# Configuration et vérification de la sécurité de la couche 2 du WLAN Wi-Fi 6E

# Table des matières

# **Introduction** Conditions préalables Exigences Composants utilisés Informations générales Sécurité Wi-Fi 6E WPA3 Jeu de niveaux : modes WPA3 Points d'accès Cisco Catalyst Wi-Fi 6E Paramètres de sécurité pris en charge **Configurer** Diagramme du réseau Configurations Configuration de base <u>Vérifie</u>r Vérification de sécurité WPA3 - AES (CCPM128) + OWE WPA3 - AES (CCPM128) + OWE avec mode de transition WPA3 personnel - AES(CCMP128) + SAE WPA3 personnel - AES(CCMP128) + SAE + FT WPA3-Enterprise + AES(CCMP128) + 802.1x-SHA256 + FT WPA3-Enterprise + chiffrement GCMP128 + SUITEB-1X WPA3-Enterprise + chiffrement GCMP256 + SUITEB192-1X Conclusions sur la sécurité Dépannage Informations connexes

# Introduction

Ce document décrit comment configurer la sécurité de la couche 2 du WLAN Wi-Fi 6E et ce à quoi s'attendre sur différents clients.

# Conditions préalables

# Exigences

Cisco vous recommande de prendre connaissance des rubriques suivantes :

- Contrôleurs LAN sans fil Cisco (WLC) 9800
- Points d'accès Cisco prenant en charge le Wi-Fi 6E.
- Norme IEEE 802.11ax.
- Outils : Wireshark v4.0.6

## Composants utilisés

Les informations contenues dans ce document sont basées sur les versions de matériel et de logiciel suivantes :

- WLC 9800-CL avec IOS® XE 17.9.3.
- AP C9136, CW9162, CW9164 et CW9166.
- Clients Wi-Fi 6E :
  - Carte Lenovo X1 Carbon Gen11 avec Intel AX211 Wi-Fi 6 et 6E avec pilote version 22.200.2(1).
  - Adaptateur Wi-Fi 6 et 6E Netgear A8000 avec pilote v1(0.0.108);
  - Téléphone portable Pixel 6a avec Android 13 ;
  - Téléphone portable Samsung S23 avec Android 13.

The information in this document was created from the devices in a specific lab environment. All of the devices used in this document started with a cleared (default) configuration. Si votre réseau est en ligne, assurez-vous de bien comprendre l'incidence possible des commandes.

# Informations générales

Il est important de savoir que le Wi-Fi 6E n'est pas une norme entièrement nouvelle, mais une extension. À sa base, le Wi-Fi 6E est une extension de la norme sans fil Wi-Fi 6 (802.11ax) dans la bande de radiofréquences de 6 GHz.

Le Wi-Fi 6E repose sur le Wi-Fi 6, qui est la dernière génération de la norme Wi-Fi, mais seuls les périphériques et applications Wi-Fi 6E peuvent fonctionner dans la bande 6 GHz.

## Sécurité Wi-Fi 6E

Le Wi-Fi 6E renforce la sécurité grâce à la norme Wi-Fi Protected Access 3 (WPA3) et au cryptage sans fil opportuniste (OWE) et il n'y a pas de rétrocompatibilité avec la sécurité Open et WPA2.

WPA3 et Enhanced Open Security sont désormais obligatoires pour la certification Wi-Fi 6E et Wi-Fi 6E nécessite également la technologie Protected Management Frame (PMF) dans les points d'accès et les clients.

Lors de la configuration d'un SSID 6 GHz, certaines exigences de sécurité doivent être respectées :

- Sécurité WPA3 L2 avec OWE, SAE ou 802.1x-SHA256
- trame de gestion protégée activée ;

• Toute autre méthode de sécurité de couche 2 n'est pas autorisée, c'est-à-dire qu'aucun mode mixte n'est possible.

## WPA3

WPA3 est conçu pour améliorer la sécurité Wi-Fi en permettant une meilleure authentification sur WPA2, en fournissant une puissance cryptographique étendue et en augmentant la résilience des réseaux critiques.

Fonctionnalités clés du WPA3 :

- La trame de gestion protégée (PMF) protège les trames de gestion de monodiffusion et de diffusion et chiffre les trames de gestion de monodiffusion. Cela signifie que les systèmes de détection et de prévention des intrusions sans fil disposent désormais de moins de moyens de force brute pour appliquer les stratégies client.
- L'authentification simultanée d'égal à égal (SAE) permet l'authentification par mot de passe et un mécanisme d'accord de clé. Cela permet de se protéger contre les attaques en force.
- Le mode de transition est un mode mixte qui permet d'utiliser WPA2 pour connecter des clients qui ne prennent pas en charge WPA3.

Le WPA3 concerne le développement continu de la sécurité et de la conformité, ainsi que l'interopérabilité.

Aucun élément d'information ne désigne WPA3 (comme WPA2). WPA3 est défini par les combinaisons AKM/Cipher Suite/PMF.

Dans la configuration WLAN du 9800, vous pouvez utiliser 4 algorithmes de cryptage WPA3 différents.

Ils sont basés sur les protocoles Galois/Counter Mode Protocol (GCMP) et Counter Mode with Cipher Block Chaining Message Authentication Code Protocol (CCMP) : AES (CCMP128), CCMP256, GCMP128 et GCMP256 :

| WPA2/WPA3 Encryption - |         |   |
|------------------------|---------|---|
| AES(CCMP128)           | CCMP256 | D |
| GCMP128                | GCMP256 | O |
|                        |         |   |

Options de cryptage WPA2/3

PMF

PMF est activé sur un WLAN lorsque vous activez PMF.

Par défaut, les trames de gestion 802.11 ne sont pas authentifiées et ne sont donc pas protégées

contre l'usurpation. Infrastructure Management Protection Frame (MFP) et 802.11w protected management frames (PMF) assurent une protection contre de telles attaques.

| <ul> <li>Protected Management Frame –</li> </ul> |            |
|--------------------------------------------------|------------|
| PMF                                              | Required 🔻 |
| Association Comeback Timer*                      | 1          |
| SA Query Time*                                   | 200        |
|                                                  |            |

Options PMF

Gestion des clés d'authentification

Voici les options AKM disponibles dans la version 17.9.x :

| Auth Key Mgmt     |            |                  |
|-------------------|------------|------------------|
| SAE               | O          | FT + SAE         |
| OWE               | Ο          | FT + 802.1x      |
| 802.1x-<br>SHA256 | Ο          |                  |
| Anti Clogging     | Threshold* | 1500             |
| Max Retries*      |            | 5                |
| Retransmit Tin    | neout*     | 400              |
| PSK Format        |            | ASCII            |
| PSK Type          |            | Unencrypted -    |
| Pre-Shared Ke     | ey*        | •••••            |
| SAE Password      | Element 🚯  | Both H2E and HnP |

Options AKM

#### DEVOIR

Opportunistic Wireless Encryption (OWE) est une extension de la norme IEEE 802.11 qui assure le cryptage du support sans fil (<u>IETF RFC 8110</u>). L'objectif de l'authentification basée sur OWE est d'éviter une connectivité sans fil ouverte et non sécurisée entre les points d'accès et les clients. L'OWE utilise le cryptage basé sur les algorithmes Diffie-Hellman pour configurer le cryptage sans fil. Avec OWE, le client et le point d'accès effectuent un échange de clés Diffie-Hellman au cours de la procédure d'accès et utilisent le secret PMK (Pairwise Master Key) résultant avec la

connexion en 4 étapes. L'utilisation d'OWE améliore la sécurité du réseau sans fil pour les déploiements où des réseaux basés sur une clé prépartagée ouverte ou partagée sont déployés.

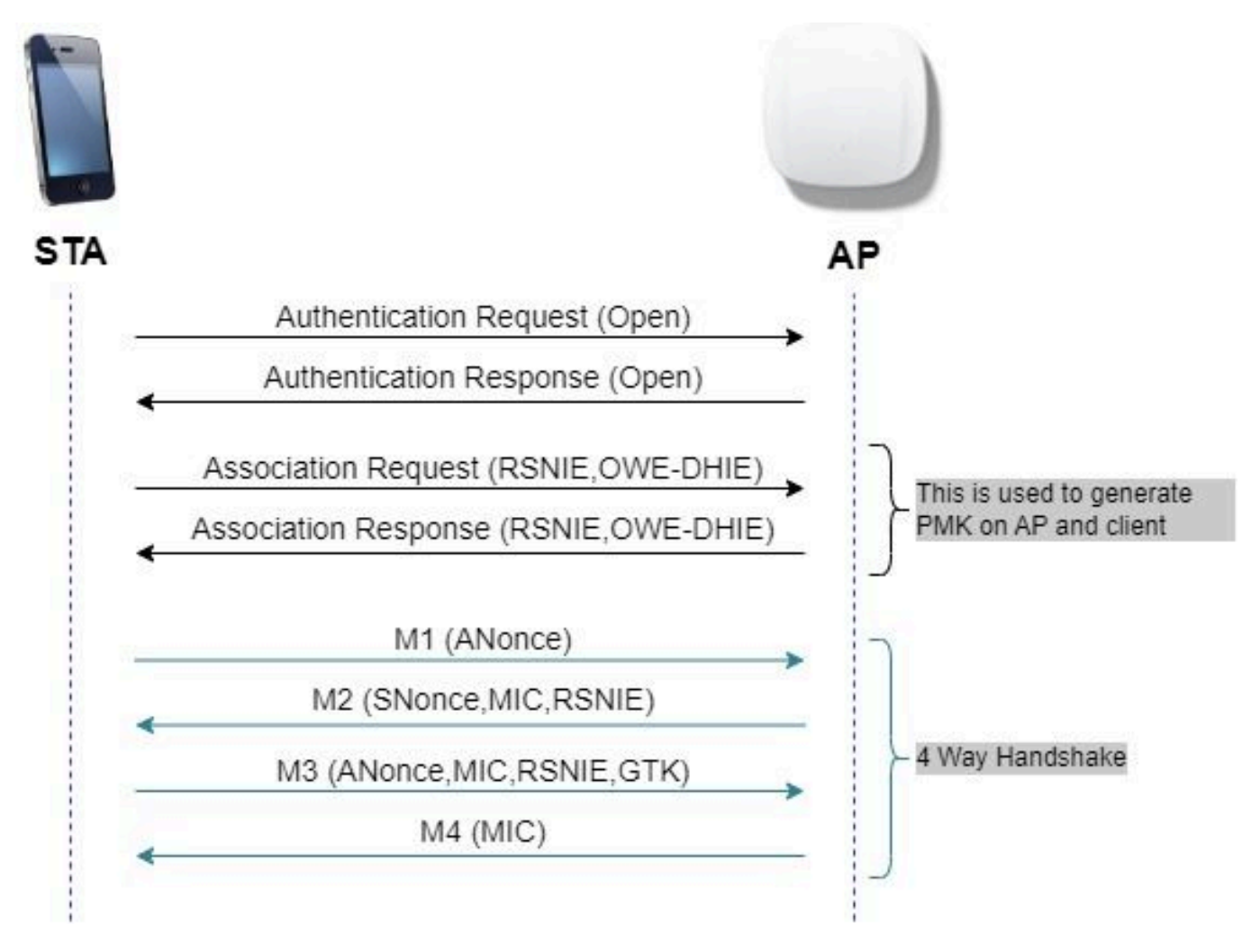

échange de trames OWE

#### SAE

WPA3 utilise un nouveau mécanisme d'authentification et de gestion des clés appelé Authentification simultanée d'égal à égal. Ce mécanisme est encore amélioré grâce à l'utilisation de SAE Hash-to-Element (H2E).

SAE avec H2E est obligatoire pour WPA3 et Wi-Fi 6E.

SAE utilise une cryptographie à logarithme discret pour effectuer un échange efficace d'une manière qui effectue une authentification mutuelle à l'aide d'un mot de passe qui est probablement résistant à une attaque de dictionnaire hors ligne.

Une attaque par dictionnaire hors connexion est une attaque par laquelle un pirate tente de déterminer un mot de passe réseau en essayant des mots de passe possibles sans autre interaction réseau.

Lorsque le client se connecte au point d'accès, il effectue un échange SAE. En cas de succès, ils créent chacun une clé cryptographiquement forte, à partir de laquelle la clé de session est dérivée. Fondamentalement, un client et un point d'accès passent en phases de validation, puis

de confirmation.

Une fois l'engagement pris, le client et le point d'accès peuvent passer à l'état de confirmation chaque fois qu'une clé de session doit être générée. La méthode utilise le secret de transmission, où un intrus pourrait craquer une seule clé, mais pas toutes les autres clés.

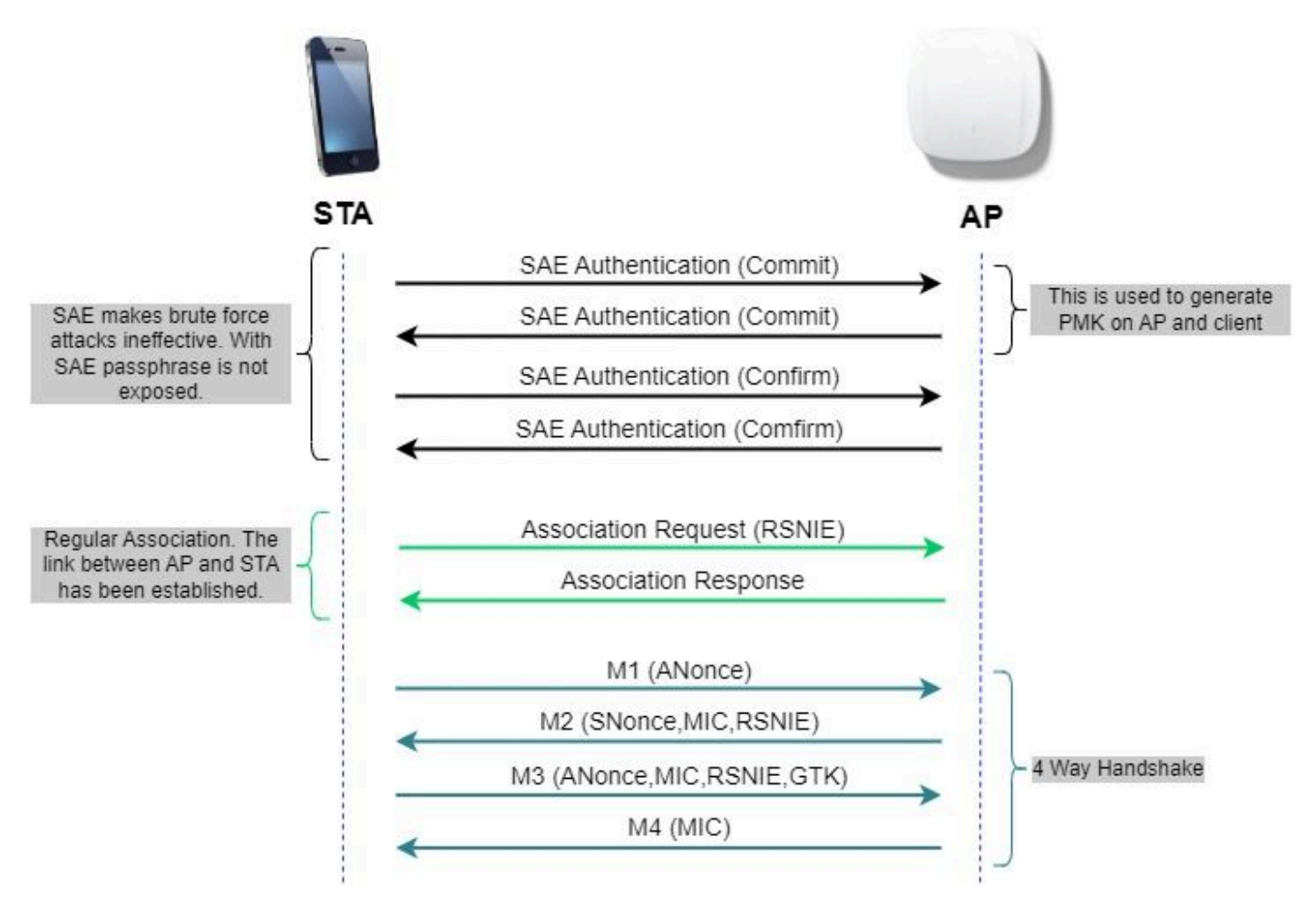

échange de trames SAE

Hachage d'élément (H2E)

Hash-to-Element (H2E) est une nouvelle méthode SAE Password Element (PWE). Dans ce procédé, le PWE secret utilisé dans le protocole SAE est généré à partir d'un mot de passe.

Lorsqu'une station (STA) qui prend en charge H2E lance SAE avec un point d'accès, elle vérifie si le point d'accès prend en charge H2E. Si oui, le point d'accès utilise H2E pour dériver le PWE en utilisant une valeur de code d'état nouvellement définie dans le message SAE Commit.

Si STA utilise le protocole HnP (Hunting-and-Pecking), l'ensemble de l'échange SAE reste inchangé.

Lors de l'utilisation de H2E, la dérivation PWE est divisée en ces composants :

 Dérivation d'un élément intermédiaire secret (PT) du mot de passe. Cette opération peut être effectuée hors connexion lorsque le mot de passe est initialement configuré sur le périphérique pour chaque groupe pris en charge. • Dérivation du PWE à partir du PT stocké. Cela dépend du groupe négocié et des adresses MAC des homologues. Cette opération est effectuée en temps réel lors de l'échange SAE.

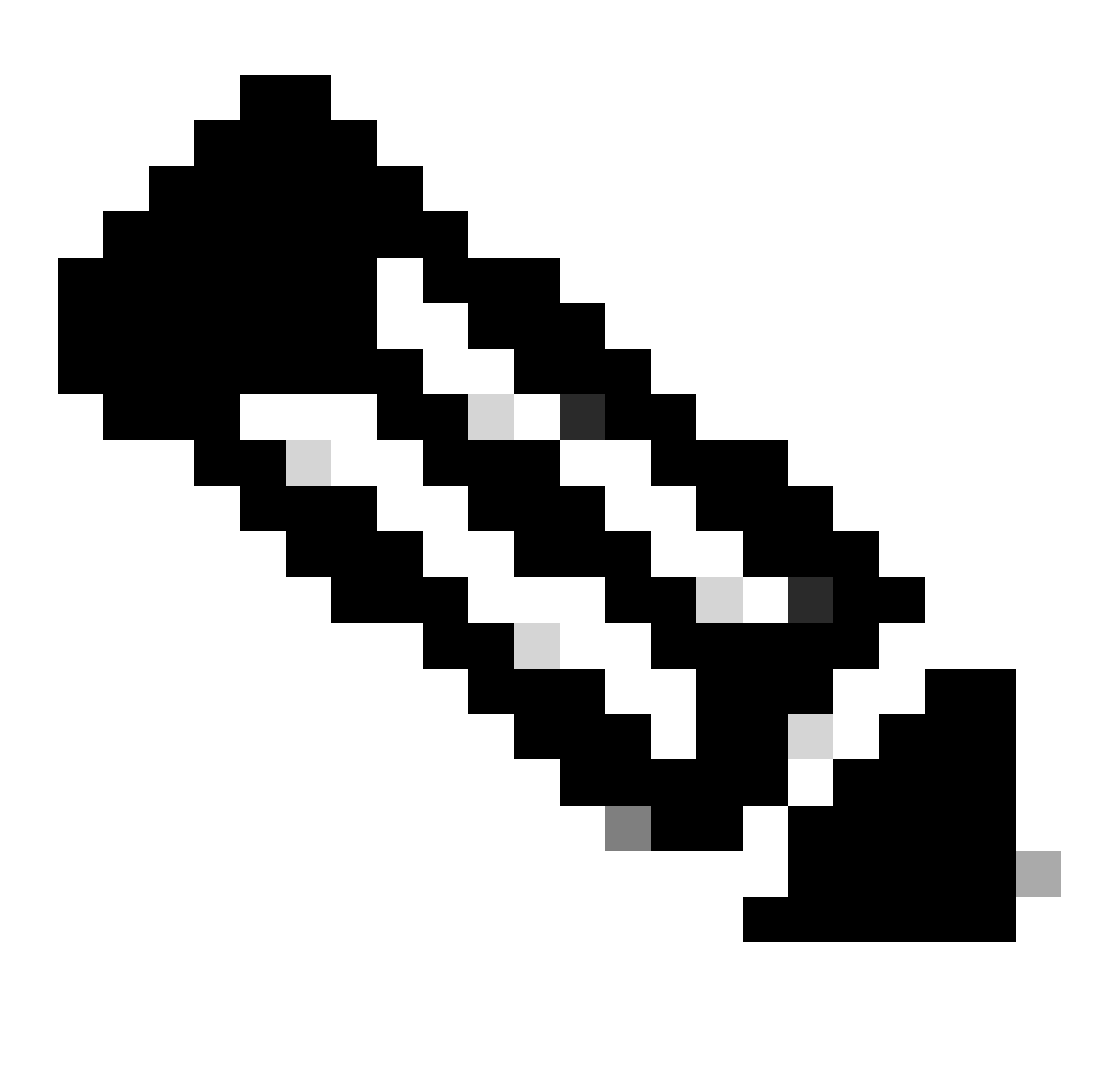

Remarque : 6 GHz prend uniquement en charge la méthode PWE SAE Hash-to-Element.

#### WPA-Enterprise alias 802.1x

WPA3-Enterprise est la version la plus sécurisée de WPA3 et utilise une combinaison nom d'utilisateur/mot de passe avec 802.1X pour l'authentification des utilisateurs avec un serveur RADIUS. Par défaut, le WPA3 utilise un cryptage 128 bits, mais il introduit également un cryptage de puissance cryptographique 192 bits éventuellement configurable, qui offre une protection supplémentaire à tout réseau transmettant des données sensibles.

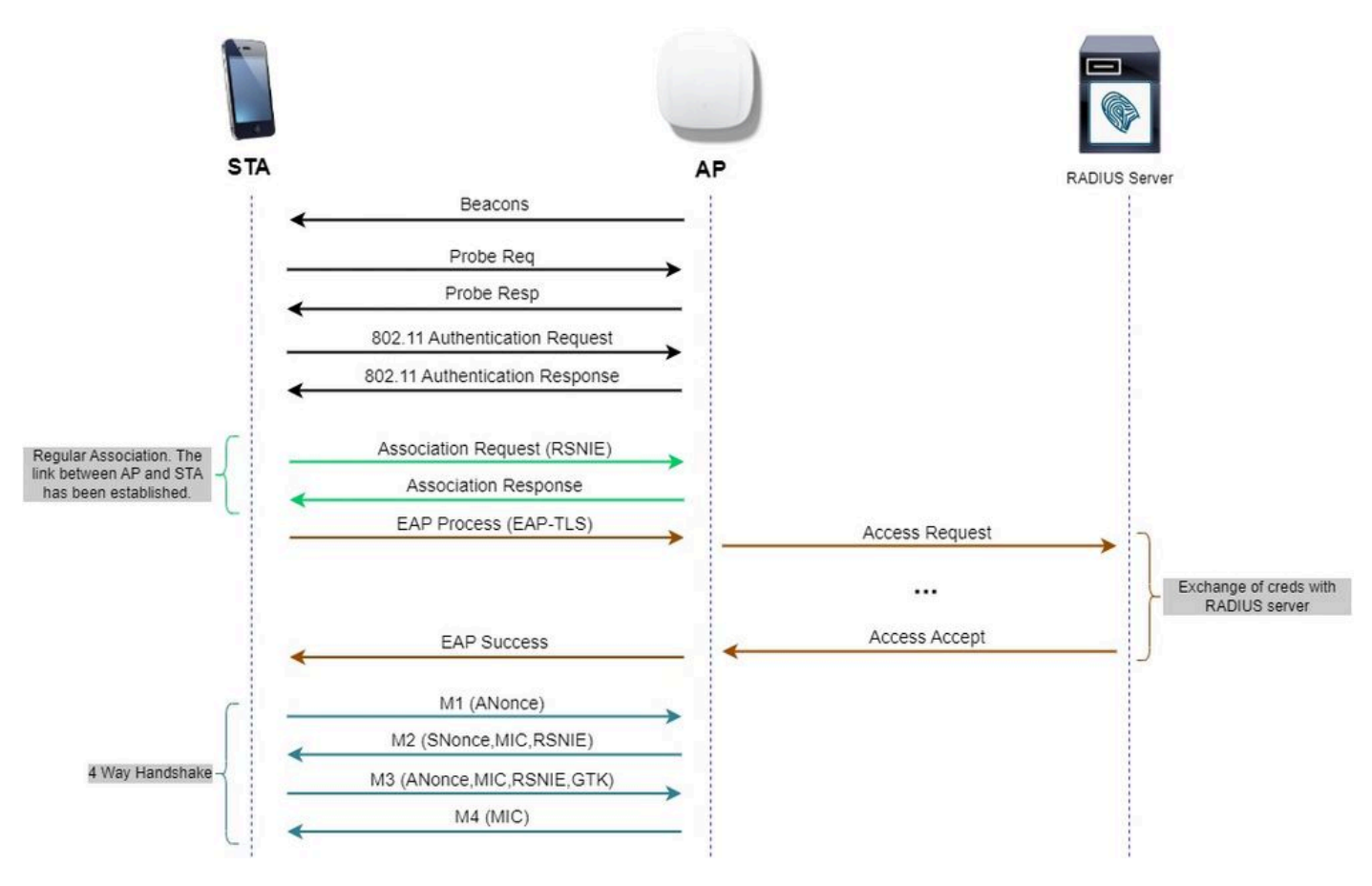

Flux du diagramme WPA3 Enterprise

#### Jeu de niveaux : modes WPA3

- WPA3 personnel
  - WPA3-Personal only mode
    - PMF requis
  - WPA3-Mode de transition personnel
    - Règles de configuration : sur un point d'accès, chaque fois que le mode WPA2 personnel est activé, le mode de transition WPA3 personnel doit également être activé par défaut, sauf si l'administrateur le remplace explicitement pour fonctionner en mode WPA2 personnel uniquement
- WPA3-Entreprise
  - WPA3 mode entreprise uniquement
    - Le PMF doit être négocié pour toutes les connexions WPA3
  - WPA3-Mode transition entreprise
    - Le PMF doit être négocié pour une connexion WPA3
    - PMF en option pour une connexion WPA2
  - Mode WPA3-Enterprise suite-B « 192 bits » aligné sur l'algorithme CNSA (Commercial National Security Algorithm)
    - Plus que pour le seul gouvernement fédéral
    - Des suites de chiffrement cryptographiques cohérentes pour éviter toute erreur de configuration

- Ajout de GCMP et ECCP pour les fonctions de chiffrement et de hachage (SHA384)
- PMF requis
- La sécurité WPA3 192 bits doit être exclusive pour EAP-TLS, qui doit exiger des certificats à la fois sur le demandeur et sur le serveur RADIUS.
- Pour utiliser WPA3 Enterprise 192 bits, les serveurs RADIUS doivent utiliser l'un des chiffrements EAP autorisés :

TLS\_ECDHE\_ECDSA\_WITH\_AES\_256\_GCM\_SHA384 TLS\_ECDHE\_RSA\_WITH\_AES\_256\_GCM\_SHA384 TLS\_DHE\_RSA\_WITH\_AES\_256\_GCM\_SHA384

Pour en savoir plus sur les informations détaillées sur la mise en oeuvre de WPA3 dans les WLAN Cisco, y compris la matrice de compatibilité de sécurité client, n'hésitez pas à consulter le <u>Guide</u> <u>de déploiement de WPA3</u>.

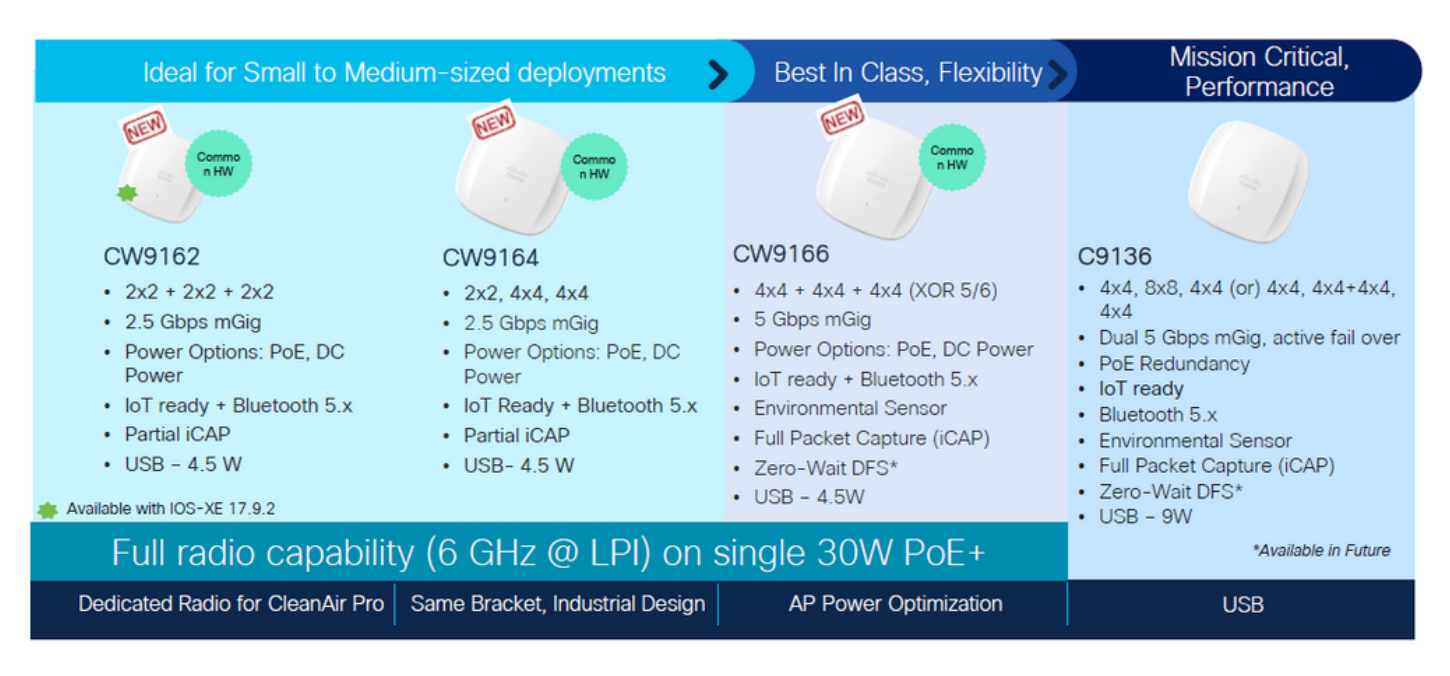

Points d'accès Cisco Catalyst Wi-Fi 6E

Points d'accès Wi-Fi 6E

Paramètres de sécurité pris en charge

Vous pouvez trouver quel produit prend en charge WPA3-Enterprise à l'aide de la page Web WiFi Alliance <u>product finder</u>.

Sur les périphériques Windows, vous pouvez vérifier quels sont les paramètres de sécurité pris en charge par la carte à l'aide de la commande "netsh wlan show drivers".

Vous pouvez voir ici la sortie de l'AX211 Intel :

| C:\Users\tantunes>netsh wlan sh | ow drivers                           |                                                                                         |
|---------------------------------|--------------------------------------|-----------------------------------------------------------------------------------------|
| Interface name: Wi-Fi           |                                      |                                                                                         |
| Driver :<br>Vendor              | Intel(R) Wi-Fi 6<br>Intel Corporatio | E AX211 160MHz                                                                          |
| Provider                        | Intel                                |                                                                                         |
| Date                            | 3/9/2023                             |                                                                                         |
| Version                         | 22.200.2.1                           |                                                                                         |
| INF file :                      | oem151.inf                           |                                                                                         |
| Type :                          | Native Wi-Fi Dri                     | ver                                                                                     |
| Radio types supported :         | 802.11b 802.11g                      | 802.11n 802.11a 802.11ac 802.11ax                                                       |
| FIPS 140-2 mode supported :     | Yes                                  |                                                                                         |
| 802.11w Management Frame Pr     | otection supporte                    | d : Yes                                                                                 |
| Hosted network supported :      | No                                   |                                                                                         |
| Authentication and cipher s     | upported in infra                    | structure mode:                                                                         |
|                                 | Open                                 | None                                                                                    |
|                                 | Open                                 | WEP-40bit                                                                               |
|                                 | Open                                 | WEP-104bit                                                                              |
|                                 | Open                                 | WEP                                                                                     |
|                                 | WPA-Enterprise                       | TKIP                                                                                    |
|                                 | WPA-Enterprise                       | CCMP                                                                                    |
|                                 | WPA-Personal                         | TKIP                                                                                    |
|                                 | WPA-Personal                         | CCMP                                                                                    |
|                                 | WPA2-Enterprise                      | TRIP                                                                                    |
|                                 | WPA2-Enterprise                      |                                                                                         |
|                                 | WPA2-Personal                        |                                                                                         |
|                                 | WPA2-Personal                        |                                                                                         |
|                                 | Upen<br>WDA2-Demoenal                |                                                                                         |
|                                 | WPAS-Personal                        | Contraction defined                                                                     |
|                                 | WDA3-Enterprise                      |                                                                                         |
|                                 | OWF                                  |                                                                                         |
|                                 | WPA3-Enternrise                      | ССМР                                                                                    |
|                                 | WPA3-Enterprise                      | TKIP                                                                                    |
| Number of supported bands :     | 3                                    |                                                                                         |
|                                 | 2.4 GHz [ 0 MHz                      | - 0 MHz]                                                                                |
|                                 | 5 GHz [ 0 MHz                        | - 0 MHZ]                                                                                |
|                                 | 6 GHz [ 0 MHz                        | - 0 MHz]                                                                                |
| IHV service present :           | Yes                                  |                                                                                         |
| IHV adapter OUI :               | [00 00 00], type                     | : [00]                                                                                  |
| IHV extensibility DLL path:     | C:\WINDOWS\Syste                     | m32\DriverStore\FileRepository\netwtw6e.inf_amd64_eda979fbdedea064\IntelIHVRouter12.dll |

Sortie Windows de \_netsh wlan show driver\_ pour le client AX211

Netgear A8000 :

# Interface name: A8000\_NETGEAR

| Driver :                    | NETGEAR A8000 WIN  | Fi 6 & 6E Adapter                       |
|-----------------------------|--------------------|-----------------------------------------|
| Vendor :                    | NETGEAR Inc.       |                                         |
| Provider :                  | MediaTek, Inc.     |                                         |
| Date :                      | 11/25/2022         |                                         |
| Version :                   | 1.0.0.108          |                                         |
| INF file :                  | oem9.inf           |                                         |
| Type :                      | Native Wi-Fi Driv  | ver                                     |
| Radio types supported :     | 802.11b 802.11a 8  | 802.11g 802.11n 802.11ac 802.11ax       |
| FIPS 140-2 mode supported : | Yes                |                                         |
| 802.11w Management Frame Pr | otection supported | d : Yes                                 |
| Hosted network supported :  | No                 |                                         |
| Authentication and cipher s | upported in infras | structure mode:                         |
|                             | Open               | None                                    |
|                             | Open               | WEP-40bit                               |
|                             | Open               | WEP-184bit                              |
|                             | Open               | WEP                                     |
|                             | WPA-Enterprise     | TKIP                                    |
|                             | WPA-Enterprise     | CCMP                                    |
|                             | WPA3-Personal      | CCMP                                    |
|                             | OWE                | CCHP                                    |
|                             | WPA-Personal       | TKIP                                    |
|                             | WPA-Personal       | CCMP                                    |
|                             | WPA2-Enterprise    | TKIP                                    |
|                             | WPA2-Enterprise    | CCMP                                    |
|                             | WPA2-Personal      | TKIP                                    |
|                             | WPA2-Personal      | CCMP                                    |
| Number of supported bands : | 3                  |                                         |
|                             | 2.4 GHz [ 0 MHz -  | - 0 MHz]                                |
|                             | 5 GHz [0 MHz·      | - 0 MHz]                                |
|                             | 6 GHz [0 MHz ·     | - 0 MHz]                                |
| IHV service present :       | Yes                |                                         |
| IHV adapter OUI :           | [00 00 00], type:  | : [88]                                  |
| IHV extensibility DLL path: | C:\WINDOWS\system  | n32\mtkihvux.dll                        |
| IHV UI extensibility ClSID: | {0000000-0000-00   | 800-0000-000000000000000000000000000000 |
| IHV diagnostics CLSID :     | {0000000-0000-00   | 860-0060-006000000000000000000000000000 |
| Wireless Display Supported: | Yes (Graphics Dr:  | iver: Yes, Wi-Fi Driver: Yes)           |

Sortie Windows de \_netsh wlan show driver\_ pour le client Netgear A8000s

Android Pixel 6a :

None.

WEP

9:43 🐄

÷

WPA/WPA2-Personal

WPA/WPA2-Enterprise

WPA3-Enterprise 192-bit

GIE

2 3 4 5

97

•

6

WPA3-Personal

WPA3-Enterprise

ø

88

Я.

Enhanced Open

08

۴

7 . 4

Ŷ,

10

0

- WPA3 + chiffrement AES + AKM 802.1x-SHA256 (FT)
- WPA3 + chiffrement AES + AKM OWE
- WPA3 + chiffrement AES + AKM SAE (FT)
- Chiffrement WPA3 + CCMP256 + SUITEB192-1X AKM
- Chiffrement WPA3 + GCMP128 + SUITEB-1X AKM
- Chiffrement WPA3 + GCMP256 + SUITEB192-1X AKM

Configuration de base

Le WLAN a été configuré avec une méthode de détection de stratégie radio et de réponse de sondage de diffusion (UPR) 6 GHz uniquement :

| Edit WLAN        |                               | ×                                                                          |
|------------------|-------------------------------|----------------------------------------------------------------------------|
| A Change         | ng WLAN parameters while it i | s enabled will result in loss of connectivity for clients connected to it. |
| General Security | Advanced Add To               | Policy Tags                                                                |
| Profile Name*    | wifidE_test                   | Radio Policy ①                                                             |
| SSID*            | wif6E_test                    | 6 GHz                                                                      |
| WLAN ID*         | 5                             | Status ENABLED WPA2 Disabled                                               |
| Status           |                               | <ul> <li>WFW3 Enabled</li> <li>Dot11ax Enabled</li> </ul>                  |
| prosociast SSID  | INACLO .                      | Status DISABLED                                                            |
|                  |                               | -2.4 GHz<br>Status DISABLED                                                |
|                  |                               | 802.11b/g 802.11b/g •<br>Policy                                            |

Configuration de base WLAN

| Cisco Catalys        | st 9800-0    | CL Wireless Controller                             |         | Welcome admin   🐐 🕫 🛕 🖺 🏟 🖗 🥝             | C Search APs and Clients Q                   |  |  |
|----------------------|--------------|----------------------------------------------------|---------|-------------------------------------------|----------------------------------------------|--|--|
| O. Search Merry Imme | Configuratio | on * > Tags & Profiles * > RF/Radio                |         | Edit RF Profile                           | ×                                            |  |  |
| C Staten world turns | RF Rad       | dio                                                |         | General 802.11 RRM Advanced               | 802.11ax                                     |  |  |
| Dashboard            |              |                                                    |         | 6 GHz Discovery Frames ()                 | O None                                       |  |  |
| (2) Monitoring >     | + Add        | 1 X Delete                                         |         |                                           | Broadcast Probe Response     C ELS Discovery |  |  |
| N) Conferentian      | St           | tate <b>T</b> RF Profile Name                      | ▼ Band  | Readcast Daba Decores Intenal (meas)*     |                                              |  |  |
| Configuration >      | 0 (          | default-rf-profile-6ghz                            | 6 GHz   | broadcast Probe Response Interval (Insec) | 20                                           |  |  |
| Administration       | 0 (          | Low_Client_Density_rf_5gh                          | 5 GHz   | Multi BSSID Profile                       | MBSSIDprofile_test 👻 💈                       |  |  |
|                      | 0 (          | High_Client_Density_rf_5gh                         | 5 GHz   | Spatial Reuse                             |                                              |  |  |
| C Licensing          | 0 (          | Low_Client_Density_rf_24gh                         | 2.4 GHz |                                           |                                              |  |  |
|                      | 0 (          | High_Client_Density_rf_24gh                        | 2.4 GHz | OBSS PD                                   | DISABLED                                     |  |  |
| A mountaining        | 0 (          | Typical_Client_Density_rf_5gh                      | 5 GHz   | Non-SPG OBSS PD Max Threshold (dBm)*      | -62                                          |  |  |
|                      | 0 (          | <ul> <li>Typical_Client_Density_rf_24gh</li> </ul> | 2.4 GHz | Hereice observe max mission (carry        |                                              |  |  |
|                      | н 4          | 1 🕨 🗏 10 🔻                                         |         | SRG OBSS PD                               | DISABLED                                     |  |  |
| Walk Me Through >    |              |                                                    |         | SRG OBSS PD Min Threshold (dBm)*          | -82                                          |  |  |
|                      |              |                                                    |         | SRG OBSS PD Max Threshold (dBm)*          | -62                                          |  |  |

Configuration du profil RF 6 GHz

# Vérifier

# Vérification de sécurité

Dans cette section, la configuration de la sécurité et la phase d'association du client sont présentées à l'aide des combinaisons de protocoles WPA3 suivantes :

- WPA3- AES(CCMP128) + OWE
  - Mode de transition OWE
- WPA3 personnel
  - AES(CCMP128) + SAE
- WPA3-Entreprise
  - AES(CCMP128) + 802.1x-SHA256
  - AES(CCMP128) + 802.1x-SHA256 + FT
  - Chiffrement GCMP128 + SUITEB-1X
  - Chiffrement GCMP256 + SUITEB192-1X

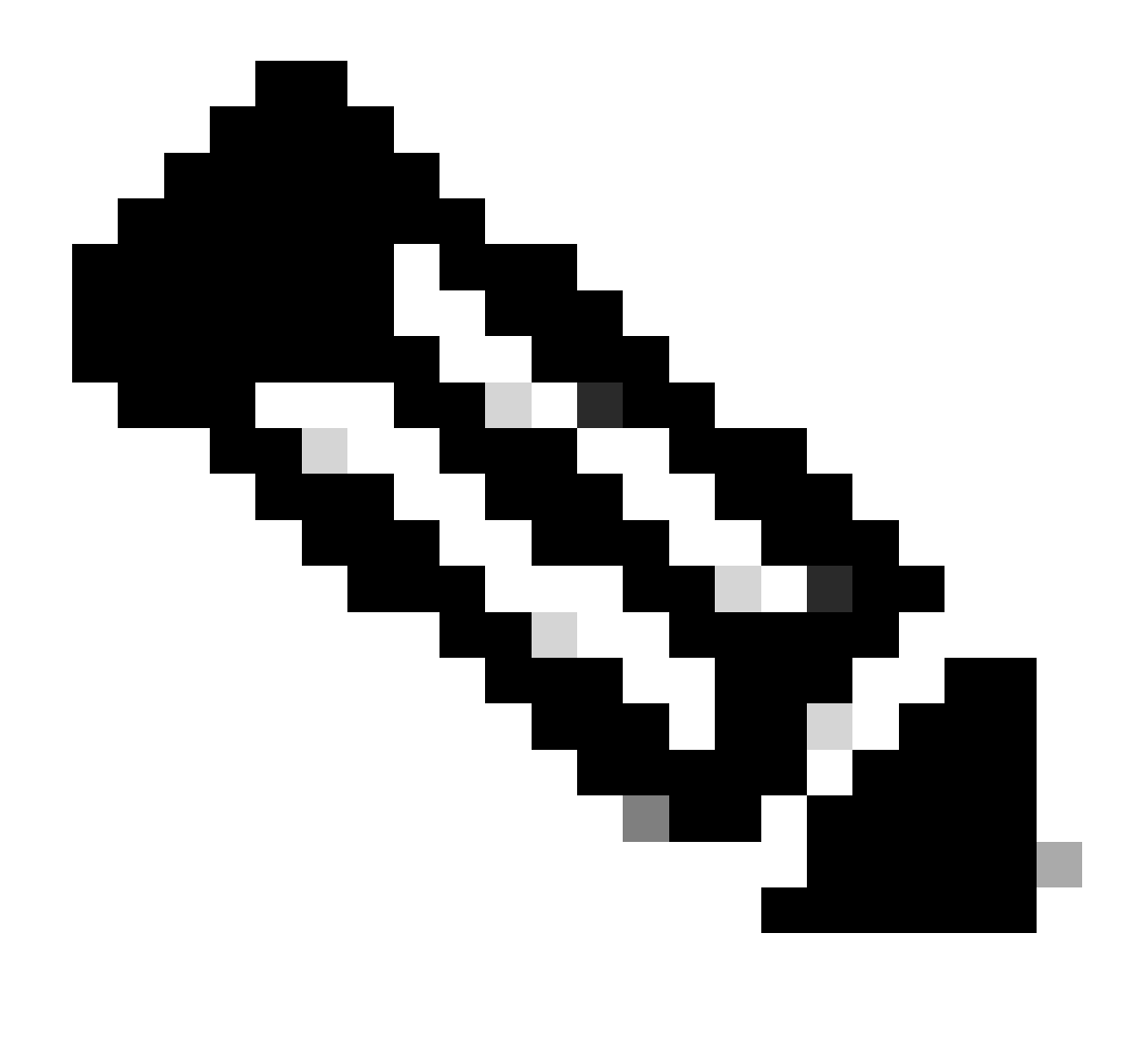

Remarque : bien qu'aucun client ne prenne en charge le chiffrement GCMP128 + SUITEB-1X au moment de la rédaction de ce document, il a été testé pour observer sa diffusion et vérifier les informations RSN dans les balises.

WPA3 - AES (CCPM128) + OWE

Voici la configuration de la sécurité WLAN :

| Q. Search Menu hems | nfiguration • > Tags & Profiles • > WLANs | E                 | dit WLAN                                                                                                    |                                                                                                 |                                                                                                    |                                                                                                    |
|---------------------|-------------------------------------------|-------------------|----------------------------------------------------------------------------------------------------|-------------------------------------------------------------------------------------------------|----------------------------------------------------------------------------------------------------|----------------------------------------------------------------------------------------------------|
| Dashboard           | + Add X Dwine Clone Enable V              | WLAN Disable WLAN | Changing WLAN part                                                                                                    | ameters while it is enabled will result in loss o                                               | f connectivity for clients con                                                                                                | nected to it.                                                                                                    |
| Monitoring          | ected WLANs : 0                           |                   | General Security Advance                                                                                                    | ed Add To Policy Tags                                                                           |                                                                                                    |                                                                                                    |
| Configuration       | Status T Name                             | T ID              | Layer2 Layer3 AAA                                                                                                    |                                                                                                 |                                                                                                    |                                                                                                    |
|                     | MacFilter                                 | • 1               |                                                                                                    |                                                                                                 |                                                                                                    |                                                                                                    |
| dministration 🦻 📮   | O dot1x                                   | • 2               | O WPA + WPA2 O WP                                                                                                    | A2 + WPA3 • WPA3                                                                                | O Static WEP                                                                                                    | O None                                                                                                    |
| Troubleshooting     |                                           |                   | Lobby Admin Access WPA Parameters WPA Parameters WPA CTK Randomize Transition Disable WPA2WPA3 Encryption AES(CCM#128) C Protected Management Frame PMF Association Comeback Timer* SA Query Time* | PA2 O<br>oley Over<br>Pa3 Over<br>Rease<br>CMP256 O<br>CMP256 O<br>Required •<br>1<br>200 Trans | Annahition<br>s<br>the DS<br>sociation Timeout *<br>Cey Mgmt<br>c<br>c<br>c<br>c<br>c<br>c<br>c<br>c<br>c<br>c<br>c<br>c<br>c | Disabled         •           0         20           FT + SAE         0           FT + 802.1x         0           0         0           NID = 0 means         WLAN |

Paramètres de sécurité OWE

Affichage sur l'interface graphique utilisateur WLC des paramètres de sécurité WLAN :

 •
 wih6E\_test
 •
 5
 wih6E\_test
 [WPA3][OWE][AES]

Paramètres de sécurité WLAN sur l'interface graphique WLC

Ici, nous pouvons observer le processus de connexion des clients Wi-Fi 6E :

#### Intel AX211

Nous présentons ici le processus de connexion complet du client Intel AX211.

#### **Détection OWE**

Ici vous pouvez voir les balises OTA. Le point d'accès annonce la prise en charge d'OWE en utilisant le sélecteur de suite AKM pour OWE sous l'élément d'information RSN.

Vous pouvez voir la valeur 18 (00-0F-AC:18) du type de suite AKM qui indique la prise en charge OWE.

| R   | wan besid === 00x | dfi Sdiddi 7 | dt 38 or wian. fc. type_ | subtype == 0x00             | )1d      |            |                |                                                                        |      |      | S = +                                                                                                    |
|-----|-------------------|--------------|--------------------------|-----------------------------|----------|------------|----------------|------------------------------------------------------------------------|------|------|----------------------------------------------------------------------------------------------------|
| No. | Time              | Delta        | Source                   | Destination                 | Protocol | Length Cha | nnei Signalist | r Info                                                                 | 1000 |      | > Frame 158: 355 bytes on wire (2040 bits), 355 bytes captured (2040 bits) on interface \Device\WFF_(D4578905-2998-4456-8C33-C343166                                                                                                    |
|     | 158 2.334878      | 0.02050      | M Cisco_dd:7d:38         | Broadcast                   | 882.11   | 355        | 53 -36 das     | Beacon frame, SN+1350, FN+0, Flagt+C, HI+100, SSID="wifi66_test"       |      |      | > Ethernet II, Srci Cisco_62:97:47 (74:11:02:02:97:47), Ost: Universa_07:cf:06 (00:3a:80:07:cf:06)                                                                                                    |
|     | 159 2.336797      | 0.00191      | 9 IntelCor_98:58:        | . Broadcast                 | 802.11   | 168        | 53 -38 d8m     | Probe Request, SN+201, FN+0, Flags+C, SSID+Hildcard (Broadcast)        |      |      | > Internet Protocol Version 4, Src: 192.168.1.15, Ost: 192.168.1.121                                                                                                    |
|     | 168 2.337912      | 0.00111      | \$ Cisco_dd:7d:38        | Broadcast                   | 602.11   | 312        | \$3 -37 dem    | Probe Response, SN+13, FN+0, Flags+C, 01+100, SSID+"wif166_test"       |      |      | > User Datagram Protocol, Src Port: 5555, Dst Port: 5000                                                                                                    |
|     | 161 2.357771      | 0.01905      | 9 Cisco_dd:7d:38         | Broadcast                   | 802.11   | 312        | 53 -34 d8m     | Probe Response, SN+1852, FN+0, Flags+C, 81+100, SSID+"wifi68_test"     |      | 118  | > AiroPeek/OmiPeek encapsulated IEEE 002.11                                                                                                    |
|     | 162 2.377743      | 0.01997      | 2 Cisco_dd:7d:38         | Broadcast                   | 802.11   | 312        | 53 -34 d8m     | Probe Response, SN+1853, FN+0, Flags+C, 81+100, SSID="wifi68_test"     |      | C 11 | > 802.11 radio information                                                                                                    |
|     | 164 2.397549      | 0.02900      | 6 Cisco_dd:7d:38         | Broadcast                   | 802.11   | 312        | 53 -37 dim     | Probe Response, SN+1854, FN+0, Flags+C, BI+100, SSID+"wifi68_test"     |      |      | > IEEE B02.11 Reacon frame, Flags:C                                                                                                    |
|     | 220 2.419342      | 0.02179      | 3 Cisco_dd:7d:38         | Broadcast                   | 002.11   | 312        | 53 -36 dBm     | Probe Response, SN+1855, FN+0, Flags+C, 81+100, SSID+"wifi68_test"     |      |      | ✓ IEEE D02.11 wireless Management                                                                                                    |
|     | 221 2.435846      | 0.01570      | H IntelCor_98:58:        | _ Cisco_dd:7d.              | 882.11   | 96         | 53 -42 dBM     | Authentication, SN+24, FN+0, Flags+C                                   |      |      | > fixed parameters (12 bytes)                                                                                                    |
|     | 222 2.435846      | 0.00000      | 0 192.168.1.15           | 192.168.1.1.                | 882.11   | 76         | 53 -36 dBM     | Acknowledgement, Flags+C                                               |      |      | <ul> <li>Tagged parameters (253 bytes)</li> </ul>                                                                                                    |
|     | 223 2.437126      | 0.00205      | 0 Cisco_dd:7d:38         | Broadcast                   | 002.11   | 355        | 53 -35 d8t     | Beacon frame, SN+1856, FN+0, Flags+C, 81+100, SSID+"wif16E_test"       |      |      | > Tag: SSID parameter set: "kirid&_test"                                                                                                    |
|     | 226 2.438813      | 0.00168      | 7 Cisco_dd:7d:38         | IntelCor_98.                | 802.11   | 96         | 53 -36 dên     | Authentication, SNv11, FNv0, Flags+C                                   |      |      | > Tag: Supported Rates 4(8), 9, 12(8), 18, 24(8), 36, 48, 54, [Mbit/sec]                                                                                                    |
|     | 227 2.438813      | 0.00000      | 0 192.168.1.15           | 192.168.1.1.                | 802.11   | 76         | 53 -39 d8m     | Acknowledgement, Flags+C                                               |      |      | > Tag: Traffic Indication Map (TIM): DTIM # Of 1 Difmap                                                                                                    |
|     | 228 2.439674      | 0.00005      | il IntelCor_98:58:       | Cisco_dd:7d.                | 802.11   | 294        | 53 -44 d8t     | Association Request, SN+25, FN+0, Flags+C, SSID+"wifi6E_test"          |      |      | > Teg: Country Information: Country code na, Environment Global operating classes.                                                                                                    |
|     | 229 2.439727      | 0.00005      | 3 192.168.1.15           | 192.168.1.1.                | \$92.11  | 76         | 53 -36 der     | Acknowledgement, Flags+C                                               |      |      | > Teg: Power Constraint: 6                                                                                                    |
|     | 238 2.458667      | 0.02094      | @ Cisco_dd:7d:38         | IntelCor_92.                | 992.11   | 275        | 53 -36 d8m     | Association Response, SNw0, FNw0, Flags+C                              |      |      | > last the Advantage Proof is the particular                                                                                                    |
|     | 231 2.458667      | 0.00000      | 0 192.168.1.15           | 192.168.1.1.                | 902.11   | 76         | 53 -39 d8m     | Acknowledgement, Flags+C                                               |      |      | The second second                                                                                                    |
|     | 232 2.451486      | 0.00001      | 9 IntelCor_98:58:        | _ Cisco_dd:7d.              | 002.11   | 93         | 53 -43 d8m     | Action, SN+26, FN+0, Flags+C                                           |      |      | Tag Nemer: Ask Antornation (va)                                                                                                    |
|     | 233 2.451486      | 0.00000      | 0 192.168.1.15           | 192.168.1.1.                | 002.11   | 76         | 53 -36 den     | Acknowledgement, flags+C                                               |      |      | The Artigent and                                                                                                    |
|     | 236 2.451874      | 0.00038      | # Cisco_dd:7d:3#         | IntelCor_98.                | EAPOL    | 221        | 53 -36 dBt     | Key (Message 1 of 4)                                                   |      |      | A desire Calder Calder Mandelar (Tere 201 11) 455 (CDI)                                                                                                    |
|     | 237 2.451874      | 0.00000      | 0 192.168.1.15           | 192.160.1.1.                | 882.11   | 76         | 53 -40 dbs     | Acknowledgement, #lags+C                                               |      |      | Particle Clarks Collect Collection (Collection) And (Coll)                                                                                                    |
|     | 238 2.455234      | 0.00336      | @ IntelCor_98:58:        | _ C15C0_dd:7d.              | EAPOL    | 227        | 53 -48 088     | Key (Message 2 of 4)                                                   |      |      | <ul> <li>Balance capital state control of frame Bit 113 (SF (Frail))</li> </ul>                                                                                                    |
|     | 239 2.455234      | 0.00000      | 0 192.168.1.15           | 192.168.1.1.                | 882.11   | 76         | 53 -35 088     | Acknowledgement, #lags+C                                               |      |      | and the instance fails where is failed and a failed and the failed and the failed |
|     | 248 2,456798      | 0.00156      | 4 C15C0_00170138         | IntelCor_98.                | EAPOL    | 295        | 53 -35 dBm     | key (message 3 of 4)                                                   |      |      | which may be appresent (may) list deleter (Tees 101 11) construction visibles formation                                                                                                    |
|     | 241 2,456798      | 0.00000      | 0 192.168.1.15           | 192.168.1.1.                | 992.11   | 26         | 53 -47 dBt     | Acknowledgement, Flags+C                                               |      |      | which the management (and) that doubles (the data the start of the start of the sta |
|     | 242 2.457640      | 0.00004      | 2 Cisco_dd:7d:38         | Broadcast                   | 802.11   | 312        | 53 -35 der     | Probe Response, SN+1857, FN+0, Flags+C, BI+100, SSID="W1f166_test"     |      |      | auth are honopenent (app) quict deservation (tee east, 1)                                                                                                    |
|     | 243 2.457715      | 0.00007      | 's intercor_warsa:       | _ cisco_dd:7d.              | LAPOL    | 199        | 53 -47 des     | key (nessage + of +)                                                   |      |      | auth Key Hanagement (ADM) type: Opportunistic Wireless Encryption (18)                                                                                                    |
|     | 244 2.457941      | 0.00022      | 6 192.168.1.15           | 192.168.1.1.                | 802.11   | 76         | 53 -36 der     | Acknowledgement, Flags+C                                               |      |      | v Siu (acabilities: dudes                                                                                                    |
|     | 252 2.463554      | 0.00561      | 3 C15C0_5C175124         | Tutetro."Aar                | LLL      | 283        | 53 -47 088     | 1, N(X)+62, N(S)+42; DSAP EXCE INDIVIDUAL, SSAP EXCE COMMAND           |      |      |                                                                                                    |
|     | 253 2.463554      | 0.00000      | 0 192.160.1.15           | 192.160.1.1.<br>Tetal/oc.05 | 110      | 10         | 53 -4/ 000     | Accounting the set and the set and the set and the                     |      |      |                                                                                                    |
|     | 294 2.463554      | 0.00000      | N 163 168 1 16           | 103 108 1 1                 | 885 11   | 20         | 22             | tribulations flag.                                                     |      |      | 10 = RSN PTKSA Replay Counter capabilities: 4 replay counters per PTKSA/GTKSA/STAKeySA (8x2)                                                                                                    |
|     | 255 2.453554      | 0.00000      | 2 Cisco 44124118         | Broadcact                   | 882.11   | 352        | 53 -15 /00     | Probe Bacconce Ch-1803 FL-8 Flags- C 87-188 SSTD-"wifild Tech"         |      |      |                                                                                                    |
|     | 263 2 495618      | 0.03041      | A Cisco ddi 1di 18       | Broadcast                   | 883.11   | 353        | 63 .35 .000    | Broke Baccourse Sh-1000 Fb-A Flags- / 87-100 SSTD-"villet tart"        |      |      |                                                                                                    |
|     | 265 2 516887      | 0.02020      | Clara dd: 24:38          | Broadcast                   | 883.11   | 311        | 43 -34 484     | Broke Bernorse Studies fund Flass. / 87-100 SSTD-"villes tert"         |      |      | + Hanagement Frame Protection Capable: True                                                                                                    |
|     | 267 2.641553      | 0.02254      | 6 Cisco dd:7d:38         | Broadcast                   | 882.11   | 155        | \$3 .35 day    | Reacon frame, Skatiki, Flueb, Flamts,                                  |      |      |                                                                                                    |
|     | 268 2.541553      | 0.00000      | a intelfor 98:58:        | Broadcast                   | 110      | 114        | \$1 .15 day    | T.P. N(8)+25. N(5)+115: DEAP Budd Group. SEAP SNA Path Control Command |      |      |                                                                                                    |
|     | 278 2,568899      | 0.01554      | 6 Cisco dd:7d:18         | Broadcast                   | 802.11   | 312        | \$1 -15 da     | Probe Response, Sh-1262, FN-0, FlagsC. 81-100, SSID-"wifi6E test"      |      |      |                                                                                                    |
|     | 271 2,561746      | 0.00164      | 7 192.168.1.15           | 192,168,1,1                 | 802.11   | 26         | \$3 -35 d8m    | Acknowledgement, FlagtyC                                               |      |      | PPHID Count: 0                                                                                                    |
|     | 272 2,588532      | 0.01878      | 6 Cisco dd:7d:18         | Broadcast                   | 882.11   | 312        | \$3 -35 das    | Probe Resonne, SN+186), FN+0, FlagsC. 81+100, SSID+"wifi66 test"       |      |      | Prixip List                                                                                                    |
|     | 273 2.601003      | 0.02047      | 1 Cisco dd:7d:38         | Broadcast                   | 802.11   | 312        | 51 -15 dBm     | Probe Response, SN+1864, FN+0, Flags+C, BI+100, SSID+"wif16E test"     |      |      | > Group Hanagement Cipher Suite: 00:0f:ac (Seee 002.11) 83P (128)                                                                                                    |
|     | 274 2,610168      | 0.00916      | 5 192.165.1.15           | 192.168.1.1                 | 802.11   | 76         | 53 -35 der     | Acknowledgement, Flags+C                                               |      |      | > Tog: QBSS Load Element B02.11e CCA Version                                                                                                    |
|     | 276 2,623696      | 0.01352      | # Cisco dd:7d:3#         | eroadcast                   | 882.11   | 312        | 53 -34 dam     | Probe Response, SN+1865, FN+0, Flags+C. #1+100, SSID+"wif168 test"     |      |      | > Teg: RM Enabled Capabilities (S octets)                                                                                                    |
|     | 277 2.632344      | 0.00064      | 4 192.168.1.15           | 192.168.1.1.                | 842.11   | 76         | 53 -35 dem     | Acknowledgement, #lags+C                                               |      |      | > Tag: Extended Capabilities (11 octets)                                                                                                    |
|     | 278 2.642863      | 0.00971      | 9 Cisco_dd:7d:38         | Broadcast                   | 802.11   | 355        | 53 -36 der     | Beacon frame, SN+1866, FN+0, Flags+C, 82+100, SSID+"wifi6E_test"       |      |      | > Tag: Tx Power Envelope                                                                                                    |
|     | 279 2.662429      | 0.02036      | 4 Cisco_dd:7d:38         | Broadcast                   | 802.11   | 312        | 53 -36 der     | Probe Response, SN+1867, FN+0, Flags+C, BI+100, SSID+"wifi6E_test"     |      |      | > Tag: Tx Pover Envelope                                                                                                    |
|     | 280 2,662513      | 0.00005      | 4 192.168.1.15           | 192.168.1.1.                | 882.11   | 26         | 53 -34 dBr     | Acknowledgement, Flags+C                                               |      |      | > Ext reg: multiple essue Configuration                                                                                                    |
|     | 338 2.682866      | 0.02035      | 3 Cisco_dd:7d:38         | Broadcast                   | 882.11   | 312        | 53 -34 dBr     | Probe Response, SN+1868, FN+0, Flags+C, #I+100, SSID+"wif16E_test"     |      |      | > EXT THE: HE CADABOLITIES                                                                                                    |
|     | 339 2.684793      | 0.00192      | 7 192.168.1.15           | 192.168.1.1.                | 842.11   | 26         | 53 -36 d8r     | Acknowledgement, Flags+C                                               |      |      | > Ext Tag: HE Operation                                                                                                    |
|     | 348.2.783468      | 8.81866      | 3 fisca dd:7d:18         | Repadrast                   | 887,11   | 352        | 5136.088       | Probe Retnonte, Shalles, Flags, Flags,                                 | 1    |      |                                                                                                    |

trame de balise OWE

Si vous regardez le champ de capacités RSN, vous pouvez voir que l'AP annonce à la fois les capacités de protection de trame de gestion (MFP) et le bit requis MFP défini sur 1.

#### Association OWE

Vous pouvez voir l'UPR envoyé en mode de diffusion, puis l'association elle-même.

Le message OWE commence par la requête et la réponse d'authentification OPEN :

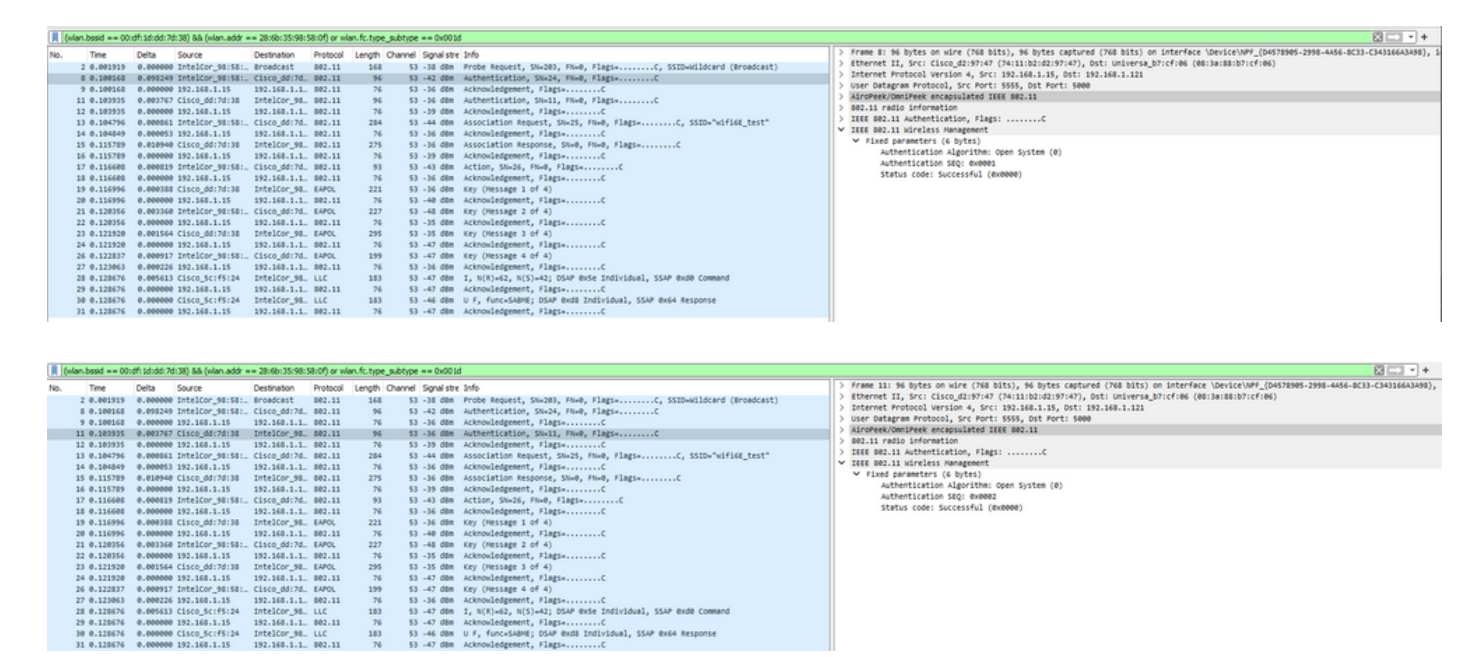

Ensuite, un client qui veut faire OWE doit indiquer OWE AKM dans l'IE RSN de la trame de demande d'association et inclure l'élément de paramètre Diffie Helman (DH) :

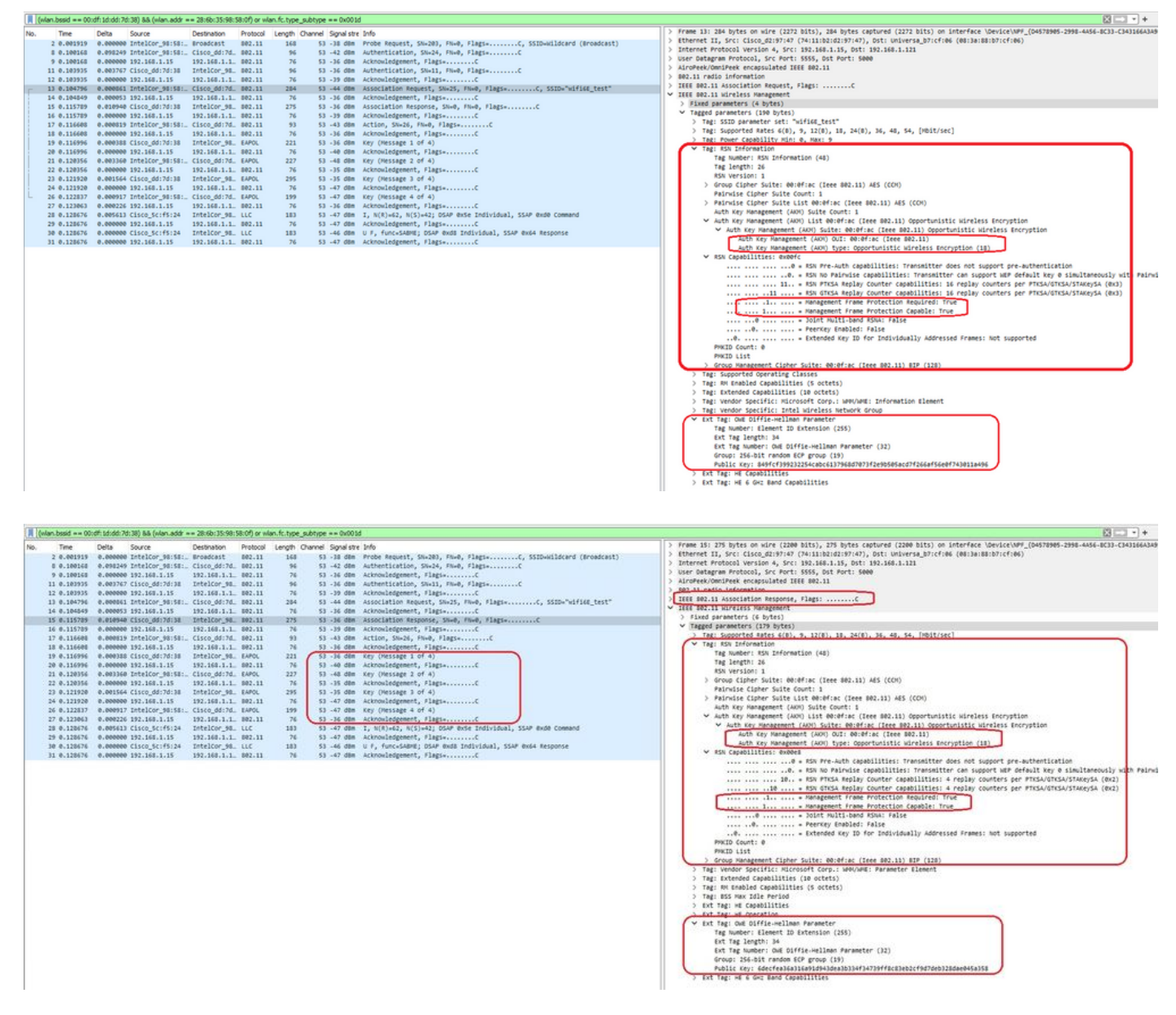

Réponse de l'association OWE

Après la réponse d'association, nous pouvons voir la connexion en 4 étapes et le client passe à l'état connecté.

Ici, vous pouvez voir les détails du client sur l'interface utilisateur graphique du WLC :

| Cisco Catal          | yst 980 | 0-CL Wireless (         | Con | troller        |                           | me admin 🛛 🕷 🕵 🛕     | 8                     | * * • •        | Search APs and Cli | Ints Q            | edback 🦨 Թ     |       |
|----------------------|---------|-------------------------|-----|----------------|---------------------------|----------------------|-----------------------|----------------|--------------------|-------------------|----------------|-------|
| O. Search More Items | Monitor | ing • > Wireless •      | > ( | Clients        |                           |                      |                       |                |                    | ×                 |                |       |
| Select meno meno     | Clients | Sleeping Client         | 8   | Excluded Clien | ts                        | General QOS Statisti | ics                   | ATF Statistics | Mobility History   | Call Statistics   |                |       |
| Dashboard            | _       |                         |     |                |                           |                      | perties AP Properties | Secu           | urity Information  | Client Statistics | QOS Properties | EoGRE |
| Monitoring >         | ×       | Delete 2                |     |                |                           |                      | ate Servers           |                | None               |                   |                |       |
| N) Configuration     | Selec   | ted 0 out of 12 Clients |     |                |                           |                      | CLS                   |                | None               |                   |                |       |
| ~ Consiguration ,    | 0       |                         | -   |                | ID & Lating               |                      | try Create Time       |                | 43 seconds         |                   |                |       |
| Administration       | 0       | Client MAC Address      | 1   | IPv4 Address T | IPv6 Address              | AP Name T            | pe<br>Do Ciober       |                | COMP (AES)         |                   |                |       |
| ~                    | 0       | 286b.3598.580f          | 1   | 192.168.1.159  | fe80::ac5b:e1e1:67ba:c353 | AP6849.9253.CA50     | estion Key Management |                | OWE                |                   |                |       |
| C Licensing          | 0       | 60fb.008b.0e66          | ۶   | N/A            | N/A                       | AP01_RC_9135_F80C    | a                     |                | Not Applicable     |                   |                |       |
|                      | 0       | 34ea.e702.6240          | ۶   | 192.168.1.70   | N/A                       | AP6849.9253.CA50     | Timeout               |                | 86400              |                   |                |       |

#### NetGear A8000

Connexion OTA avec accent sur les informations RSN du client :

| No.         Dest         Dest                                                                                                    |    | (wian.add | y == 94() | 8:65:48:70:95) or ( | ilan.fc.type | e_subtype == 0x00 sd | )                |          |           |                   |                                                                        |   |                                                                                                    |
|----------------------------------------------------------------------------------------------------|----|-----------|-----------|---------------------|--------------|----------------------|------------------|----------|-----------|-------------------|------------------------------------------------------------------------|---|----------------------------------------------------------------------------------------------------|
| $ \begin{array}{c} 1 \\ 1 \\ 1 \\ 1 \\ 1 \\ 1 \\ 1 \\ 1 \\ 1 \\ 1 $                                                                                                    | No | . Te      | ie .      |                     | Delta        | Source               | Destination      | Protocol | Lengti Ch | annel Signal stre | Info                                                                   |   | > Frame 1039: 250 bytes on wire (2000 bits), 250 bytes captured (2000 bits) on interface \Device\NFF_{04578905-2998-4456-8C33 |
| $ \begin{array}{  c  c  c  c  c  c  c  c  c  c  c  c  c$                                                                                                    |    | 930 20    | 23-06-12  | 14:03:07.117065     | 0.000000     | Netgear 48:70:95     | Broadcast        | 802.11   | 166       | 5 -51 d0m         | Probe Request, SN+1530, FN+0, Flags+C, SSID+"blizzard"                 |   | Ethernet II, Src: Cisco_dd:7d:37 (00:df:1d:dd:7d:37), Dst: Universa_b7:cf:06 (00:3a:88:b7:cf:06)                              |
| 19       202.4-12       34.000000000000000000000000000000000000                                                                                                    |    | 931 28    | 23-06-12  | 14:03:07.117906     | 0.000921     | Netgear 48:70:95     | Broadcast        | 802.11   | 166       | 5 -51 dbm         | Probe Request, SN=1531, FN=0, Flags=C. SSID="blizzard"                 |   | > Internet Protocol Version 4, Src: 192.168.1.15, Ost: 192.168.1.121                                                          |
| $ \begin{array}{c} 1 \\ 1 \\ 1 \\ 2 \\ 2 \\ 2 \\ 2 \\ 2 \\ 2 \\ 2 \\$                                                                                                    |    | 932 28    | 23.06.12  | 14103107.118792     | 0.000004     | Netgear 48:20:95     | Broadcast        | 882.11   | 166       | 5 .51 dbm         | Probe Request, SNa1512, FNa0, Flags,C. SSIDa"blizzard"                 |   | > User Datagram Protocol, Src Port: 5555, Dst Port: 5000                                                                      |
| bit 202:-0-10       bit 202:-0-10       bit 202:-0-10<                                                                                                    |    | 933 28    | 23-06-12  | 14:03:07.119655     | 0.000163     | Netgear 48:20:95     | Broadcast        | 882.11   | 166       | 5 -51 d8m         | Probe Request, SNa1533, FNa0, Flagta                                   |   | > AiroPeek/OmriPeek encapsulated IEEE 802.11                                                                                  |
| 191       2021-04-12       1000000000000000000000000000000000000                                                                                                    |    | 1013 20   | 21-06-12  | 14:01:08.485478     | 1.365823     | Netgear 48:70:95     | Cisco 13:80:-    | 882.11   | 360       | 5 -51 d8m         | Probe Request, SNo1, FNo0, FlagtsC. SSIDe"wifi6E test"                 |   | > 802.11 radio information                                                                                                    |
| 191 202-0-0-1 14:00:0.41349       0.00000 192:0.4131       0.00000 192:0.1000       0.00000 192:0.0000       0.00000 192:0.0000         193 202-0-0-1 14:00:0.41349       0.00000 192:0.1000       0.00000 192:0.0000       0.00000 192:0.0000       0.00000 192:0.0000         193 202-0-0-1 14:00:0.41359       0.00000 192:0.1000       0.00000 192:0.0000       0.00000 192:0.0000       0.00000 192:0.0000       0.00000 192:0.0000         193 202-0-0-1 14:00:0.1138       0.00000 192:0.1000       0.00000 192:0.0000       0.00000 192:0.0000       0.00000 192:0.0000       0.00000 192:0.0000       0.00000 192:0.0000       0.00000 192:0.0000       0.00000 192:0.0000       0.00000 192:0.0000       0.00000 192:0.0000       0.00000 192:0.0000       0.00000 192:0.0000       0.00000 192:0.0000       0.00000 192:0.0000       0.00000 192:0.0000       0.00000 192:0.0000       0.00000 192:0.0000       0.00000 192:0.0000       0.00000 192:0.0000       0.00000 192:0.0000       0.00000 192:0.0000       0.00000 192:0.0000       0.00000 192:0.0000       0.00000 192:0.0000       0.00000 192:0.0000       0.00000 192:0.0000       0.00000 192:0.0000       0.00000 192:0.0000       0.00000 192:0.0000       0.00000 192:0.0000       0.00000 192:0.0000       0.00000 192:0.0000       0.00000 192:0.0000       0.00000 192:0.0000       0.00000 192:0.0000       0.00000 192:0.0000       0.00000 192:0.0000       0.000000 192:0.0000       0.0000000000       0.0000000000                                                                                                    |    | 1014 20   | 21-06-12  | 14:01:00.405470     | 0.000000     | 192,168,1,15         | 192,168,1,121    | 882.11   | 76        | 5 -36 dBm         | Acknowledgement, Flags,C                                               |   | > IEEE 802.11 Association Request, Flags:C                                                                                    |
| 195       2023-04-12       1010       1010       1010       1010       1010       1010       1010       1010       1010       1010       1010       1010       1010       1010       1010       1010       1010       1010       1010       1010       1010       1010       1010       1010       1010       1010       1010       1010       1010       1010       1010       1010       1010       1010       1010       1010       1010       1010       1010       1010       1010       1010       1010       1010       1010       1010       1010       1010       1010       1010       1010       1010       1010       1010       1010       1010       1010       1010       1010       1010       1010       1010       1010       1010       1010       1010       1010       1010       1010       1010       1010       1010       1010       1010       1010       1010       1010       1010       1010       1010       1010       1010       1010       1010       1010       1010       1010       1010       1010       1010       1010       1010       1010       1010       1010       1010       10100       10100       1010 <td></td> <td>1015 20</td> <td>21-06-12</td> <td>14101108-455548</td> <td>0.000470</td> <td>Netwear 48:20:55</td> <td>Cisco 11:00:</td> <td>882.11</td> <td>160</td> <td>5 .57 (88</td> <td>Probe Benuest, Stat. ENel. Elarse</td> <td></td> <td>✓ IEEE 802.11 Wireless Management</td>                                                                                                    |    | 1015 20   | 21-06-12  | 14101108-455548     | 0.000470     | Netwear 48:20:55     | Cisco 11:00:     | 882.11   | 160       | 5 .57 (88         | Probe Benuest, Stat. ENel. Elarse                                      |   | ✓ IEEE 802.11 Wireless Management                                                                                             |
| $ \begin{array}{c} 1 \\ 1 \\ 1 \\ 2 \\ 2 \\ 2 \\ 2 \\ 2 \\ 2 \\ 2 \\$                                                                                                    |    | 1016 20   | 23.06.12  | 14103108-485989     | 0.000041     | 192,168,1,16         | 192.168.1.121    | 882.11   | 26        | 5 -36 dbs         | Arknowledgement, flags,                                                |   | > Fixed parameters (4 bytes)                                                                                                  |
| $ \begin{array}{ c c c c c c c c c c c c c c c c c c c$                                                                                                    |    | 1019 20   | 23.06.12  | 14103108.504575     | 0.012524     | Netgear 48:20:05     | Cisco 13:88:     | 882.11   | 368       | 5 .51 dite        | Probe Request, Stal, Flags, Flags,                                     |   | ✓ Tagged parameters (156 bytes)                                                                                               |
| 194 2021-4-21 4/2016 7/2010       0.21348 Migrar, 4217918       0.51248 Migrar, 4217918       0.51248 Migrar, 4217918       0.5148 Migrar, 4217918       0.5148 M                                                                                                    |    | 1020 20   | 23-06-12  | 14:03:08.504575     | 0.000000     | 192,168,1,15         | 192.168.1.121    | 882.11   | 26        | 5 -36 dim         | Acknowledgement, Flagt,                                                |   | > Tag: SSID parameter set: "wifi68_test"                                                                                      |
| 1919       2921-46-12       1921-46-1.12       921-46-1.12       921-46-1.12       921-46-1.12       921-46-1.12       921-46-1.12       921-46-1.12       921-46-1.12       921-46-1.14       921-46-1.14       921-46-1.14       921-46-1.14       921-46-1.14       921-46-1.14       921-46-1.14       921-46-1.14       921-46-1.14       921-46-1.14       921-46-1.14       921-46-1.14       921-46-1.14       921-46-1.14       921-46-1.14       921-46-1.14       921-46-1.14       921-46-1.14       921-46-1.14       921-46-1.14       921-46-1.14       921-46-1.14       921-46-1.14       921-46-1.14       921-46-1.14       921-46-1.14       921-46-1.14       921-46-1.14       921-46-1.14       921-46-1.14       921-46-1.14       921-46-1.14       921-46-1.14       921-46-1.14       921-46-1.14       921-46-1.14       921-46-1.14       921-46-1.14       921-46-1.14       921-46-1.14       921-46-1.14       921-46-1.14       921-46-1.14       921-46-1.14       921-46-1.14       921-46-1.14       921-46-1.14       921-46-1.14       921-46-1.14       921-46-1.14       921-46-1.14       921-46-1.14       921-46-1.14       921-46-1.14       921-46-1.14       921-46-1.14       921-46-1.14       921-46-1.14       921-46-1.14       921-46-1.14       921-46-1.14       921-46-1.14       921-46-1.14       921-46-1.14       921-46-1.14       <                                                                                                    |    | 1034 20   | 21-06-12  | 14:03:00.710003     | 0.211500     | Netgear 40:70:95     | Cisco 13:00:     | 882.11   | 96        | 5 -51 dim         | Authentication, Shat, FNaD, FlagtaC                                    |   | > Tag: Supported Rates 6(8), 9, 12(8), 18, 24(8), 36, 48, 54, [Mult/sec]                                                      |
| 199       292-14-22       1492       1492       1492       1492       1492       1492       1492       1492       1492       1492       1492       1492       1492       1492       1492       1492       1492       1492       1492       1492       1492       1492       1492       1492       1492       1492       1492       1492       1492       1492       1492       1492       1492       1492       1492       1492       1492       1492       1492       1492       1492       1492       1492       1492       1492       1492       1492       1492       1492       1492       1492       1492       1492       1492       1492       1492       1492       1492       1492       1492       1492       1492       1492       1492       1492       1492       1492       1492       1492       1492       1492       1492       1492       1492       1492       1492       1492       1492       1492       1492       1492       1492       1492       1492       1492       1492       1492       1492       1492       1492       1492       1492       1492       1492       1492       1492       1492       1492       1492                                                                                                    |    | 1015 20   | 21.06.12  | 14:03:00.710003     | 0.000000     | 192,168,1,15         | 192, 168, 1, 121 | 882.11   | 76        | 5 -36 dbm         | Acknowledgement, FlagsC                                                |   | > Ext Tag: HE Capabilities                                                                                                    |
| 197 202-0-4-12 14/010 7/4010       0.000000 192:141.15       193.148.1.12       193.148.1.12       193.148.1.12       193.148.1.12       193.148.1.12       193.148.1.12       193.148.1.12       193.148.1.12       193.148.1.12       193.148.1.12       193.148.1.12       193.148.1.12       193.148.1.12       193.148.1.12       193.148.1.12       193.148.1.12       193.148.1.12       193.148.1.12       193.148.1.12       193.148.1.12       193.148.1.12       193.148.1.12       193.148.1.12       193.148.1.12       193.148.1.12       193.148.1.12       193.148.1.12       193.148.1.12       193.148.1.12       193.148.1.12       193.148.1.12       193.148.1.12       193.148.1.12       193.148.1.12       193.148.1.12       193.148.1.12       193.148.1.12       193.148.1.12       193.148.1.12       193.148.1.12       193.148.1.12       193.148.1.12       193.148.1.12       193.148.1.12       193.148.1.12       193.148.1.12       193.148.1.12       193.148.1.12       193.148.1.12       193.148.1.12       193.148.1.12       193.148.1.12       193.148.1.12       193.148.1.12       193.148.1.12       193.148.1.12       193.148.1.12       193.148.1.12       193.148.1.12       193.148.1.12       193.148.1.12       193.148.1.12       193.148.1.12       193.148.1.12       193.148.1.12       193.148.1.12       193.148.1.12       193.148.1.12       193.148.1.12       193.                                                                                                    |    | 1016 20   | 23.06.12  | 14103108.724481     | 0.006350     | Cisco 13:00:e7       | Netgear 4817     | 882.11   | 96        | 5 .36 dbs         | Authentication, Shafe, Flag, Flags,                                    |   | > Ext Tag: HE 6 GHz Band Capabilities                                                                                         |
| Bits         Description         Description         Description         Description         Description           1 344         2023-46-12         1448         2023-46-12         1448         2023-46-12         1448         2023-46-12         1448         2023-46-12         1448         2023-46-12         1448         2023-46-12         1448         2023-46-12         1448         2023-46-12         1448         2023-46-12         1448         2023-46-12         1448         2023-46-12         1448         2023-46-12         1448         2023-46-12         1448         2023-46-12         1448         2023-46-12         1448         2023-46-12         1448         2023-46-12         1448         2023-46-12         1448         2023-46-12         1448         2023-46-12         1448         2023-46-12         1448         2023-46-12         1448         2023-46-12         1448         2023-46-12         1448         2023-46-12         1448         2023-46-12         1448         2023-46-12         1448         2023-46-12         1448         2023-46-12         1448         2023-46-12         1448         2023-46-12         1448         2023-46-12         1448         2023-46-12         1448         2023-46-12         1448         2023-46-12         1448         2023-46-12 <td></td> <td>1017 20</td> <td>23.06.12</td> <td>14103108.724481</td> <td>0.000000</td> <td>192,168,1,15</td> <td>192,168,1,121</td> <td>882.11</td> <td>76</td> <td>5 .50 dtm</td> <td>Acknowledgement, FlagsC</td> <td></td> <td>&gt; Tag: Vendor Specific: Ralink Technology, Corp.</td>                                                                                                    |    | 1017 20   | 23.06.12  | 14103108.724481     | 0.000000     | 192,168,1,15         | 192,168,1,121    | 882.11   | 76        | 5 .50 dtm         | Acknowledgement, FlagsC                                                |   | > Tag: Vendor Specific: Ralink Technology, Corp.                                                                              |
| 194 223-4-2 12 43281,73191 0 4000000 932.181.11       92.481.12       92.481.21       93.481.12       93.481.12       93.481.12       93.481.12       93.481.12       93.481.12       93.481.12       93.481.12       93.481.12       93.481.12       93.481.12       93.481.12       93.481.12       93.481.12       93.481.12       93.481.12       93.481.12       93.481.12       93.481.12       93.481.12       93.481.12       93.481.12       93.481.12       93.481.12       93.481.12       93.481.12       93.481.12       93.481.12       93.481.12       93.481.12       93.481.12       93.481.12       93.481.12       93.481.12       93.481.12       93.481.12       93.481.12       93.481.12       93.481.12       93.481.12       93.481.12       93.481.12       93.481.12       93.481.12       93.481.12       93.481.12       93.481.12       93.481.12       93.481.12       93.481.12       93.481.12       93.481.12       93.481.12       93.481.12       93.481.12       93.481.12       93.481.12       93.481.12       93.481.12       93.481.12       93.481.12       93.481.12       93.481.12       93.481.12       93.481.12       93.481.12       93.481.12       93.481.12       93.481.12       93.481.12       93.481.12       93.481.12       93.481.12       93.481.12       93.481.12       93.481.12       93                                                                                                    |    | 1019 20   | 23-06-12  | 14:01:08.728154     | 0.001671     | Netgear 48:20:95     | Cisco 13:80:-    | 882.11   | 258       | 5 -51 dkm         | Accordation Request, SNu2, Flugh, FlagssC. SSIDs"wifi6E text"          |   | > Tag: Extended Capabilities (10 octets)                                                                                      |
| 194         2021-46:2         24:001-46:2         4:0001-46:2         4:0001-46:2         4:0001-46:2         4:0001-46:2         4:0001-46:2         4:0001-46:2         4:0001-46:2         4:0001-46:2         4:0001-46:2         4:0001-46:2         4:0001-46:2         4:0001-46:2         4:0001-46:2         4:0001-46:2         4:0001-46:2         4:0001-46:2         4:0001-46:2         4:0001-46:2         4:0001-46:2         4:0001-46:2         4:0001-46:2         4:0001-46:2         4:0001-46:2         4:0001-46:2         4:0001-46:2         4:0001-46:2         4:0001-46:2         4:0001-46:2         4:0001-46:2         4:0001-46:2         4:0001-46:2         4:0001-46:2         4:0001-46:2         4:0001-46:2         4:0001-46:2         4:0001-46:2         4:0001-46:2         4:0001-46:2         4:0001-46:2         4:0001-46:2         4:0001-46:2         4:0001-46:2         4:0001-46:2         4:0001-46:2         4:0001-46:2         4:0001-46:2         4:0001-46:2         4:0001-46:2         4:0001-46:2         4:0001-46:2         4:0001-46:2         4:0001-46:2         4:0001-46:2         4:0001-46:2         4:0001-46:2         4:0001-46:2         4:0001-46:2         4:0001-46:2         4:0001-46:2         4:0001-46:2         4:0001-46:2         4:0001-46:2         4:0001-46:2         4:0001-46:2         4:0001-46:2         4:0001-46:2         4:0001-46:2         4:0                                                                                                    | 12 | 1040 20   | 21-06-12  | 14:01:08.728154     | 0.000000     | 192,168,1,15         | 192,168,1,121    | 802.11   | 76        | 5 -36 dim         | Acknowledgement, FlagtsC                                               |   | > Tag: Vendor Specific: Hicrosoft Corp.: WMV/WHE: Information Element                                                         |
| 1945 2021-4-22 14/2016.773019         0.000000 12/2016/07         0.000000 12/2016/07         0.000000 12/2016/07         0.000000 12/2016/07         0.000000 12/2016/07         0.000000 12/2016/07         0.000000 12/2016/07         0.000000 12/2016/07         0.000000 12/2016/07         0.000000 12/2016/07         0.000000 12/2016/07         0.000000 12/2016/07         0.000000 12/2016/07         0.000000 12/2016/07         0.000000 12/2016/07         0.000000 12/2016/07         0.000000 12/2016/07         0.000000 12/2016/07         0.000000 12/2016/07         0.000000 12/2016/07         0.000000 12/2016/07         0.000000 12/2016/07         0.000000 12/2016/07         0.000000 12/2016/07         0.000000 12/2016/07         0.000000 12/2016/07         0.000000 12/2016/07         0.000000 12/2016/07         0.000000 12/2016/07         0.000000 12/2016/07         0.000000 12/2016/07         0.000000 12/2016/07         0.000000 12/2016/07         0.000000 12/2016/07         0.000000 12/2016/07         0.000000 12/2016/07         0.000000 12/2016/07         0.000000 12/2016/07         0.000000 12/2016/07         0.000000 12/2016/07         0.000000 12/2016/07         0.00000000000000000000000000000000000                                                                                                    |    | 1044 20   | 21-06-12  | 14:01:00.736359     | 0.001205     | Netgear 48:70:95     | Broadcast        | LLC      | 114       | 5 -36 dim         | U.F. funculinknown: DSAP ex4c Group, SSAP Remote Program Load Response |   | ✓ Tag: KSN Information                                                                                                    |
| 1942 2021-4-21 24/0101779319         0.000000 1921/01.115         1923/041.212 8021.115         1923/041.212 8021.115         1923/041.212 8021.115         1923/041.212 8021.115         1923/041.212 8021.115         1923/041.212 8021.115         1923/041.212 8021.115         1923/041.212 8021.115         1923/041.212 8021.115         1923/041.212 8021.115         1923/041.212 8021.115         1923/041.212 8021.115         1923/041.212 8021.115         1923/041.212 8021.115         1923/041.212 8021.115         1923/041.212 8021.115         1923/041.212 8021.115         1923/041.212 8021.115         1923/041.212 8021.115         1923/041.212 8021.115         1923/041.212 8021.115         1923/041.212 8021.115         1923/041.212 8021.115         1923/041.212 8021.115         1923/041.212 8021.115         1923/041.212 8021.115         1923/041.212 8021.115         1923/041.212 8021.115         1923/041.212 8021.115         1923/041.212 8021.115         1923/041.212 8021.115         1923/041.212 8021.115         1923/041.212 8021.115         1923/041.212 8021.115         1923/041.212 8021.115         1923/041.212 8021.115         1923/041.212 8021.115         1923/041.212 8021.115         1923/041.212 8021.115         1923/041.212 8021.115         1923/041.212 8021.115         1923/041.212 8021.115         1923/041.212 8021.115         1923/041.212 8021.115         1923/041.212 8021.115         1923/041.212 8021.115         1923/041.212 8021.115         1923/041.212 8021.115         1923/041.212 8021.115         1923/041.212 8021.115                                                                                                    |    | 1045 20   | 23-06-12  | 14:03:05.739319     | 0.002568     | Cisco 13:00:e7       | Netgear 48:7     | 882.11   | 299       | 5 -36 dbm         | Association Response, SNu0, FNu0, FlagsC                               |   | Tag Number: RSN Information (48)                                                                                              |
| 194 202-04-02 14/2016/75900         0.000000 Mtgtgrg_4179167         Vigtgrg_4179167         Vigtgr_4179167         Vigtgr_4179167<                                                                                                    |    | 1046 20   | 23-06-12  | 14:03:08.739319     | 0.000000     | 192.168.1.15         | 192,168,1,121    | 882.11   | 76        | 5 .50 dbm         | Acknowledgement, FlagsC                                                |   | Tag length: 22                                                                                                    |
| 1949 2021-46:12 14/010 (m,VTM)9       0.400913 (01/01 (m,VTM)9       0.400913 (01/01 (m,VTM)9       0.40091(                                                                                                    |    | 1047 20   | 23-06-12  | 14:03:08.739401     | 0.000002     | Netgear 48:70:95     | Broadcast        | LLC      | 114       | 5 -36 dbs         | I P. N(R)+50, N(S)+13: DSAP dwd0 Group, SSAP dwei Response             |   | RSN Version: 1                                                                                                    |
| 199         2001-06-12         24101010-74104         0.00000000000000000000000000000000000                                                                                                    |    | 1049 20   | 23-06-12  | 14:03:08.747359     | 0.007958     | Cisco 13:80:07       | Netgear 48:7.    | EAPOL    | 221       | 5 -36 d8m         | Key (Nessage 1 of 4)                                                   |   | > Group Cipher Suite: 00:0fiac (Ieee 802.11) AES (CCH)                                                                        |
| 1951 2023-46-21 241018,74812       0.000000 \$110118111.5       0.000000 \$11011811.5       0.00000 \$1101181.5       0.00000 \$1101181.5       0.00000 \$1101181.5       0.00000 \$1101181.5       0.00000 \$1101181.5       0.00000 \$1101181.5       0.00000 \$1101181.5       0.00000 \$1101181.5       0.00000 \$1101181.5       0.00000 \$1101181.5       0.00000 \$1101181.5       0.00000 \$1101181.5       0.00000 \$1101181.5       0.00000 \$1101181.5       0.00000 \$1101181.5       0.00000 \$1101181.5       0.00000 \$1101181.5       0.00000 \$1101181.5       0.00000 \$1101181.5       0.00000 \$1101181.5       0.00000 \$1101181.5       0.00000 \$1101181.5       0.00000 \$1101181.5       0.00000 \$1101181.5       0.00000 \$1101181.5       0.00000 \$1101181.5       0.00000 \$1101181.5       0.00000 \$1101181.5       0.00000 \$1101181.5       0.00000 \$1101181.5       0.00000 \$1101181.5       0.00000 \$1101181.5       0.00000 \$1101181.5       0.00000 \$1101181.5       0.00000 \$1101181.5       0.00000 \$1101181.5       0.00000 \$1101181.5       0.00000 \$1101181.5       0.00000 \$1101181.5       0.00000 \$1101181.5       0.00000 \$1101181.5       0.00000 \$1101181.5       0.00000 \$1101181.5       0.00000 \$1101181.5       0.00000 \$1101181.5       0.00000 \$1101181.5       0.00000 \$1101181.5       0.00000 \$1101181.5       0.00000 \$1101181.5       0.00000 \$1101181.5       0.00000 \$1101181.5       0.00000 \$1101181.5       0.00000 \$1101181.5       0.00000 \$1101181.5       0.00000 \$110181.5       0.00000 \$110181.5                                                                                                    |    | 1050 20   | 23-06-12  | 14:01:08.748342     | 0.000103     | 192.168.1.15         | 192,168,1,121    | 802.11   | 76        | 5 -50 d8m         | Acknowledgement, Flagt,C                                               |   | Pairwise Cipher Swite Count: 1                                                                                                |
| 195 222-0-4-21 4/0101-74582       0.000000 1023-1161.115       192-108-1.110       192-108-1.110       192-108-1.110       192-108-1.110       192-108-1.110       192-108-1.110       192-108-1.110       192-108-1.110       192-108-1.110       192-108-1.110       192-108-1.110       192-108-1.110       192-108-1.110       192-108-1.110       192-108-1.110       192-108-1.110       192-108-1.110       192-108-1.110       192-108-1.110       192-108-1.110       192-108-1.110       192-108-1.110       192-108-1.110       192-108-1.110       192-108-1.110       192-108-1.110       192-108-1.110       192-108-1.110       192-108-1.110       192-108-1.110       192-108-1.110       192-108-1.110       192-108-1.110       192-108-1.110       192-108-1.110       192-108-1.110       192-108-1.110       192-108-1.110       192-108-1.110       192-108-1.110       192-108-1.110       192-108-1.110       192-108-1.110       192-108-1.110       192-108-1.110       192-108-1.110       192-108-1.110       192-108-1.110       192-108-1.110       192-108-1.110       192-108-1.110       192-108-1.110       192-108-1.110       192-108-1.110       192-108-1.110       192-108-1.110       192-108-1.110       192-108-1.110       192-108-1.110       192-108-1.110       192-108-1.110       192-108-1.110       192-108-1.110       192-108-1.110       192-108-1.110       192-108-1.110       192-108-1.110                                                                                                    |    | 1051 20   | 21-06-12  | 14:03:00.740342     | 0.000000     | Netgear 48:70:95     | Cisco 13:00:-    | EAPOL    | 223       | 5 -51 dBm         | Key (Nessage 2 of 4)                                                   |   | > Pairwise Cipher Swite List 00:0f:ac (See 802.11) AES (CCH)                                                                  |
| 195         2021-46-12         195         2021-46-12         195         2021-46-12         195         2021-46-12         195         2021-46-12         195         2021-46-12         195         2021-46-12         195         2021-46-12         195         2021-46-12         195         2021-46-12         195         2021-46-12         195         195         195         2021-46-12         195         195         2021-46-12         195         2021-46-12         195         2021-46-12         195         2021-46-12         195         2021-46-12         195         2021-46-12         195         2021-46-12         195         195         2021-46-12         195         2021-46-12         195         2021-46-12         195         2021-46-12         195         2021-46-12         195         2021-46-12         195         2021-46-12         195         2021-46-12         195         2021-46-12         195         2021-46-12         195         195         4-00         17-1200-16         195         2021-46-12         195         195         4-00         17-1200-16         195         4-00         17-1200-16         195         195         195         195         195         195         195         195         195         195         195<                                                                                                    |    | 1052 20   | 23-06-12  | 14:03:08.748342     | 0.000000     | 192,168,1,15         | 192,168,1,121    | 802.11   | 76        | 5 -36 dbm         | Acknowledgement, Flags+C                                               |   | Auth Key Management (AKH) Suite Count: 1                                                                                      |
| 195         2021-46.22         195/1007-11162         9.000000000000000000000000000000000000                                                                                                    |    | 1053 20   | 23-06-12  | 14:03:08.751342     | 0.003000     | Cisco 13:80:e7       | Netgear 4817     | EAPOL    | 295       | 5 -36 dbm         | Key (Message 3 of 4)                                                   |   | > Auth Key Management (AKM) List 00:0f:ac (Ieee 802.11) Opportunistic Wireless Encryption                                     |
| 1         1         55         222-14-12         1/2         1/2         1/2         1/2         1/2         1/2         1/2         1/2         1/2         1/2         1/2         1/2         1/2         1/2         1/2         1/2         1/2         1/2         1/2         1/2         1/2         1/2         1/2         1/2         1/2         1/2         1/2         1/2         1/2         1/2         1/2         1/2         1/2         1/2         1/2         1/2         1/2         1/2         1/2         1/2         1/2         1/2         1/2         1/2         1/2         1/2         1/2         1/2         1/2         1/2         1/2         1/2         1/2         1/2         1/2         1/2         1/2         1/2         1/2         1/2         1/2         1/2         1/2         1/2         1/2         1/2         1/2         1/2         1/2         1/2         1/2         1/2         1/2         1/2         1/2         1/2         1/2         1/2         1/2         1/2         1/2         1/2         1/2         1/2         1/2         1/2         1/2         1/2         1/2         1/2         1/2         1/2         1/2 <td></td> <td>1054 20</td> <td>23-06-12</td> <td>14:03:08.751342</td> <td>0.000000</td> <td>192.168.1.15</td> <td>192.168.1.121</td> <td>802.11</td> <td>76</td> <td>5 -50 d8m</td> <td>Acknowledgement, FlagsC</td> <td></td> <td>&gt; RSN Capabilities: 0x0000</td>                                                                                                    |    | 1054 20   | 23-06-12  | 14:03:08.751342     | 0.000000     | 192.168.1.15         | 192.168.1.121    | 802.11   | 76        | 5 -50 d8m         | Acknowledgement, FlagsC                                                |   | > RSN Capabilities: 0x0000                                                                                                    |
| 1955 2021-46-12 14/0101/07101       0.000000 102101/011       195 2021-46-12 14/0101/0101       195 2021-46-12 14/0101/0101       195 2021-46-12 14/0101/0101       195 2021-46-12 14/0101/0101       195 2021-46-12 14/0101/0101       195 2021-46-12 14/0101/0101       195 2021-46-12 14/0101/0101       195 2021-46-12 14/0101/0101       195 2021-46-12 14/0101/0101       195 2021-46-12 14/0101/0101       195 2021-46-12 14/0101/0101       195 2021-46-12 14/0101/0101       195 2021-46-12 14/0101/0101       195 2021-46-12 14/0101/0101       195 2021-46-12 14/0101/0101       195 2021-46-12 14/0101/0101       195 2021-46-12 14/0101/0101       195 2021-46-12 14/0101/0101       195 2021-46-12 14/0101/0101       195 2021-46-12 14/0101/0101       195 2021-46-12 14/0101/0101       195 2021-46-12 14/0101/0101       195 2021-46-12 14/0101/0101       195 2021-46-12 14/0101/0101       195 2021-46-12 14/0101/0101       195 2021-46-12 14/0101/0101       195 2021-46-12 14/0101/0101       195 2021-46-12 14/0101/0101       195 2021-46-12 14/0101/0101       195 2021-46-12 14/0101/0101       195 2021-46-12 14/0101/0101       195 2021-46-12 14/0101/0101       195 2021-46-12 14/0101/0101       195 2021-46-12 14/0101/0101       195 2021-46-12 14/0101/0101       195 2021-46-12 14/0101/0101       195 2021-46-12 14/0101/0101       195 2021-46-12 14/0101/0101       195 2021-46-12 14/0101/0101       195 2021-46-12 14/0101/0101       195 2021-46-12 14/0101/0101       195 2021-46-12 14/0101/0101/01101       195 2021-46-12 14/0101/0101/01101       195 2021-46-12 14/0101/0101/01101       195 2021-46-12 14/0101/01                                                                                                    | L  | 1055 20   | 23-06-12  | 14:03:08.751342     | 0.000000     | 0 Netgear 48:70:95   | Cisco 13:80:     | EAPOL    | 199       | 5 -55 d8m         | Key (Hessage 4 of 4)                                                   |   | PPKID Count: 0                                                                                                    |
| 199 2021-46-12 14/3018.77011 0.00001 931/clist Hegger_417. LLC       197 5 - 0 dm 1, N(1)/sijl (504 Post Fosticula), S54 Post Commed       > b t Tgc 104 (04713-wclist Presting         198 2021-46-12 14/3018.77011 0.00000 932/clist 13       195 5 - 0 dm 1, N(1)/sijl (504 Post Fosticula), S54 Post Fosticula), S54 Post Fosticula), S54 Post Fosticula       S54 Commed       > b t Tgc 104 (04713-wclist Presting       > b t Tgc 104 (04713-wclist Presting         198 2021-46-12 14/3018.77011 0.00000 932/clist 13       195 5 - 0 dm 1 Trigger Heffer Status Report Post (16897), TagsC       > Tgc 106 (04713-wclist Presting       > b t Tgc 104 (04713-wclist Presting       > b t Tgc 104 (04713-wclist Presting       > b                                                                                                    |    | 1056 20   | 23-06-12  | 14:03:08.751342     | 0.000000     | 192,168,1,15         | 192.168.1.121    | 802.11   | 76        | 5 -43 d8m         | Acknowledgement, Flags,C                                               |   | PPKID List                                                                                                    |
| 1985 2021-46-12 14/018.77841       6.000000 1921.161.11       192.148.1.21 280.11       74       5 - 5 dim       acconsidering right       C       198       2021.46.21       198       2021.46.21       198       2021.46.21       198       2021.46.21       198       2021.46.21       198       2021.46.21       2021.46.21       2021.46.21       2021.46.21       2021.46.21       2021.46.21       2021.46.21       2021.46.21       2021.46.21       2021.46.21       2021.46.21       2021.46.21       2021.46.21       2021.46.21       2021.46.21       2021.46.21       2021.46.21       2021.46.21       2021.46.21       2021.46.21       2021.46.21       2021.46.21       2021.46.21       2021.46.21       2021.46.21       2021.46.21       2021.46.21       2021.46.21       2021.46.21       2021.46.21       2021.46.21       2021.46.21       2021.46.21       2021.46.21       2021.46.21       2021.46.21       2021.46.21       2021.46.21       2021.46.21       2021.46.21       2021.46.21       2021.46.21       2021.46.21       2021.46.21       2021.46.21       2021.46.21       2021.46.21       2021.46.21       2021.46.21       2021.46.21       2021.46.21       2021.46.21       2021.46.21       2021.46.21       2021.46.21       2021.46.21       2021.46.21       2021.46.21       2021.46.21       2021.46.21       2                                                                                                    |    | 1057 20   | 23-06-12  | 14:03:08.757481     | 0.006139     | Ciscomer 53:ca:54    | Netgear 48:7-    | LLC      | 187       | 5 -43 dbm         | I. N(R)+98. N(S)+91: DSAP 0xe6 Individual, SSAP 0xe8 Command           |   | > Ext Tag: OWE Diffie-Hellman Parameter                                                                                       |
| 199 2021-46-12 14/0101(0000)       0.00000 1021(011.15)       192 14/01.21 80/21.11)       193 15 - 0.0000 17 rigger infrest status Report Poll (1897), flagsC       The lumber: in tradel Gaulities (20)         198 2021-46-12 14/0101(0000)       0.00000 1921(01.15)       192 14/01.21 80/21.11)       193 - 0.0000       17/1gger infrest status Report Poll (1897), flagsC       The lumber: in tradel Gaulities (20)         198 2021-46-12 14/0101(0000)       0.00000 1921(01.15)       192 14/01.21 80/21.11)       193 - 0.0000       1/1gger infrest status Report Poll (1897), flagsC       The lumber: in tradel Gaulities (20)         198 2021-46-12 14/0101(0000)       0.00000 1921(01.15)       192 14/01.21 80/21.11)       193 - 0.0000       1/1gger infrest status Report Poll (1897), flagsC       The lumber: in tradel Gaulities (20)         198 2021-46-12 14/0101(0000)       0.00000 1921(01.15)       192 14/01.21 80/21.11       193 - 0.0000       1/1gger infrest status Report Poll (1897), flagsC       The lumber: in tradel Gaulities (20)         198 2021-46-12 14/0101(0000)       0.00000 1921(01.15)       192 14/01.21 80/21.11       193 - 0.0000       1/1gger infrest status Report Poll (1897), flagsC         198 2021-46-12 14/0101(0000)       0.00000 1921(01.15)       192 14/01.21 80/21.11       193 - 0.0000       1/1gger infrest status Report Poll (1897), flagsC      C      C      C         198 2021-46-12 14/0101(0000)       0.00                                                                                                    |    | 1058 20   | 23-06-12  | 14:03:08.757481     | 0.000000     | 192.168.1.15         | 192,168,1,121    | 802.11   | 76        | 5 -55 dbm         | Acknowledgement, FlagsC                                                |   | <ul> <li>Tag: RH Enabled Capabilities (5 octets)</li> </ul>                                                                   |
| 1943 2021-46-12 14/0310.00004 0.44143 01 3021.01.15       195.148.1.120 802.1       119       5 - 4.0 dm       17/ggpt infty first status apport status apport                                                                     |    | 1059 20   | 23-06-12  | 14:03:08.757481     | 0.000000     | 192.168.1.15         | 192.168.1.121    | 802.11   | 119       | 5 -43 d8m         | Trigger Buffer Status Report Poll (858P), Flags=C                      |   | Tag Number: RH Enabled Capabilities (78)                                                                                      |
| 1181 2021-46-12 14/018.00001 0.400059 bracket/sciences       220 5 6-40 dm 7, (10)-001 (2007) 0.500 PRANE (12005) 1.500 PRANE (12005) 1.5000 PRANE (12005) 1.500 PRANE (12005) 1.500 PRANE                                         |    | 1063 20   | 23-06-12  | 14:03:08.798868     | 0.041387     | 192.168.1.15         | 192.168.1.121    | 802.11   | 119       | 5 -43 d8m         | Trigger Buffer Status Report Poll (BSRP), Flags+C                      |   | Tag length: S                                                                                                    |
| 1182 223-4-21 2430184,80830 0.000000 932,148.1.15       152,148.1.212 882.1       76       5 - 40 dm Actonologgement, TagersC         1184 223-4-21 2430184,80830 0.000000 932,148.1.15       152,148.1.212 882.1       76       5 - 40 dm Actonologgement, TagersC         1184 223-4-21 2430184,80830 0.000000 932,148.1.15       152,148.1.212 882.1       76       5 - 40 dm Actonologgement, TagersC                                                                                                    |    | 1101 20   | 23-06-12  | 14:03:08.880363     | 0.001495     | 5 Netgear 48:70:95   | IPv6mcast_16     | LLC      | 227       | 5 -61 d8m         | I, N(R)+49, N(S)+75; DSAP PROWAY (IEC955) Active Station List Haintena |   | ✓ RM Capabilities: 0x42 (octet 1)                                                                                             |
| 1184         2021-06-12         14(2)         14(2)         14(2)         14(2)         14(2)         14(2)         14(2)         14(2)         14(2)         14(2)         14(2)         14(2)         14(2)         14(2)         14(2)         14(2)         14(2)         14(2)         14(2)         14(2)         14(2)         14(2)         14(2)         14(2)         14(2)         14(2)         14(2)         14(2)         14(2)         14(2)         14(2)         14(2)         14(2)         14(2)         14(2)         14(2)         14(2)         14(2)         14(2)         14(2)         14(2)         14(2)         14(2)         14(2)         14(2)         14(2)         14(2)         14(2)         14(2)         14(2)         14(2)         14(2)         14(2)         14(2)         14(2)         14(2)         14(2)         14(2)         14(2)         14(2)         14(2)         14(2)         14(2)         14(2)         14(2)         14(2)         14(2)         14(2)         14(2)         14(2)         14(2)         14(2)         14(2)         14(2)         14(2)         14(2)         14(2)         14(2)         14(2)         14(2)         14(2)         14(2)         14(2)         14(2)         14(2)         14(2)                                                                                                    |    | 1102 20   | 23-06-12  | 14:03:00.000363     | 0.000000     | 9 192.168.1.15       | 192.168.1.121    | 802.11   | 76        | 5 -43 d8m         | Acknowledgement, Flags+C                                               |   | e = Link Measurement: Disabled                                                                                                |
| 1185 2021-46-12 14/0101400543 0.4000000 brigger_4017015 5 90400041 (2014)       109 5 -1 000 5, fmortsky, (10)/035 054 Pack Group, Side Rad Group, Side Rad Raponte, 1001000 (2014) (2014) (2                                         |    | 1104 20   | 23-06-12  | 14:03:08.880363     | 0.000000     | 9 192.168.1.15       | 192.168.1.121    | 802.11   | 119       | 5 -42 dbm         | Trigger Buffer Status Report Poll (BSRP), Flags+C                      |   |                                                                                                    |
| 1115       2021-46-12       14/10/16       19/20/16-12       14/10/16       19/20/16-12       14/10/16       14/10/16       14/10/16       14/10/16       14/10/16       14/10/16       14/10/16       14/10/16       14/10/16       14/10/16       14/10/16       14/10/16       14/10/16       14/10/16       14/10/16       14/10/16       14/10/16       14/10/16       14/10/16       14/10/16       14/10/16       14/10/16       14/10/16       14/10/16       14/10/16       14/10/16       14/10/16       14/10/16       14/10/16       14/10/16       14/10/16       14/10/16       14/10/16       14/10/16       14/10/16       14/10/16       14/10/16       14/10/16       14/10/16       14/10/16       14/10/16       14/10/16       14/10/16       14/10/16       14/10/16       14/10/16       14/10/16       14/10/16       14/10/16       14/10/16       14/10/16       14/10/16       14/10/16       14/10/16       14/10/16       14/10/16       14/10/16       14/10/16       14/10/16       14/10/16       14/10/16       14/10/16       14/10/16       14/10/16       14/10/16       14/10/16       14/10/16       14/10/16       14/10/16       14/10/16       14/10/16       14/10/16       14/10/16       14/10/16       14/10/16       14/10/16       14/10/16       14/10/16                                                                                                    |    | 1105 20   | 23-06-12  | 14:03:08.880363     | 0.000000     | Netgear_48:70:95     | IPv6mcast_16     | LLC      | 190       | 5 -38 d8m         | 5, func+RR, N(R)+95; DSAP exac Group, SSAP exd6 Command                |   |                                                                                                    |
| 1132 2221-46-12 1410316.00109 6.0000000 0112611.0012       0.000000 0112611.0012       0.000000 011261.0012       0.0000000 011261.0012       0.00000000000000000000000000000000000                                                                                                    |    | 1126 20   | 23-06-12  | 14:03:08.889249     | 0.005556     | 192.168.1.15         | 192.168.1.121    | 802.11   | 76        | 5 -42 d8m         | Acknowledgement, Flags+C                                               |   | 0 * Repeated Measurements: Disabled                                                                                           |
| 1111 2021-4-2 14:010.101979       0.000000 ttgggr_41:015       102.102.1.12       802.104.1.12       802.104.1.12       802.104.1.12       802.104.1.12       802.104.1.12       802.104.1.12       802.104.1.12       802.104.1.12       802.104.1.12       802.104.1.12       802.104.1.12       802.104.1.12       802.104.1.12       802.104.1.12       802.104.1.12       802.104.1.12       802.104.1.12       802.104.1.12       802.104.1.12       802.104.1.12       802.104.1.12       802.104.1.12       802.104.1.12       802.104.1.12       802.104.1.12       802.104.1.12       802.104.1.12       802.104.1.12       802.104.1.12       802.104.1.12       802.104.1.12       802.104.1.12       802.104.1.12       802.104.1.12       802.104.1.12       802.104.1.12       802.104.1.12       802.104.1.12       802.104.1.12       802.104.1.12       802.104.1.12       802.104.1.12       802.104.1.12       802.104.1.12       802.104.1.12       802.104.1.12       802.104.1.12       802.104.1.12       802.104.1.12       802.104.1.12       802.104.1.12       802.104.1.12       802.104.1.12       802.104.1.12       802.104.1.12       802.104.1.12       802.104.1.12       802.104.1.12       802.104.1.12       802.104.1.12       802.104.1.12       802.104.1.12       802.104.1.12       802.104.1.12       802.104.1.12       802.104.1.12       802.104.1.12       802.104.1.12       80                                                                                                    |    | 1130 20   | 23-06-12  | 14:03:08.889249     | 0.000000     | 0 Netgear_48:70:95   | Broadcast        | LLC      | 444       | 5 -56 d8m         | U P, func+FRMR; DSAP ex9a Group, SSAP ex16 Command                     |   |                                                                                                    |
| 1112         2021-04-12         14/010000000000000000000000000000000000                                                                                                    |    | 1131 20   | 23-06-12  | 14:03:08.889249     | 0.000000     | 192.168.1.15         | 192.168.1.121    | 802.11   | 76        | 5 -42 d8m         | Acknowledgement, Flags+C                                               |   | = Beacon Active Measurement: Disabled                                                                                         |
| 1135 2021-46-12 14/0101.09025 6.000359 Metger_417015 Frondest LLC 442 5.3-6 dB 17, N(1)-143, N(3)-464 February 14/0101, SSAF Beak Regionse 1/14/021-46-12 14/0101.091751 6.00000 Metger_417015 Frondest LLC 4/15 5.4-6 dB 17, N(1)-143, N(3)-464 Feak Regionse 1/14/021-46-12 14/0101.091751 2.14/0101.091751 2.14/0101. |    | 1132 20   | 23-06-12  | 14:03:08.889249     | 0.000000     | 0 Netgear_48:70:95   | IPvGmcast_01_    | LLC      | 195       | 5 -37 dbm         | I, N(R)=125, N(5)=49; DSAP 0x94 Group, SSAP 0x24 Response              |   | .1 = Beacon Table Heasurement: Supported                                                                                      |
| 143 2021-06-12 14/03/06.517512 0.022966 Netger_40170:55 1Pvincest_01_LLC 065 5 -61 08m U F, forcivinoum DSAF Recc Individual, SSAF Recc Response D N Capabilities: embo (octet 1)<br>144 2021-06-12 14/03/06.517512 0.000000 Niteser Attributes D Produces (Tags                                                                                                    |    | 1135 20   | 23-06-12  | 14:03:08.890825     | 0.001576     | 5 Netgear_48:70:95   | Broadcast        | LLC      | 442       | 5 -36 dbm         | I P, N(R)+118, N(S)+104; DSAP @xa0 Individual, SSAP @x64 Response      |   | 0 + Beacon Heasurement Reporting Conditions: Disabled                                                                         |
| 1144 2021-06-12 14:031:047721 04:031:04771 04:060000 0fter 4:01 05:061.121 082.104.1.21 082.104.1.21 082.104. | 1  | 1143 28   | 23-06-12  | 14:03:08.917921     | 0.027096     | Netgear_48:70:95     | IPv6mcast_01_    | LLC      | 385       | 5 -61 d8m         | U F, funcwUnknown; DSAP excc Individual, SSAP exec Response            |   | > RM Cepabilities: exx00 (octet 2)                                                                                            |
| 1146 2023-06-12 14:00:00 Notgeer -40:70:95 TPvincast 01. LLC 268 5 -37 dBm T. N(R)+86. N(5)+50: DSAP EIA 85-511 Manufacturing Message Service Ind > MM Capabilities: 0x00 (octet 4)                                                                                                    | 1  | 1144 28   | 23-06-12  | 14:03:08.917921     | 0.000000     | 9 192.168.1.15       | 192.168.1.121    | 802.11   | 76        | 5 -41 d8m         | Acknowledgement, Flags+C                                               |   | > RF CADEDILITES: EXXMP (OCTE 3)                                                                                              |
| has developed a state of the state of the st | 1  | 1146 20   | 23-06-12  | 14:03:08.917921     | 0.000000     | 0 Netgear_48:70:95   | IPv6mcast_01_    | LLC      | 268       | 5 -37 d8m         | I, N(R)+86, N(S)+58; DSAP EIA RS-511 Hanufacturing Message Service Ind | 1 | > NY CADADITIES: WWW (OCTE 4)                                                                                                 |
| 1148 2023-06-12 14:00:00.921977 0.004056 Cisco_13:00:07 Netgear_40:7. 002.11 110 5 -36 d0m Action; SN=1, FN=0, Flags=.pC > N0 Capadollitles: 0x000 (octet 5)                                                                                                    | 1  | 1148 20   | 23-06-12  | 14:03:08.921977     | 0.004056     | G Cisco_13:00:e7     | Netgear_48:7     | 802.11   | 118       | 5 -36 d0m         | Action, SN+1, FN+0, Flags+.pC                                          |   | > NV CAPADILITIES: ENABL (OCTET 5)                                                                                            |
| 1149 2023-06-12 14:03:01.921977 0.000000 192.168.1.15 192.168.1.121 002.11 76 5 -51 dbm Acknowledement. FlaesC                                                                                                    | 1  | 1149 28   | 23-06-12  | 14:03:08.921977     | 0.000000     | 9 192.168.1.15       | 192.168.1.121    | 802.11   | 76        | 5 -51 d0m         | Acknowledgement. FlagsC                                                |   |                                                                                                    |

#### Détails du client dans le WLC :

| Cisco Cata           | 00-CL Wireless Controller Welcome admin 🛛 🏶 🖘 🖄 🚱 🕫 🕼 📿 Search APs and Clients 🔍 🗎 🕿 Feedback           | 2.0 |
|----------------------|----------------------------------------------------------------------------------------------------|-----|
| Q. Search Menu Items | vring * > Wireless * > Clients Client                                                                   | ×   |
|                      | s Sleeping Clients Excluded Clients ATF Statistics ATF Statistics Mobility History Call Statistics      |     |
| Cashodald            | Client Properties AP Properties Security Information Client Statistics QOS Properties EoGRE             |     |
| Monitoring >         | Client State Servers None                                                                               |     |
| Configuration        | cted 0 out of 11 Clients Client ACLS None<br>Client ACLS Client ACLS Seconds                            |     |
|                      | Client MAC Address Y IPv6 Address AP Name Y Policy Type WPA3                                            |     |
| 201 Administration   | 9418.6548.7095 🗡 192.168.1.163 fe80::ce19.6116.279d.5154 AP6849.9253.CASO CEncryption Cipher CCMP (AES) |     |
| C Licensing          | 60fb.08b.0e66 / 192.168.1.155 N/A AP04_DurdoorF_3DC8 Authentication Key Management OWE                  |     |
|                      | 34ea.e702.6240 	✔ 192.168.1.70 N/A AP6849.9253.CA50 Sestion Timeout 8640.0                              |     |
| X Troubleshooting    | a810.87bb.b833 / 192.168.1.94 fe80::aa10:87ff:febb:b833 AP03_Sotao_9548 Session Manager                 |     |

#### Pixel 6a

Connexion OTA avec accent sur les informations RSN du client :

| I ((peekremote) 8& (vlan.addr == 24:95:2f:72:8a:66) )    (vlan.fc: hype_subtype == 0x001d)                                                                                                    | 🛛 — — +                                                                                                    |
|----------------------------------------------------------------------------------------------------|----------------------------------------------------------------------------------------------------|
| The Time Dalta Source Destination Destination Example Source Sources                                                                                                    | > Frame 589: 293 bytes on wire (2344 bits), 293 bytes captured (2344 bits) on interface \Device\\MPF_(04578905-2998-4456 |
| The fine cost of the cost of the cost of t    | Ethernet II, Src: Cisco.dd:7d:37 (00:df:1d:dd:7d:37), Dst: Universa.b7:cf:06 (00:3a:88:b7:cf:06)                         |
| 2/4 2021/00/1021/01/2010/01 0 100/01 0 100/01 0 100/01 0/01/01 0/01/01 0/01 100/01 0/01/01 0/01 0/01/01 0/01/01/01/01/01/01/01/01/01/01/01/01/01                                                                                                    | Internet Protocol Version 4, Src: 192.168.1.15, Ost: 192.168.1.121                                                       |
| The second second                                                                                                    | > User Datagram Protocol, Src Port: 5555, Dst Port: 5000                                                                 |
| EET 201.0C.13 15-151.0C.00 & BILEET (Second Second Se<br>Second Second Second Second Second Second Second Second Second Second Second Second Second Second Second Second Second Second Second Second Second Second Second Second Second Second Second Second Second Second Second Second Second Seco | > AiroPeek/OmniPeek encapsulated IEEE 802.11                                                                             |
| 582 303.06.13 15 (51)27.35620 8.00000 102 152.115 103.162.113 803.11 76 5.48 400 27000/26500004 [00:00] 100.110                                                                                                    | > 802.11 radio information                                                                                               |
| - 500 1001-00-10 10:511-07-205500 8. Addess Good a Tribard Circo 11:00 100 1001 10 100 11 00 10 - 44 dim Accordington Angel Internet Inch Flags                                                                                                    | > IEEE 002.11 Association Request, Flags:C                                                                               |
| 500 1001.06.11 15:511.07.20560 8.00000 101.155 1.155 101.155 1.11 801.11 75 5.15 400 Activation respects property respectively respectively respecti    | ✓ IEEE 802.11 Wireless Hanagement                                                                                        |
| 500 1001.06.10 15:501-77.701006 @ 0.05018 (1scn 11:00+7) Forela 201:11 700 5.15.40 issues topological fragmentic Guide Elaste                                                                                                    | > Fixed parameters (4 bytes)                                                                                             |
| 599 3071.06.17 15:51:77.791916 8.00000 107.161.1.15 107.161.111 807.11 76 5.45 48 4//wuldefement flats                                                                                                    | <ul> <li>Tagged parameters (199 bytes)</li> </ul>                                                                        |
| 600 2021.06.12 15:51:27.26168 8.002252 (16:0 11:00:07 Goodle 22:08 E000 221 5.16.008 Eer (Netcase 1.0 4)                                                                                                    | > Tag: SSID parameter set: "wifi66_test"                                                                                 |
| 631 2021.06.12 15:151/27.26158 0.000000 102.168.1.15 102.168.1.171 002.11 26 5.46 dim Arknowledgement. Flarts                                                                                                    | > Tag: Supported Rates 6(0), 9, 12(0), 10, 24(0), 36, 40, 54, [Mbit/sec]                                                 |
| 644 2023-86-12 15:51:27.82315 0.017984 Google 72:8a:66 (icco 11:80: 5400, 227 5.46 dim Key (Nettage 2.0 f.4)                                                                                                    | > Tag: Power Capability Min: -7, Max: 19                                                                                 |
| 665 2023-06-12 15:51:27.020152 0.000000 102:16.1.15 102:160.11 200.11 76 5.17 dim Arknowledgement. Elasta                                                                                                    | > Tag: Supported Channels                                                                                                |
| 666 2023-06-12 15:51:27.834424 0.002272 (isco 11:80:07 Google 72:84 E400 295 5-36 dBm Key (Nessaes 1 of 4)                                                                                                    | <ul> <li>Tag: RSN Information</li> </ul>                                                                                 |
| 607 2023.06.12 15:51:72.034424 0.000000 102.163.1.15 102.163.1.121 002.11 76 5.46 dim Arkyouledgement. Flatte                                                                                                    | Tag Number: RSN Information (48)                                                                                         |
| 680 2021.06.12 15151127.868721 0.000290 Google 22184166 Cisco 111801 EAPCL 199 5.46 dBx Key (Nessare 4 of 4)                                                                                                    | Tag length: 26                                                                                                    |
| 609 2023.06.12 15:51:22.868721 0.000000 192.168.1.15 192.168.1.121 802.11 76 5.17 dim Acknowledgement. Flags                                                                                                    | RSN version: 1                                                                                                    |
| 611 2023-06-12 15:51:22.860914 0.020191 Ciscover Sica:50 Goodle 22:8a LLC 187 5 -46 dBm I P. N(8)=17. N(5)=1: DSAP dwcc Group, SSAP dwse Command                                                                                                    | ) Group Cipher Suite: 00:0fiac (Ieee 802.11) AES (CCM)                                                                   |
| 612 2023-06-12 15:51:27.860914 0.000000 192.163.1.15 193.168.1.121 802.11 76 5-53 dim Acknowledgement. Flatte                                                                                                    | Pairwise Cipher Suite Count: 1                                                                                           |
| 613 2023-06-12 15:51:27.860914 0.000000 192.168.1.15 192.168.1.121 802.11 76 5-17 dBm Acknowledgement, FlatteC                                                                                                    | > Pairwise Cipher Suite List 00:0f:ac (Ieee 802.11) AES (CCH)                                                            |
| 614 2023-06-12 15:53:27.864106 0.003192 192.168.1.15 192.168.1.121 802.11 76 5.36 dBm Acknowledgement, flatsC                                                                                                    | Auth Key Hanagement (AKH) Suite Count: 1                                                                                 |
| 616 2023.06.12 15:53:27.875667 0.011561 192.168.1.15 192.168.1.121 802.11 76 5.36 dBm Acknowledgement, FlagsC                                                                                                    | > Auth Key Hanagement (AKH) List 00:0f:ac (Ieee 802.11) Opportunistic Wireless Encryption                                |
| 617 2023-06-12 15:51:27.82281 0.006434 192.168.1.15 192.168.1.121 802.11 76 5.45 dBm Acknowledgement, FlagteC                                                                                                    | > RSN Capabilities: 0x00c0                                                                                               |
| 618 2023-06-12 15:51:22.884151 0.002052 Google 72:88:66 (isco 11:80: 802.11 122 5 -46 dBm Action, Sus1703, FM-0, Flags.cC                                                                                                    | PrKID Count: 0                                                                                                    |
| 619 2023-06-12 15:51:27.884153 0.000000 192.168.1.15 192.168.1.121 802.11 76 5 -36 dBm Acknowledgement, FlagsC                                                                                                    | PHKID List                                                                                                    |
| 623 2023-06-12 15:53:27.933491 0.049338 Cisco 13:00:e7 Google 72:08 002.11 124 5 -37 dbm Action. Swal, Fixed, Flagse.cC(Nalformed Packet)                                                                                                    | > Group Hanagement Cipher Suite: 00:0f:ac (Ieee 802.11) 8IP (128)                                                        |
| 624 2023-06-12 15:53:27.933491 0.000000 192.163.1.15 192.164.1.121 802.11 76 5 -47 dbm Acknowledgement, FlagsC                                                                                                    | ✓ Tag: RH Enabled Capabilities (5 octets)                                                                                |
| 629 2023-06-12 15:53:28.018696 0.085205 Google 72:88:66 Cisco 13:80: 802.11 115 5 -48 dBm Action, Su-1704, Fueb, Flags.cC                                                                                                    | Tag Number: RH Enabled Capabilities (70)                                                                                 |
| 610 2023-06-12 15:51:28.018656 0.000000 192.168.1.15 192.168.1.121 802.11 76 5 -36 dBm Acknowledgement, FlagteC                                                                                                    | Tag length: 5                                                                                                    |
| 631 2023-06-12 15:53:28.018750 0.000054 Google 72:88:66 IPv6mcast ff_ LLC 227 5 -55 dBm I. N(R)+37. N(S)+11: D5AP 0xec Individual, 55AP 0x4a Command                                                                                                    | RM Capabilities: 0x73 (octet 1)                                                                                          |
| 632 2023-06-12 15:53:28.018864 0.000114 192.168.1.15 192.168.1.121 802.11 76 5 -46 dbm Acknowledgement, FlagsC                                                                                                    | 1 = Link Heasurement: Enabled                                                                                            |
| 634 2023-06-12 15:53:28.020947 0.002003 Cisco 13:00:07 Google 72:08. 002.11 115 5-37 d0m Action, SN=2, FN=0, Flags=.pC                                                                                                    |                                                                                                    |
| 635 2023-06-12 15:53:28.020947 0.000000 192.168.1.15 192.168.1.121 802.11 76 5 -48 dbm Acknowledgement, FlagsC                                                                                                    |                                                                                                    |
| 636 2023-06-12 15:53:28.021574 0.000627 192.168.1.15 192.168.1.121 802.11 86 5 -48 dBm 802.11 8Jock Ack Reg. Flags+C                                                                                                    | 0 = Repeated Measurements: Disabled                                                                                      |
| 637 2023-06-12 15:53:28.021574 0.000000 192.168.1.15 192.168.1.121 802.11 94 5 -37 dBm 802.11 Block Ack, FlagsC                                                                                                    | 1 = Beacon Passive Measurement: Enabled                                                                                  |
| 638 2023-06-12 15:53:28.026616 0.005042 192.168.1.15 192.168.1.121 802.11 82 5-55 dBm Request-to-send, FlagsC                                                                                                    | Beacon Active Measurement: Enabled                                                                                       |
| 639 2023-06-12 15:53:28.026616 0.000000 192.168.1.15 192.168.1.121 802.11 76 5 -46 d0m Clear-to-serd, FlagsC                                                                                                    | .1 = Beacon Table Heasurement: Supported                                                                                 |
| 648 2023-06-12 15:53:28.026661 0.000045 192.168.1.15 192.168.1.121 802.11 94 5 -46 dBm 802.11 Block Ack, Flags+C                                                                                                    | e Beacon Measurement Reporting Conditions: Disabled                                                                      |
| 652 2023-06-12 15:53:28.206666 0.180005 Google_72:88:66 Broadcast LLC 448 5 -51 dBm I, N(R)=122, N(5)=124; DSAP 0x5c Individual, SSAP 0x9c Command                                                                                                    | > RH Capabilities: 0x00 (octet 2)                                                                                        |
| 653 2023-06-12 15:53:28.206666 0.000000 192.168.1.15 192.168.1.121 802.11 76 5 -37 dBm Acknowledgement, Flags+C                                                                                                    | RM Capabilities: dx01 (octet 3)                                                                                          |
| 657 2023-06-12 15:53:20.241617 0.034051 Cisco_13:00:07 Google_72:0a. 002.11 110 5 -37 d0m Action, 5N=3, FN=0, Flags=.pC                                                                                                    | + AP Channel Report capability: Enabled                                                                                  |
| 658 2023-06-12 15:53:28.241617 0.000000 192.168.1.15 192.168.1.121 802.11 76 5 -51 dBm Acknowledgement, Flags+C                                                                                                    |                                                                                                    |
| 659 2023-06-12 15:53:28.241976 0.000359 Google_72:8a:66 Cisco_13:80: 802.11 115 5 -49 dBm Action, SN=1705, FN=0, Flags=.pC[Malformed Packet]                                                                                                    | 0 00 = Operating Channel Max Measurement Duration: 0                                                                     |
| 660 2023-06-12 15:53:28.241976 0.000000 192.168.1.15 192.168.1.121 802.11 76 5 -37 dBm Acknowledgement, Flags+C                                                                                                    | 000 = Nonoperating Channel Hax Heasurement Duration: 0                                                                   |
| 661 2023-06-12 15:53:28.243742 0.001766 AlticeLa_90:59:af Google_72:8a. LLC 459 5 -47 dBm 5, func=RNR, N(R)=85; DSAP 0x96 Individual, SSAP 0x9a Command                                                                                                    | > RH Capabilities: Exem (octet 4)                                                                                        |
| 662 2023-06-12 15:53:28.243742 0.000000 192.168.1.15 192.168.1.121 802.11 94 5 -56 dBm 802.11 Block Ack, FlagsC                                                                                                    | > RH Capabilities: exRM (octet 5)                                                                                        |
| 667 2023-06-12 15:53:28.328207 0.084465 Google_72:88:66 Cisco_13:80:. 802.11 115 5 -50 dBm Action, 5%+1706, Flags+.pC[Malformed Packet: length of contain                                                                                                    | ned ite > Tag: Supported Operating Classes                                                                               |
| 668 2023-06-12 15:53:28.328207 0.000000 192.168.1.15 192.168.1.121 002.11 76 5 -37 dBm Acknowledgement, Flags+C                                                                                                    | > Tag: Extended Capabilities (10 octets)                                                                                 |
| 669 2023-06-12 15:53:28.328254 0.000047 Google_72:88:66 Broadcast LLC 144 5 -50 dBm I P, N(R)=19, N(S)=114; DSAP 0xea Individual, SSAP 0x48 Command                                                                                                    | Ext Tag: HE Capabilities                                                                                                 |
| 670 2023-06-12 15:53:28.328372 0.000118 192.168.1.15 192.168.1.121 802.11 76 5 -37 dBm Acknowledgement, Flags+C                                                                                                    | Ext Tag: HE 6 GHZ BAND Capabilities                                                                                      |
| 672 2023-06-12 15:53:28.330678 0.002306 Cisco_13:00:e7 Google_72:8a. 802.11 115 5 -37 dBm Action, SN=4, FN=0, Flagis.pC[Halformed Packet]                                                                                                    | > EXT Tag: ONE DIFIE-HEIMAN Parameter                                                                                    |
| 673 2023-06-12 15:53:28.330678 0.000000 192.168.1.15 192.168.1.121 802.11 76 5 -49 dBm Acknowledgement, FlagsC                                                                                                    | > Tag: Vendor Specific: Broadcom                                                                                         |
| 674 2023-06-12 15:53:28.330957 0.000279 192.168.1.15 192.168.1.121 002.11 86 5 -49 d0m 002.11 Block Ack Reg, Flags=C                                                                                                    | > Tag: Vendor Specific: Microsoft corp.: WPV/WE: Information Element                                                     |

Détails du client dans le WLC :

| Cisco Cata           | lyst 980 | 0-CL Wireless C        | Contr | roller        |                           |                   | Welco              | ome <i>admin</i> | *         | <b>A</b> 7 | 8 (      | 0 0                    | Search APs and Cl | ients Q        | redback 🦨 Թ |
|----------------------|----------|------------------------|-------|---------------|---------------------------|-------------------|--------------------|------------------|-----------|------------|----------|------------------------|-------------------|----------------|-------------|
| O Search Menu Jame   |          |                        |       |               |                           |                   |                    |                  |           |            |          |                        |                   |                | ×           |
| C Startch Mend harms | 360 View | Genera                 | al QO | S Statistic   | s A                       | TF Statistics     | Mobility History   | Call Statistics  |           |            |          |                        |                   |                |             |
| Dashooard            |          |                        |       |               |                           |                   | Client Pro         | perties          | AP Prope  | rties      | Security | Information            | Client Statistics | QOS Properties | EoGRE       |
| Monitoring >         | ×        | Delete                 |       |               | Client State Servers      |                   |                    |                  | None      |            |          |                        |                   |                |             |
| Configuration        | Select   | ed 0 out of 13 Clients |       |               |                           |                   | Client Al          | CLS              | ime       |            |          | None<br>135 seconds    |                   |                |             |
|                      | 0        | Client MAC Address     | Ŧ     | IPv4 Address  | IPv6 Address              | AP Name           | Policy T           | ype              | 1110      |            |          | WPA3                   |                   |                |             |
| O Administration     | 0        | 2495.2f72.8a66         | ×     | 192.168.1.162 | fe80::b13:f107:7c5f:a7e0  | AP6849.9253.CA50  | Encrypti           | on Cipher        |           |            |          | CCMP (AES)             |                   |                |             |
| C Licensing          | 0        | 0429.2ec9.e371         | ×     | 192.168.1.160 | fe80::6a20:34e8:ab1b:6332 | AP6849.9253.CA50  | Authenti           | ication Key N    | fanagemen |            |          | OWE                    |                   |                |             |
| Consing              | O        | 60fb.008b.0e66         | ×     | N/A           | N/A                       | AP01_RC_9136_F800 | EAP Typ<br>Session | Timeout          |           |            |          | Not Applicabl<br>86400 | 0                 |                |             |
| Y Troubleshooting    |          | 34ea.e702.6240         | 1     | 192.168.1.70  | N/A                       | AP6849.9253.CA50  | 53.CA50            |                  |           |            |          |                        |                   |                |             |

# Samsung S23

Connexion OTA avec accent sur les informations RSN du client :

| 1   | (Deepermont) and ( | Harcood          |          | A II (marcicicly)e Joos | the an origo roll |          |            |              |                                                                             |       | Without 1                                                                                                    |
|-----|--------------------|------------------|----------|-------------------------|-------------------|----------|------------|--------------|-----------------------------------------------------------------------------|-------|----------------------------------------------------------------------------------------------------|
| N   | b. Time            |                  | Delta    | Source                  | Destnation        | Protocol | Lengt Char | nnel Signals | e Info                                                                      |       | > Frame 2387: 388 bytes on wire (3104 bits), 388 bytes captured (3104 bits) on interface \Device\NFF_{D4578905-2998-445                                                                                                    |
|     | 2383 2023-06-12    | 15:10:49.938966  | 0.419825 | Samural chiel:71        | Cisco 11:00:      | 882.11   | 96         | 5 -45 dB     | Authentication, SN+2164, FN+0, Flagt+C                                      |       | > Ethernet II, Src: Cisco_dd:7d:37 (00:df:1d:dd:7d:37), Ost: Universa_b7:cf:06 (00:3a:00:b7:cf:06)                                                                                                    |
|     | 2384 2023-06-12    | 15-18-49 938966  | 0.000000 | 192.168.1.15            | 192,168,1,121     | 882.11   | 76         | 5 .17 /0     | Arknowledgement, Elagra /                                                   |       | > Internet Protocol Version 4, Src: 192.168.1.15, Ost: 192.168.1.121                                                                                                    |
|     | 2385 2023-06-12    | 15:38:49.937354  | 0.006388 | Cisco 13:80:47          | Sancurat (9)      | 882.11   | 96         | 5 .37 48     | Authentication, Shulla, Elug, Elasta                                        |       | > User Datagram Protocol, Src Port: 5555, Ost Port: 5000                                                                                                    |
|     | 2286 2022-06-12    | 15-38-48 837364  | 0.000000 | 101 108 1 10            | 103 168 1 131     | 883 11   | 74         | 5 . 47 . 48  | Arknowladaenest flass-                                                      |       | > AiroPeek/OmniPeek encapsulated IEEE 802.11                                                                                                    |
|     | 2300 2023-00-12    | 15-38-49 941841  | 0.000000 | Cancered chigh-74       | Circo 13:80:      | 002.111  | 100        | 5 -47 48     | Arrestation Bassart (N-3125 (N-0 Elast- / SSTA-Sublid tart)                 | _     | > 802.11 radio information                                                                                                    |
| 10  | A244 1442-44-44    | 17-30-40 048041  | 0.000000 | South a start           | 103.100.1.1001.   | 002124   | 200        | 5 147 00     | Appendential adverses and any respectation of polos arrive_cest             |       | > IEEE 002.11 Association Request, Flags:C                                                                                                    |
| 11  | 2388 2023-06-12    | 13:30:49.941041  | 0.000000 | 194.100.1.19            | 192.100.1.121     | 002.33   | 76         | 5 -37 08     | Acknowledgement, Plagsa                                                     |       | Y 1555 882.11 wireless Hanagement                                                                                                    |
|     | 2393 2023-06-12    | 15:38:49.956542  | 0.014701 | C15C0_13:80:07          | sansungs_c91.     | 802.11   | 273        | 5 -37 de     | Association Response, SNWW, FRWW, Flags*                                    |       | > Fixed parameters (4 bytes)                                                                                                    |
| 1.1 | 2394 2023-06-12    | 15:38:49.956542  | 0.000000 | 192.160.1.15            | 192.160.1.121     | 002.11   | 76         | 5 -46 00     | Acknowledgement, Flags+C                                                    |       | Y Tapped parameters (264 hytes)                                                                                                    |
|     | 2395 2023-06-12    | 15:38:49.958831  | 0.002285 | C15C0_131801e7          | Sansungt_C91_     | EAPOL    | 221        | 5 -37 dB     | Key (Message 1 of 4)                                                        |       | <br>> The structure constants of the "widder back"                                                                                                    |
| 12  | 2396 2023-06-12    | 15:38:49.958831  | 0.000000 | 192.168.1.15            | 192.168.1.121     | 802.11   | 76         | 5 -45 dB     | Acknowledgement, Flags*C                                                    |       | Tas: Europeted Stars ((8) 6 11(8) 18 14(8) 16 48 64 [bb]*/car1                                                                                                    |
|     | 2398 2023-06-12    | 15:38:49.984449  | 0.025618 | SamsungE_c9:e3:71       | Cisco_13:80:_     | EAPOL    | 227        | 5 -46 dB     | Key (Message 2 of 4)                                                        |       | Fig. Support to match w(w), y, La(w), La, La(w), Su, W, W, W, (Match Mc)                                                                                                    |
| 13  | 2399 2023-06-12    | 15:38:49.984821  | 0.000372 | 192.168.1.15            | 192.168.1.121     | 802.11   | 76         | 5 -37 dB     | Acknowledgement, Flags+C                                                    |       | > registrower expensional rank of react an                                                                                                    |
|     | 2400 2023-06-12    | 15:38:49.985981  | 0.001168 | Cisco_13:80:e7          | SamsungE_C91.     | EAPOL    | 295        | 5 -37 dB     | Key (Message 3 of 4)                                                        |       | 7 Teg. population contracts                                                                                                    |
| 13  | 2401 2023-06-12    | 15:38:49.985981  | 0.000000 | 192.168.1.15            | 192.168.1.121     | 802.11   | 76         | 5 -46 dB     | Acknowledgement, #lags+C                                                    |       | <ul> <li>rag: KW information</li> </ul>                                                                                                    |
| 14  | 2403 2023-06-12    | 15:38:50.007376  | 0.021395 | SansungE_c9:e3:71       | Cisco_13:80:      | EAPOL    | 199        | 5 -47 dB     | Key (Message 4 of 4)                                                        |       | Tag Number: Kis Information (48)                                                                                                    |
|     | 2404 2023-06-12    | 15:38:50.007376  | 0.000000 | 192.168.1.15            | 192.168.1.121     | 882.11   | 76         | 5 -37 dB     | Acknowledgement, Flags=C                                                    |       | Tag Length1 26                                                                                                    |
|     | 2410 2023-06-12    | 15:38:50.093619  | 0.086243 | SamsungE_c9:e3:71       | Cisco_13:80:_     | 802.11   | 118        | 5 -47 dB     | Action, SN=2, FN=0, Flags=.pC[Malformed Packet: length of contained         | 11    | KSN Version: 1                                                                                                    |
|     | 2411 2023-06-12    | 15:38:50.093619  | 0.000000 | 192.168.1.15            | 192.168.1.121     | 802.11   | 76         | 5 -37 dB     | Acknowledgement, Flagi*C                                                    |       | > Group Cipher Suite: 00:0f:ac (Ieee 802.11) AES (CCH)                                                                                                    |
|     | 2412 2023-06-12    | 15:38:50.096846  | 0.002427 | Cisco 13:80:e7          | Sansungt co:_     | 882.11   | 118        | 5 -37 dB     | Action, SN+1, FN+0, Flags+.0C                                               |       | Pairwise Cipher Suite Count: 1                                                                                                    |
|     | 2413 2023-06-12    | 15:38:50.096846  | 0.000000 | 192.168.1.15            | 192.168.1.121     | 882.11   | 76         | 5 -45 dB     | Acknowledgement, Flags+C                                                    |       | > Pairwise Cipher Suite List 00:0f:ac (Ieee 802.11) AES (CCH)                                                                                                    |
|     | 2414 2023-06-12    | 15:38:50.101726  | 0.005658 | Sancunel ch:e3:71       | TPuincast ff      | LLC      | 227        | 5 .59 db     | T. N/R)+54, N/S)+52: DSAP duce Group, SSAP SNA Command                      |       | Auth Key Management (AKM) Suite Count: 1                                                                                                    |
|     | 2415 2022-06-12    | 15-38-58 181716  | 0.000000 | Cancunge (9-43-71       | TRUGBCASE 16      | 110      | 161        | 5.59.40      | T N(P)-47 N(S)-43- DCLP dute from SCLP durb Personie                        |       | > Auth Key Management (AKM) List 00:0f:ac (Ieee 802.11) Opportunistic Wireless Encryption                                                                                                    |
|     | 2416 2023-06-12    | 15-38-58 181726  | 0.000000 | 102.168.1.15            | 192,168,1,121     | 682.11   | 110        | 5 .44 40     | BBO 11 Block Lek, Elanta                                                    |       | > RSN Capabilities: 0x00c0                                                                                                    |
|     | 2416 2023-00-12    | 10.30.00.1000710 | 0.000000 | fancing chief. 71       | Recordence        | 110      | 450        | 1 44 48      | U.B. Autoutt, Mile auto Tediuldus) FF18 auto Company                        |       | PHKID Count: @                                                                                                    |
|     | 2419 2023-00-12    | 15-30-50 100525  | 0.000000 | sensorge_corest/1       | 103 148 1 131     | 883 11   |            | 5            | Arknowladamant flam.                                                        |       | PHKID List                                                                                                    |
|     | 2420 2023-00-12    | 15:20:20.200247  | 0.000000 | 174:190:1:19            | 172-199-1-121     | 002.11   |            | 5 - 37 00    | indian (in a first of the first of the first formed basised)                |       | > Group Hanagement Cipher Suite: 00:0f:ac (Iece 802.11) 8IP (128)                                                                                                    |
|     | 2429 2023-06-12    | 15:30:50.102052  | 0.074123 | C1500_13180167          | Paulonds"ca!"     | 002.33   | 110        | 5 -37 08     | Action, SN#2, FN#0, Fings*.pC[Maiformed Packet]                             |       | Y Tag: Bt frahled (anabilities (5 octets)                                                                                                    |
|     | 2430 2023-06-12    | 15:38:50.182652  | 0.000000 | 192.168.1.15            | 192.168.1.121     | 802.11   | 76         | 5 -45 GB     | Acknowledgement, Flags*C                                                    |       | Tag Number: By Enabled Ganabilities (78)                                                                                                    |
|     | 2431 2023-06-12    | 15:38:50.188281  | 0.005625 | Sansungs_c9:e3:71       | C15C0_13:80:_     | 802.11   | 118        | 5 -46 dB     | Action, SN#2160, FN#0, Flags#.pC[Maiformed Packet: length of contain        | nec . | Tag langth: 6                                                                                                    |
|     | 2432 2023-06-12    | 15:38:50.188586  | 0.000305 | 192.168.1.15            | 192.168.1.121     | 802.11   | 76         | 5 -37 dB     | Acknowledgement, Flags+C                                                    |       | V Bit Anabilities: Bv23 (Artet 1)                                                                                                    |
|     | 2433 2023-06-12    | 15:38:50.189704  | 0.001118 | AlticeLa_9e1591af       | Samsungt_C91_     | LLC      | 429        | 5 -47 08     | U P, func+RESET; DSAP ex46 Group, SSAP ex6e Command                         |       | t - the manufacture for the                                                                                                    |
|     | 2434 2023-06-12    | 15:38:50.189704  | 0.000000 | 192.168.1.15            | 192.168.1.121     | 802.11   | 118        | 5 -58 dB     | 802.11 Block Ack, Flags*C                                                   |       | 1 - Mainten Banari, Englist                                                                                                    |
|     | 2436 2023-06-12    | 15:38:50.197365  | 0.007663 | SamsungE_c9:e3:71       | Broadcast         | LLC      | 446        | 5 -47 dB     | S P, func=RR, N(R)=17; DSAP PROMAY (IEC955) Active Station List Maintenance | ce    | - Analis - Magney Appril - Analis                                                                                                    |
|     | 2437 2023-06-12    | 15:38:50.197365  | 0.000000 | 192.168.1.15            | 192.168.1.121     | 802.11   | 76         | 5 -37 dB     | Acknowledgement, Flags=C                                                    |       |                                                                                                    |
|     | 2441 2023-06-12    | 15:38:50.239457  | 0.042092 | AlticeLa_9e:59:af       | SamsungE_c9:_     | LLC      | 459        | 5 -47 dB     | I, N(R)+54, N(S)+28; DSAP @x50 Group, SSAP @x84 Response                    |       | e = Kepested Heasurements: Disabled                                                                                                    |
|     | 2442 2023-06-12    | 15:38:50.239457  | 0.000000 | 192.168.1.15            | 192.168.1.121     | 802.11   | 118        | 5 -58 dB     | 802.11 Block Ack, Flags+C                                                   |       | = seacon Passive Peasurement: Enabled                                                                                                    |
|     | 2443 2023-06-12    | 15:38:50.248619  | 0.009162 | SansungE_c9:e3:71       | Broadcast         | LLC      | 456        | 5 -46 dB     | I P, N(R)+75, N(5)+42; DSAP Ungermann-Bass Group, SSAP PROMAY (IEC955) Net  | bec   | Beacon Active Heasurement: Enabled                                                                                                    |
|     | 2444 2023-06-12    | 15:38:50.248619  | 0.000000 | 192.168.1.15            | 192.168.1.121     | 882.11   | 76         | 5 -37 dB     | Acknowledgement, Flags+C                                                    |       | .1 = Beacon Table Heasurement: Supported                                                                                                    |
|     | 2449 2023-06-12    | 15:38:50.307062  | 0.058443 | AlticeLa_9e:59:af       | SamsungE_c9:      | LLC      | 459        | 5 -47 dB     | S P, func+SRE3, N(R)+0; DSAP exce Group, SSAP exc2 Command                  |       | 0 = Beacon Pleasurement Reporting Conditions: Disabled                                                                                                    |
|     | 2450 2023-06-12    | 15:38:50.307062  | 0.000000 | 192.168.1.15            | 192.168.1.121     | 802.11   | 110        | 5 -58 dB     | B02.11 Block Ack, Flags+C                                                   |       | > RM Capabilities: 0x10 (octet 2)                                                                                                    |
|     | 2453 2023-06-12    | 15:38:50.344977  | 0.037915 | Samsungt_c9:e3:71       | Broadcast         | LLC      | 144        | 5 -45 dB     | I, N(R)+9, N(S)+42; DSAP @x46 Individual, SSAP @x36 Response                |       | <ul> <li>RM Capabilities: 0x91 (octet 3)</li> </ul>                                                                                                    |
| L   | 2454 2023-06-12    | 15:38:50.344977  | 0.000000 | 192.168.1.15            | 192.168.1.121     | 882.11   | 76         | 5 -37 dB     | Acknowledgement, Flags+C                                                    |       | + AP Channel Report capability: Enabled                                                                                                    |
|     | 2456 2023-06-12    | 15:38:50.340061  | 0.003054 | Alticals Sectoral       | Samural ch:       | LLC      | 197        | 5 .46 db     | T. N/R)-10. N/S)-17: DSAP dule Individual. SSAP dula Response               |       |                                                                                                    |
|     | 2457 2023-06-12    | 15:10:50.340061  | 0.000000 | 192.168.1.15            | 192,168,1,121     | 882.11   | 110        | 5 .57 db     | 992.11 Block Ack, Flagts                                                    |       | 1 00 = Operating Channel Max Measurement Duration: 4                                                                                                    |
|     | 2458 2023-06-12    | 15-18-58 158146  | 0.002288 | Cancungt /0143171       | alticela del      | 110      | 210        | 5.55.40      | T. N/B)-CE. N/C)-77: DCLE dute Comm. CCLE dura Beconnia                     |       | 100 = Nonoperating Channel Max Measurement Duration: 4                                                                                                    |
|     | 2459 2023-06-12    | 15:38:50.358346  | 0.000000 | 167.168.1.16            | 162.168.1.121     | 882.11   | 118        | 5 .44 48     | BBT 11 Black Ldk, Black                                                     |       | > RH Capabilities: 0x00 (octet 4)                                                                                                    |
|     | 2400 2020-00-12    | 15-30-50 350330  | 0.000000 | Altical a Barthrof      | familiant chi     | 110      | 101        | 5 . 44 . 48  | T N/B)-47 N/S)-64: Mill Bris Store fill Bris Barantes                       |       | > RM Capabilities: 0x04 (octet 5)                                                                                                    |
| E   | 1461 1411 46-11    | 15-30-50 356336  | 0.007303 | 101 100 1 10            | 100 100 1 101     | 000 11   | 110        | 5 . 68 . 68  | an ministery ministery user ente uroup, soer ente nesponse                  |       | > Tag: Supported Operating Classes                                                                                                    |
|     | 2463 2823-86-12    | 15-38-58 33-569  | 0.000233 | Are see 1.15            | 17c. 100.1.121    | 002.11   | 110        | 5 .55 08     | T B H(B).47 H(C).33; DELB BROWNY (TECHER) Lebius Chapies sich Heine         |       | > Tag: Extended Capabilities (11 octets)                                                                                                    |
| 1   | 2465 2023-06-12    | 47-20-20-274150  | w.w19981 | personge_C9:03:71       | ALLACELA_SEL      |          |            | 5 -60 CB     | A F, M(M/MM/, M(M/MAR) VANF FROMME (180999) ACTIVE SCRITCH LIST MELTCENERS  |       | > Ext Tag: HE Cacabilities                                                                                                    |
| 1   | 2464 2023-06-12    | 15:38:50.374150  | 0.000000 | 192.108.1.15            | 192.108.1.121     | 802.11   | 110        | 5 -47 00     | BE2.11 BLOCK ACK, PIREIM                                                    |       | > Ext Tag: HE 6 GHz Band Capabilities                                                                                                    |
| E   | 2465 2023-06-12    | 15:38:50.391157  | 0.017007 | ALLICELA_9015918f       | sensungs_c91.     | LLC      | 242        | 5 -46 dB     | S, TURCESKEJ, N(K)+12; DSAP exce Group, SSAP exce command                   |       | > Ext Tag: Out Diffic-wellman Parameter                                                                                                    |
|     | 2466 2023-06-12    | 15:38:50.391157  | 0.000000 | 192.168.1.15            | 192.168.1.121     | 802.11   | 118        | 5 -57 08     | 002.11 010CK ACK, F10g5+C                                                   |       | > Tag: Wender Specific: Qualcom Inc.                                                                                                    |
| 1   | 2468 2023-06-12    | 15130150.391157  | 0.000000 | sensunge_C9:e3:71       | AITICEL8_901.     | LLC      | 215        | 5 -59 08     | U, func+XID; DSAF exke Group, SSAF ekle Response                            |       | > Tap: Vendor Corridic: Cassing Electronics Coitd                                                                                                    |
| 1   | 2469 2023-06-12    | 15:38:50.391157  | 0.000000 | 192.168.1.15            | 192.168.1.121     | 802.11   | 118        | 5 -47 dB     | 802.11 Block Ack, Flags*C                                                   |       | <ul> <li>The Under Constitution of the second second s</li></ul> |
|     | 2470 2023-06-12    | 15:38:50.391157  | 0.000000 | SamsungE_c9:e3:71       | AlticeLa_9e:_     | LLC      | 217        | 5 -58 de     | U, funcaUnknown; DSAP exic Group, SSAP exi2 Response                        |       | > registeration operators personal electronics solvers                                                                                                    |
|     | 2471 2021-06-12    | 15-38-58 393157  | 0.000000 | 102 108 1 15            | 102 148 1 121     | 887.11   | 110        | 5 .47 48     | BAD 11 Block Lok Flags.                                                     |       |                                                                                                    |

#### Détails du client dans le WLC :

| Cisco Catal          | yst 980 | 0-CL Wireless C        | Con | troller          |                           |                   | Welcome admin   # 🕫 🋦 🖹 🏟 🔞 O 🎗 Search APs and Cleres Q                                     | , |
|----------------------|---------|------------------------|-----|------------------|---------------------------|-------------------|---------------------------------------------------------------------------------------------|---|
| O. Search Menu Items | Monitor | ing • > Wireless •     | > 0 | Clients          |                           | Client            | ×                                                                                           |   |
|                      | Clients | Sleeping Clients       | s   | Excluded Clients | 8                         |                   | 360 View General QOS Statistics ATF Statistics Mobility History Call Statistics             | _ |
| Dashooard            |         |                        |     |                  |                           |                   | Client Properties AP Properties Security Information Client Statistics QOS Properties EoGRE |   |
| Monitoring           | ×       | Delete C               |     |                  |                           |                   | Client State Servers None                                                                   |   |
| Configuration        | Select  | ed 0 out of 13 Clients |     |                  |                           |                   | Client ACLs None                                                                            |   |
|                      | 0       | Client MAC Address     | Ŧ   | IPv4 Address     | IPv6 Address              | AP Name           | Policy Type WPA3                                                                            |   |
| 203 Administration   | 0       | 0012.17e1.dd57         | ×   | 192.168.1.33     | fe80::212:17ff:fee1:dd57  | AP03_Sotao_9548   | Encryption Cipher CCMP (AES)                                                                |   |
| C Licensing          | 0       | 0012.17e2.4856         | ×   | 192.168.1.37     | fe80::212:17ff:fee2:4856  | AP05_Outdoor8_220 | Authentication Key Management OWE                                                           |   |
|                      | 0       | 0012.17e2.4b40         | ×   | 192.168.1.31     | fe80::212:17ff:fee2:4b40  | AP04_OutdoorF_3D0 | EAP Type Not Appricable Section Timeout 88400                                               |   |
| X Troubleshooting    | 0       | 0429.2ec9.e371         | ×   | 192.168.1.160    | fe80::6a20:34e8:ab1b:6332 | AP6849.9253.CA50  | Session Manager                                                                             |   |
|                      | O       | 0c8b.9509.3518         | ×   | 192.168.1.129    | N/A                       | AP03_Sotao_9548   |                                                                                             |   |

WPA3 - AES (CCPM128) + OWE avec mode de transition

La configuration détaillée et le dépannage du mode de transition OWE sont disponibles dans ce document : <u>Configure Enhanced Open SSID with Transition Mode - OWE</u>.

WPA3 personnel - AES(CCMP128) + SAE

# Configuration de la sécurité WLAN :

| II DAN                                            |                                                             |
|---------------------------------------------------|-------------------------------------------------------------|
| Changing WLAN parameters while it is enabled will | result in loss of connectivity for clients connected to it. |
|                                                   |                                                             |
| teral Security Advanced Add To Policy Ta          | gs                                                          |
| yer2 Layor3 AAA                                   |                                                             |
| O WPA + WPA2 O WPA2 + WPA3                        | NPA3 O Static WEP O None                                    |
| MAC Filtering                                     |                                                             |
|                                                   |                                                             |
| WPA Parameters                                    | Fast Transition                                             |
| WPA O WPA2 O                                      | Status Disabled                                             |
| GTK O WPA3 O                                      | Over the DS O                                               |
| Transition O                                      | Reassociation Timeout * 20                                  |
| Lissole                                           |                                                             |
| WPA2/WPA3 Encryption                              | Auth Key Mgmt                                               |
| GCMP128 O GCMP256 O                               | SAE 0 FT - SAE 0<br>OVE 0 FT - 802.1x 0                     |
| Protected Management Frame                        | 802.1x+ O<br>5HA256                                         |
| NIT Received                                      | Anti Clogging Threshold* 1500                               |
| Par Internet I                                    | Max Retries* 5                                              |
| Association Comeback Timer*                       | Retransmit Timeout* 400                                     |
| SA Query Time* 200                                | PSX Format ASC1                                             |
|                                                   | Diffy Trans                                                 |
|                                                   | Pok type                                                    |
|                                                   | Pre-Shared Key*                                             |
|                                                   | SAE Password Element Ø Hash to Element 0                    |

Configuration WPA3 SAE

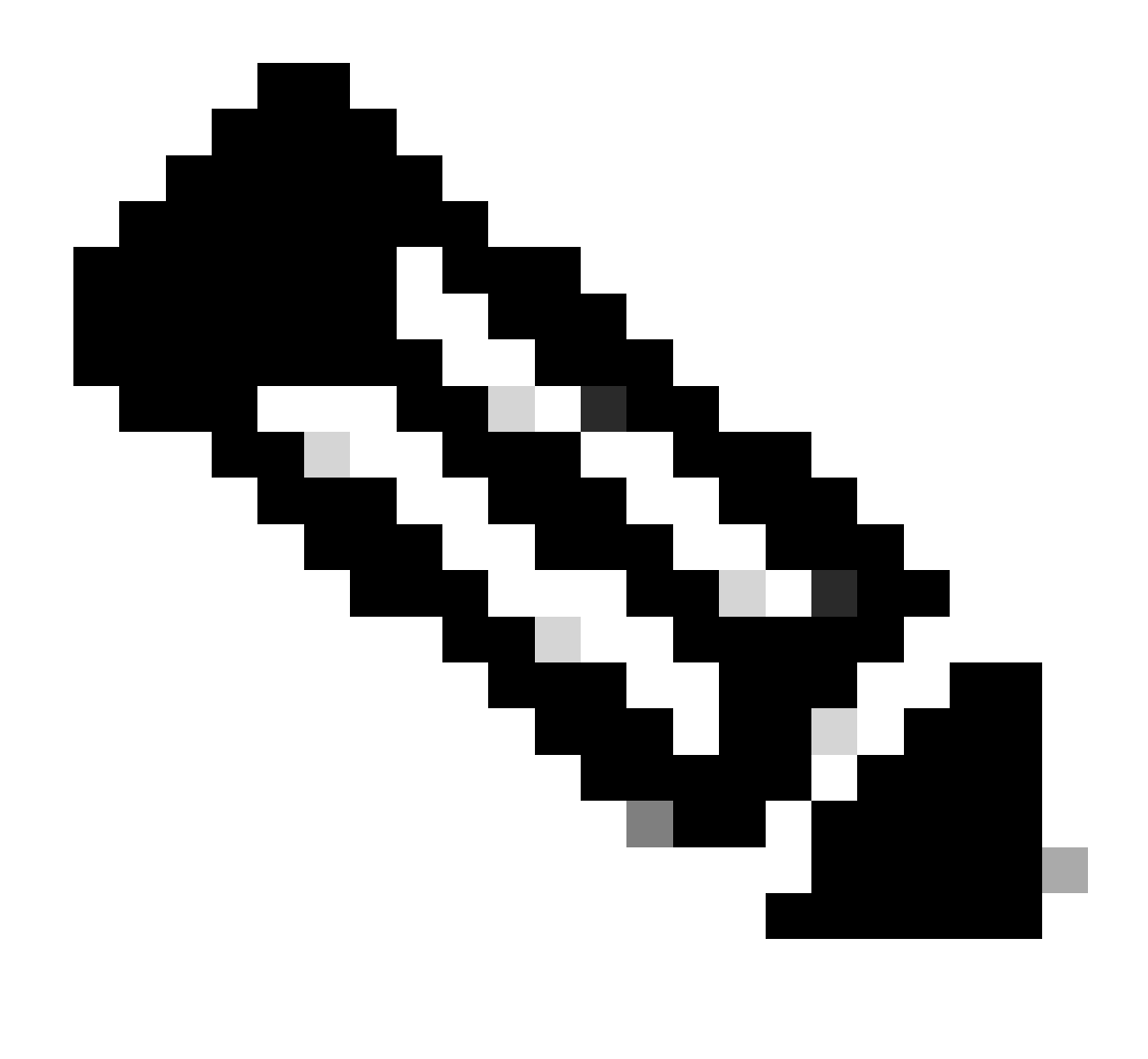

Remarque : n'oubliez pas que la chasse et le prélèvement ne sont pas autorisés avec la politique radio 6 GHz. Lorsque vous configurez un WLAN 6 GHz uniquement, vous devez sélectionner H2E SAE Password Element.

wifi6E\_test

Affichage sur l'interface graphique utilisateur WLC des paramètres de sécurité WLAN :

5

O O wih6E\_test

Vérification des balises OTA :

[WPA3][SAE][AES]

| No. | Time                                   | Deita  | Source                   | Destination   | Protocol | Lengtl Chann | el Signal st | e Info > Frame 6: 500 bytes on wire (4064 bits), 500 bytes captured (4064 bits) on interface \Device\NFF_(D4578905-2990-4456-1                                                                                                    |
|-----|----------------------------------------|--------|--------------------------|---------------|----------|--------------|--------------|----------------------------------------------------------------------------------------------------|
|     | 2 2023-06-12 17:12:24.650110           | 0.0000 | Nee Cisco_13:80:ed       | Broadcast     | 802.11   | 463          | 5 -36 084    | Probe Response, Six717, PN=0, Flags=                                                                                                    |
|     | 4 2023-06-12 17:12:24.670646           | 0.0205 | D6 Cisco_13:00:ed        | Broadcast     | \$82.11  | 461          | 5 -36 d8m    | Probe Response, SN-718, FN-0, FlagsC, 81-100, SSID-"wified test 02", SS ) Internet Protocol Version 4, Src: 192.148.1.15, Dst: 192.148.1.121                                                                                                    |
|     | 5 2023-06-12 17:12:24.691121           | 0.0204 | 75 Cisco 13:80:ed        | Broadcast     | 802.11   | 461          | 5 -36 dan    | Probe Response, Starig, Fixed, Flatte                                                                                                    |
|     | 6 2023-06-12 17:12:24,711672           | 0.0205 | 51 Cisco 11:00:ed        | Broadcast     | 802.11   | 585          | 5 -37 dbm    | Beacon frame, Su-728, Fu-8, FlagsC. 81-188, SSID-"uificE test 81", SSID > AiroPeek/OmiPeek encapsulated IEEE 882.11                                                                                                    |
| _   | 7 2023-06-12 17:12:24 732104           | 8.8764 | 14 C1500 13:08:ed        | Ecoadrast     | 882.11   | 441          | 5 . 16 (88   | Probe Bridgetse Shu221, Shu8, Elaster of States Stimulation > 802.11 radio information                                                                                                    |
|     | 18 2023-06-12 17:12:24.752541          | 8.8204 | be disco 11/08/ed        | Broadcast     | 882.11   | 445          | 5 .36 day    | Prome Becommen Unit22: Hund Flagra                                                                                                    |
|     | 11 3033 dd 13 17:13:34 TTION           |        | AB CITCO STUDDING        | Broadcast     |          | 444          | 5 - 17 dis   | Product Reserves County Study Ellars. / en.ide corp                                                                                                    |
|     | 13 1013-00-11 17-13-14 701000          | 8 6164 | OR CIPCO_SI-D0:44        | Broadcast     | 887.11   | 44.1         | 5 .17 da     | Production as Contracting to the second second                                                                                                    |
|     | 14 MAX 46 13 17:13:34 81:040           |        | do cloco_solered         | En concest.   |          |              | 5 36 484     | Y Tagged parameters (406 bytes)                                                                                                    |
|     | 10 2023 00 12 17-12-24-01002           | 0.0100 | The Class and the second | Broadcast.    | 894-88   |              | 5 10 000     | Tag: SSID parameter set: "wifide test.00"                                                                                                    |
|     | 15 2023-00-12 17:12:24.834977          | 0.0203 | 175 C15C0_13.00.00       | Recodence     | 894.33   | 444          | 5 - 36 - 684 | Tag: Supported Rates 6(8), 9, 12(8), 18, 24(8), 36, 48, 54, (Mit/sec)                                                                                                    |
|     | 10 2023-00-12 17:12:24.855007          | 0.0204 | 02 C15C0_13:00:00        | Broadcast     | 202.115  |              | 5 - 36 000   | Trac: Traffic Indication Nap (TEN): DTEN 2 of 3 bitmap                                                                                                    |
|     | 1/ 2023-06-12 1/112124-0/54/0          | 0.0204 | W1 C15C0_13:00:00        | er cauces c   | 802.11   |              | 5 - 36 - 001 | The: Country Information: Country Code na. Environment Global operating classes                                                                                                    |
|     | 18 2023-00-12 17:12:24-055825          | 0.0203 | 159 C15C0_13180160       | Broadcast     | 862.13   | 463          | 5 - 36 088   | Proce Actionic, SHARAY, Free, Flagsermann, Black, Cost Cost, So                                                                                                    |
|     | 19 2023-00-12 17:12:24.910556          | 0.0207 | 29 C15C0_13:80:60        | Broadcast     | 002.33   |              | 5 - 36 088   | becon trate, Skr/B, Flwg, Flags                                                                                                    |
|     | 20 2023-00-12 17:12:24.937923          | 0.0213 | N5 C15C0_13:80:60        | ercadcast.    | 002.11   | -992         | 5 -37 GE     | From Response, Starla, Files, Figgs, Riside, Solo Willie (HST, VI , 35                                                                                                    |
|     | 21 2023-06-12 17:12:24.969625          | 0.0317 | 02 C15C0_13:00:00        | Broadcast     | 002.11   | 462          | 5 -37 088    | Proce Response, SH#722, Fixed, Figgs                                                                                                    |
|     | 22 2023-06-12 17:12:24.990372          | 0.0287 | 47 Clsco_13:80:ed        | Broadcast     | 102.11   | 462          | 5 -37 084    | Probe Response, SN#724, Fibe, FingsC, BI=100, SSID="mirisd_test_02", SS Tas leasth: 14                                                                                                    |
|     | 23 2023-06-12 17:12:25.010811          | 0.0204 | 39 Clsco_13:80:ed        | Broadcast.    | 102.11   | 586          | 5 -36 dBH    | Beacon frame, SHx735, FNv0, FlagsC, BIx100, SSID+"Wifi66_test_02", SSID                                                                                                    |
|     | 24 2023-06-12 17:12:25.039348          | 0.0205 | 37 C15C0_13:80:ed        | Broadcast.    | 882.11   | 461          | 5 -36 dBr    | Probe Response, SN#736, FN=0, FLags+C, BI=100, SSID="Wif164_test_02", SS                                                                                                    |
|     | 25 2023-06-12 17:12:25.059012          | 0,0204 | 64 C1sco_13:80:ed        | Broadcast     | 302.11   | 461          | 5 -36 dBr    | Probe Response, SNA737, Phule, Flags+C, 81+100, SSID="Wifide_test_02", SS                                                                                                    |
|     | 26 2023-86-12 17:12:25.008400          | 0.4285 | i88 Cisco_13:80:ed       | Broadcast     | \$82.11  | 461          | 5 -16 der    | Probe Response, SNa738, FNa8, FlagsC, 81a300, SSIDa"Nifide_test_02", SS                                                                                                    |
|     | 27 2023-06-12 17:12:25.100884          | 0.0204 | 484 Cisco_13:80:ed       | Broadcast     | 802.11   | 461          | 5 -36 d8t    | Probe Response, Swa739, Finds, Flags                                                                                                    |
|     | 28 2023-06-12 17:12:25.121559          | 0.0206 | 75 Cisco_13:80:ed        | Broadcast     | 802.11   | 588          | 5 -36 dBr    | Beacon frame, SN=748, FixeB, FlagsC, BI=100, SSID="wifiGE_test_02", SSID Auto Key Management (AMN) Suite count: 1                                                                                                    |
|     | 31 2023-06-12 17:12:25.141678          | 0.0201 | 19 Clsco_13:00:ed        | Broadcast     | 102.11   | 461          | 5 -36 d0m    | Probe Response, SNo741, FNo8, Flags+C, BI+100, SSID="wifide_test_02", SS > Auto Key Management (ADM) List Gereriet (Leee B02.31) SAE (SMA256)                                                                                                    |
|     | 34 2023-06-12 17:12:25.162724          | 0.0210 | M6 Cisco_13:80:ed        | Broadcast     | 102.11   | 461          | 5 -36 dbr    | Probe Response, SW/342, FWWB, Flags*C, BI×100, SSID+"wifi66_test_02", SS > KW Capabilities: WW800B                                                                                                    |
|     | 35 2023-06-12 17:12:25.182664          | 0.0199 | He Cisco_13:80:ed        | Broadcast     | 302.11   | 461          | 5 -36 dbm    | Probe Response, SW-743, FRWB, Flags+C, 81-100, SSID+"wifide_test_02", SS PMCD Court: 0                                                                                                    |
|     | 37 2023-06-12 17:12:25.203081          | 0.0204 | 17 Cisco_13:80:ed        | Broadcast:    | 882.11   | 461          | 5 -16 d8m    | Probe Response, SW-744, FN-06, Flags=C, 81=100, SSID="wifide_test_02", SS PRID LIST                                                                                                    |
|     | 38 2023-06-12 17:12:25.223702          | 0.0206 | 21 Cisco_13:80:ed        | Broadcast     | 882.11   | 588          | 5 -36 d8m    | Beacon frame, Sku745, Flug, FlagsC, BIaldo, SSIDu"wifi6E_test_02", SSID > Group Management Clipher Suite: 00:04/8c (leee 802.11) BIP (128)                                                                                                    |
|     | 39 2023-06-12 17:12:25.244147          | 0.0204 | HS Cisco_13:80:ed        | Broadcast     | 802.11   | 461          | 5 -16 dBm    | Probe Response, SN#746, FN#0, FlagsC, BI#100, SSID="wifide_test_02", SS > Tag: QBSS Load Element B02.11e CCA Version                                                                                                    |
|     | 48 2023-06-12 17:12:25.264534          | 0.0203 | 187 Cisco_13:00:ed       | Broadcast     | 802.11   | 463          | 5 -36 d8m    | Probe Response, SW-747, FNw8, Flags+C, BI+100, SSID+"wifide_test_02", SS > Tag: Multiple #SSID                                                                                                    |
|     | 41 2023-06-12 17:12:25.285014          | 0.0204 | all Cisco 13:00:ed       | Broadcast     | 802.11   | 461          | 5 -36 dbm    | Probe Response, SNu748, Flues, FlagsC, Bluine, SSID="wifide test ez", SS > Tag: RN Enabled Capabilities (5 octets)                                                                                                    |
|     | 42 2023-06-12 17:12:25.305513          | 0.0204 | 99 Cisco 13:80:ed        | aroadcast     | \$02.11  | 461          | 5 -36 d8m    | Probe Response, Sw749, Flwg, FlagsC, 81+100, SSID="wifi64 test 02", SS > Tag: Extended Capabilities (11 octets)                                                                                                    |
|     | 44 2023-06-12 17:12:25.326072          | 0.0205 | 59 Cisco_13:80:ed        | Broadcast     | 802.11   | 588          | 5 -36 dan    | Beacon frame, SN-750, FN-0, FlagsC, 01-100, SSID-"wifiet test 01", SSID > Tag: Tx Power Envelope                                                                                                    |
|     | 45 2023-06-12 17:12:25.346502          | 0.0204 | 30 Cisco_13:80:ed        | Broadcast     | 802.11   | 461          | 5 -36 dam    | Probe Response, SN#751, FN#8, Flags=C, 81=100, SSID="wifike test e2", SS > Tag: TX Power Envelope                                                                                                    |
|     | 46 2023-06-12 17:12:25.367033          | 0.0205 | 31 Cisco 11:00:ed        | Broadcast     | 882.11   | 461          | 5 -36 dir    | Probe Response, SNo752, FN-8, FlagsC, Bl-100, SSIDs"wifies test 02", SS > Ext Tag: Multiple BSSID Configuration                                                                                                    |
|     | 47 2023-06-12 17:12:25.387452          | 0.0204 | 19 Cisco 13:80:ed        | Broadcast     | 802.11   | 463          | 5 -16 dbr    | Probe Response, Sha753, FNwB, Flatta                                                                                                    |
|     | 48 2023-06-12 17:12:25,407950          | 0.0204 | og Cisco 13:80:ed        | Broadcast     | 802.11   | 461          | 5 -37 dbs    | Probe Response, SW-754, FW-8, Flats, 81-100, SSID="wifice test 02", SS > Ext Tag: HE Operation                                                                                                    |
|     | 49 2023-06-12 17:12:25 428554          | 8.0200 | the clock thinking       | Broadcast     | 882.11   | 6.88         | 5 .16 dbs    | Rearing frame, Sup 255, Fluid, Flands,                                                                                                    |
|     | 58 2823-86-12 17:12:25-449829          | 0.0204 | 75 Cisco 11:00:ed        | Broadcast     | 882.11   | 441          | 5 .37 dbs    | Probe Becomese, Churles, Final Flagra, C. BTalles, SCTIL-"Hilf Fact at", SL                                                                                                    |
|     | \$1 2023-06-12 17:12:25.469415         | 0.0201 | the cisco il:00:ed       | Broadcast     | 882.11   | 461          | 5 -17 d8m    | Prode Reconse, SurJST, Hued Flags, c Efelde, SSTD-"wifief tect at", SS > Ext Tag: HE 6 GH2 Band Capabilities                                                                                                    |
|     | 52 2023-06-12 17:12:25-409090          | 0.0204 | 75 Cisco 13:80:ed        | Broadcast     | 882.11   | 461          | 5 -37 dim    | Prode Resonante, Shu'lls, Flues, C. BTulbo, SSIDu "wifiles text ab", SS Y Tegl RSW extension (1 octet)                                                                                                    |
|     | \$1 2023-06-12 17:12:25 510333         | 0.0204 | 43 Cisco 13:00:ed        | Broadcast     | 682.11   | 465          | 5 -16 dbs    | Probe Basonese, Stu-750, Exuel Flams, C. 87,100, SSTD, "wifile test at", SS. Tag Number: HSN extension (244)                                                                                                    |
|     | 64 3033.00.13 17-13-35 630037          | 0.0200 | A Citro 11-101ed         | Broadcast     | 885.11   | 645          | 5 . 16 .484  | based for the time to the time of the time of the time |
|     | 66 3033.00.13 17:13:36 661340          | 0.0301 | 23 Cicco 13:88:44        | Broadcast     | 887.11   | 441          | 5 . 16 .000  | Productioners that the flam. ( state ctrustic state as c                                                                                                    |
|     | 54 1011 00 11 17:11:10 ET1261          | 8.8164 | A2 (1000 13:188:44       | Broadcast     | 882.11   | 44.5         | 5 - 16 dis   | Productionance that 19 and 19 are or strated attraction and an area are an area area and area are area area area area area area                                                                                                    |
|     | ED AND AC 15 ST-15-5E EDITOR           | 0.000  | the clinical standard    | Recodence     |          |              | 6 14 484     | sold brows (0.31 Ded flam, d state dis bidge bas at a + Protected TwT Operations Support: 0                                                                                                    |
|     | FR 2022 46 12 17-12-26 212726          |        | the first 13-bound       | Repadence     |          | 444          | 6 14 484     | Tende temperature ( 1 1 1 1 1 1 1 1 1 1 1 1 1 1 1 1 1 1                                                                                                    |
|     | 68 1011_06_11 17-18-16 410-17          | 0.0700 | 07 (1020 11-00-04        | Econdrast     | 887.11   | 640          | 5 . 16       | Based frame Shinks David F Bit big SCHL frame art sch bit sch bit sch  |
|     | 17 1011 AC 12 17:12:29.633372          | 0.0351 | or class shipping        | Reputeral     | ant 11   |              | 1 33 68      | > Tag: Vendor Specific: Atteros Comunications, Inc.: Unknown                                                                                                    |
|     | 12 1013 AC 13 17:12:23.653834          | 0.0301 | 10 Circo 13:00:00        | an constants  | me.11    |              | 1 17 000     | Tag: Vendor Specific: Hicrosoft Corp.: uHV/ME: Parameter Element                                                                                                    |
|     | es 2023-00-12 1/112125-0/0190          | 4.4203 | Ma 41540_43180100        | ar very dist. | ant.11   |              | 5 -37 OB     | > Tae: Vender Specific: Cisco Systems, Inc: Aironet Unknown (44)                                                                                                    |
|     | 0* 2023-00-12 17:12:25.694588          | 0.0203 | re 11300_13100:00        | ex ceocest    | 002.11   |              | 3 - 20 (004  | ) Tar: Vender Specific: (isco Svitem, Inc: Aironet Unknown (11) (11)                                                                                                    |
|     | ·· ··································· | 0.0204 |                          | Broadcast.    | 002.11   | 46.1         | 3 - 26 (88   | > Tee: Vendor Specific: (isco Systems, Inc: Aironet Client WP Disabled                                                                                                    |
|     | 06 2023-06-12 17:12:25.736219          | 0.0211 | 162 C15C0_13180160       | eroadcast.    | 002.11   | 500          | 5 - 37 084   | becom trans, pawrep, range ranges                                                                                                    |
|     | 87 2023-06-12 17:12:25.756092          | 0.0193 | 178 £15C0_13:80:0d       | aroadcast.    | 392.11   | 463          | 5 -36 dilt   | From Melonice, She//1, Fram, Figure                                                                                                    |

Balises SAE WPA3

Ici, nous pouvons observer les clients Wi-Fi 6E associés :

#### Intel AX211

Connexion OTA avec accent sur les informations RSN du client :

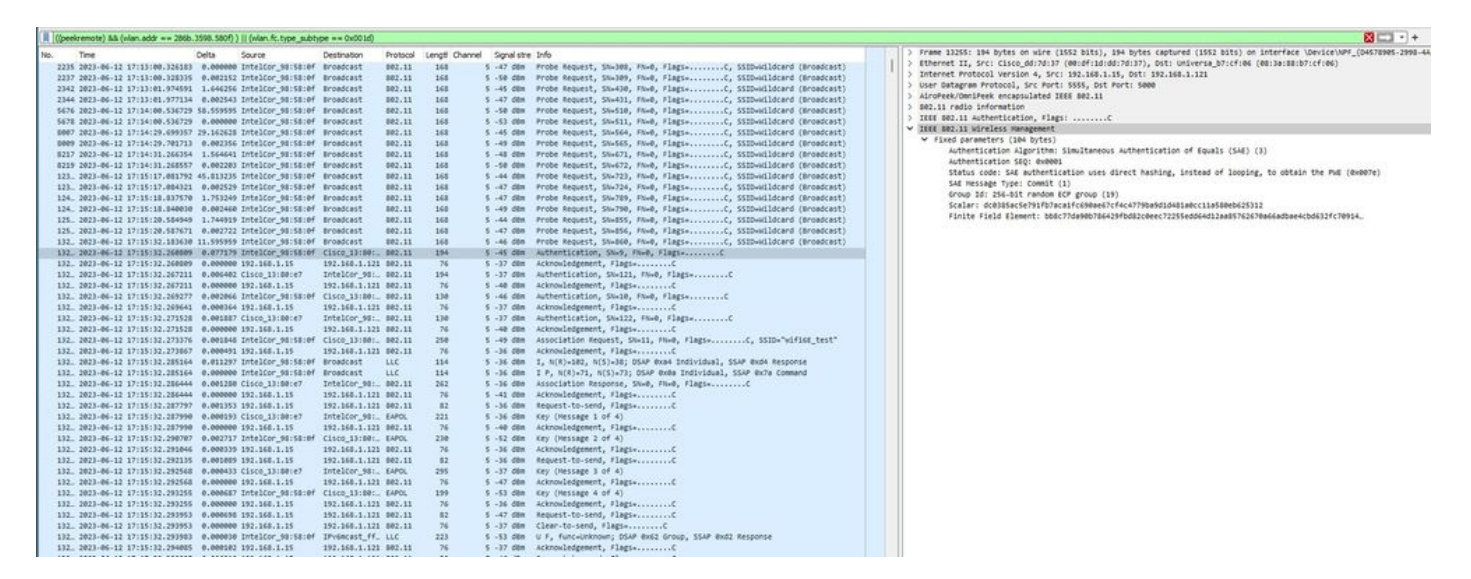

Détails du client dans le WLC :

| ¢        | Cisco Catal       | yst 980 | 0-CL Wireless (         | Con | troller          |                           |                    | Welcome admin   # 📽 🛕 🖹 🕸 🔞 🕢 🌫 Search APs and Clients Q   🗷 Feedback                       | " (I |
|----------|-------------------|---------|-------------------------|-----|------------------|---------------------------|--------------------|---------------------------------------------------------------------------------------------|------|
| 0        | Search Menu Items | Monito  | ring • > Wireless •     | > ( | Clients          |                           |                    | Client                                                                                      |      |
|          |                   | Clients | Sleeping Client         | s   | Excluded Clients | s                         |                    | 360 View General QOS Statistics ATF Statistics Mobility History Call Statistics             |      |
| 100      | Dashboard         | _       |                         |     |                  |                           |                    | Client Properties AP Properties Security Information Client Statistics QOS Properties EoGRE |      |
|          | Monitoring >      | $\sim$  | Delete                  |     |                  |                           |                    | Client State Servers None                                                                   |      |
| 5        | 0                 | Selec   | ted 0 out of 12 Clients |     |                  |                           |                    | Client ACLs None                                                                            |      |
| 2        | Configuration >   | 0       | Class MAC Address       | -   |                  | ID-6 Address              | AD Name            | Client Entry Create Time 339 seconds Policy Type WDA3                                       |      |
| <u>છ</u> | Administration    | 0       | 0012.17e1.dd57          | ,   | 192.168.1.33     | fe80::212:17ff:fee1:dd57  | AP03_Sotao_9548    | Encryption Cipher CCMP (AES)                                                                |      |
| 0        | Licensing         | 0       | 0012.17e2.4856          | ×   | 192.168.1.37     | fe80::212:17ff:fee2:4856  | AP05_Outdoor8_2200 | Authentication Key Management SAE                                                           |      |
|          |                   | 0       | 0012.17e2.4b40          | ×   | 192.168.1.31     | fe80::212:17ff:fee2:4b40  | AP04_OutdoorF_3DC  | EAP Type Not Applicable Session Timeout 86400                                               |      |
| ×        | Troubleshooting   | 0       | 0c8b.9509.3518          | ×   | 192.168.1.129    | N/A                       | AP03_Sotao_9548    | Session Manager                                                                             |      |
|          |                   | 0       | 286b.3598.580f          | +   | 192.168.1.159    | fe80::ac5b:e1e1:67ba:c353 | AP6849.9253.CA50   |                                                                                             |      |
|          |                   | 0       | 34ea.e702.6240          | 1   | 192.168.1.70     | N/A                       | AP6849.9253.CA50   | Point of Attachment capwap_90000010                                                         |      |
|          |                   | 0       | 60fb.008b.0e66          | 1   | N/A              | N/A                       | AP01_RC_9136_F800  | IF ID 0x9000010                                                                             |      |
|          | Walk Me Through > | 0       | 84d8.1b0f.294f          | ۶   | 192.168.1.91     | N/A                       | AP03_Sotao_9548    | Common Session ID 00000000000000000000000000000000000                                       |      |
|          |                   | 0       | 9669.5a28.a115          | ۶   | 192.168.1.138    | fe80::9469:5aff:fe28:a115 | AP02_Suite_1084    | Acct Session ID 0x0000000                                                                   |      |
|          |                   | 0       | a810.87bb.b833          | ×   | 192.168.1.94     | fe80::aa10:87ff:febb:b833 | AP03_Sotao_9548    | Auth Method Status List                                                                     |      |
|          |                   | н       | ≪ 1 2 ►                 | н   | 10 🔻             |                           |                    | Method SAE                                                                                  |      |
|          |                   |         |                         |     |                  |                           |                    | Local Policies                                                                              |      |

# NetGear A8000

Connexion OTA avec accent sur les informations RSN du client :

|    | ((peekren | iote]) && ([vlan.addr == 94) | 18.6548.709 | 95] )    (wian.fc.type_su | btype == 0x001d) |          |            |                |                                                                                                    |                                                                                                    |
|----|-----------|------------------------------|-------------|---------------------------|------------------|----------|------------|----------------|----------------------------------------------------------------------------------------------------|----------------------------------------------------------------------------------------------------|
|    | io. Te    | e                            | Delta       | Source                    | Destination      | Protocol | Lengt Char | nnel Signalist | tre Info                                                                                                    | > Frame 757: 216 bytes on wire (1728 bits), 216 bytes captured (1728 bits) on interface \Device\NPF_(D4578985-2998-4456) |
|    | 322 20    | 23-06-12 17:22:13.919266     | 0.00000     | 0 Netgear 48170195        | Broadcast        | 802.11   | 166        | 5 -48 d8e      | Probe Request, SN+1739, FN+0, Flags+C, SSID+"blizzard"                                                                                                    | > Ethernet II, Src: Cisco_dd:7d:37 (00:df:1d:dd:7d:37), Dst: Universa_b7:cf:06 (00:3a:00:b7:cf:06)                       |
|    | 323 28    | 23-06-12 17:22:13.920174     | 0.00091     | 4 Netgear 48:70:95        | Broadcast        | 802.11   | 166        | 5 -48 d8m      | Probe Request, SN+1740, FN+0, Flags+C, SSID+"blizzard"                                                                                                    | <br>> Internet Protocol Version 4, Src: 192.168.1.15, Dst: 192.168.1.121                                                 |
| н  | 324 28    | 23-06-12 17:22:13.921093     | 0.00011     | 9 Netgear 48:70:95        | Broadcast        | 882.11   | 166        | 5 -48 d8m      | Probe Request, SN+1741, FN+0, FlagteC. SSID+"blizzard"                                                                                                    | > User Datagram Protocol, Src Port: 5555, Dst Port: 5000                                                                 |
|    | 326 28    | 23-06-12 17:22:13.921977     | 0.00015     | 4 Netgear 40:70:95        | Broadcast        | 882.11   | 166        | 5 -40 d8m      | Probe Request, SN+1742, FN+0, FlagsC. SSID+"blizzard"                                                                                                    | > AiroPeek/OmniPeek encapsulated IEEE 802.11                                                                             |
|    | 713 28    | 3.06.12 17:22:21 416944      | 7.49496     | 3 Netgear 48:78:95        | Cisco 11:00:     | 882.11   | 360        | 5 .49 (88      | probe pequect, Chud, Dug, Flags,                                                                                                    | > S02.11 radio information                                                                                               |
|    | 734 28    | 3.04.12 17:22:21.416948      | 0.00000     | 0 192.168.1.15            | 192.168.1.121    | 882.11   | 76         | 5 .36 d84      | Arknuladement flags                                                                                                    | > IEEE 802.11 Association Request, Flags:C                                                                               |
|    | 736.20    | 3.66.12 17:22:21.416411      | 0.00247     | 7 Netrear 48:78:95        | Cisco 13:88:     | 882.11   | 160        | 5 -49 day      | Probe Request, Shud, Flags,                                                                                                    | ✓ IEEE 002.11 Wireless Management                                                                                        |
|    | 717 10    | 3.46.12 17-22-21 419411      | 0.00000     | 0 192,168,1,15            | 192,168,1,121    | 882.11   | 76         | 5 -17 dia      | kinnuladement, Elasta                                                                                                    | > fixed parameters (4 bytes)                                                                                             |
| н  | 748 18    | 3.06.12 17-22-21 444010      | 0.07467     | 1 Netrear 48:78-95        | Cisco 11:00:     | 882.11   | 160        | 5 .49 (84      | Probe Request, Shud, Dup, Elarta,                                                                                                    | <ul> <li>Tagged parameters (122 bytes)</li> </ul>                                                                        |
|    | 743 30    | 3.04.13.17:33:31.444034      |             | A 163 168 1 16            | 103 168 1 131    | 883.33   | 76         | 5 . 37 484     | Arken-latement flags.                                                                                                    | > Tag: SSID parameter set: "wifi6E_test"                                                                                 |
|    | 744 20    | 3 Ad 13 17:33:31 ABBAG       | 0.00000     | 1 National Adultation     | Circo 13:88:     | 883.33   | 104        | 5 -50 dbs      | Authentication fluit fluit flatte /                                                                                                    | > Tag: Supported Rates 6(8), 9, 12(8), 18, 24(8), 36, 48, 54, [Nbit/sec]                                                 |
|    | 747 20    | 13.66.13 13-33-31 ABBAG      |             | A 162 168 1 16            | 103 168 1 131    | 001 11   | 76         | 5 -36 d8a      | According to the state of the state of the s | > Ext Tag: HE Capabilities                                                                                               |
|    | 768 10    | 13.00.13 17-33-31 CALCAR     |             | # /irca 11:50:47          | Sateaar 48-7     | 002.111  | 104        | 5 -17 die      | Authoritization Ch.133 Die Elant. /                                                                                                    | > Ext Tag: HE 6 GHI Band Capabilities                                                                                    |
| н  | 750 20    | 13. AC. 13 17-33-31 CACELO   | 0.00000     | A 162 168 1 16            | 142 168 1 121    | 002.11   | 76         | 5 .40 dbs      | Abouteterent Flags.                                                                                                    | > Tag: Vendor Specific: Ralink Technology, Corp.                                                                         |
| н  | 753 20    | 3. Ac. 12 17:22:21 CEASO     | 0.00415     | 3 Netgear 48:78:65        | Cisco 11:00:     | 882.11   | 110        | 5 .40 .000     | Authentication Ch.1 Flug Flags                                                                                                    | > Tag: Extended Capabilities (10 octets)                                                                                 |
| н  | 754 30    | 13.64.13 17:33:31 CEASA      | 0.00000     | A 162 168 1 16            | 162 168 1 121    | 883.11   | 76         | 5 .37 d8a      | Arkon-latement flags.                                                                                                    | > Tag: Vendor Specific: Hicrosoft Corp.: WHV/WHE: Information Element                                                    |
|    | 755 10    | 13.46.13 13-33-31 CELCA      | 0.00170     | 6 Circo 13:80:47          | Natroas 4817     | 001 11   | 130        | 5 -37 dia      | Authentication Shitld Blad Flatta /                                                                                                    | <ul> <li>Tag: RSN Information</li> </ul>                                                                                 |
| н  | 756 10    | 13.86.13 17-31-31 CE3681     | 0.00000     | A 191 168 1 15            | 197 168 1 171    | 001 11   | 76         | 5 -49 (88      | About determined there /                                                                                                    | Tag Number: RSN Information (48)                                                                                         |
| l. | - 252.38  | 3.0C.12 17-23-21 CC200       | 0.00140     | A heteene 40:70-05        | Cisco 13-88:     | 682.11   | 216        | 5 .49 /04      | a Association Descent Coul Dium Class. C CCTD_"wifice test"                                                                                                    | Tag length: 22                                                                                                    |
| 12 | 758.20    | 1.04.12 17:22:21 CC20M       | 0.00000     | A 192.168.1.16            | 192.168.1.121    | 882.11   | 76         | 5 .17 dbs      | Linnalatement flags.                                                                                                    | RSN Version: 1                                                                                                    |
|    | 768.28    | 3.84.12 17:22:21 COMM        | 0.00159     | S Netgear 48:78:95        | Broadract        | 110      | 114        | 5 .17 dbs      | II. Func-Linknows: DELR Burr Group, SELR SHIP Compand                                                                                                    | > Group Cipher Suite: 00:0f:ac (Ieee 802.11) AES (CCH)                                                                   |
|    | 763 20    | 13.46.12 17:22:21 662111     | 0.00050     | 6 fisco 11:80:47          | Netrear 4817     | 887.11   | 262        | 5 -37 day      | Association Resource, Shuk, Flags,                                                                                                    | Pairwise Cipher Suite Count: 1                                                                                           |
|    | 764 10    | 13.46.12 17-21-21 662111     | 0.00000     | A 197 168 1 15            | 197 168 1 171    | 887.11   | 76         | 5 -49 (88      | kingulatement Elasta                                                                                                    | > Painvise Cipher Suite List 00:0f:ac (Ieee 802.11) AES (COI)                                                            |
|    | 765 20    | 23-06-12 17:22:21.567166     | 0.00004     | 9 Netgear 48:70:95        | Broadcast        | LLC      | 114        | 5 -37 d8m      | I P. N(R)+63, N(S)+9; DSAP ex9c Group, SSAP ex56 Response                                                                                                    | Auth Key Management (AKH) Suite Count: 1                                                                                 |
|    | 766 28    | 23-06-12 17:22:21.568723     | 0.00156     | 3 Cisco 13:00:e7          | Netgear 45:7.    | EAPOL    | 221        | 5 -37 dbe      | Key (Message 1 of 4)                                                                                                    | > Auth Key Hanagement (AKH) List 00:0f:ac (Ieee 802.11) SAE (SHA256)                                                     |
| Ш  | 767 28    | 3-06-12 17:22:21.568723      | 0.00000     | 0 192.168.1.15            | 192,168,1,121    | 802.11   | 76         | 5 -48 d8e      | Acknowledgement, FlagsC                                                                                                    | > RSN Capabilities: @x00c0                                                                                               |
|    | 782 28    | 23-06-12 17:22:21.742254     | 0.17353     | 3 Netgear 48:70:95        | Cisco 13:80:     | EAPOL    | 226        | 5 .55 das      | Key (Message 2 of 4)                                                                                                    | PHCID Count: 0                                                                                                    |
| Ш  | 783 28    | 23-06-12 17:22:21.742256     | 0.00000     | 0 192,168,1,15            | 192,168,1,121    | 802.11   | 76         | 5 -44 d8m      | Acknowledgement, FlagsC                                                                                                    | PMCD List                                                                                                    |
| Ш  | 785 20    | 23-06-12 17:22:21.743972     | 0.00171     | 6 Cisco 13:80:e7          | Netgear 48:7.    | EAPOL    | 295        | 5 -37 d8m      | Key (Nessage 3 of 4)                                                                                                    | ✓ Tag: RSN extension (1 octet)                                                                                           |
|    | 786 28    | 23-06-12 17:22:21.743972     | 0.00000     | 0 192.168.1.15            | 192,168,1,121    | 802.11   | 76         | 5 -50 dbs      | Acknowledgement, FlagsC                                                                                                    | Tag Number: RSN extension (244)                                                                                          |
|    | 787 28    | 23-06-12 17:22:21.744676     | 0.00070     | 4 Netgear 48:70:95        | Cisco 13:00:     | EAPOL    | 199        | 5 -55 dbe      | Key (message 4 of 4)                                                                                                    | Tag length: 1                                                                                                    |
|    | 788 28    | 23-06-12 17:22:21.764676     | 0.00000     | 0 192.168.1.15            | 192.168.1.121    | 802.11   | 76         | 5 -44 d8e      | Acknowledgement, FlagsC                                                                                                    | V RSNX: 0x20 (octet 1)                                                                                                   |
| 1  | 789 28    | 23-06-12 17:22:21.752543     | 0.00786     | 6 Ciscover_53:ca:50       | Netgear_48:7.    | LLC      | 187        | 5 -44 d8m      | U, func-Unknown; DSAP exc6 Group, SSAP ex30 Response                                                                                                    | 0000 + RSNX Length1 0                                                                                                    |
| 1  | 790 20    | 23-06-12 17:22:21.752543     | 0.00000     | 0 192.168.1.15            | 192.168.1.121    | 802.11   | 76         | 5 -55 d8m      | Acknowledgement, Flags+C                                                                                                    | 0 = Protected TwT Operations Support: 0                                                                                  |
| 1  | 791 20    | 23-06-12 17:22:21.754271     | 0.00172     | 9 192.168.1.15            | 192.168.1.121    | 802.11   | 119        | 5 -43 dbm      | Trigger Buffer Status Report Poll (BSRP), Flags+C                                                                                                    | = SAE Hash to element: 1                                                                                                 |
| 1  | 793 20    | 23-06-12 17:22:21.754643     | 0.00037     | 6 Netgear_48:70:95        | Broadcast        | LLC      | 144        | 5 -55 dbm      | I P, N(R)+81, N(S)+32; DSAP Banyan Vines Group, SSAP LLC Sub-Layer Managemen                                                                                                    | 00 = Reserved: 0x0                                                                                                    |
| 1  | 20.4      |                              |             |                           |                  |          |            | A              | internet filmer a                                                                                                    | Tag: RH Enabled Cacabilities (5 octets)                                                                                  |

## Détails du client dans le WLC :

| Cisco Catalyst 9800-CL Wireless               | Controller                                | Welcome admin                           | ***                                | Search APs and Clients Q               |  |  |  |  |  |
|-----------------------------------------------|-------------------------------------------|-----------------------------------------|------------------------------------|----------------------------------------|--|--|--|--|--|
| O Search Manu Isame Monitoring * > Wireless * | > Clients                                 | Client                                  | Client *                           |                                        |  |  |  |  |  |
| Clients Sleeping Client                       | ts Excluded Clients                       | 360 View Genera                         | QOS Statistics ATF Statistics      | Mobility History Call Statistics       |  |  |  |  |  |
| Dashboard                                     |                                           | Client Properties                       | AP Properties Security Information | Client Statistics QOS Properties EoGRE |  |  |  |  |  |
| Monitoring                                    |                                           | Client State Servers                    | None                               |                                        |  |  |  |  |  |
| Configuration Selected 0 out of 12 Clients    |                                           | Client ACLs<br>Client Entry Create T    | None 24 seconds                    |                                        |  |  |  |  |  |
| Client MAC Address                            | T IPv4 Address T IPv6 Address             | AP Name Policy Type                     | WPA3                               |                                        |  |  |  |  |  |
| Administration  0012.17e1.dd57                | 192.168.1.33 fe80::212:17ff:fee1:dd57     | AP03_Sotao_9548 Encryption Cipher       | CCMP (AES)                         |                                        |  |  |  |  |  |
| O 0012,1792,4856                              | ★ 192.168.1.37 fe80::212:17ff:fee2:4856   | AP05_Outdoor8_2200 Authentication Key N | anagement SAE                      |                                        |  |  |  |  |  |
| 0 0012,17e2,4b40                              | ▲ 192.168.1.31 fe80::212:17#:fee2:4b40    | AP04_OutdoorF_3DCI                      | Not Applicable                     |                                        |  |  |  |  |  |
| Troubleshooting                               | ▲ 192.168.1.129 N/A                       | AP03_Sotao_9548                         | 86400                              |                                        |  |  |  |  |  |
| G 34ea.e702.6240                              | ▲ 192.168.1.70 N/A                        | AP6849.9253.CA50                        |                                    |                                        |  |  |  |  |  |
| G 60tb.006b.0e66                              | ▲ N/A N/A                                 | AP01_RC_9136_F80C Point of Attachment   | capwap_900000                      | 10                                     |  |  |  |  |  |
| B4d8.1b0f.294f                                | ▲ 192.168.1.91 N/A                        | AP03_Sotao_9548 IIF ID                  | 0x90000010                         |                                        |  |  |  |  |  |
| 9418.6548.7095                                | ★ 192.168.1.163 fe80::ce19:6f16:279d:515f | AP6849.9253.CA50 Authorized             | TRUE                               |                                        |  |  |  |  |  |
| Walk Me Through > 9669.5a28.a115              | ▲ 192,168,1,138 fe80::9469:5aff:fe28:a115 | AP02 Suite 1084                         | 000000000000                       | FAFB0A160F3                            |  |  |  |  |  |
| a810.87bb.b833                                |                                           | Apo3 Sotao 9548                         | 0×0000000                          |                                        |  |  |  |  |  |
|                                               | H 10 -                                    | Auth Method Status                      | LIST<br>SAF                        |                                        |  |  |  |  |  |

#### Pixel 6a

Connexion OTA avec accent sur les informations RSN du client :

|    | ((peerenote) as (wan.addr == 24.9) | scatt /acidacoo) )    (wian.tc.type_s   | etype == 0x001d)   |          |            |                   |                                                                                                    |                                                                                                    |
|----|------------------------------------|-----------------------------------------|--------------------|----------|------------|-------------------|----------------------------------------------------------------------------------------------------|----------------------------------------------------------------------------------------------------|
| N  | . Time                             | Delta Source                            | Destination F      | Protocol | Lengti Cha | annel Signal stre | Info                                                                                                    | Frame 1255: 262 bytes on wire (2006 bits), 262 bytes captured (2006 bits) on interface \Device\NPF_{Device\NPF_{Device}} 2005-2008-2008 |
|    | 1235 2023-06-12 17:37:02.730333    | 0.000000 Google 72:88:66                | Broadcast 8        | 802.11   | 343        | 5 -42 d8m         | Probe Request, SN+2096, FN+0, Flags+C, SSID+"wifi6E test"                                                                                                    | Ethernet II, Src: Cisco_dd:7d:37 (00:df:1d:dd:7d:37), Dst: Universa_b7:cf:06 (00:3a:80:b7:cf:06)                                        |
|    | 1243 2023-06-12 17:37:02.051631    | 0.121298 Google 72:88:66                | Cisco 13:80:_ 8    | 102.11   | 194        | 5 -42 d8m         | Authentication, SN+2097, FN+0, Flags+C                                                                                                    | <br>> Internet Protocol Version 4, Src: 192.168.1.15, Ost: 192.168.1.121                                                                |
|    | 1244 2023-06-12 17:37:02.051631    | 0.000000 192.168.1.15                   | 192.168.1.121 8    | 102.11   | 76         | 5 -37 dbm         | Acknowledgement, Flags+C                                                                                                    | > User Datagram Protocol, Src Port: 5555, Dst Port: 5000                                                                                |
|    | 1246 2023-06-12 17:37:02.050904    | 0.007353 Cisco 13:80:e7                 | Google 72:88. 8    | 102.11   | 194        | 5 -37 00m         | Authentication, SN+141, FN+0, Flags+C                                                                                                    | > AiroPeek/OmniPeek encapsulated IEEE 802.11                                                                                            |
|    | 1247 2023-06-12 17:37:02.858984    | 0.000000 197.168.1.15                   | 192,168,1,121 8    | 102.11   | 76         | 5 -43 dbs         | Acknowledgement, Flags,C                                                                                                    | > S02.11 radio information                                                                                                    |
|    | 1248 2023-06-12 17:37:02.868831    | 0.009847 Google 72:88:66                | Cisco 13:80: 5     | 882.11   | 130        | 5 -41 dim         | Authentication, SN+2098, FN+0, Flags,C                                                                                                    | > IEEE 002.11 Association Request, flags:C                                                                                              |
|    | 1249 2023-06-12 17:37:02.868831    | 0.000000 192.168.1.15                   | 192.168.1.121 6    | 102.11   | 76         | 5 -37 dim         | Acknowledgement, Flagt,C                                                                                                    | ✓ IEEE 802.11 Wireless Management                                                                                                    |
|    | 1252 2023-06-12 17:37:02.904326    | 0.035495 Cisco 13:00:e7                 | Google 72:8a. 8    | 102.11   | 110        | 5 -37 dbn         | Authentication, SN+142, FN+0, Flags,C                                                                                                    | > Fixed parameters (4 bytes)                                                                                                    |
|    | 1253 2023-06-12 17:37:02.904326    | 0.000000 192.168.1.15                   | 192.168.1.121 8    | 102.11   | 76         | 5 -41 dbn         | Acknowledgement, Flags+C                                                                                                    | <ul> <li>Tapped parameters (168 bytes)</li> </ul>                                                                                       |
|    | 1255 2023-06-12 17:37:02.920933    | 0.016607 Google 72:88:66                | Cisco 13:80:_ 8    | 802.11   | 262        | 5 -41 084         | Association Request, SN+2099, FN+0, Flags+C. SSID+"wifi68 test"                                                                                                    | > Tag: SSID parameter set: "wifi66_test"                                                                                                |
| 12 | 1256 2023-06-12 17:37:02.920933    | 0.000000 192.168.1.15                   | 192,168,1,121 8    | 102.11   | 26         | 5 .17 dbs         | Acknowledgement, Flagte                                                                                                    | <br>> Tag: Supported Rates 6(0), 9, 12(0), 10, 24(0), 36, 48, 54, [Hbit/sec]                                                            |
|    | 1259 2023-06-12 17:37:02.930350    | 0.009417 Google 72:8a:66                | Broadcast L        | LLC      | 114        | 5 -17 dia         | I.P. N(R)+52. N(S)+7: DSAP Byte Individual. SSAP Byte Command                                                                                                    | > Tag: Extended Supported Rates SAE Hash to Element Only, [Hbit/sec]                                                                    |
|    | 1261 2023-06-12 17:37:02.934129    | 0.001779 Cisco 11:00:07                 | Google 72:84. 8    | 102.11   | 262        | 5 -37 dim         | Association Response, SNud. Flued, Flags,C                                                                                                    | > Tag: Power Capability Min: -7, Max: 19                                                                                                |
|    | 1262 2023-06-12 17:37:02.934129    | 0.000000 192.168.1.15                   | 192,168,1,121 8    | 102.11   | 76         | 5 -41 (00         | Arknowledgement, FlagsC                                                                                                    | > Tag: Supported Channels                                                                                                    |
|    | 1263 2023-06-12 17:37:02.034120    | a append coorde 7218a166                | Broadcast I        | 1.0      | 114        | 5 .37 dbs         | S. E. Func-Bill, N/81-821 DELE dulla donue. SELE du'h Bassance                                                                                                    | <ul> <li>Tag: RSN Information</li> </ul>                                                                                                |
| 11 | 1265 2023-06-12 17:37:02 941002    | 0.000000 000000 13100147                | doorle 71:8a E     | EARON    | 221        | 5 .37 dbs         | Yay (Massama 1 of 4)                                                                                                    | Tag Number: RSN Information (48)                                                                                                    |
| 11 | 1266 2022-06-12 17-37-02 941002    | 0.000000 101 160 1.15                   | 192, 168, 1, 121 6 | 882.11   | 26         | 5 -41 /84         | Acknowledgement Flags.                                                                                                    | Tag length: 26                                                                                                    |
|    | 1273 2023-06-12 17-37-02 992247    | 8 851155 Google 77-8a-66                | Cisco 11:00: E     | EARCH    | 234        | 5 .51 /08         | Vev Diessage 2 of 4)                                                                                                    | RSN Version: 1                                                                                                    |
| 11 | 1224 2023-06-12 12-32-02 992242    | 0.000000 192 168 1.15                   | 192.168.1.121.6    | 102.11   | 76         | 5 .17 /08         | Arknowledgement, Elapse                                                                                                    | > Group Cipher Suite: 00:0f:ac (Seee 802.11) AES (CCH)                                                                                  |
| 11 | 1276 2013 00 12 17:37:02 0013/0    | 0.000000 101.100.1.10                   | doonle Think I     | EABOU    | 204        | 5 . 37 .000       | Yau (Massana 3 of A)                                                                                                    | Pairwise Cipher Suite Count: 1                                                                                                    |
| 11 | 1275 2023-00-12 17:37:02.995305    | 0.0000122 (1900_19100.00)               | 100 148 1 131 6    | 883.88   | 24         | 5 . 51 (84        | Acknowledgement flagr.                                                                                                    | > Pairwise Cipher Suite List 00:0f:ac (Ieee 802.11) AES (CCH)                                                                           |
|    | 1770 1013-00-12 17:37:02.775305    | 0.000000 171100.1115                    | Circo 13:98: 6     | EARCH    | 100        | 5 .48 684         | Val (Marrana A of A)                                                                                                    | Auth Key Management (AKM) Suite Count: 1                                                                                                |
|    | 1270 2023-00-12 171271031000137    | 0.0000000000000000000000000000000000000 | 103 168 1 131 6    | 002 11   | 36         | 5 .37 /04         | Active and an and a second second sec | > Auth Key Management (AKM) List 00:0fiat (Ieee 802.11) SAE (SMA256)                                                                    |
|    | 1217 2023-00-12 17:37:03.000133    | 0.000000 171.100.1.15                   | 103 1/8 1 131 1    |          | 24         | 5 - 57 600        | Ishan adamant flags                                                                                                    | > RSN Cecabilities: exempt                                                                                                    |
|    | 1281 2023-06-12 17:37:03.023390    | 0.023231 192.100.1.15                   | 192.190.1.121 C    | 002.11   |            | 5 -46 088         | Action re-line rises a clusiformed mathemal                                                                                                    | PHID Count: 0                                                                                                    |
|    | 1282 2023-06-12 17:37:03.025924    | 0.002334 000g10_/2:08:00                | C15C0_13:00: 0     | 002.11   | 111        | 5 -49 000         | Action, Smeller, Files, Filess, p                                                                                                    | PHID List                                                                                                    |
|    | 1203 2023-00-12 17:37:03.023924    | 0.0000000 192.100.1.15                  | 192.100.1.121 0    | 002.11   |            | 5 -37 000         | Action defensest flags.                                                                                                    | > Group Hanagement Cipher Suite: 40:0f:ac (Ieee 802.11) BIP (128)                                                                       |
|    | 1205 2023-00-12 17137103.043013    | 0.01/009 192.100.1.15                   | 172.150.1.121 0    | 002.11   |            | 5 -37 000         | Activity and a second second s | > Tag: RM Enabled Capabilities (\$ octets)                                                                                              |
|    | 1200 2023-00-12 17:37:03.050/00    | 0.007/55 152.100.1.15                   | Coople Thile I     | 002.88   |            | 5 137 000         | Adding the the flatter of f                                                                                                    | > Tag: Supported Operating Classes                                                                                                    |
|    | 1290 2023-00-12 17:37:03.070107    | 0.027401 (15/0_15/00/07                 | 100 1/2 1 101 1    | 004-88   | 24         | 5 - 57 - 684      | Ishandadaanaat flaar.                                                                                                    | > Tag: Extended Capabilities (10 octets)                                                                                                |
|    | 1291 2023-00-12 17:37:03.070107    | 0.000000 192.100.1.19                   | Cicco 13:00: 1     | 002.22   |            | 5 .49 000         | Action (N-2104 (N-0 (144)                                                                                                    | > Ext Tag: HE Capabilities                                                                                                    |
|    | 1297 2023-06-12 17:37:03.166223    | e.essese uoogie_/2:sa:ee                | C1500_13:00:_ 0    | 002.11   | 115        | 5 -40 000         | ACTION, SN#2104, FN#0, FINgS#.pC                                                                                                    | Tag: SN extension (1 octet)                                                                                                    |
|    | 1290 2023-06-12 17137103.166223    | 0.000000 192.160.1.15                   | 192.100.1.121 0    | 002.11   | 76         | 5 -37 000         | Acknowledgement, Flagswithing                                                                                                    | Tag Number: RSN extension (244)                                                                                                    |
|    | 1297 2023-06-12 17:37:03.166299    | e.eeeere uoogie_rzieeiee                | IPV68C8ST_TT_ L    |          | 227        | 5 -57 088         | U P, TunckALD; USAP 0X32 Group, SSAP 0X8C Command                                                                                                    | Tag length: 1                                                                                                    |
|    | 1900 2023-06-12 17:37:03.166299    | 0.000000 192.168.1.15                   | 192.168.1.121 8    | 002.11   | 26         | 5 -46 088         | Acknowledgement, Flags                                                                                                    | #SNX: #x20 (octet 1)                                                                                                    |
|    | 1302 2023-06-12 17:37:03.167999    | 0.001/00 C15C0_13:80:0/                 | 000g16_/2:88_ 8    | 002.11   | 115        | 5 -37 cen         | Action, SNHI, FNHO, FIRESH.pC[Mainormed Packet]                                                                                                    | 0000 = 850X Length: 0                                                                                                    |
|    | 1303 2023-06-12 17:37:03.167999    | 0.000000 192.168.1.15                   | 192.168.1.121 8    | 002.11   | 76         | 5 -49 com         | Acknowledgement, Flags*C                                                                                                    |                                                                                                    |
|    | 1384 2023-06-12 17:37:03.168296    | 0.000257 192.168.1.15                   | 192.168.1.121 0    | 002.11   | 86         | 5 -49 008         | B02.11 BLOCK ACK Req, Flags+C                                                                                                    | .1 = Sid Hesh to element: 1                                                                                                    |
|    | 1985 2023-06-12 17:37:03.168396    | 0.000100 192.168.1.15                   | 172.106.1.121 4    | 002.11   | 74         | 5 -37 088         | BRAILE BLOCK MURY FLEEDER CONTRACTOR                                                                                                    | 00 # Reserved: 0x0                                                                                                    |
| I. | 1906 2023-06-12 17:37:03.168543    | 0.000147 000g1e_72188166                | IPVemcast_ff_ L    | rrc      | 106        | 5 -38 d8m         | I P, N(K)=5, N(5)=45; USAP exce individual, SSAP ex4a Response                                                                                                    | > Ext Tag: HE 6 GHZ Band Capabilities                                                                                                   |
| I. | 1987 2023-06-12 17:37:03.177442    | 0.0003399 192.168.1.15                  | 192.168.1.121 8    | 002.11   | 82         | 5 -55 dim         | Request-to-send, Flags*                                                                                                    | > Tar: Wendor Specific: Broadcom                                                                                                    |
| Т  | 1908 2023-06-12 17:37:03.177442    | 0.000000 192.168.1.15                   | 192.16d.1.121 d    | 002.11   | 76         | 5 -46 d0m         | clear-to-send, Flagswitting                                                                                                    | > Tag: Vendor Specific: Higrosoft Corp.: MMV/ME: Information Element                                                                    |
|    | 1309 2023-06-12 17:37:03.177515    | e.eeee/s coog1e_72:88:66                | invencast_16 L     | uu       | 2/1        | 5 -56 dbn         | 1, N(R)+7, N(S)+34; USAF exce group, SSAF exce Response                                                                                                    |                                                                                                    |

#### Détails du client dans le WLC :

| Cisco Cataly         | /st 9800         | 0-CL Wireless (        | Con | troller         |                           |                    | Welcome admin   # 🕫 🋕 🖺 🔅 🕅 🚱 🎜 Search APs and Clerus Q   🛛 🗷 Feedback 🖉                    |  |  |  |  |  |  |
|----------------------|------------------|------------------------|-----|-----------------|---------------------------|--------------------|---------------------------------------------------------------------------------------------|--|--|--|--|--|--|
| Q. Search Menu Items | Monitori         | ing * > Wireless *     | > ( | Clients         |                           |                    | Client *                                                                                    |  |  |  |  |  |  |
|                      | Clients          | Sleeping Clients       | s   | Excluded Client | S                         |                    | 360 View General QOS Statistics ATF Statistics Mobility History Call Statistics             |  |  |  |  |  |  |
| Dashboard            | _                |                        |     |                 |                           |                    | Client Properties AP Properties Security Information Client Statistics QOS Properties EoGRE |  |  |  |  |  |  |
| Monitoring >         | ×                | Delete                 |     |                 |                           |                    | Cilent State Servers None                                                                   |  |  |  |  |  |  |
| Configuration        | Select           | ed 0 out of 12 Clients |     |                 |                           |                    | Client ACLs None                                                                            |  |  |  |  |  |  |
| ~~~~                 | 0                | Client MAC Address     | Ŧ   | IPv4 Address    | IPv6 Address              | AP Name            | Policy Type WPA3                                                                            |  |  |  |  |  |  |
| (O) Administration   | 0                | 2495.2172.8a66         | ×   | 192.168.1.162   | fe80::b13:f107:7c5f:a7e0  | AP6849.9253.CA50   | Encryption Cipher CCMP (AES)                                                                |  |  |  |  |  |  |
| C Licensing          | 0                | 60fb.008b.0e66         | ×   | N/A             | N/A                       | AP01_RC_9136_F80C  | Authentication Key Management SAE                                                           |  |  |  |  |  |  |
|                      | Ο                | 34ea.e702.6240         | ×   | 192.168.1.70    | N/A                       | AP6849.9253.CA50   | Session Timeout 86400                                                                       |  |  |  |  |  |  |
| X Troubleshooting    | 0                | a810.87bb.b833         | ×   | 192.168.1.94    | fe80::aa10:87ff:febb:b833 | AP03_Sotao_9548    | Session Manager                                                                             |  |  |  |  |  |  |
|                      | Ο                | 9669.5a28.a115         | ×   | 192.168.1.138   | fe80::9469:5aff:fe28:a115 | AP02_Suite_1084    |                                                                                             |  |  |  |  |  |  |
|                      | 0                | 84d8.1b0f.294f         | ×   | 192.168.1.91    | N/A                       | AP03_Sotao_9548    | Point of Attachment capwap_90000010                                                         |  |  |  |  |  |  |
|                      | Ο                | 0c8b.9509.3518         | ×   | 192.168.1.129   | N/A                       | AP03_Sotao_9548    | IF ID 0x9000010                                                                             |  |  |  |  |  |  |
| Walk Me Through 2    | 0                | 0012.17e2.4b40         | ×   | 192.168.1.31    | fe80::212:17ff:fee2:4b40  | AP04_OutdoorF_3DC8 | Authorized TRUE Common Session ID 0000000000ER5R04ED383                                     |  |  |  |  |  |  |
|                      | 0                | 0012.17e2.4856         | ×   | 192.168.1.37    | fe80::212:17ff:fee2:4856  | AP05_Outdoor8_2200 | Acct Session ID 0x0000000                                                                   |  |  |  |  |  |  |
|                      | 0                | 0012.17e1.dd57         | ×   | 192.168.1.33    | fe80::212:17ff:fee1:dd57  | AP03_Sotao_9548    | Auth Method Status List                                                                     |  |  |  |  |  |  |
|                      | H 4 1 2 🕨 H 10 🔻 |                        |     |                 |                           | Method SAE         |                                                                                             |  |  |  |  |  |  |
|                      |                  |                        |     |                 |                           |                    | Local Policies                                                                              |  |  |  |  |  |  |

# Samsung S23

Connexion OTA avec accent sur les informations RSN du client :

| 0 | (peel | remote) | 55 ((vian.addr == 04:2) | hileocitice3c7 | 1)    (vian.fc.type_subt | type == 0x001d)) | X 🖘 🔹 +  |                |             |                                                                                  |   |                                                                                                    |
|---|-------|---------|-------------------------|----------------|--------------------------|------------------|----------|----------------|-------------|----------------------------------------------------------------------------------|---|----------------------------------------------------------------------------------------------------|
| N | s.    | Time    |                         | Delta          | Source                   | Destination      | Protocol | Lengti Channel | Signal stre | Info                                                                             |   | > Frame 773: 194 bytes on wire (1552 bits), 194 bytes captured (1552 bits) on interface \Device\NFF_[D4578985-2998-4456 |
| h | 77    | 2023-0  | 6-12 17:26:55.727215    | 0.000000       | SansungE_c9:e3:71        | Cisco_13:80:_    | 802.11   | 194            | 5 -45 d8n   | Authentication, SN=2176, FN=0, Flags=C                                           |   | Ethernet II, Src: Cisco_dd:7d:37 (00:df:1d:dd:7d:37), Dst: Universa_b7:cf:06 (00:3a:88:b7:cf:06)                        |
| E | 774   | 2023-0  | 6-12 17:26:55.727215    | 0.000000       | 192.168.1.15             | 192.168.1.121    | 802.11   | 76             | 5 -38 d8m   | Acknowledgement, Flags+C                                                         |   | > Internet Protocol Version 4, Src: 192.168.1.15, Dst: 192.168.1.121                                                    |
|   | 77    | 2023-0  | 6-12 17:26:55.734153    | 0.006935       | Cisco_13:80:e7           | SamsungE_c9:_    | 802.11   | 194            | 5 -37 den   | Authentication, SN+126, FN+0, Flags+C                                            |   | > User Datagram Protocol, Src Port: 5555, Dst Port: 5000                                                                |
|   | 77    | 2023-0  | 6-12 17:26:55.734153    | 0.000000       | 192.168.1.15             | 192.168.1.121    | 002.11   | 76             | 5 -45 don   | Acknowledgement, Flags+C                                                         |   | > AiroPeek/OmniPeek encapsulated IEEE 802.11                                                                            |
|   | 773   | 2023-0  | 6-12 17:26:55.741069    | 0.006910       | Sansungt_c9:e3:71        | Cisco_13:80:_    | 802.11   | 130            | 5 -43 dbm   | Authentication, SN+2177, FN+0, Flags+C                                           |   | > 802.11 radio information                                                                                              |
|   | 771   | 2023-0  | 6-12 17:26:55.741069    | 0.000000       | 192.168.1.15             | 192.168.1.121    | 802.11   | 76             | 5 -37 d8m   | Acknowledgement, Flags+C                                                         |   | > IEEE 002.11 Authentication, Flags:C                                                                                   |
|   | 78    | 2023-0  | 6-12 17:26:55.743197    | 0.002121       | Cisco_13:80:e7           | SansungE_c9:     | 802.11   | 130            | 5 -36 d8m   | Authentication, SN=127, FN=0, Flags=C                                            | 1 | IEEE 002.11 Wireless Management                                                                                         |
|   | 783   | 2023-0  | 6-12 17:26:55.743197    | 0.000000       | 192.168.1.15             | 192.168.1.121    | 802.11   | 76             | 5 -43 d8m   | Acknowledgement, Flagi*C                                                         |   | ✓ Fixed parameters (104 bytes)                                                                                          |
|   | 783   | 2023-0  | 6-12 17:26:55.740041    | 0.004544       | SamsungE_c9:e3:71        | Cisco_13:00:_    | 802.11   | 354            | 5 -45 dön   | Association Request, SN+2178, FN+0, Flags+C, SSID+"wifi66_test"                  |   | Authentication Algorithm: Simultaneous Authentication of Equals (SAE) (3)                                               |
|   | 783   | 2023-0  | 6-12 17:26:55.740041    | 0.000000       | 192.168.1.15             | 192.168.1.121    | 802.11   | 76             | 5 -36 dön   | Acknowledgement, #lags+C                                                         |   | Authentication SEQ: 0x0001                                                                                              |
|   | 783   | 2023-0  | 6-12 17:26:55.758316    | 0.010275       | SamsungE_C91e3171        | Broadcast        | LLC      | 114            | 5 -37 d8m   | I, N(R)=3, N(S)=23; DSAP ISO Network Layer (unofficial?) Group, SSAP Banyan Vine |   | Status code: SAE authentication uses direct hashing, instead of looping, to obtain the PAE (0x007e)                     |
|   | 781   | 2023-0  | 6-12 17:26:55.758316    | 0.000000       | SansungE_c9:e3:71        | Broadcast        | LLC      | 114            | 5 -36 d8m   | S F, func=RR, N(R)=63; DSAP HP JetDirect Printer Individual, SSAP XNS Response   |   | SAE Message Type: Commit (1)                                                                                            |
|   | 781   | 2023-0  | 6-12 17:26:55.761192    | 0.002876       | Cisco_13:80:e7           | SamsungE_c9:_    | 802.11   | 236            | 5 -36 d8m   | Association Response, SNw0, FNw0, Flags+C                                        |   | Group 18: 254-512 random ECP group (19)                                                                                 |
|   | 794   | 2023-0  | 6-12 17:26:55.761192    | 0.000000       | 192.168.1.15             | 192.168.1.121    | 802.11   | 76             | 5 -45 d0n   | Acknowledgement, Flags+C                                                         |   | 5C8187: 0102818990633606200C34630C08444687506378C00070726000905081729500                                                |
|   | 793   | 2023-0  | 6-12 17:26:55.762296    | 0.001104       | Cisco_13:80:e7           | Samsungt_c9:_    | EAPOL    | 221            | 5 -36 dbm   | Key (Message 1 of 4)                                                             |   | Finite Field Element: 063455a0d02004637bC7808731e81401e3a0b8370c9820732378177464800220c01c                              |
|   | 79    | 2023-0  | 6-12 17:26:55.762296    | 0.000000       | 192.168.1.15             | 192.168.1.121    | 802.11   | 76             | 5 -44 dbm   | Acknowledgement, flags+C                                                         |   |                                                                                                    |
|   | 795   | 2023-0  | 6-12 17:26:55.791219    | 0.028923       | SansungE_c9:e3:71        | Cisco_13:80:_    | EAPOL    | 230            | 5 -43 d8m   | Key (Message 2 of 4)                                                             |   |                                                                                                    |
|   | 79    | 2023-0  | 6-12 17:26:55.791219    | 0.000000       | 192.168.1.15             | 192.168.1.121    | 802.11   | 76             | 5 -37 d8m   | Acknowledgement, Flags=C                                                         |   |                                                                                                    |
|   | 793   | 2023-0  | 6-12 17:26:55.793000    | 0.001783       | Cisco_13:00:e7           | SamsungE_c9:_    | EAPOL    | 295            | 5 -37 d0n   | Key (Message 3 of 4)                                                             |   |                                                                                                    |
|   | 790   | 2023-0  | 6-12 17:26:55.793000    | 0.000000       | 192.168.1.15             | 192.168.1.121    | 802.11   | 76             | 5 -44 d0n   | Acknowledgement, Flags+C                                                         |   |                                                                                                    |
|   | 795   | 2023-0  | 6-12 17:26:55.798403    | 0.00540)       | Sansungt_c9:e3:71        | Cisco_13:80:_    | EAPOL    | 199            | 5 -44 dön   | Key (Message 4 of 4)                                                             |   |                                                                                                    |

Détails du client dans le WLC :

| Cisco Cat            | alyst 980 | 0-CL Wireless (         | Con | troller       |       |                             |                   | W      | /elcome               | admin            | *       | ♠ ♠         | 8     | • • • • •      | Search APs and Cli | ents Q          | edback 🖉 🗭 |
|----------------------|-----------|-------------------------|-----|---------------|-------|-----------------------------|-------------------|--------|-----------------------|------------------|---------|-------------|-------|----------------|--------------------|-----------------|------------|
| O Search Mercu Items | Monito    | ring * > Wireless *     | > ( | Clients       |       |                             |                   | Client | :                     |                  |         |             |       |                |                    |                 | ×          |
| Dashbaard            | Clients   | Sleeping Client         | s   | Excluded Cl   | ients |                             |                   | 360 V  | iew                   | General          | Q       | OS Statisti | :5    | ATF Statistics | Mobility History   | Call Statistics |            |
| Monitoring           | Calar     | Delete Ø                |     |               |       |                             |                   | Client | nt State !<br>nt ACLs | ies i<br>Servers | AP Prop | erties      | Secur | None<br>None   | Client Statistics  | QOS Properties  | EoGRE      |
| Configuration        | 50100     | ted 0 out or 12 Cilents | _   |               | _     |                             |                   | Clie   | nt Entry (            | Create Tin       | ne      |             |       | 78 seconds     |                    |                 |            |
| ៍កំ Administration   | 0         | Client MAC Address      | ۲   | IPv4 Address  | ۲     | IPv6 Address                | AP Name           | Poli   | cy Type               |                  |         |             |       | WPA3           |                    |                 |            |
| ~ .                  | 0         | 0012.17e1.dd57          | ×   | 192.168.1.33  |       | fe80::212:17ff:fee1:dd57    | AP03_Sotao_9548   | Enc    | ryption C             | ipner            |         |             |       | COMP (AES)     |                    |                 |            |
| C Licensing          | 0         | 0012.17e2.4856          | ×   | 192.168.1.37  |       | fe80::212:17ff:fee2:4856    | AP05_OutdoorB_220 | AUG    | Turcatio              | in key Ma        | nageme  | nt          |       | SHE Assisshis  |                    |                 |            |
|                      | 0         | 0012.17e2.4b40          | ×   | 192.168.1.31  |       | fe80::212:17ff:fee2:4b40    | AP04_OutdoorF_3D0 | Sec    | rion Time             | out.             |         |             |       | 86400          |                    |                 |            |
| X Troubleshooting    | 0         | 0429.2ec9.e371          | ×   | 192.168.1.160 | )     | fe80::6a20:34e8:ab1b:6332   | AP6849.9253.CA50  | Sessi  | on Mana               | ger              |         |             |       | 00400          |                    |                 |            |
|                      | 0         | 0c8b.9509.3518          | ×   | 192.168.1.129 | )     | N/A                         | AP03_Sotao_9548   |        |                       |                  |         |             |       |                |                    |                 |            |
|                      | 0         | 34ea.e702.6240          | 1   | 192.168.1.70  |       | N/A                         | AP6849.9253.CA50  | Poir   | nt of Atta            | chment           |         |             |       | capwap_90000   | 010                |                 |            |
|                      | 0         | 60fb.008b.0e66          | ×   | N/A           |       | N/A                         | AP01_RC_9136_F80  | IIF I  | D                     |                  |         |             |       | 0x90000010     |                    |                 |            |
|                      | ō         | 84d8.1b0f.294f          | ×   | 192.168.1.91  |       | N/A                         | AP03 Sotao 9548   | Aut    | horized               |                  |         |             |       | TRUE           |                    |                 |            |
| Walk Me Through >    | ŏ         | 9669 5e28 e115          |     | 102 168 1 138 |       | fe80-0460-5+8-(e28-a115     | AP02 Suite 1084   | Con    | nmon Se               | ssion ID         |         |             |       | 000000000000   | 0FB1B0A58F78       |                 |            |
|                      |           | -010 0755 5000          | 1   | 100 100 1 04  |       | 60000010.000000000000000    | AD03 Patra 0548   | Acc    | t Session             | ID               |         |             |       | 0x00000000     |                    |                 |            |
|                      | н         | 1 2 M                   | í   | 10 -          |       | 1000.388 10.07 IT.1000.0033 | AF-03_30600_9548  | Aut    | h Method<br>thod      | Status Li        | ist     |             |       | SAE            |                    |                 |            |

WPA3 personnel - AES(CCMP128) + SAE + FT

Configuration de la sécurité WLAN :

# Edit WLAN

| March     Compage     Compage     Compage     Compage       MAC Filtering     Compage     Compage     Compage     Compage       Lobby Admin Access     Compage     Compage     Compage     Compage       WPA     WPA2     Compage     Compage     Compage       WPA2     WPA2     Compage     Compage     Compage       WPA2     WPA2     Compage     Compage     Compage       Other the DS     Compage     Compage     Compage       Pastion     Compage     Compage     Compage       MAI     Compage     Compage     Compage       Past     Compage     Compage     Compage       Past     Compage     Compage     Compage       PAST     Compage     Compage     Compage       PAST     Compage     Compage     Compage       PAST     Compage     Compage     Compage       PAST     Required     Compage     Compage       PAST     Required     Compage     FT + SAE     Compage       PAST     Required     Max Retries*     S       Association Comeback Time*     1     Researceit Timeout*     400       PASK Type     Unencrypted     Pre-Shared Key*     Compage <th>eral Security Advanced Add To Policy</th> <th>Tags</th> <th></th> <th></th>                                                                                                    | eral Security Advanced Add To Policy | Tags       |                     |               |
|----------------------------------------------------------------------------------------------------|--------------------------------------|------------|---------------------|---------------|
| O WPA + WPA2       O WPA2 + WPA3       Image: WPA3       O Static WEP       O None         MAC Filtering       Image: WPA3       Image: WPA33       Image: WPA33       Image: WPA33       Image: WPA33       Image: WPA33       Image: WPA33       Image: WPA33       Image: WPA33       Image: WPA33 <th>er2 Layer3 AAA</th> <th></th> <th></th> <th></th>                                                                                                    | er2 Layer3 AAA                       |            |                     |               |
| MAC Filtering                                                                                                    | O WPA + WPA2 O WPA2 + WPA3           | • WPA3     | O Static WEP        | O None        |
| Lobby Admin Access     WPA Parameters   WPA Parameters   Transition   Disable     PARE/WPA3 Encryption   AES(COMP128)   COMP256   COMP256   COMP256   COMP256   PMF   Required   Association Comeback Time*   1   SA Query Time*   200     PSK Format     Assci   PSK Type   Unencrypted                                                                                                    | MAC Filtering O                      |            |                     |               |
| WPA Parameters       VPA2       Pastey         VPA       WPA2       Pastey         OTK       WPA3       Over the DS         Randomize       Policy       Over the DS         Transition       Over the DS       Reassociation Timeout *         MPA2/WPA3 Encryption       COMP256       Over the DS         Association Comp256       Ocemp256       Over the DS         Protected Management Frame       SAE       FT + SAE       Over the Os         PMF       Required       Status       FT + 802.1x       Over the Os         Association Comeback Time*       1       Status       FT + 802.1x       Over the Os         SA Query Time*       200       FT + 802.1x       Over the Os       Status       Status         PAF       Required       Imagement Frame       Status       FT + 802.1x       Over the Os         PAF       Required       Imagement       Imagement       Imagement       Too         Status       Required       Imagement       Post       Post       Post         Status       Required       Imagement       Post       Post       Post         Status       Imagement       Post       Post       Post       Post       Post                                                                                                    | Lobby Admin Access                   |            |                     |               |
| WPA WPA2   Policy Policy   GTX WPA3   Transition WPA3   Transition Over the DS   PA2/WPA3 Encryption   AES(CCMP128) CCMP256   GCMP128 CCMP256   OCMP256 Over the DS   PMF Required   Association Comebook Timer* 1   SA Query Time* 200   SA Query Time* 200 Status Status Interstoid* Interstoid* Interstoid* MSK Type Unercrypted Pack Type Unercrypted Pack Type Unercrypted Pack Type Unercrypted Pack Type Intercrypted Pack Type Intercrypted Pack Type Pack Type Pack Type Pack Type Pack Type Pack Type Pack Type<                                                                                                    | NPA Parameters                       | - Fest Tr  | ansition            |               |
| GTK WPA3   Pandomize Policy     Transition   Disable   Over the DS    PMA2/WPA3 Encryption   AES(OCMP128)   CCMP256   GCMP128   CCMP256   GCMP256   CCMP256   GCMP256   GCMP256   MF   Required   Association Correback Timer*   1   SA Query Time*   200    PMK Required And Clogging Threshold* Max Retries* S Retrained Timeout* 400 PSK Format PSK Type Unencrypted Pre-Shared Key*                                                                                                    | WPA O WPA2 O<br>Policy Policy        | Status     |                     | Erabled •     |
| Transition   Disable     WPA2/WPA3 Encryption   AES(OCMP128)   CCMP256   CCMP256   CCMP256   CCMP256   Photected Management Frame   PMF   Association Comeback: Time*   SA Query Time*   200     PK Format   ASCI   PK Type   Unencrypted                                                                                                    | GTK WPA3 C<br>Randomize Policy       | Over th    | te DS               | 0             |
| MPA2/WPA3 Encryption   AESICCMP128   CCMP256   GCMP256   CCMP256   CCMP256   Protected Management Frame   PMF   Required   Association Comeback Timer*   1   SA Query Time*   200     PSK Format   ASSCI   PSK Type   Unencrypted                                                                                                    | Transition O<br>Disable              | Reaso      | ociation Timeout *  | 20            |
| AES(OCMP128) CCMP258 CCMP258 C | WPA2/WPA3 Encryption                 | - Auth Kr  | ey Mamt             |               |
| OCMP128 OCMP258   Protected Management Frame PMF Association Comeback Timer* SA Query Time* 200 FT + 802.1x O SHA256 Arti Clogging Threshold* ISO Nax Retries* S Retransmit Timeout* 400 PSK Format ASCI  PSK Type Unencrypted Pre-Shared Key*                                                                                                    | AES(CCMP128) COMP256                 | 545        | 0                   | ET + SAE      |
| Protected Management Frame   PMF   Association Comeback Timer*   SA Query Time*   200   Max Retries*   SK Format   ASSOCIATION   PSK Format   ASSOCIATION   PSK Type   Unencrypted   Pre-Shared Key*                                                                                                    | GCMP128 C GCMP256 C                  | OW         | ō                   | FT + 802.1x 0 |
| PMF     Required     Arti Clogging Threshold*     1500       Association Comeback Timer*     1     Max Retries*     5       SA Query Time*     200     Retransmit Timeout*     400       PSK Format     ASCI     •       PSK Type     Unencrypted     •       Pre-Shared Key*                                                                                                    | Protected Management Frame           | 802<br>SHA | 1x- O               | _             |
| Association Cometack Timer* Association Cometack Timer* Association Cometack Timer* Max Retries*  Retransmit Timeout* 400 PSX Format Assci  PSX Type Unencrypted  Pre-Shared Key*                                                                                                    | PMF Required •                       | Arti       | Clogging Threshold* | 1500          |
| SA Query Time* 200 Retransmit Timeout* 400<br>PSK Format ASCI •<br>PSK Type Unencrypted •<br>Pre-Shared Key*                                                                                                    | Association Comeback Timer*          | Max        | Retries*            | 5             |
| PSK Format ASCI    PSK Type Unencrypted    Pre-Shared Key*                                                                                                    | SA Query Time* 200                   | Retri      | ansmit Timeout*     | 400           |
| PSX Type Unencrypted   Pre-Shared Key*                                                                                                    |                                      | PSK        | Format              | ASCI •        |
| Pre-Shared Key*                                                                                                    |                                      | PSK        | Туре                | Unencrypted • |
|                                                                                                    |                                      | Pre-       | Shared Key*         |               |

×

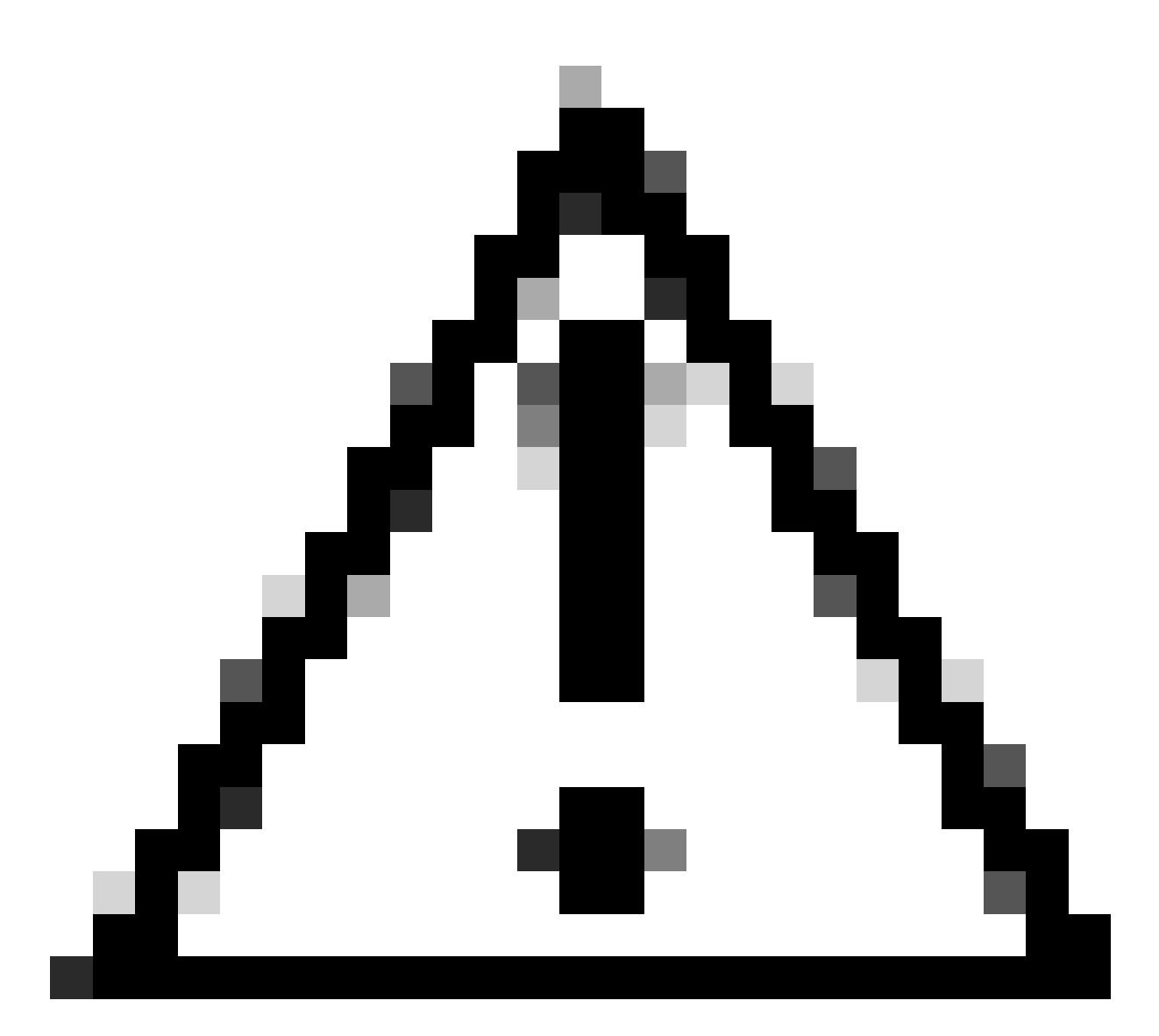

Attention : dans la gestion des clés d'authentification, le WLC permet de sélectionner FT+SAE sans SAE activé, mais il a été observé que les clients ne pouvaient pas se connecter. Activez toujours les deux cases à cocher SAE et FT+SAE si vous souhaitez utiliser SAE avec transition rapide.

wifi6E\_tes

[WPA3][SAE][FT + SAE][AES].[FT Enabled]

Affichage sur l'interface graphique utilisateur WLC des paramètres de sécurité WLAN :

Vérification des balises OTA :

Ο

G

| No. | Time                       | Delta    | Source            | Destination      | Protocol | Length ( | Channel | Sinnal stre | Infa                                                                                                    |    | Frame 1: 508 bytes on wire (4064 bits), 508 bytes captured (4064 bits) on interface \Device\NFF_[D4578905-2998-4456-8C33-C343166A                                                                                                    |
|-----|----------------------------|----------|-------------------|------------------|----------|----------|---------|-------------|----------------------------------------------------------------------------------------------------|----|----------------------------------------------------------------------------------------------------|
| 1   | 2023-06-12 18:34:49.385337 | 0.000000 | Cisco 11:00:ed    | Broadcast        | 802.11   | 544      | 5       | 16 dim      | Beacon frame, SN+422, FN+0, FlagtsC. BI+100, SSID+"wifi68                                                                                                    |    | Ethernet II, Src: Cisco_dd:7d:37 (00:df:1d:dd:7d:37), Dst: Universa_b7:cf:06 (08:3a:88:b7:cf:06)                                                                                                    |
| 2   | 2023-06-12 18:34:49.487544 | 0.102207 | Cisco 13:00:ed    | Broadcast        | 802.11   | 585      | 5       | 36 dbm      | Beacon frame, SN+427, FN+0, Flags+C, BI+100, SSID+"wifi60                                                                                                    |    | Internet Protocol Version 4, Src: 192.168.1.15, Dst: 192.168.1.121                                                                                                    |
| 3   | 2023-06-12 18:34:49.589867 | 0.102323 | Cisco 13:80:ed    | Broadcast        | 802.11   | 588      | 5       | 37 dbm      | Beacon frame, SNo432, FNo0, FlagssC. BIo100, SSIDe"wifi68                                                                                                    |    | User Datagram Protocol, Src Port: 5555, Dst Port: 5000                                                                                                    |
| 4   | 2023-06-12 18:34:49-692332 | 0.102465 | Cisco 13:88:ed    | Broadcast        | 882.11   | 5.88     |         | 17 dbs      | Reacon frame, Shud37, Fluid, Flagts,C. RTu100, SSTDu"wifild                                                                                                    |    | AiroPeek/OmniPeek encapsulated IEEE 002.11                                                                                                    |
|     | 2823-06-12 18:34:49.791004 | 0.090672 | Netzear 48:78:95  | Cisco 11:80:     | 882.11   | 368      | ŝ       | 49 dbs      | Probe Request, Skale, Flags,                                                                                                    |    | 802.11 radio information                                                                                                    |
|     | 2023-06-12 10:34:49.791004 | 0.000000 | 192,168,1,15      | 192, 168, 1, 121 | 882.11   | 26       | ŝ       | 17 dbm      | Acknowledgement, Elasta                                                                                                    |    | IEEE 802.11 Beacon frame, Flags:C                                                                                                    |
| 7   | 2023-06-12 18:34:49.791356 | 0.000157 | Netgear 48:78:95  | Cisco 11:00:     | 882.11   | 168      |         | 49 (88      | Probe Request, Skall, ENaB. Elapta                                                                                                    | ×  | / IEEE 802.11 Wireless Management                                                                                                    |
|     | 2023-06-12 18:34:49.791427 | 0.000071 | 192,168,1,15      | 192,168,1,121    | 882.11   | 76       | ÷.      | 17 dbs      | Arizouledgement, Elapsa                                                                                                    |    | > Fixed parameters (12 bytes)                                                                                                    |
|     | 2022-04-12 10:34:40 204403 | 0.003066 | Circo 11(B)(ed    | Broadcast        | 882.11   | 5.00     |         | 17 dbs      | Rearrow Scame Shield's Shield Flatter C 87-100 SSTD-"widited                                                                                                    |    | <ul> <li>Tagged parameters (406 bytes)</li> </ul>                                                                                                    |
| 10  | 1011-04-11 10134-40 010101 | 0.015705 | Natowar 48-38-86  | Circo 13:88:     | 882.11   | 368      |         | 48 188      | Broke Request Shall Elect. / SSTD-"widide test"                                                                                                    | 1  | ) Tag: SSID parameter set: "wifi6E_test_02"                                                                                                    |
| 11  | 3873.66.17 10.34-46 010303 |          | 103 100 1 15      | 101 100 1 111    | 882.11   | 74       |         | 17 dia      | icknuladeamant Elast-                                                                                                    |    | > Tag: Supported Rates 6(8), 9, 12(8), 18, 24(8), 36, 48, 54, [Mbit/sec]                                                                                                    |
| 12  | 3873.06.17 18-34-49 874951 | a plates | Natasar 48-78-95  | Cisco 11:00:     | 882.11   | 194      |         | 40 100      | Authentication Shud Eluga Elagon /                                                                                                    |    | > Tag: Traffic Indication Hap (TIM): DTIM @ of 3 bitmap                                                                                                    |
| 11  | 3873.86.17 18-34-46 874651 | 0.000000 | 102 168 1 15      | 192 168 1 121    | 882.11   | 26       |         | 17 dile     | Librauladament Elasta                                                                                                    |    | > Tag: Country Information: Country Code na, Environment Global operating classes                                                                                                    |
| 14  | 3831.06.13 18:34:46 896563 | 0.021612 | Cisco 11:80:e7    | Netgear 4817     | 882.11   | 194      |         | 17 dbs      | Authentication Chatte Flag Flags.                                                                                                    |    | > Tag: Power Constraint: 6                                                                                                    |
| 15  | 3873.06.17 18:34:49 896563 | 0.000000 | 162, 168, 1, 15   | 162.168.1.121    | 882.11   | 76       |         | 49 (88      | Arknuladrement, Elasta                                                                                                    |    | > Tag: TPC Report Transmit Power: 17, Link Hargin: 0                                                                                                    |
| 16  | 1013 AL 11 10-34-40 004044 | 0.000000 | directived        | Broadcast        |          |          |         | 17 dite     | Rearing Come Co. 147 Date Class. / BT.100 CCTD. 5-16100                                                                                                    |    | Tag: RSN Information                                                                                                    |
| 17  | 2023-00-12 10:34:45.704700 | * *****  | hatman 48.78-56   | Circo 11:00:     | 002.11   | 120      | 2       | 40 40-      | Authoritation Shift Elich Flags-                                                                                                    | 4  | Tag Number: RSN Information (48)                                                                                                    |
|     | 2023-00-12 10-34-49-304900 |          | 103 108 1 15      | 103 100 1 131    | 002.11   | 26       | 2       | 17 dia      | Activity Sets, Field, Fields                                                                                                    |    | Tag length: 24                                                                                                    |
| 10  | 2023-00-12 10-34-49-904900 | 0.000000 | Circo 13180.47    | balance dit?     | 002.11   | 130      |         | 37 484      | Addressing the start the flast of                                                                                                    |    | RSN Version: 1                                                                                                    |
|     | 2023-00-12 10.34.49.904900 | 0.000000 | 103 108 1 10      | 103 108 1 131    | 882.11   | 24       |         | 48 484      | Advantationent flags /                                                                                                    |    | > Group Cipher Suite: 00:0f:ac (Ieee 802.11) AES (CCH)                                                                                                    |
| 20  | 2022-00-12 10:24:45.004900 |          | National ARIZA-RE | Circo 13:88:     | 883.11   | 224      |         | 48 (88      | According to the state of the state of the s |    | Pairwise Cipher Suite Count: 1                                                                                                    |
| 4   | 2023-06-12 18:34:47.704766 | 0.000000 | Nergear_461/4135  | C1500_131001_    | 002.11   | 216      | 2       | -49 008     | ASSOCIATION Request, Save, Fave, Flagsw, SSIDW WITIGE_LE                                                                                                    |    | > Pairwise Cipher Suite List 00:0fiac (Ieee 802.11) AES (CON)                                                                                                    |
|     | 2023-00-12 10:54:47.704700 | e.000000 | 192.100.1.15      | 192.100.1.121    | 002.11   | 76       | 2       | 36 484      | Activities and a second second s                                                                                                    |    | Auth Key Management (AUM) Suite Count: 1                                                                                                    |
|     | 2023-00-12 10:34:49.912474 | e.eesses | C15C0_13180107    | hetgear_4ai7_    | 002.11   | 202      | 2       | 10 404      | Association Response, Show, Prove, Plagsw                                                                                                    |    | > Auth Key Management (AUM) List 00:0fiac (Ieee 802.11) SAE (SHA256)                                                                                                    |
|     | 2023-00-12 10:04:49.911474 | 0.000000 | 192.100.1.19      | 192.168.1.121    | 002.11   |          |         | 17 484      | According to the set and the set and the s |    | > RSN Capabilities: dxdMe8                                                                                                    |
| 23  | 2023-06-12 18:34:49.911719 | 0.000245 | Netgear_48:70:95  | Broadcast        | LLC      | 114      |         | 37 008      | U, funceUP; USAP ex32 Individual, SSAP ex62 command                                                                                                    |    | PHKID Count: 0                                                                                                    |
| 26  | 2023-06-12 18:34:49.911719 | 0.000000 | Netgear_48:70:95  | Broadcast        | LLC      | 114      |         | -36 CBM     | U, funceunknown; DSAP ex/a individual, SSAP ex04 Response                                                                                                    |    | PMUD List                                                                                                    |
| 27  | 2023-06-12 18:34:49.922346 | 0.010627 | C15C0_13180107    | Netgear_4617_    | EAPOL    | 221      | 2       | 36 088      | key (Hessage 1 of 4)                                                                                                    |    | ) Group Hanagement Cipher Suite: 00:0fiac (Ieee 802.11) BIP (128)                                                                                                    |
| 28  | 2023-06-12 18:34:49.922346 | e.000000 | 192.168.1.15      | 192.168.1.121    | 802.11   | 76       |         | 49 088      | Acknowledgement, Flags+C                                                                                                    |    | > Tag: OBSS Load Element B02.11e CCA version                                                                                                    |
| 29  | 2023-06-12 18:34:49.999581 | 0.077235 | C15C0_13:80:60    | Broadcast        | 802.11   | 244      |         | 36 C88      | BEBCON Trane, SNo452, FNo0, F18g1+C, 81+100, SSID+ W17160                                                                                                    | 91 | Tag: Multiple #551D                                                                                                    |
| 10  | 2023-06-12 18:34:50.104510 | 0.104929 | C15C0_13:80:00    | eroadcast        | 802.11   | 140      |         | 10 Oliu     | Beacon trane, 50+457, FN+0, F18g1+C, 81+100, 5510+'91116                                                                                                    | 91 | ) Tar: NY Enabled (anabilities (5 octets)                                                                                                    |
| 31  | 2023-06-12 18:34:50.204600 | 0.100090 | C1sco_13:80:ed    | Broadcast        | 002.11   | 588      | 5       | -37 dbm     | Beacon frame, SN+462, FN+0, Flags+C, BI+100, SSID+"H1f160                                                                                                    | 4  | ) Tay: Extended Cambilities (il octats)                                                                                                    |
| 32  | 2023-06-12 18:34:50.211615 | 0.007015 | Netgear_48:70:95  | C15C0_13180!     | EAPOL    | 226      | 5       | -55 dbm     | Key (Nessage 2 of 4)                                                                                                    |    | ) Tap: Ty Phase Studios                                                                                                    |
| 33  | 2023-06-12 18:34:50.211615 | 0.000000 | 192.168.1.15      | 192.168.1.121    | 802.11   | 76       | 5       | 42 088      | Acknowledgement, Flags+C                                                                                                    |    | Tag: Ty Proved Envelope                                                                                                    |
| 34  | 2023-06-12 18:34:50.213376 | 0.001761 | C15C0_13180:07    | Netgear_4817_    | EAPOL    | 295      | 5       | 36 088      | Key (nessage 3 of 4)                                                                                                    |    | > fat Tag: sultiple BSSD configuration                                                                                                    |
| 15  | 2023-06-12 18:34:50.213376 | e.000000 | 192.168.1.15      | 192.168.1.121    | 802.11   | 76       |         | Se den      | Acknowledgement, Flags+C                                                                                                    |    | > fut Tag: wE Camabilities                                                                                                    |
| 36  | 2023-06-12 18:34:50.214354 | 0.000971 | Netgear_48:70:95  | C15C0_13:00:_    | EAPOL    | 199      |         | Se den      | Key (Hessage 4 of 4)                                                                                                    |    | > Ext Tar: wE Operation                                                                                                    |
| 37  | 2023-06-12 18:34:50.214354 | 0.000000 | 192.168.1.15      | 192.168.1.121    | 002.11   | 76       | 5       | 42 dbm      | Acknowledgement, Flags+C                                                                                                    |    | ) Ext Tar: Scatial Ruise Parameter Set                                                                                                    |
| 38  | 2023-06-12 18:34:50.220721 | 0.006367 | 192.168.1.15      | 192.168.1.121    | 802.11   | 76       | 5       | 42 08#      | Acknowledgement, Flags+C                                                                                                    |    | > Ext Tap: NU EDCA Parameter Set                                                                                                    |
| 39  | 2023-06-12 18:34:50.224049 | 0.003328 | 192.168.1.15      | 192.168.1.121    | 802.11   | 119      | 5       | 44 058      | Trigger Buffer Status Report Poll (BSRP), Plags=C                                                                                                    |    | > For Taping 6 Car Band Canabilities                                                                                                    |
| 40  | 2023-06-12 18:34:50.224049 | e.000000 | AITICEL8_90:59:87 | Netgear_4817     | LLC      | 223      |         | 44 088      | U, func-unknown; DSAF exbs group, SSAF exds Response                                                                                                    |    | Y Tag: BX extension (1 octet)                                                                                                    |
| 41  | 2023-06-12 18:34:50.224049 | 0.000000 | 192.168.1.15      | 192.168.1.121    | 802.11   | 76       |         | 54 088      | Acknowledgement, Flags+C                                                                                                    |    | Tag Number: BSN extension (244)                                                                                                    |
|     |                            |          |                   |                  |          |          |         |             |                                                                                                    |    | The length: 1                                                                                                    |
|     |                            |          |                   |                  |          |          |         |             |                                                                                                    |    | V BOW AVA (AFAF 1)                                                                                                    |
|     |                            |          |                   |                  |          |          |         |             |                                                                                                    |    |                                                                                                    |
|     |                            |          |                   |                  |          |          |         |             |                                                                                                    |    |                                                                                                    |
|     |                            |          |                   |                  |          |          |         |             |                                                                                                    |    |                                                                                                    |
|     |                            |          |                   |                  |          |          |         |             |                                                                                                    |    | AB                                                                                                    |
|     |                            |          |                   |                  |          |          |         |             |                                                                                                    |    | Tar: Vendor Sparific: Athens Commutations. Inc.: Unknown                                                                                                    |
|     |                            |          |                   |                  |          |          |         |             |                                                                                                    |    | ) Tar Vendor Sparific: Hirroroft Corn.: WHV/AH: Parameter Element                                                                                                    |
|     |                            |          |                   |                  |          |          |         |             |                                                                                                    |    | ) Tay worke Specific Cico Science, Ter Alevet Discourt (Alevet)                                                                                                    |
|     |                            |          |                   |                  |          |          |         |             |                                                                                                    |    | <ul> <li>reg. render appearance serve appearance and servers ensemble (99)</li> <li>Tass unable francificit disco biochast contrast informat (15) (15)</li> </ul>                                                                                                    |
|     |                            |          |                   |                  |          |          |         |             |                                                                                                    |    | <ul> <li>Tage transfer for first distant are distant films with first bird</li> </ul>                                                                                                    |
|     |                            |          |                   |                  |          |          |         |             |                                                                                                    |    | <ul> <li>Tigs Terror operators size operand and operand size of VISE000</li> <li>Tigs Terror Configuration States Terror Alexandro (VISE0000)</li> </ul>                                                                                                    |
|     |                            |          |                   |                  |          |          |         |             |                                                                                                    |    | <ul> <li>The result server appearance are respondent as a respondent and respondent and resp</li></ul> |
|     |                            |          |                   |                  |          |          |         |             |                                                                                                    |    |                                                                                                    |

WPA3 SAE + balises FT

Ici, nous pouvons observer les clients Wi-Fi 6E associés :

#### Intel AX211

Connexion OTA avec accent sur les informations RSN du client :

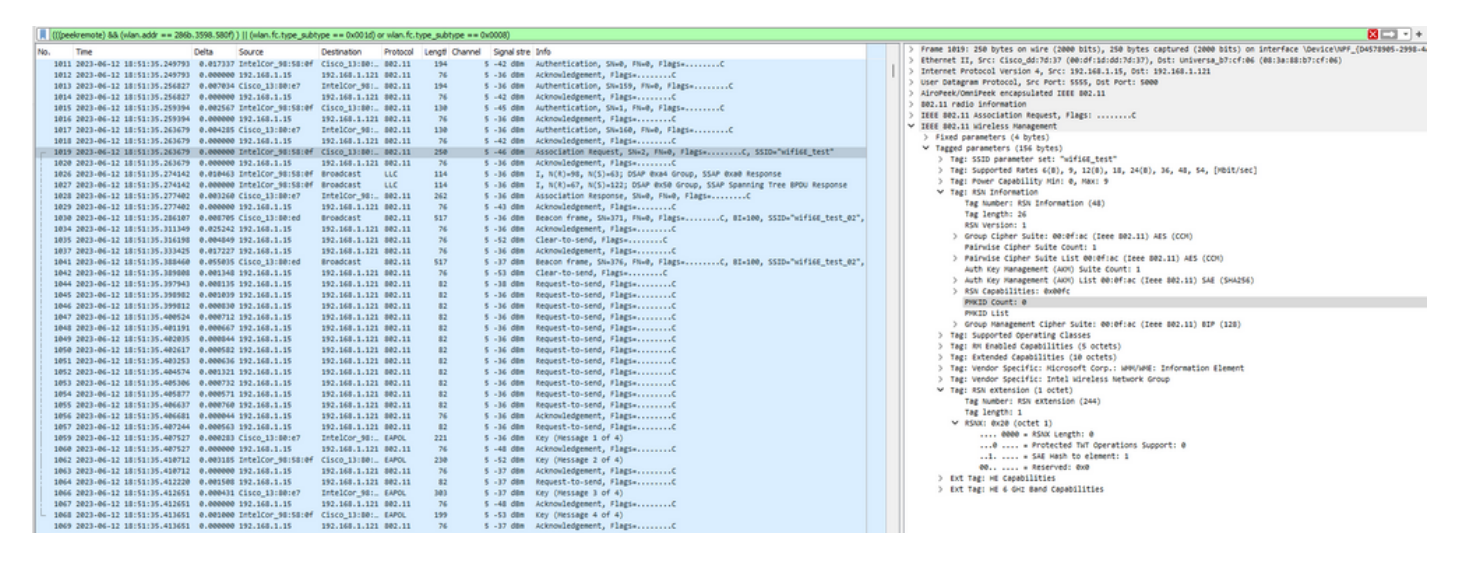

Événement d'itinérance où vous pouvez voir le PMKID :

| . 9 | 11P  | COL CITY | 122) 000 | (man.accr == 2000. | 5596. 500t) | ) II (warricreype_soor | pe are oxoo say o | e mantrotyp | e_subtype == | • 000000      |             |                                                              |   |                                                                                                    |
|-----|------|----------|----------|--------------------|-------------|------------------------|-------------------|-------------|--------------|---------------|-------------|--------------------------------------------------------------|---|----------------------------------------------------------------------------------------------------|
| 2   | ió.  | Tene     |          |                    | Delta       | Source                 | Destination       | Protocol    | Lengt Chann  | el Signal str | e Info      |                                                              |   | > Frame 22065: 272 bytes on wire (2176 bits), 272 bytes captured (2176 bits) on interface \Device\MPF_(D4578905-2998-4 |
|     | 22   | 0. 202   | 1-06-1   | 2 18:53:11.488635  | 0.000129    | IntelCor_98:58:0f      | IntelCor_98:.     | LLC         | 325          | 5 -75 d8m     | S, funcali  | , N(R)=0; DSAP NULL LSAP Individual, SSAP NULL LSAP Command  |   | Ethernet II, Src: Cisco_dd:7d:37 (00:df:1d:dd:7d:37), Dst: Universa_b7:cf:06 (00:3a:88:b7:cf:06)                       |
|     | 22   | 0. 202   | 1-06-1   | 2 18:53:11.488681  | 0.000046    | IntelCor_98:58:0f      | IntelCor_98:.     | LLC         | 325          | 5 -75 d8m     | S, func-RR  | , N(R)=0; DSAP NULL LSAP Individual, SSAP NULL LSAP Command  |   | > Internet Protocol Version 4, Src: 192.168.1.15, Dst: 192.168.1.121                                                   |
|     | 22   | 0. 202   | 1-06-1   | 2 18:53:11.489310  | 0.000629    | IntelCor_98:58:0f      | IntelCor_98:      | LLC         | 245          | 5 -75 den     | S, func+RR  | , N(R)=0; DSAP NULL LSAP Individual, SSAP NULL LSAP Command  |   | > User Datagram Protocol, Src Port: 5555, Ost Port: 5000                                                               |
|     | 22   | 0. 202   | -06-1    | 2 18:53:11.409310  | 0.000000    | IntelCor 98:58:0f      | IntelCor 98:      | LLC         | 325          | 5 -69 000     | S. func-RR  | N(R)+0: DSAP NULL LSAP Individual, SSAP NULL LSAP Command    |   | > AiroPeek/OmniPeek encapsulated IEEE 002.11                                                                           |
|     | 22   | 0. 202   | -06-1    | 2 18:53:11.409359  | 0,000045    | IntelCor 98:58:0f      | IntelCor 98:      | LLC         | 325          | 5 -74 088     | 5, func-RR  | N(R)+0: DSAP NULL LSAP Individual, SSAP NULL LSAP Command    |   | > 802.11 radio information                                                                                             |
|     | 22   | 0. 202   | -06-1    | 2 18:53:11.489462  | 0.000103    | IntelCor 98:58:0f      | IntelCor 981.     | LLC         | 325          | 5 -74 d8m     | 5, funcali  | N(R)+0: DSAP NULL LSAP Individual, SSAP NULL LSAP Command    |   | > IEEE D02.11 Reassociation Request, Flags:C                                                                           |
|     | 22   | 0. 202   | 1-06-1   | 2 18:53:11.489584  | 0.000042    | IntelCor 98:58:0f      | IntelCor 98:.     | LLC         | 325          | 5 -74 d8m     | S. funcali  | N(R)+0: DSAP NULL LSAP Individual, SSAP NULL LSAP Command    |   | ✓ IEEE D02.11 Wireless Management                                                                                      |
|     | 22   | 8. 282   | 1-06-1   | 2 18:53:11.489639  | 0.000135    | IntelCor 98:58:0f      | IntelCor 98:.     | LLC         | 325          | 5 -74 d8m     | S. funcall  | , N(R)+0: DSAP NULL LSAP Individual, SSAP NULL LSAP Command  |   | > fixed parameters (10 bytes)                                                                                          |
|     | 22   | 0. 202   | 1-06-1   | 2 18:53:11.490161  | 0.000522    | IntelCor_98:58:0f      | IntelCor_98:.     | LLC         | 245          | 5 -74 d8m     | S, func+RR  | , N(R)=0; DSAP NULL LSAP Individual, SSAP NULL LSAP Command  |   | ✓ Tagged parameters (172 bytes)                                                                                        |
|     | 22   | 0. 202   | 1-06-1   | 2 18:53:11.490363  | 0.000202    | IntelCor_98:58:0f      | IntelCor_98:      | LLC         | 325          | 5 -00 dom     | S, func+RR  | , N(R)+0; DSAP NULL LSAP Individual, SSAP NULL LSAP Command  |   | > Tag: SSID parameter set: "kifi66_test"                                                                               |
|     | 22   | 0. 202   | -06-1    | 2 18:53:11,491197  | 0.000034    | IntelCor 98:58:0f      | IntelCor 98:      | LLC         | 325          | 5 -77 000     | S. func-RR  | N(R)+0: DSAP NULL LSAP Individual, SSAP NULL LSAP Command    |   | > Tag: Supported Rates 6(0), 9, 12(0), 10, 24(0), 36, 40, 54, [Hbit/sec]                                               |
|     | 22   | 0. 202   | -06-1    | 2 18:53:11.491197  | 0.000000    | IntelCor 98:58:0f      | IntelCor 981.     | LLC         | 325          | 5 -76 088     | S. func-RR  | N(R)=0: DSAP NULL LSAP Individual, SSAP NULL LSAP Command    |   | > Tag: Power Capability Hin: 0, Hax: 9                                                                                 |
|     | 22   | 0. 202   | 1-06-1   | 2 18:53:11.491242  | 0.000045    | IntelCor 98:58:0f      | IntelCor 981.     | LLC         | 325          | 5 -77 d8m     | 5, funcalit | N(R)=0: DSAP NULL LSAP Individual, SSAP NULL LSAP Command    |   | <ul> <li>Tag: RSW Information</li> </ul>                                                                               |
|     | 22   | 0. 202   | 1-06-1   | 2 18:53:11.491353  | 0.000111    | IntelCor 98:58:0f      | IntelCor 98:      | LLC         | 325          | 5 -77 d8m     | S. funcali  | , N(R)+0: DSAP NULL LSAP Individual, SSAP NULL LSAP Command  |   | Tag Number: RSN Information (48)                                                                                       |
|     | 22   | 8. 282   | 1-06-1   | 2 18:53:11.491399  | 0.000044    | IntelCor 98:58:0f      | IntelCor 98:.     | LLC         | 325          | 5 -76 d8m     | S. funcall  | , N(R)+0: DSAP NULL LSAP Individual, SSAP NULL LSAP Command  |   | Tag length: 42                                                                                                    |
|     | 22   | 8. 202   | 1-06-1   | 2 18:53:11.491965  | 0.000566    | IntelCor 98:58:0f      | IntelCor 98:.     | LLC         | 245          | 5 -77 d8m     | S. funcaRR  | N(R)+0: DSAP NULL LSAP Individual, SSAP NULL LSAP Command    |   | RSN Version: 1                                                                                                    |
|     | 22   | 0. 202   | -06-1    | 2 10:53:11.500563  | 0.016550    | IntelCor 98:58:0f      | Cisco 13:00:      | 892.11      | 96           | 5 -63 dem     | Authentica  | tion, SN+16, FN+0, Flags+C                                   |   | > Group Cipher Suite: 00:0f:ac (Ieee 802.11) AES (CCM)                                                                 |
|     | 22   | 0. 202   | -06-1    | 2 18:53:11.500632  | 0.000065    | 192.168.1.15           | 192,168,1,121     | 892.11      | 76           | 5 -36 000     | Acknowledg  | ement, FlagsC                                                |   | Painwise Cipher Suite Count: 1                                                                                         |
|     | 22   | 0. 202   | 1-06-1   | 2 18:53:11.513546  | 0.004914    | Cisco 13:00:e7         | IntelCor 981.     | 802.11      | 96           | 5 -36 088     | Authentica  | tion, SN+161, FN+0, Flags+C                                  |   | > Pairwise Cipher Suite List 00:0f:ac (Ieee 802.11) AES (CCH)                                                          |
|     | 22   | 0. 202   | 1-06-1   | 2 18:53:11.513546  | 0.000000    | 192.168.1.15           | 192.168.1.121     | 802.11      | 76           | 5 -62 d8m     | Acknowledg  | ement, Flags+C                                               |   | Auth Key Management (ARM) Suite Count: 1                                                                               |
|     | - 22 | 0. 202   | 1-06-1   | 2 18:53:11.514178  | 0.000632    | IntelCor_98:58:0f      | Cisco 13:80:      | 802.11      | 272          | 5 -66 d8m     | Reassociat  | ion Request, SN+17, FN+0, Flags+C, SSID+"wifi6E test"        |   | > Auth Key Management (ARM) List 00:0fiac (Ieee 002.11) SAE (SHA256)                                                   |
| 12  | 22   | 0. 202   | 1-06-1   | 2 18:53:11.514178  | 0.000000    | 192.168.1.15           | 192.168.1.121     | 802.11      | 76           | 5 -36 d8m     | Acknowledg  | ement, FlagtwC                                               |   | > RSN Capabilities: 0x00fc                                                                                             |
|     | 22   | 9. 202   | 1-06-1   | 2 18:53:11.527665  | 0,013487    | 7 Cisco 13:00:e7       | IntelCor 98:      | 892.11      | 262          | 5 -36 d8m     | Reassociat  | ion Response, SN+0, FN+0, Flags+C                            |   | PHKID Count: 1                                                                                                    |
|     | 22   | 0. 202   | -06-1    | 2 18:53:11.527665  | 0.000000    | 192.168.1.15           | 192,168,1,121     | 892.11      | 76           | 5 -62 008     | Acknowledg  | ement, FlagswC                                               |   | V PHOID List                                                                                                    |
|     | 22   | 0. 202   | -06-1    | 2 18:53:11.528405  | 0,000740    | IntelCor 98:58:0f      | Broadcast         | LLC         | 114          | 5 -36 008     | I P. N(R)-  | 54, N(5)+1221 DSAP XNS Group, SSAP Netware Response          |   | PHKID: 6d62731#1996e329c2921713e0276e25                                                                                |
|     | 22   | 8. 282   |          | 2 18:53:11.528445  | 0.000040    | IntelCor 98:58:0f      | Broadcast         | LLC         | 114          | 5 -36 dbs     | T. N(8)=77  | N(S)=271 DSAP dyle Individual, SSAP XNS Command              |   | > Group Hanagement Cipher Suite: 00:0fiac (Ieee D02.11) BIP (128)                                                      |
|     | 22   | 8. 282   |          | 2 18:53:11.530430  | 0.001105    | 192,168,1,15           | 192,168,1,121     | 882.11      | 82           | 5 -36 d8m     | Request-to  | send. Flarse                                                 |   | > Tag: Supported Operating Classes                                                                                     |
|     | 22   | 8. 282   | -06-1    | 2 18:53:11.530638  | 0.000205    | Cisco 13:80:e7         | IntelCor 98:-     | EAPOL       | 221          | 5 -36 dim     | Key Olessa  | re 1 of 4)                                                   |   | > Tag: RM Enabled Capabilities (\$ octets)                                                                             |
|     | 22   | 8. 282   | -06-1    | 2 18:53:11.538638  | 0.000000    | 192.168.1.15           | 192,168,1,121     | 802.11      | 76           | 5 -67 dilm    | Acknowledg  | ement, Flagte                                                |   | > Tag: Extended Capabilities (10 octets)                                                                               |
|     | 22   | 8 282    | -06-1    | 2 18:53:11.533168  | 0.002530    | IntelCor 98:58:0f      | Cisco 13:00:      | EAPOL       | 246          | 5 -67 dbm     | Key (Nessa  | ee 2 of 4)                                                   |   | > Tag: Vendor Specific: Hicrosoft Corp.: WMVWHE: Information Element                                                   |
|     | 22   | 8 282    | 1-06-1   | 2 18:53:11.533168  | 0.000000    | 192.168.1.15           | 192,168,1,121     | 892.11      | 76           | 5 -36 dbm     | acknowledg  | ement, FlagsC                                                |   | > Tag: Vendor Specific: Intel Wireless Network Group                                                                   |
|     | 22   | 9. 202   |          | 2 18:53:11.534769  | 0.001601    | 192.168.1.15           | 192.168.1.121     | 802.11      | 82           | 5 .36 088     | Request.to  | send, flagsC                                                 |   | Tag: RSN extension (1 octet)                                                                                           |
|     | 22   | 8. 282   |          | 2 18:53:11.535872  | 0.000101    | Cisco 13:88:e7         | IntelCor 981      | EAPOL       | 303          | 5 -36 dbs     | Key (Nessa  | pe 3 of 4)                                                   |   | Tag Number: RSN extension (244)                                                                                        |
|     | 22   | 8. 282   |          | 2 18:53:11.535872  | 0.000000    | 192,168,1,15           | 192,168,1,121     | 802.11      | 76           | 5 .70 d8m     | Acknowledg  | ement, Flags                                                 |   | Tag length: 1                                                                                                    |
|     | - 22 | 8. 282   | -06-1    | 2 18:53:11.535907  | 0.000115    | IntelCor 98:58:0f      | Cisco 13:88:-     | EAPOL       | 199          | 5 -70 d8m     | Key Olessa  | re 4 of 4)                                                   |   | ✓ R5NX: 0x20 (octet 1)                                                                                                 |
|     | 22   | 8. 282   | -06-1    | 2 18:53:11.535907  | 0.000000    | 192.168.1.15           | 192,168,1,121     | 892.11      | 76           | 5 -36 dim     | Acknowledg  | ement, FlagteC                                               |   | 0000 = KSIX Length: 0                                                                                                  |
|     | 22   | 8. 282   | -06-1    | 2 18:53:11.545286  | 0.009299    | Cisco 13:00:ed         | Broadcast         | 892.11      | \$17         | 5 -36 dbm     | Beacon fra  | me. SN+974. FN+0. Flags+C. BI+100. SSID+"wifies test 02".    |   | Protected TwT Operations Support: 0                                                                                    |
|     | 22   | 9 202    | 1-06-1   | 2 18:53:11.545286  | 0.000000    | 192.168.1.15           | 192.168.1.121     | 802.11      | 82           | 5 -46 088     | Request-to  | send, flagsC                                                 | ' | SAE Hash to element: 1                                                                                                 |
|     | 22   | 0. 202   |          | 2 18:53:11.545206  | 0.000000    | Ciscoller SilcalSe     | IntelCor 981      | LLC         | 187          | 5 .46 088     | I. N(8)=16  | N(5)=2: DSAP NULL LSAP Group, SSAP dute Command              |   | 00 = Reserved: 0x0                                                                                                    |
|     | 22   | 8. 202   |          | 2 18:53:11.545206  | 0.000000    | 192.168.1.15           | 192,168,1,121     | 802.11      | 76           | 5 .72 dbs     | Acknowledg  | ement, flags,                                                |   | > Ext Tag: HE Capabilities                                                                                             |
|     | 22   | b. 202   | -06-1    | 2 18:53:11.556775  | 0.011565    | 192.168.1.15           | 192,168,1,121     | 802.11      | 82           | 5 -72 dia     | Request-to  | stend, Flags,                                                |   | Ext Tag: HE 6 GHZ Band Capabilities                                                                                    |
|     | 22   | 2. 2.02  | -06-1    | 2 18:53:11.556775  | 0.000000    | 192,168,1,15           | 192,168,1,121     | 802.11      | 76           | 5 -36 dim     | Clear-to-s  | end. FlagtsC                                                 |   |                                                                                                    |
|     | 22   | 2.02     | -06-1    | 2 18:53:11.556977  | 0.000202    | IntelCor 98:58:0f      | Broadcast         | LLC         | \$15         | 5 -75 den     | I.P. N(R)-  | 67, N(S)+77: DSAP @x48 Individual, SSAP Banvan Vines Command |   |                                                                                                    |
|     | 22   | 2.02     | -06-1    | 2 18:53:11.556977  | 0.000000    | 192.168.1.15           | 192.168.1.121     | 882.11      | 76           | 5 -36 d8m     | Acknowledg  | ement, FlagsC                                                |   |                                                                                                    |
|     |      |          |          |                    |             |                        |                   |             |              |               |             |                                                              |   |                                                                                                    |

Demande de réassociation WPA3 SAE + FT

#### Détails du client dans le WLC :

| ¢   | cisco            | Cisco Cataly  | /st 980 | 0-CL Wireless (         | Cor | ntroller       |                           |                    | Welcome admin 🛛 🏘 🌾 🛕 🖺 🏟 🔞 🤣 Search APs and Clients 🔍 🗍 🖀 Feedback                         | 2.0 |
|-----|------------------|---------------|---------|-------------------------|-----|----------------|---------------------------|--------------------|---------------------------------------------------------------------------------------------|-----|
|     | Search Magu Iter |               | Monito  | ring > Wireless *       | > ( | Clients        |                           |                    | Client                                                                                      | ×   |
|     | Search Meno nar  |               | Clients | Sleeping Client         | s   | Excluded Clier | nts                       |                    | 360 View General QOS Statistics ATF Statistics Mobility History Call Statistics             |     |
| 201 | Dashboard        |               |         | _                       |     |                |                           |                    | Client Properties AP Properties Security Information Client Statistics QOS Properties EoGRE |     |
| ٢   |                  | *             | ×       | Delete                  |     |                |                           |                    | Client State Servers None                                                                   |     |
| 2   | Configuration    | >             | Selec   | ted 0 out of 12 Clients |     |                |                           |                    | Client ACLs None Client Forty Create Time 380 seconds                                       |     |
| ~   |                  |               | 0       | Client MAC Address      | Ŧ   | IPv4 Address   | IPv6 Address              | AP Name            | Policy Type WPA3                                                                            |     |
| 562 | Administration   | n <b>&gt;</b> | 0       | 286b.3598.580f          | ×   | 192.168.1.159  | fe80::ac5b:e1e1:67ba:c353 | AP6849.9253.CA50   | Encryption Cipher CCMP (AES)                                                                |     |
| C   | Licensing        |               | 0       | 60fb.008b.0e66          | ×   | N/A            | N/A                       | AP01_RC_9136_F80C  | Authentication Key Management SAE                                                           |     |
|     |                  |               | 0       | 34ea.e702.6240          | F   | 192.168.1.70   | N/A                       | AP6849.9253.CA50   | Session Timeout 86400                                                                       |     |
| × 1 | Troubleshooti    | ng            | 0       | a810.87bb.b833          | ×   | 192.168.1.94   | fe80::aa10:87ff:febb:b833 | AP03_Sotao_9548    | Session Manager                                                                             |     |
|     |                  |               | 0       | 9669.5a28.a115          | ×   | 192.168.1.138  | fe80::9469:5aff:fe28:a115 | AP01_RC_9136_F80C  |                                                                                             |     |
|     |                  |               | Ο       | 84d8.1b0f.294f          | ×   | 192.168.1.91   | N/A                       | AP03_Sotao_9548    | Point of Attachment capwap_90000010                                                         |     |
|     |                  |               | 0       | 0c8b.9509.3518          | ×   | 192.168.1.129  | N/A                       | AP03_Sotao_9548    | IIF ID 0x9000010                                                                            |     |
|     | Walk Me Through  |               | 0       | 0012.17e2.4b40          | ×   | 192.168.1.31   | fe80::212:17ff:fee2:4b40  | AP04_OutdoorF_3DC8 | Authorized TRUE                                                                             |     |
|     |                  |               | 0       | 0012.17e2.4856          | ×   | 192.168.1.37   | fe80::212:17ff:fee2:4856  | AP05_Outdoor8_2200 | Acet Settion ID 0x00000000                                                                  |     |
|     |                  |               | Ο       | 0012.17e1.dd57          | ×   | 192.168.1.33   | fe80::212:17ff:fee1:dd57  | AP03_Sotao_9548    | Auth Method Status List                                                                     |     |
|     |                  |               | н       | < 1 2 ▶                 | н   | 10 💌           |                           |                    | Method SAE                                                                                  |     |
|     |                  |               |         |                         |     |                |                           |                    | B. B                                                                                        |     |

#### NetGear A8000

Connexion OTA avec accent sur les informations RSN du client. Connexion initiale :

| No. | Time                | Delta   | Source                | Destination      | Protocol | Length Char | el Signal strength | BSS Id             | Info                                                                             | > Frame 21: 256 bytes on wire (1728 bits), 236 bytes captured (1728 bits) on interface 'Device'NPF_(D4578985-2998-4456- |
|-----|---------------------|---------|-----------------------|------------------|----------|-------------|--------------------|--------------------|----------------------------------------------------------------------------------|----------------------------------------------------------------------------------------------------|
|     | 1 18:54:49.385337   | 0.00000 | 00 Cisco_17:00:ed     | Broadcast        | 892.11   | 544         | 5 -36 dBm          | 38/91-37:13:90:ed  | Beacon frame, SNe422, FNe8, FlagseC, 82+100, 5532+"wif586_test_82", 5532+"wif    | > thereas is, set: theo_setemps (webering.set.set, part) with webering.b7(cf:06 (Webs:WebF)cf:06)                       |
|     | 2 38:34:49.487544   | 0.58230 | 87 Cisco_13:00:ed     | Broadcast        | 862.11   | 5496        | 5 -36 dBm          | 38:91:57:13:80:ed  | Beacon Frame, Sti-427, Hiell, Flags+C, 82+200, 5520+"sdF26E_test_82", 5520+"sdF  | 3 Desret Protocol Write 4, Srt. Dollar.1.15, Dit: DV.108.1.15                                                           |
|     | 3-18:34:49.589867   | 0.38232 | 23 Cisco_13:80:ed     | Broadcast        | 842.11   | 509         | 5 -37 dBe          | 38:91:57:13:80:ed  | Beacon Frame, SN+432, HN+B, FlagssC, BL+100, SS3D+"xd+14E_test_62", SS3D+"xd+    | ) the decay we recently set wort: soos, but wort: see                                                                   |
|     | 4 18:14:149.892332  | 8.38246 | 65 Cisco_131801ed     | Broadcast        | 862.11   | 5498        | 5 -37 das          | 36/95/37(53)(80)ed | Beacon frame, Stu-417, Hu-9, FlagueC, 81+100, SSID="hdFist_test_02", SSID="hdF   | ) Adverse version and an adversaria and an adversaria                                                                   |
|     | 5 \$8:34:49.795804  | 0.25967 | 22 Netpur_48:70:95    | Cisco_13:88:#7   | 862.13   | 368         | 5 -49 dBm          | 38:91:b7:13:80:e7  | Probe Request, SHvDd, FMwd, FlagskC, SSIDw"wifisE_test"                          | ) BULLI (BULLI AND AND ADD ADD ADD ADD ADD ADD ADD ADD                                                                  |
|     | 8 18:34:49.792884   | 0.00000 | 80 192.188.1.15       | 192.168.1.121    | 862.11   | 26          | 5 -37 d84          |                    | Acknowledgement, Flagse                                                          | > Ittle Moral Association Report, Flags:                                                                                |
|     | 7 18:34:49.791356   | 0.00035 | 52 Netgeur_48:70:95   | Cisco_15:80:#7   | 982.51   | 168         | 5 -49 dbs          | 38:91:57:13:80:47  | Probe Request, SHvii, Field, FlagssC, SSID+"wifisi_test"                         | V LEE MALLE REPEATS AND ADDRESS                                                                                         |
|     | 8 18(34)49,795427   | 0,00007 | 71 192.168.1.15       | 192.168.1.121    | 882.13   | 26          | 5 -37 day          |                    | Acknowledgement, Flags+C                                                         | <ul> <li>Fixed parameters (a systex)</li> </ul>                                                                         |
|     | 9 18:34:49.794493   | 0.00300 | 66 Cisco_17:90:ed     | Broadcast        | 882.11   | 588         | 5 -37 dBm          | 10:01:57:13:00:ed  | Beacon frame, SN-442, FN-0, FlagsC, 81×100, 5532+"xdf148_test_82", 5523+"xdf     | ) capacitites investor: exists                                                                                          |
|     | 38 38:34:49.838282  | 9,80378 | 0 Netgear_48170195    | Cisco_13:80:e7   | 882.11   | 368         | 5 -49 dBH          | 38:95:57(53:88)#7  | Probe Repuest, SNv12, Flw0, FlagsvC, SSIDv"wiFi6E_test"                          | Little Diversal example                                                                                                 |
|     | 11 18:34:49.838292  | 0.00000 | 00 152.168.1.15       | 192.368.3.321    | 882.11   | - 76        | 5 -37 dbt          |                    | Acknowledgement, Flags+C                                                         | <ul> <li>radio brancos (175 obra)</li> </ul>                                                                            |
|     | 12 18:34:49,874951  | 0.06466 | 69 Netgear_48:70:95   | Cisco_13:80:e7   | 992.11   | 194         | 5 -49 dile         | 38:35:57:53:891#7  | Authentication, SN-4, Hu-0, FlagsC                                               | ) mg: SLD parameter set: wiring test                                                                                    |
|     | 13 18:34:49.874951  | 0.00000 | 00 192.358.1.15       | 192.368.1.321    | 882.11   | 26          | 5 -37 dbs.         |                    | Acknowledgement, Flagss                                                          | > Tag: Supported Wates 6(0), 9, 12(0), 18, 26(0), 30, 48, 54, [Most/sec]                                                |
|     | 14 18:34:49.898563  | 0.02163 | 12 Cisco_13:00147     | Netgear_48179195 | 882.11   | 394         | 5 -37 dBe          | 38:91:57:13:80:47  | Authentication, Shidds, Hird, FlagsrC                                            | > Let Tag: HE Capuelistees                                                                                              |
|     | 15 18:34:49.896563  | 0.00000 | 00 192.168.1.15       | 192.368.1.321    | 882.11   | 26          | 5 -49 dbm          |                    | Acknowledgement, Flags+C                                                         | 5 Ext Tag: HE & GHD Back Capabilities                                                                                   |
|     | 26 28:34:49.994966  | 9,00640 | 83 Cisco_33:80:ed     | Broadcast        | 842.11   | 5495        | 5 -37 dbt          | 38:91:07:15:80:ed  | Beacon frame, 59-447, Hu-0, FlagsC, 81+100, 5512+"wdf188_test_02", 5512+"wdf     | 3 Tagi Wender Spectraci Ralbie Technology, Corp.                                                                        |
|     | 17 18:34:49.904966  | 0.00000 | 00 Netgeor_48:70:95   | Cisco_13:80:#7   | 882.11   | 138         | 5 -49 dbt          | 38:91:37:13:80:47  | Authentication, SN+5, FN+8, Flags+C                                              | > Tag: Extended Capabilities (30 octets)                                                                                |
|     | 18 18:34:49.984966  | 0.00000 | 00 152,168.1.15       | 192.168.1.121    | 942.11   | 26          | 5 -37 dBm          |                    | Acknowledgement, Flags+C                                                         | 3 Tag: Wester Spectraci Increased Corp.; amprantics Element                                                             |
|     | 19 18:34:49.908966  | 0.00000 | 00 Cinco_13:00:e7     | Netgear_48:70:95 | 882.11   | 238         | 5 -37 dBt          | 38:91:57:11:89:47  | Authentication, SNe147, FNe0, FlagseC                                            | <ul> <li>Tage Kin Information</li> </ul>                                                                                |
|     | 20 18:34:49.904966  | 0.00000 | 80 192.168.1.15       | 192.168.1.121    | 882.11   | 75          | 5 -45 dbt          |                    | Acknowledgement, Flags                                                           | Tag Number( 854 Enformation (48)                                                                                        |
|     | 21 18:34:49.004966  | 0.00000 | 00 Netgear_AB179195   | Cisco_10:00:e7   | 802.33   | 236         | 5 -02 404          | 36:91:57:13:80:47  | Association Request, SN-6, FD-8, FlagssC, SSID="wifisit_test"                    | Tag Leogth: 22                                                                                                    |
|     | 22 18:34:49.994966  | 0.00000 | 80 192.168.1.15       | 192.168.1.121    | 882.53   | 26          | 5 -36 dBH          |                    | Acknowledgement, Flags+K                                                         | ROV Version: 1                                                                                                    |
|     | 23 18:84:49.915474  | 0.00050 | 08 Cisco_11:80:e7     | Netgeor_48:79:95 | 882.11   | 262         | 5 -36 dbt          | 38:91:57:11:80:47  | Association Response, S0-0, H0-0, FlagseC                                        | ) Group Cipher Sulte: 60:01:ac (leee MU.11) ACS (CDR)                                                                   |
|     | 24 18:34:49.915474  | 0.00000 | 00 192.168.1.15       | 192.168.1.121    | 862.11   | 25          | 5 -49 dbt          |                    | Acknowledgement, Flags+X                                                         | Pagnatise Cipher Sudte Count   1                                                                                        |
|     | 25 38:34:49.911719  | 0.00024 | IS Netgear_A8:70:05   | Broadcast        | LLC      | 114         | 5 -37 dbs          | 38:91:57:13:80:47  | U, Func-KP; 05AP BK12 Individual, 55AP BK52 Command                              | > Pachadie Cipher Suite List deteriac (Dees BH2.33) AES (COR)                                                           |
|     | 26 18:34:49.911719  | 0.00000 | 00 Netgear_48:70:05   | Broadcast        | LLC      | 114         | 5 -36 d8t          | 38:91:57:13:80:e7  | U, func-Uninewer; DSAP ex/s Individual, SSAP exist Response                      | Auth Kay Ranagement (ARR) Subte Count: 1                                                                                |
|     | 27 18:34:49,922346  | 0.05062 | 27 Cisco 13:80:47     | Netgeor_48:70:95 | EMPOL    | 225         | 5 -36 dbs          | 38:91:57:13:80:47  | Key (Message 1 of 4)                                                             | <ul> <li>Auth Key Management (ADP) List Mr30Fisc (Leve MK2.11) SAE (SMAIS6)</li> </ul>                                  |
|     | 28 18:34:49.922348  | 0.00000 | 89 192.168.1.15       | 192.168.1.121    | 882.11   | 75          | 5 -49 dBt          |                    | Acknowledgement, FlagsC                                                          | <ul> <li>Auth Key Hanagement (ARN) Sulte: 00:07:ac (Leee 802.11) SAE (SHA256)</li> </ul>                                |
|     | 29 18:34:49.999581  | 8.87723 | 15 Cisco 12:Mored     | Broadcast        | 882.11   | 505         | 5 -36 dbt          | 18:91:07(13:80)ed  | Beacon frame, StudS2, Flueb, FlagssC, 82+300, 5530-"xd-FisE_text_82", 5530-"xd-F | Auth Key Management (AKM) CUL: 00:09:ac (lees 002.11)                                                                   |
|     | 30 18:34:58.104518  | 0.30492 | 29 Cisco 13:80:ed     | Broadcast        | 882.11   | 505         | 5 -36 dBt          | 38:91:57:13:80:ed  | Beacon frame, SN-457, FN-0, FlagsC, 80-100, 5510-5df586_test_82*, 5520+5df       | Auth Key Ranagement (ARR) type: SAE (SH256) (8)                                                                         |
|     | 31 18:34:58.284608  | 0.52000 | 90 Cisco 11:80:ed     | Broadcast        | 882.11   | 588         | 5 -37 dbe          | 38:91:57:13:80:ed  | beacon frame, 98-462, F8-0, FlagsC, 82-100, 5525-"xdF168_test_82", 5525-"xdF     | <ul> <li>Kow capabilities: execce</li> </ul>                                                                            |
|     | 12 18:34:58.211615  | 0.00705 | 15 Netgear 48:70:95   | Cisco_13:80:e7   | EAPOL    | 228         | 5 -55 dBt          | 38:95:57:13:80:e7  | Key (Message 2 of 4)                                                             |                                                                                                    |
|     | 83 28:34:50.222625  | 0.00000 | 80 192,168.1.15       | 192.168.1.121    | 882.11   | 25          | 5 -42 dbt          |                    | Acknowledgement, Flags+C                                                         |                                                                                                    |
|     | 34 18:34:58.213376  | 0.00176 | 11 Cisco 13:00:47     | Netgear 48:70:55 | EAPON.   | 295         | 5 -35 dbt          | 38:91:57:13:80:47  | Key (Message 3 of 4)                                                             | 80., = RSN PRSA Replay Counter capabilities: 1 replay counter per PRSA/GRSA/StaGepS                                     |
|     | 35 18:34:58.213376  | 0.00000 | 00 102.168.1.15       | 192.168.1.121    | 982.11   | 26          | 5 -50 dbs          |                    | Acknowledgement, Flags+                                                          |                                                                                                    |
|     | 36 18:34:58.214354  | 0.00007 | 78 Netgear 48:70:95   | Cisco 13:80:47   | EAPOL    | 199         | 5 -56 dbt          | 38:91:57:13:80:47  | Key (Pethope 4 of 4)                                                             | 1 Management Frame Protection Regulred: True                                                                            |
|     | 37 18134(59).214354 | 8.00000 | 00 192.168.1.15       | 192.168.1.121    | 882.11   | 26          | 5 -42 day          |                    | Acknowledgement, Flagse                                                          | I Annapement Frame Protection Capable: True                                                                             |
|     | 38 18:34:58.228725  | 0.00536 | 67 152.188.1.15       | 192.168.1.121    | 882.11   | 26          | 5 -42 dim          |                    | Acknowledgement, Flags+C                                                         | @ = Joint Multi-band MJMA: False                                                                                        |
|     | 39 18:34:58.234849  | 0.00132 | 28 192, 188, 1, 15    | 192.368.1.121    | 882.11   | 119         | 5 -44 day          |                    | Trigger Buffer Status Report Poll (8589), Flags                                  |                                                                                                    |
|     | #2 18:34:50.224849  | 0.00000 | No. AlticeLa_0e:59:av | Netgeor_48:20:55 | LLC      | 223         | 5 -44 dbs          | 38:95:57:53:89:47  | U, funcitinknown; DSAP thote Group, SSAP thote Response                          |                                                                                                    |
|     | 45 18(34)58,228849  | 0.00000 | 00 182.188.1.15       | 192.168.1.121    | 882.13   | 78          | 5 -54 dbs          |                    | Acknowledgement, Flags                                                           | WED CONT: 0                                                                                                    |
|     |                     |         |                       |                  |          |             |                    |                    |                                                                                  | PMKID List                                                                                                    |

) Tag: KW extension (1 octer) ) Tag: WM Enabled Capabilities (5 octers)

#### Détails du client dans le WLC :

| Cisco Cataly         | st 980  | 0-CL Wireless (         | Cor | troller        |                           |                    | Welcome admin 🛛 🌴 🧒 🏠 🖺 🏟 🔞 🤣 🕄 Search APs and Clients 🔍 🗎 🖀 Feedback 🖍                     | * |
|----------------------|---------|-------------------------|-----|----------------|---------------------------|--------------------|---------------------------------------------------------------------------------------------|---|
| Q Search Merculterns | Monitor | ing • > Wireless •      | > ( | Clients        |                           |                    | Client                                                                                      | × |
|                      | Clients | Sleeping Client         | s   | Excluded Clien | ts                        |                    | 360 View General QOS Statistics ATF Statistics Mobility History Call Statistics             |   |
| Dashboard            | _       |                         |     |                |                           |                    | Client Properties AP Properties Security Information Client Statistics QOS Properties EoGRE |   |
| Monitoring           | ×       | Delete                  |     |                |                           |                    | Client State Servers None                                                                   | - |
| Configuration        | Selec   | ted 0 out of 13 Clients |     |                |                           |                    | Client ACLs None Client Entry Create Time 11 seconds                                        |   |
|                      | 0       | Client MAC Address      | ٣   | IPv4 Address   | IPv6 Address              | AP Name            | Policy Type WPA3                                                                            |   |
| Of Administration    | 0       | 9418.6548.7095          | ×   | 192.168.1.163  | fe80::ce19:6f16:279d:515f | AP6849.9253.CA50   | Encryption Cipher CCMP (AES)                                                                |   |
| C Licensing          | 0       | 286b.3598.580f          | ×   | 192.168.1.159  | fe80::ac5b:e1e1:67ba:c353 | AP6849.9253.CA50   | Authentication Key Management SAE                                                           |   |
|                      | 0       | 60fb.008b.0e66          | ×   | N/A            | N/A                       | AP01_RC_9136_F80C  | EAP Type Not Applicable Service Timeout 86400                                               |   |
| X Troubleshooting    | 0       | 34ea.e702.6240          | ×   | 192.168.1.70   | N/A                       | AP6849.9253.CA50   | Session Manager                                                                             |   |
|                      | 0       | 9669.5a28.a115          | ×   | 192.168.1.138  | fe80::9469:5aff:fe28:a115 | AP01_RC_9136_F80C  |                                                                                             |   |
|                      | 0       | 84d8.1b0f.294f          | ×   | 192.168.1.91   | N/A                       | AP03_Sotao_9548    | Point of Attachment capwap_90000010                                                         |   |
|                      | 0       | 0c8b.9509.3518          | ×   | 192.168.1.129  | N/A                       | AP03_Sotao_9548    | IIF ID 0x90000010                                                                           |   |
|                      | 0       | 0012.17e2.4b40          | ×   | 192.168.1.31   | fe80::212:17ff:fee2:4b40  | AP04_OutdoorF_3DC8 | Authorized TRUE                                                                             |   |
| war we meaps a       | 0       | 0012.17e2.4856          | ×   | 192.168.1.37   | fe80::212:17ff:fee2:4856  | AP05_Outdoor8_2200 | Common Session ID UUUUUUUUUUUUUUUUUUUUUUUUUUUUUUUUUUU                                       |   |
|                      | 0       | 0012.17e1.dd57          | ×   | 192.168.1.33   | fe80::212:17ff:fee1:dd57  | AP03_Sotao_9548    | Auth Method Status List                                                                     |   |
|                      | н       | < 1 2 ▶                 | н   | 10 🔻           |                           |                    | Method SAE                                                                                  |   |

#### Pixel 6a

Le périphérique n'a pas pu se déplacer lorsque FT est activé.

Samsung S23

Le périphérique n'a pas pu se déplacer lorsque FT est activé.

WPA3-Enterprise + AES(CCMP128) + 802.1x-SHA256 + FT

#### Configuration de la sécurité WLAN :

| Cisco Catalyst 9800-CL Wireless Controller                                          | Welcome admin<br>server extract that the set of the the the set of the the set of the set of the set o |
|-------------------------------------------------------------------------------------|----------------------------------------------------------------------------------------------------|
| Q, Saarch Manu Itums Configuration* > Tags & Profiles* > WLANs                      | Edit WLAN *                                                                                                    |
| Cashboard                                                                           | Changing WUAN partameters while it is anabled will result in loss of connectivity for clients connected to a.                                                                                                    |
| (2) Monitoring Selected WLANs : 0                                                   | General Security Advanced Add To Policy Tags                                                                                                    |
| Configuration     D     Status     T     Neme     T     D     D     MacSitian     S | Layer2 Layer3 AAA                                                                                                    |
| Administration , O O dotta .                                                        | O WPA + WPA2 O WPA2 + WPA3 O Static WEP O None                                                                                                    |
| With Mer Turnight D                                                                 | MAC Fitning         O           Lobby Admin Access         O           WPA Parameters         Fest Transition           WPA ()         WPA2 ()           OTK ()         O           OTK ()         WPA3 ()           Transition ()         O           Transition ()         O           WPA2 ()         O           Other the DS ()         O           Maskie         O           WPA2 ()         O           Assice         FT - SAE ()                                                                                                    |
|                                                                                     | Protected Management Frame      PMF     Regard     Association Correback Time*      SA Quely Time*     200                                                                                                    |

Configuration de la sécurité WPA3 Enterprise 802.1x-SHA256 + FTWLAN

## Affichage sur l'interface graphique utilisateur WLC des paramètres de sécurité WLAN :

| 0 | 0 | wih6E_test | 5 | wifr6E_test | [WPA3][FT + 802.1x][AES][PMF 802.1X].[FT Enabled] |
|---|---|------------|---|-------------|---------------------------------------------------|
|   |   |            |   |             |                                                   |

Ici, nous pouvons voir les journaux en direct ISE montrant les authentifications provenant de

### chaque périphérique :

|   | Time                         | Status | Details | Repeat | Identity | Endpoint ID       | Endpoint Profile | Authenticat    | Authorizati   | Authorizati   | IP Address |   | Network Device |
|---|------------------------------|--------|---------|--------|----------|-------------------|------------------|----------------|---------------|---------------|------------|---|----------------|
| × |                              |        |         |        | Identity | Endpoint ID       | Endpoint Profile | Authentication | Authorization | Authorization | IP Address | ~ | Network Device |
|   | Jun 27, 2023 01:52:38.130 PM | •      | 6       | 0      | tantunes | 04:29:2E:C9:E3:71 |                  | WirelessDot    | WirelessDot   | PermitAccess  |            |   |                |
|   | Jun 27, 2023 01:52:38 130 PM |        | à       |        | tantunes | 04:29:2E C9:E3:71 |                  | WirelessDot    | WirelessDot   | PermitAccess  |            |   | eWLC-9800-01   |
|   | Jun 27, 2023 01:51:53 850 PM | •      | a       | 0      | tantunes | 24:95:2F:72:8A:66 | Unknown          | WirelessDot    | WirelessDot   | PermitAccess  |            |   |                |
|   | Jun 27, 2023 01:51:53.850 PM |        | .0      |        | tantunes | 24:95:2F:72:8A:66 | Unknown          | WirelessDot    | WirelessDot   | PermitAccess  |            |   | eWLC-9800-01   |
|   | Jun 27, 2023 01:50:58.679 PM | •      | a       | 0      | tantunes | 94:18:65:48:70.95 | Netgear-Device   | WirelessDot    | WirelessDot   | PermitAccess  |            |   |                |
|   | Jun 27, 2023 01:50:58.679 PM |        |         |        | tantunes | 94.18:65:48:70:95 | Netgear-Device   | WirelessDot    | WirelessDot   | PermitAccess  |            |   | eWLC-9800-01   |
|   | Jun 27, 2023 01:50:43.883 PM |        | 0       |        | tantunes | 94:18:65:48:70.95 | Netgear-Device   | WirelessDot    | WirelessDot   | PermitAccess  |            |   | eWLC-9800-01   |
|   | Jun 27, 2023 01:50:42.877 PM | 0      | Q       | 0      | tantunes | 28.68:35.98:58.0F | Intel-Device     | WirelessDot    | WirelessDot   | PermitAccess  |            |   |                |
|   | Jun 27, 2023 01:50:42.877 PM |        | 0       |        | tantunes | 28.6B:35.98.58.0F | Intel-Device     | WirelessDot    | WirelessDot   | PermitAccess  |            |   | eWLC-9800-01   |

Journaux en direct ISE

## Les balises OTA ressemblent à ceci :

| No. | Time             | Delta Source                    | Destination            | Protocol   | Length Ch | annel Sona | stre Info                                                                                                    | ) Frame 327 428 bytes on size (3424 bits), 428 bytes captured (3424 bits) on interface 'Device/WF(D4378085-2008-4666-4C13-C341864A088), 54 8                                                                                                    |
|-----|------------------|---------------------------------|------------------------|------------|-----------|------------|----------------------------------------------------------------------------------------------------|----------------------------------------------------------------------------------------------------|
|     | 114 3 409421     | a stillage formalizer on-tailed | Broadcast              | 807.31     | 144       | 11         | Probe Banary Maddal Had Flama / SCHaddaran / Innadrani                                                                                                    | ) Ethernet II, Src: Class_62:97:47 (HcI1:h2:62:97:47), Dut: Universa_07:cf:06 (Hc:la:Hch7:cf:06)                                                                                                    |
|     | 125. 3.405402    | # ANNESS FLACA AN DO-18         | Broadcast              | 887.51     | 1214      | 55 - 12 -  | Probe Britomics (Sed) Budt Flams / Bi-MB SUD-"dfield text" SUD-address (Resolvent)                                                                                                    | > Internet Protocol Version 4, Src: 292.168.1.15, Dit: 292.168.1.121                                                                                                    |
|     | 126 3.751368     | # 25 DBAR Class dd-70:04        | Broadcast              | 880.51     | 174       | \$1 - 11 d | Bridge Bergerson (Br. 2000) High Filmers / F. Bl. 2000 SUD-"                                                                                                    | > User Datagram Protocol, Src Port: 5555, Dat Port: 5800                                                                                                    |
|     | 117-3.727541     | a press prove de la la          | Broadrast              | 842.01     |           | 55 - 35 -  | Annual frame the black black flame, of \$1,500 CORA-Selling surf (CORA-Selling Construct)                                                                                                    | > AbroPeek/Demi/Peek encapsulated IHEE 882.11                                                                                                    |
|     | AND D TRADES     | # 107700 107 168 1 15           | 101 146 1 510          |            |           | 5.1        | Plant Revenue of Charles and the second second seco | > 802.11 radio information                                                                                                    |
|     | AND A DEPENDENCE | a source fines do to se         | Areastrand.            | BR2 53     | 100       | E2         | And to send taget more the stars of strang divertified and stranger                                                                                                    | ) IDEE 882.11 Beaton Frame, Flags:C                                                                                                    |
|     | 220 0 200000     | a setting teaching deliver      | Cinese de la la        | Mar. 23    |           | 52 - 32 0  | From response, second, free, range-interior, second, some an and the second second second                                                                                                    | ✓ IEE 802.11 kireless Ranagement                                                                                                    |
|     | Are a reason     | a second disease de la la       | Casco Jos Porte        |            |           |            | harden and a second second sec | > fixed parameters (12 bytes)                                                                                                    |
|     | 384 3.763048     | B. DECTA LAND DECTE OF          | THE PARTY OF THE PARTY | B04-88     |           |            | a second state, second state, read and state a state build a second                                                                                                    | ✓ Tagged parameters (35 hytes)                                                                                                    |
|     | 383 3.754858     | around theritor because         | 623000_00170100        | 862.15     |           | 55 -42 0   | s seesocation require, serve, range,                                                                                                    | > Tag: SSID parameter set: "wdf56E test"                                                                                                    |
|     | 385 3.756913     | #L8988/5 L1305_30:70:38         | Broadcast              | 802.23     | 274       | 50 - 00 0  | <ul> <li>Proce Reporte, Second, ree, Fight</li></ul>                                                                                                    | > Tag: Supported Rates 6(8), 0, 12(8), 18, 24(8), 36, 48, 56, (MDIT/Lec)                                                                                                    |
|     | 386 3.772396     | 0.001173 20182L0r_90/5818r      | BPOARCAST              | ELC.       | 234       | 53 - 34 0  | <ul> <li>U.P., functioning Duar ende group, star esta comment</li> </ul>                                                                                                    | > tag: traffic indication Rep (TIR); DTDL # of 1 bitsep                                                                                                    |
|     | 367 3,776363     | #.004255 £15c0_00:70:58         | IntelCor_30:56:94      | 842.31     | 34.3      | 55 - 33 0  | <ul> <li>Restociation Reporte, SWE, Field, Figge</li></ul>                                                                                                    | 1 > Tag: Country Information: Country Code na, Environment Global operating classes                                                                                                    |
|     | 389 3,777572     | 0.001211 192.108.1.15           | 192.198.1.111          | 862.11     | 84        | 55 -35 0   | Requisit-to-send, Flags+C                                                                                                    | > fac: Poer Constraint: 6                                                                                                    |
|     | 392 3.777572     | #.000000 C15C0_dd:70:18         | Integcio-Jan Market    | 100        | 769       | 53 - 13 0  | e Request, Identity                                                                                                    | have The Report Franket Power: 54, Link Rendin: 8                                                                                                    |
|     | 393 3,788648     | #.#01276 CLsco_MI:76:58         | Broadcast              | 892.11     | 374       | 53 -35 d   | Probe Response, Sk-2009, Phole, FlagsC, 82-300, SSID='sified_test', SSID-wildcard (Broadcas.)                                                                                                    | Y Tax: KN Information                                                                                                    |
|     | 304 3.889467     | 0.820629 £1sco_dd:7d:38         | Broadcast              | 862.11     | 304       | 55 -35 d   | Probe Response, Sh-2010, Hieb, FlagsC, 81-300, SSID="ulfide_test", SSID=wildcard (Broadcas.                                                                                                    | Tar Number: HON Information (48)                                                                                                    |
|     | 305 3.824287     | W.W54820 IntelCor_98:5810f      | C1400_6570118          | 642        | 317       | 53 -41 d   | <ul> <li>Response, Identity</li> </ul>                                                                                                    | Tax Levels 10                                                                                                    |
|     | 307 3.829933     | #1005646 Cisco_dd:7d:38         | Broadcast.             | 882.53     | 428       | 53 -33 d   | <ul> <li>Beacon Frame, SN-2011, FRed, FlagsC, B1-100, SSIDe"wiffink_test", SSID-mildcard (Broadcast)</li> </ul>                                                                                                    | The summary of the second second                                                                                                    |
|     | 398 3.831548     | 0.001215 192.168.1.15           | 192.168.1.121          | 882.11     | 102       | 55 -33 d   | <ul> <li>Request-tc-send, Flags+C</li> </ul>                                                                                                    | Server Friday Scher Welder Flag III) 113 85 (119)                                                                                                    |
|     | 409 3.833548     | 8.000000 CLuco_dd:7d:38         | Intelfor_98:58:9F      | 5.62       | 228       | 53 -33 d   | Request, Protected LAP (LAP-PLAP)                                                                                                    | Server Fisher Softe (Ref. Bolder Jane 90) 111                                                                                                    |
|     | 482 3.899955     | 0.004887 232.168.1.15           | 192.368.1.123          | 842.11     | 78.       | 53 -45 d   | <ul> <li>Clear-to-sent, FlagsC</li> </ul>                                                                                                    | design fuller and the fuller fuller of the                                                                                                    |
|     | 403 3.850236     | 0.054201 Cisco_dd:7d:30         | Broadcast              | 882.11     | 324       | 53 -33 d   | Probe Response, SM-2012, FN-8, FlagsC, 82-500, SSID-"wid106_test", SSID-Wildcard (Broadcas                                                                                                    | billion (share share (pre-marcule))                                                                                                    |
|     | 405 3.851338     | 0.003303 IntelCor_98:58:84      | Ciaco_dd:7d:38         | TL5v5.2    | 365       | 53 -42 d   | <ul> <li>Client Hello</li> </ul>                                                                                                    | Provide Control Provide Vision 1 and 1 and 1 and 1 and 1 and 1 and 1 and 1                                                                                                    |
|     | 407 3,868559     | 0.007221 292.168.1.15           | 192.168.1.121          | 862.11     | 62        | 53 -39 d   | s Repet-to-send, FlagsC                                                                                                    | <ul> <li>Provide Lipser Socie Libs, Worthan (Lines Sec. 12) His Const.</li> <li>Market Socie Libser Socie Libser Socie Library Sec. 12 (1998)</li> </ul>                                                                                                    |
|     | 400 3.862858     | 0.001409 Cisco_dd:7d:38         | 1nte0Cor_98:58:04      | 1.64       | 1336      | 55 -35 d   | Request, Protected LAP (LAP-PLAP)                                                                                                    | <ul> <li>Patricia Capiter Sature (Control (Control (Contro) (Control (Contro) (Control (C</li></ul> |
|     | 411 3.363808     | 0.001750 intelcor_suisated      | Cisco_dd:7d:88         | 642        | 338       | 53 -43 d   | Response, Protected LAP (LAP-PLAP)                                                                                                    | Patricke Capiter Sattle Soll (Witer Sat Lee Mar. 11)                                                                                                    |
|     | 413 3.866585     | 0.002377 192.168.1.15           | 182.168.1.121          | 882.11     | 82        | 53 - 18 d  | Auguest-tu-send, Flags                                                                                                    | rainese caper suche (ye: als (con) (4)                                                                                                    |
|     | 415 3.896778     | 0.000503 Cisco_dd:7d:38         | IntelCor_98:58:84      | 1L5v1.2    | 304       | 55 -33 d   | s Ignored Unknown Record                                                                                                    | Auth say management (Ann) Soste Count: 2                                                                                                    |
|     | 417 3.878928     | 0.004002 Elsco_dd:76:38         | Broadcast              | 882.11     | 374       | 53 -33 d   | Probe Response, Sk-DELL, Fk-B, FlagsC, El-GDM, SSID-"wif106_test", SSID-wildcard (Broadcas.                                                                                                    | <ul> <li>Auto Kay Managament (AMA) List ancienta: (Dama MULII) PT over List MULIA (MICHTAR (Dama MULIA))</li> </ul>                                                                                                    |
|     | 418 3.877396     | #.006586 IntelCor_98:58:84      | CLACH_00170138         | TL5v1.2    | 248       | 5342.0     | <ul> <li>Client Key Exchange, Change Cipher Spec, Encrypted Handshake Ressage</li> </ul>                                                                                                    | <ul> <li>while and legislicity (model prices, model prices, provide the model price model)</li> </ul>                                                                                                    |
|     | 428 3.880931     | 0.003440 222.168.1.15           | 192.168.1.125          | 882.11     | 82        | 53 -33 d   | r Request-to-send, FlagsC                                                                                                    | Auth Key Hangement (ARM) OLE: MCHT:ac (Deer MCL11)                                                                                                    |
|     | 422 3.880836     | 0.000000 Elsco_dd:7d:18         | IntelCor_98:58:94      | TL5v5.2    | 263       | 51 -11 4   | Change Lipher Spec, Encrypted Handshake Message                                                                                                    | Auth Key Ranagement (AMR) type: FT over IEEE HE2.EX (3)                                                                                                    |
|     | 424 1,885572     | 0.004336 IntelCor 98:58:64      | CENID. dd(7d1)8        | 1.00       | 13#       | 53 -43 -8  | s Response, Protected (AP ((AP-P(AP)                                                                                                    | <ul> <li>Auth my Panagenent (ANR) Sulte: 00(0Fist (Lees 802.11) MR (SH256)</li> </ul>                                                                                                    |
|     | 425 3.887787     | 0.002515 192,168,1,15           | 152.168.1.122          | 842.33     | 82        | 53 -33 d   | <ul> <li>Request-to-send, Flags</li></ul>                                                                                                    | Auth Key Haragement (AdM) OUE: 40:04:ac (Leve M02.11)                                                                                                    |
|     | 425 3.857889     | 0.000202 Claco dd:7d:38         | IntelCor 98:58:04      | TL5v5.2    | 240       | \$3 -33 d  | <ul> <li>Application Data</li> </ul>                                                                                                    | Auth Key Ranagement (AMR) type: WRA (SHUS6) (S)                                                                                                    |
|     | 438.3.896302     | 0.002413 1vts1Cor_90;50;84      | C\$809,40(70)38        | TLSv5.2    | 248       | 53 -43 0   | <ul> <li>Application Data</li> </ul>                                                                                                    | V Kin Lapadilities: exemes                                                                                                    |
|     | 432 3,891177     | @.0000875 Cisco dd:7d:38        | Broadcast              | 882.11     | 376       | 55 -35 d   | Probe Response, Sk-3814, Field, FlagsC. 81-000, SSID-"wif166 test", SSID-scilocard (Broadcas,                                                                                                    | iii iii iii iii iii iii iii iii iii ii                                                                                                    |
|     | 413 3.891289     | 0.002112 122.168.1.15           | 192.568.1.121          | 842.11     | 82        | 53 -33 d   | Request-to-send, Flags                                                                                                    |                                                                                                    |
|     | 435 3.893343     | #.000054 Clace dd:72:38         | tenaldor-server        | 115v1-2    | 367       | 53 -10 4   | <ul> <li>Application Data</li> </ul>                                                                                                    |                                                                                                    |
|     | 437 3.500079     | 0.006736 IntelCor 58:58:00      | Classo dd:7d:38        | TL5v1.2    | 282       | 55 -43 d   | <ul> <li>Application Data</li> </ul>                                                                                                    | 10                                                                                                    |
|     | 448 3,006605     | 0.006526 292.168.1.15           | 192,348.3.125          | 892.11     | 28        | 53 -66 d   | Clear-to-seed flags                                                                                                    |                                                                                                    |
|     | 441 3.914954     | #, postato Etaco del 74138      | Broadcast              | 882.11     | 374       | \$3 -33 d  | Probe Resource, Mc2015, Flore, Flares,, C. Birthe, Ultrafield text", Ultradictory (Broadcas,                                                                                                    | 1                                                                                                    |
|     | 441 3.925584     | #. #106.38 192, 168, 1, 15      | 192, 566, 1, 125       | 882.11     | 80        | 51         | Benard Annual Flats                                                                                                    | A A A A A A A A A A A A A A A A A A A                                                                                                    |
|     | AAS 3 SUSSEA     | 8.000000 (taro dd:70:18         | Intellior Statist      | 71541.7    | 186       | \$1        | Application flats                                                                                                    |                                                                                                    |
|     | 447 3.538823     | a matrix tension on tend        | Claim All Maile        | T15+5.2    | 141       | \$2.42.4   | Application Data                                                                                                    |                                                                                                    |
|     | 449 3.032902     | a astrant Clarks Advint Is      | Broadcast              | 880.55     | 478       | \$3        | Barrow frame (20-2016 Flad Flams, F Statist U22s-"office test" U25s4(Mand Reserve)                                                                                                    | PMCID Counti 0                                                                                                    |
|     | 458 3 S17908     | # PROVING 107 168 1 15          | 100 100 1 100          | 1007 11    |           | 53 . 33 .  | Repart to and them. I                                                                                                    | PMCD List                                                                                                    |
|     | ALL A STREET     | a papers rises do bring         | Tatalitas Destand      | 2131-2 2   | 114       | 11 - M -   | Application form                                                                                                    | ) Group Mecanement (Topler, Softre: JMD (MT are 100-301) STP (118).                                                                                                    |
|     | AND A ADDATE     | a denter handline dentered      | Ciase de Marie         | Taked 7    | 100       | 10.000     | Page and a second second second second second second second second second second second second second second se                                                                                                    | > Tag: RebLity Domain                                                                                                    |
|     | and how would    | a matrix and and a st           | and prove a pite       | contracted |           | 20 - 42 C  | Record Real of Class                                                                                                    | > Tag: QBS Load Element M02.11e CCA Version                                                                                                    |

WPA3 Enterprise 802.1x +FT Beacon

Ici, nous pouvons observer les clients Wi-Fi 6E associés :

#### Intel AX211

Connexion OTA avec accent sur les informations RSN du client sur un événement d'itinérance :

| No. | Time        | Delta    | Source            | Destination       | Protocol | Length Ch | annel | Signal stre | Info                                                            | > Frame SJ: 215 bytes on wire (1888 bits), 215 bytes captured (1888 bits) on interface \Device\MPF_(D4578085-2008-4A56-BC11-C141)                                                                                                    |
|-----|-------------|----------|-------------------|-------------------|----------|-----------|-------|-------------|-----------------------------------------------------------------|----------------------------------------------------------------------------------------------------|
|     | 1 0.000000  | 0.000000 | Cisco_dd:a0:18    | Broadcast         | 892.11   | 428       | 69    | -36 dbt     | Beacon Frame, SN+220, FN+0, Flags+C, BI+100, SSID+"wif16E_test" | > Ethernet II, Srci Cisco di:W747 (74:11:8:1d2:97:47), Dat: Universa_D7:cf:06 (08:3a:88:07:cf:06)                                                                                                    |
|     | 2 0.102260  | 8.182268 | Cisco_dd:a0:18    | Broadcast         | 892.11   | 428       | 69    | -37 dBt     | Beacon frame, SN+221, FN+0, Flags+C, BI+300, SSID+"wdfi66_test" | ) Internet Protocol Version 4, Src: 102.108.1.15, OHT: 102.108.1.121                                                                                                    |
|     | 3 0.204689  | 8.182425 | Cisco_dd:a0:18    | Broadcast         | 892.11   | 428       | 69    | -36 dBt     | Seacon Frame, SN+222, FN+0, Flags+C, BI+100, SSID+"wifi66_test" | > User Catagram Protocol, Src Port: 5555, Ust Port: 5880                                                                                                    |
|     | 4 0.280665  | 0.075976 | 192.168.1.15      | 192.168.1.121     | 802.11   | 76        | 69    | -56 dBt     | Clear-to-send, Flags+C                                          | > Alrower/om/wer encapsulated ILLE 802.11                                                                                                    |
| 1   | 57 0.384987 | 0.024323 | IntelCor_98:58:0f | Cisto_00:00:18    | 892.11   | 235       | 69    | -57 dBR     | Authentication, SW423, HW+0, Flags+C                            | > MALII Facto Information                                                                                                    |
|     | 58 0.305271 | 0.000284 | 192.168.1.15      | 192.168.1.121     | 802.11   | 76        | 69    | -36 dim     | Acknowledgement, Flags+C                                        | > Its scill Americano, Flag:                                                                                                    |
|     | 59 0.307125 | 0.001855 | Cisco_dd:a0:18    | Broadcast         | 892.11   | 428       | 69    | -36 d8e     | Beacon frame, SN+223, FN+0, Flags+C, BI+100, SSID+"wifi66_test" | Internet and the second second s |
|     | 68 0.308823 | 0.001697 | Cisco_dd:a0:18    | IntelCor_98:58:0F | 892.11   | 247       | 69    | -36 d8m     | Authentication, SNv12, FNv0, Flags+C                            | > rame permeters (c cyces)                                                                                                    |
|     | 61 0.388823 | 0.00000  | 192.168.1.15      | 192.168.1.121     | 882.11   | 76        | 69    | -53 d8m     | Acknowledgement, Flags+C                                        | Tagge parameters (122 synes)     Tag Tag Tag Tag Tag Tag Tag Tag Tag                                                                                                    |
|     | 62 0.310363 | 0.001546 | IntelCor_98:58:04 | Cisco_dd:a0:18    | 802.11   | 372       | 69    | -69 dBt     | Reassociation Request, SN+24, FN+0, Flags+C, SSID+"wifi6E_test" | <ul> <li>Fag: Not Enformation</li> <li>Fag: Not Enformation</li> <li>Fag: Not Enformation</li> </ul>                                                                                                    |
|     | 63 0.310363 | 0.000000 | 192.168.1.15      | 192,168.1.121     | 882.11   | 75        | 60    | -35 dBt     | Acknowledgement, Flags=C                                        | The header is a structure (se)                                                                                                    |
|     | 66 0.339277 | 0.028914 | Cisco_dd:a0:18    | IntelCor_98:58:0f | 882.11   | 433       | 69    | -36 dBn     | Reassociation Response, SN+0, FN+0, Flags+C                     | Pick Lawring of a                                                                                                    |
|     | 67 0.339277 | 0.000000 | 192.168.1.15      | 192.168.1.121     | 892.11   | 76        | 69    | -58 dBn     | Acknowledgement, Flags+C                                        | <ul> <li>Server Fisher Softer Briddian (Jacob 800 11) 465 (CDW)</li> </ul>                                                                                                    |
|     | 68 0.346279 | 8.007003 | 192.168.1.15      | 192.168.1.121     | 892.11   | 82        | 69    | -68 dBm     | Request-to-send, Flags+C                                        | Building fisher Suite Front 1                                                                                                    |
|     |             |          |                   |                   |          |           |       |             |                                                                 | <ul> <li>Definition Capture Lists 40-361-arr (Tassa 802 11) 415 (1714).</li> </ul>                                                                                                    |
|     |             |          |                   |                   |          |           |       |             |                                                                 | Arth You Reparament (ANY) City Court 1                                                                                                    |
|     |             |          |                   |                   |          |           |       |             |                                                                 | Auth East Internetioner (1997) Just Control (1997) IT over THE BR 1Y                                                                                                    |
|     |             |          |                   |                   |          |           |       |             |                                                                 | > Bit could the and the set of the set of the set of the set                                                                                                    |
|     |             |          |                   |                   |          |           |       |             |                                                                 | 9 For capacitizes: constru-                                                                                                    |
|     |             |          |                   |                   |          |           |       |             |                                                                 | A DECTO LAS                                                                                                    |
|     |             |          |                   |                   |          |           |       |             |                                                                 | DAVID: STR-ADD-CIDIOA-COTIVE-CALOD-7                                                                                                    |
|     |             |          |                   |                   |          |           |       |             |                                                                 |                                                                                                    |
|     |             |          |                   |                   |          |           |       |             |                                                                 | ) Group Hangement Lipher Suite: decentac (lees add.il) alv (lis)                                                                                                    |
|     |             |          |                   |                   |          |           |       |             |                                                                 | · ag Rectify death                                                                                                    |
|     |             |          |                   |                   |          |           |       |             |                                                                 | Tag Number: Modelity bondin (54)                                                                                                    |
|     |             |          |                   |                   |          |           |       |             |                                                                 | Tag Length: 5                                                                                                    |
|     |             |          |                   |                   |          |           |       |             |                                                                 | Robility Jonah Identitier: duet27                                                                                                    |
|     |             |          |                   |                   |          |           |       |             |                                                                 | > FT Capability and Policy: dead                                                                                                    |
|     |             |          |                   |                   |          |           |       |             |                                                                 | Tag: Fast BSS Transition                                                                                                    |
|     |             |          |                   |                   |          |           |       |             |                                                                 | Tag Number: Fast ESS Transition (55)                                                                                                    |
|     |             |          |                   |                   |          |           |       |             |                                                                 | Tag Length: 88                                                                                                    |
|     |             |          |                   |                   |          |           |       |             |                                                                 | > MIC Control: exeese                                                                                                    |
|     |             |          |                   |                   |          |           |       |             |                                                                 | MLC: 000000000000000000000000000000000000                                                                                                    |
|     |             |          |                   |                   |          |           |       |             |                                                                 | Marce: 000000000000000000000000000000000000                                                                                                    |
|     |             |          |                   |                   |          |           |       |             |                                                                 | SNonce: eb8292cef97e51baf93d1e563ee10f104e1f6d8f96643fc98898e10f05c658bf                                                                                                    |
|     |             |          |                   |                   |          |           |       |             |                                                                 | ✓ Subelement: 99K-80 key holder identifier (R006-ID)                                                                                                    |
|     |             |          |                   |                   |          |           |       |             |                                                                 | Subelement ID: PMC-90 key holder identifier (8009-ID) (3)                                                                                                    |
|     |             |          |                   |                   |          |           |       |             |                                                                 | Length: 4                                                                                                    |
|     |             |          |                   |                   |          |           |       |             |                                                                 | PMC-80 key holder identifier (8004-1D): 082055a2                                                                                                    |
|     |             |          |                   |                   |          |           |       |             |                                                                 |                                                                                                    |

Un comportement intéressant se produit si vous supprimez manuellement le client du WLAN (à partir de l'interface graphique du WLC par exemple). Le client reçoit une trame de dissociation mais tente de se reconnecter au même AP et utilise une trame de réassociation suivie d'un échange EAP complet parce que les détails du client ont été supprimés de l'AP/WLC.

Il s'agit essentiellement du même échange de trames que dans un nouveau processus d'association. Ici vous pouvez voir l'échange de trames :

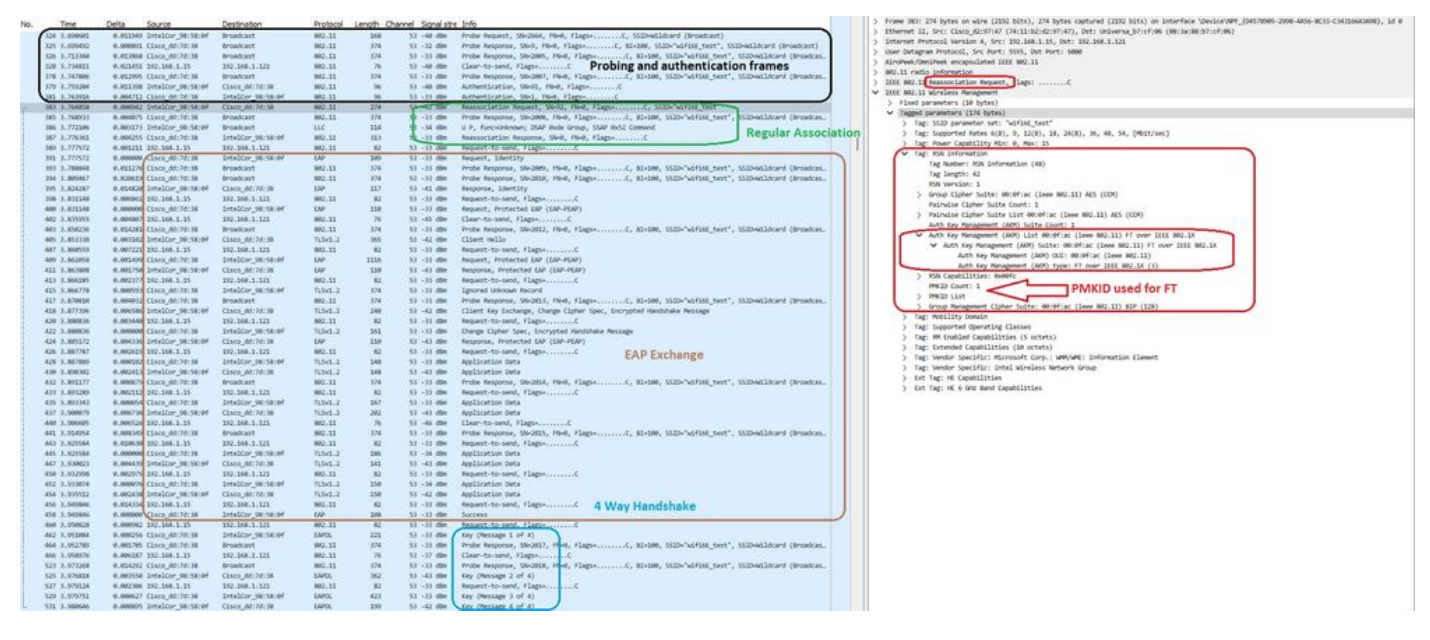

Flux de connexion WPA3 Enterprise 802.1x + FT Ax211

## Détails du client dans le WLC :

| Ionitorin | g* > Wireless* >     | Clients          |                                        |                |        | Client                                            |                         |                     |                 |       | * |
|-----------|----------------------|------------------|----------------------------------------|----------------|--------|---------------------------------------------------|-------------------------|---------------------|-----------------|-------|---|
| Clients   | Sleeping Clients     | Excluded Clients |                                        |                |        | 360 View General QOS Statis                       | tics ATF Statistics     | Mobility History    | Call Statistics |       |   |
| _         |                      |                  |                                        |                |        | Client Properties AP Properties                   | Security Information    | Client Statistics   | QOS Properties  | EoGRE |   |
| Calasta   | C C                  |                  |                                        |                |        | Re-Authentication Timeout<br>Client State Servers | 1800 sec (Remai<br>None | ning time: 462 sec) |                 |       | Î |
| 2010010   | a o out or i cilents |                  |                                        |                |        | Client ACLs                                       | None                    |                     |                 |       |   |
| 0         | Client MAC Address   | Y IPv4 Address   | ▼ IPv6 Address                         | AP Name        | Y SSID | Client Entry Create Time                          | 1338 seconds            |                     |                 |       |   |
| 0         | 2865.3598.5801       | € 192.168.1.159  | 2001:8a0:#b91:1c00:c07a:1190:8069:7398 | AP9136_5C.F524 | wihte  | Policy Type                                       | WPA3                    |                     |                 |       |   |
| -         |                      |                  |                                        |                |        | Encryption Cipher                                 | OCMP (AES)              |                     |                 |       |   |
| 1.0.0     | 1                    | 0                |                                        |                |        | Authentication Key Management                     | FT-802.1x               |                     |                 |       |   |
|           |                      |                  |                                        |                |        | EAP Type                                          | PEAP                    |                     |                 |       |   |
|           |                      |                  |                                        |                |        | Session Timeout                                   | 1800                    |                     |                 |       |   |

Détails du client WPA3 Enterprise 802.1x + FT

Ce client a également été testé à l'aide de FT sur le DS et a pu se déplacer à l'aide de 802.11r :

| No.  | Time         | Delta    | Source              | Destination           | Protocol | Length | Channel Signal stre | Info                                                                                                    |       | ) Frame sense: 3/2 system on size (20/6 DITS), 3/2 system captures (20/6 DITS) on interface Gentlemart_10 |
|------|--------------|----------|---------------------|-----------------------|----------|--------|---------------------|----------------------------------------------------------------------------------------------------|-------|----------------------------------------------------------------------------------------------------|
| 34   | 18 16.491589 | 0.102243 | Cisco_dd:a0:18      | Broadcast             | 882.11   | 364    | 69 -36 dBm          | Beacon frame, SN+387, FN+0, Flags+C, BI+100, SSID+"wdf                                                                                                    |       | 5 Ethernet II, Srci Cisco_sulsvid/ (V4III)SuldISV(4/), DST: UNIVErsa_Brictime (0815a18810/10106)          |
| 38   | 9 16.594273  | 0.102684 | Cisco_dd:a0:18      | Broadcast             | 882.11   | 364    | 69 -36 dBm          | Beacon frame, SN-388, FN-0, FlagsC, BI-100, SSID="wiff                                                                                                    | 8 - M | ) Internet Protocol Version 4, Src: 192.168.1.15, Dit: 192.168.1.121                                      |
| 38   | 0 16.644794  | 0.050523 | IntelCor_98:58:0f   | Broadcast             | 892.11   | 268    | 69 -45 dile         | Probe Request, SN+527, FN+0, Flags+C, SSID+Hildcard (B                                                                                                    |       | > Geer Dutagram Protocol, Src Port: 5555, Ost Port: 5688                                                  |
| 38   | 1 16.644794  | 0.000000 | B Cisco_dd:a0:18    | Broadcast             | 882.11   | 312    | 69 -38 dBt          | Probe Response, SN+460, FN+0, Flags+C, 81+100, SSID+"w                                                                                                    |       | > Alrowee/Omipeek encapsulated IEE 80.11                                                                  |
| 38   | 9 16,696429  | 0.051635 | Cisco_dd:a0:18      | Broadcast             | 802.11   | 364    | 69 -38 dim          | Seacon frame, SN+390, FN+0, Flags+C, BI+100, SSID+"wdf                                                                                                    |       | > SEC.11 radio information                                                                                |
| 38   | 8 15.701455  | 0.005828 | intelCor_98:58:0f   | Cisco_dd:a0:18        | 882.11   | 235    | 69 -46 d3t          | Authentication, S0x31, FNx0, Flags+C                                                                                                    |       | > IIII NU.11 Reassociation Request, Flags:                                                                |
| 38   | 1 16.701542  | 0.000083 | 7 192.168.1.15      | 192.168.1.121         | 892.11   | 76     | 60 -30 dBm          | Acknowledgement, Flags+C                                                                                                    |       | V Ittt 882.11 Wireless Rangement                                                                          |
| 38   | 12 16.706278 | 0.004736 | Gisco_dd:a0:18      | IntelCor_98:58:0f     | 882.11   | 247    | 69 -38 dbs          | Authentication, SNv119, FNv0, FlagsvC                                                                                                    |       | > Fixed parameters (30 bytes)                                                                             |
| 38   | 3 16.706278  | 0.000000 | 9 192.168.1.15      | 192.168.1.121         | 882.11   | -76    | 69 -39 dBm          | Acknowledgement, Flags=C                                                                                                    |       | <ul> <li>Tagged parameters (272 bytes)</li> </ul>                                                         |
| - 38 | 4 16.708297  | 0.002015 | IntelCor_98:58:00   | Cisco_dd:a0:18        | 802.11   | 372    | 60 -48 dbs          | Reassociation Request, SN+32, FN+0, Flags+C, SSID+"wdf                                                                                                    |       | > Tag: SSID parameter set: "wiFi66_test"                                                                  |
| 38   | 15 16.708297 | 0.000000 | 9 192,168.1.15      | 192.168.1.121         | 892.11   | 76     | 69 -38 dBH          | Acknowledgement, Flags+C                                                                                                    |       | > Tag: Supported Rates 6(8), 9, 12(8), 18, 24(8), 38, 48, 54, [Mbit/sec]                                  |
| L 30 | 7 16.718126  | 0.009825 | Cisco_dd:a0:18      | IntelCor_98:58:0f     | 882.11   | 433    | 60 -39 dBm          | Reassociation Response, SN+0, Flags+C                                                                                                    |       | > Tag: Power Capability Min: 0, Max: 9                                                                    |
| 38   | 8 16.718126  | 0.000000 | 9 192.168.1.15      | 192.168.1.121         | 892.11   | 26     | 69 -41 d8e          | Acknowledgement, #lags+C                                                                                                    |       | <ul> <li>Tag: KN Information</li> </ul>                                                                   |
| 34   | 1 16.727349  | 0.009223 | IntelCor 98:58:04   | IPvincast #F:9e:59:af | LLC      | 223    | 60 -59 dBm          | 1 P. N(R)+99, N(S)+582; DSAP SNAP Group, SSAP Bude Response                                                                                                    |       | Tag Number: #SN Information (48)                                                                          |
| 38   | 2 16.727457  | 0.000100 | 192.168.1.15        | 192.168.1.121         | 882.11   | 26     | 69 -47 dbm          | Acknowledgement, FlagsvC                                                                                                    |       | Tag length: 42                                                                                            |
| 38   | 15 16.748833 | 0.013376 | S IntelCor 98:58:00 | Broadcast             | LLC      | 525    | 69 -59 dBm          | U.P., Func-Unknown; 05AP (bc)6 Individual, SSAP (bc62 Command                                                                                                    |       | RSN Version: 1                                                                                            |
| 32   | 6 16,788833  | 0.000000 | 9 192.168.1.15      | 192.168.1.121         | 882.11   | 76     | 60 -88 dBn          | Acknowledgement, Flags+C                                                                                                    |       | > Group Cipher Suite: 00:0f:ac (leee 802.11) AES (COM)                                                    |
| 38   | 9 16,742904  | 0.002073 | Cisco Scif8:0c      | IntelCor 98:58:0F     | LLC      | 183    | 60 -50 dbs          | I P. N(R)=113, N(S)=72; OSAP Ungermann-Bass Individual, SSAP 6                                                                                                    |       | Balandes-Giphen-Sudde-Geunte-2                                                                            |
| 31   | 8 16,742984  | 0.000000 | 192.168.1.15        | 192.168.1.121         | 892.11   | 76     | 62 -53 dbs          | Acknowledgement, Flags+C                                                                                                    |       | > Painwise Cipher Suite List 00:061ac (Ieee 802.11) AES (COM)                                             |
| 32   | 1 16.742984  | 0.00000  | Cisco Scificito     | IntelCor 98:58:0f     | LLC      | 183    | 69 -50 das          | 1. N(R)+16. N(S)+75: DSAP SARP Individual, SSAP By7c Command                                                                                                    |       | Auth Key Management (ARM) Suite Count: 1                                                                  |
| 310  | 2 16.742984  | 0.00000  | 192.168.1.15        | 192,168,1,121         | 882.11   | 76     | 69 -53 dla          | Arknowledgement, FlagueC                                                                                                    |       | > Auth Key Management (AKM) List 00:0f:ac (Leee 802.11) Ff over IEEE 802.1X                               |
| 32   | 6 16,768589  | 0.025525 | IntelCor 98:58:64   | Dytecast ff:9e:59:af  | LLC      | 223    | 60 -50 dbm          | I P. N(R)+16, N(S)+11: DSAP Boas Individual, SSAP Boas Response                                                                                                    |       | > KM Capabilities: domec                                                                                  |
| 33   | 7 16,768633  | 0.000124 | 1 192.168.1.15      | 192.168.1.121         | 892.11   | 26     | 60 -48 dbs          | Acknowledgement, Flags+C                                                                                                    |       | PMKID Count: 1                                                                                            |
| 31   | 9 16,772475  | 0.003842 | Cisco dd:a0:18      | IntelCor 98:58:0f     | 882.11   | 118    | 60 -40 dbs          | Action, Siel, Field, Flagsson,C                                                                                                    |       | V PMCD List                                                                                               |
| 31   | @ 16.772475  | 0.00000  | 192.168.1.15        | 192,168,1,121         | 892.11   | 26     | 60 -52 dile         | Arknowledgement, FlagsvC                                                                                                    |       | PMKID: d42cf85b48c421856e585c13d78f0f77                                                                   |
| 31   | 3 16,773542  | 0.000667 | IntelCor 98:58:00   | Broadcast             | LLC      | 179    | 60 -50 dBm          | I P. N(R)+59, N(S)+33: DSAP SWP Group, SSAP ISO Network Laver                                                                                                    |       | <ol> <li>Groun Management Cicher, Softe: 00:06/ac (Lees 802.33) 809 (328)</li> </ol>                      |
| 31   | 4 16.773542  | 0.000000 | 3 192.168.1.15      | 192,168,1,121         | 882.11   | 26     | 69 -48 dbs          | Acknowledgement, Flags+C                                                                                                    |       | V Tag: Mobility Domain                                                                                    |
| 31   | 5 16,773436  | 0.000294 | IntelCor 98:58:04   | Cisco dd:a0:18        | 802.11   | 118    | 62 -48 din          | Action, SWAIL FW-R, Flagss.cCIMulformed Packet1                                                                                                    |       | Tag Number: Hobility Domain (54)                                                                          |
| 31   | 6 16,773436  | 0.000000 | 9 192.168.1.15      | 192,168,1,121         | 882.11   | 26     | 69 -41 dBe          | Acknowledgement, Flags,C                                                                                                    |       | Tag length: 3                                                                                             |
| 31   | 0 16.775112  | 0.001676 | Altical a Gardinal  | Entailor 98:58:04     | 110      | 228    | 40 -42 din          | U. Func-Uninner: 054P (http://coup. 554P (http://omand                                                                                                    |       | Mobility Domain Identifier: 0xef27                                                                        |
| 100  | 2 16.726545  | 0.001413 | Cisco dd at 18      | Intelfor 98:58:8F     | 882.11   | 118    | 60 .44 /00          | Artist Skil Roll, Flatten,                                                                                                    |       | <ul> <li>FT Capability and Policy: RHP1</li> </ul>                                                        |
| 33   | 13 16.776545 | 0.00000  | 192.168.1.15        | 192, 168, 1, 121      | 882.11   | 26     | 60 -52 dila         | Arknuledseneot, Flams,                                                                                                    |       | 1 = Fast 855 Transition over 05: 0x1                                                                      |
| 32   | 4 16,778399  | 0.001854 | Intelfor SE-SE-M    | Cisco dd:a8:18        | 892.11   | 118    | 60 -45 die          | Artino, Skild, Hud. Flame n (198) formed Darket: langth                                                                                                    |       |                                                                                                    |
| 31   | 5 16.778399  | 0.000000 | 102.168.1.15        | 192, 168, 1, 121      | 892.11   | - 26   | 60 -40 dia          | Arknadedeenent, Flams,                                                                                                    |       | and a strend and                                                                                          |
| 31   | 8 15,781449  | 0.003014 | Altical a Gertinial | IntelCor 08:58:04     | LLC      | 197    | 40 -40 dbs          | U.P. funceSNAME: DEAP Orde Individual, SSAP Orde Command                                                                                                    |       | ✓ Tag: Fast BSS Transition                                                                                |
| 31   | 2 16.781449  | 0.00000  | IntelCor SRISE      | Altirela DerStraf     | 110      | 222    | 60 -58 dbs          | 11. Funculationant (SAP Bace Genue, SSAP Build Company                                                                                                    |       | Tag Number: Fast BSS Transition (55)                                                                      |
| 31   | 13 16.781449 | 0.00000  | 9 192.168.1.15      | 192, 168, 1, 121      | 882.11   | 26     | 60 -47 dim          | Arkondednment, Flams,                                                                                                    |       | Tag Length: 96                                                                                            |
| 31   | 6 16,298815  | 0.000364 | intelfor SS:58:0F   | Altirela SerStraf     | 110      | 292    | 60 -55 /00          | T.P. N/R)-84, N/S)-85: DSAP (h/6) Group, SSAP TSD Network Lawer                                                                                                    |       | ) MIC Control: 0x0300                                                                                     |
| 31   | 7 16,798815  | 0.00000  | 102.168.1.15        | 192, 168, 1, 121      | 882.11   | 26     | 60 -47 das          | Arknadedeenert, FlamsC                                                                                                    |       | MIC: 491289737c15a2675185Fdc58cc16caF                                                                     |
| 31   | 0 16.793454  | 0.002505 | Intelfor 98-58-84   | Broadcast             | 110      | 515    | 60 .55 /04          | 1. N/R3+68. N(S3+22) DSAP HP Extended 11C Group, SSAP Nethane                                                                                                    |       | Mionce: d514fb17ab7fa805b7fd75e5b6d6a9e882cf4ec50fbd1f492e13089fb1a860cb                                  |
| 11   | 13 16,793427 | 0.000051 | 1 102.168.1.15      | 192, 168, 1, 121      | 882.11   | 26     | 60 +47 dlm          | Acknowledgement, Flagss                                                                                                    |       | SNonce: 65c3770b523b83d717c0c097bb28b8ec679edfc365743f3dfb8ae6c7483554fc                                  |
| - 11 | 4 16,793774  | 0.000293 | IntelCor SELSED     | Broadcast             | LLC      | 179    | 60 -58 dile         | 5. funcaSEE1. N(R)+12: DEAP 0x70 Individual. SSAP 0x10 Response                                                                                                    |       | > Subelement: PMK-R1 key holder identifier (8104-10)                                                      |
| 11   | 5 16.793849  | 0.000075 | 102.168.1.15        | 192, 168, 1, 121      | 882.11   | 26     | 60 -45 dbs          | Arknowledgement, Flags,                                                                                                    |       | > Subelement: FMK-H0 key holder identifier (H0KHs-ID)                                                     |
|      | 0 16 204563  | 0.000714 | IntelCon GE-SE-M    | Dularast di           | 110      | 183    | 40 -53 die          | T D N(P)+12 N(C)+115-7540 Byle Group SGAD By20 Benorma                                                                                                    |       | > Tag: Supported Operating Classes                                                                        |
|      | 16.704636    | 0.00005  | 107.168.1.15        | 192,168,1,121         | 897.11   | 26     | 60 .48 dis          | Arkna-Jedamant Flame C                                                                                                    |       | > Tag: RM Enabled Capabilities (5 octets)                                                                 |
|      | 4 16,794924  | 0.000100 | IntelCor 98-58-out  | Devenant Nofficia     | LLC      | 283    | 62 -58 clim         | 5 F. FuncaSRE3, N(R)+6: DSAP Bylla Group, SSAP publi Banavena                                                                                                    |       | > Tag: Extended Capabilities (10 octets)                                                                  |
|      | 5 16 7949998 | 0.000064 | 1 102 168 1 15      | 192, 168, 1, 121      | 882.11   | 26     | 50 .45 day          | Arknauladeesent Elasta                                                                                                    |       | > Tag: Vendor Specific: Microsoft Corp.: WMV/WR: Information Element                                      |
| 31   | a 16 705454  | 0.000000 | Intelfor 98-58-bit  | Theorem distanci St   | 110      | 255    | 60 -58 dia          | U.L. Europidement: ISSP MELLISSP Technicken1 SSAP Berner Vine                                                                                                    |       | > Tag: Vendor Specific: Intel Wireless Network Group                                                      |
|      | 0 16 205400  | 0.00000  | 102.168.1.15        | 102.168.1.121         | 882.11   | 26     | 40 .43 .08          | Arbaulaisment flams f                                                                                                    |       | > Ext Tag: HE Capabilities                                                                                |
| 35   | 4 16.795785  | 0.000000 | Intelfor 98-58-64   | Theincast 44:70:r5:10 | 110      | 215    | 40 -58 dbs          | C. Europhy. 5/121-101: DSAP (byl) Group. SSAP (byl): Response                                                                                                    |       | Ext Tag: HE 6 GHz Band Capabilities                                                                       |
| 10   | 3 16 295852  | 0.00005  | 102 168 1 15        | 192.168.1.121         | 882 11   | 26     | 50 .45 dbs          | Arkywladament flams (                                                                                                    |       |                                                                                                    |
|      |              | 2,00000  |                     | are see and           |          | 10     |                     | and the second second sec |       |                                                                                                    |

Itinérance AX211 avec FT sur DS

#### Nous pouvons également voir les événements d'itinérance FT :

| Monitorin | -> Wireless -> Clien | nts   |               |   |              |                   |   |             |   |         |   |             | Cli | ent               |               |         |                        |       |          |                    |                       |                       |
|-----------|----------------------|-------|---------------|---|--------------|-------------------|---|-------------|---|---------|---|-------------|-----|-------------------|---------------|---------|------------------------|-------|----------|--------------------|-----------------------|-----------------------|
| Clients   | Sleeping Clients Ex  | clude | ed Clients    |   |              |                   |   |             |   |         |   |             | 36  | 0 View General    | QOS Stati     | stics   | ATF Statistics         | Mo    | bility H | istory             | Call Statistics       |                       |
| ×D        | <sup>4010</sup> C    |       |               |   |              |                   |   |             |   |         |   |             |     | Recent associati  | ion history:  |         |                        |       |          |                    |                       |                       |
| Selected  | 0 out of 1 Clients   |       |               |   |              |                   |   |             |   |         |   |             |     | AP Name           | BSSID         | AP Slot | Assoc Time             | T Ins | tance    | Mobility T<br>Role | Run T<br>Latency (ms) | Roam <b>T</b><br>Type |
| 0         | Client MAC Address   | Ŧ     | IPv4 Address  | т | IPv6 Address | AP Name           | т | SSID        | т | WLAN ID | Ŧ | Client Type |     | AP01_RC_9136_F80C | 00df.1ddd.a01 | 8 3     | 08/04/2023<br>14:24:27 | 0     |          | Local              | 15                    | 802.11R               |
| 0         | 286b.3598.580f       | 1     | 192.168.1.159 |   | N/A          | AP01_RC_9136_F80C |   | wifi6E_test |   | 5       |   | WLAN        |     | AP9136_5C.F524    | 00df.1ddd.7d3 | 8 3     | 08/04/2023<br>14:22:59 | 0     |          | Local              | 6                     | 802.11R               |
|           | · · · · ·            | 1     |               |   |              |                   |   |             |   |         |   |             |     |                   |               |         | 0000400000             |       |          |                    |                       |                       |

WPA3 Entreprise avec FT

#### Et le client ra trace de wlc :

| Logging display requested on 2023/08/04 14:27:5                                                                                                    | 5 (GMT) for Hostname: [eWLC-9800-01], Model: [C9800-CL-K9], Version: [17.09.03], SN: [9RY35HS1803], MD.SN: [9RY35HS1803]                                                                                                    |
|----------------------------------------------------------------------------------------------------|----------------------------------------------------------------------------------------------------|
| 2023/08/04 14:22:59.315308237 (wnod x R0=0)(1):                                                                                                    | [client-orch-sm] [15210]: (note): MAC: 206b.3590.500f Re-Association received, ESSID 00df.1ddd.7d30, WIAN wifi6E test, Slot 3 AP 00df.1ddd.7d30, AP9136 5C.F524, old ESSID 00df.1ddd.a010                                                                                                    |
| 2023/00/04 14:22:59.315064120 (wned x R0=0)(1):                                                                                                    | (dot11) [15210]: (note): MAC: 20(b.3590.500f Association success. AID 33. Roaming = True. WGB = False. 11r = True. 11w = True Fast roam = True                                                                                                    |
| 2023/08/04 14:22:59.316488412 (ymed x 20-01(1):                                                                                                    | (client-orch-sm) [15218]: (note): MAC: 18(b.3598.580f Delete mobile navload sent for BSSID: 00df.1ddd.a018 WTP mac: 00df.1ddd.a010 slot id: 3                                                                                                    |
| 2023/08/04 14:22:59.316652383 (weed x 20-0)(1):                                                                                                    | (client-orch-state) (15218): (note): MAC: 286b.3588.580f Client state transition: S CO 20N -> S CO 12 AUTH IN FROMERSS                                                                                                    |
| 2023/08/04 14:22:59.317328574 (whed x 20-0)(1):                                                                                                    | (client-auth) [15210]: (note): MAC: 206b.3590.500f ACD MOBILE sent. Client state flags: 0x71 8583D: MAC: 00df iddd.7d30 capyap IFID: 0x5000000d. Add mobiles sent: 1                                                                                                    |
| 2023/08/04 14:22:59 321041967 (wood x 20:01/11)                                                                                                    | (clianteorchesm) (15210): (nota): MaC. 28th 1590 500f Mobility discovery trianered. Client mode: Local                                                                                                    |
| 2023/08/04 14:22:55 321044351 (wood x 20:01/11)                                                                                                    | (c)interpretented (15210): (more): MGC 20th 3585 500 C)int state transition: 5 CO 12 MTH IN DOCORES => 5 CO MOBILITY DISCOVERY IN DOCORES                                                                                                    |
| 2023/08/04 14:22:59 321044980 (word x 20-01/11)                                                                                                    | Improvidenti (18218): (Acta): Mac. 2865 5806 Mobility Supressful Doam Tone None Style Date Tone Md SUB 2014 TVE 19733 THSTANCE Drawfore BSSTD Mac. 0046 1444 4018 Client TFID: 0x00000003 Client Dolar                                                                                                    |
| Toosal Bol: Av4000004 Bol: Av0                                                                                                    |                                                                                                    |
| 2023/00/04 14-22-56 221212602 Juned v 50+01/11-                                                                                                    | ANIANTANYANI TISTIST (MARA) MARA 1860 6004 100 MOBILE PART (TIANT FILM ONTO BOOTD MAR 1044 7410 ANNAL TETR (WANNANA 144 WANTAR FILM FILM                                                                                                    |
| 2023/08/04 14-22-56 321256052 (wood x 20+0)/11-                                                                                                    | Teleformentel (telefor) (note) and (teleform) of a basic state state teleform and the state inter state and the state state inter state and the state state inter state and the state state inter state state inter state state state state state inter state state state state state inter state state stat |
| 2023/00/04 14-22-66 2214/2466 (mod a 20-0)[1];                                                                                                    | (values values and provide a state of the state state and state and provide a state and provide a state and provide a state and state and state an |
| 2023/08/04 14:22:59.321443455 (Micd x R0-0)[1]:                                                                                                    | (class-second second) (second) (second second                                                                                                    |
| 2023/00/04 14:22:09.02100000 (9000 x x0-0)[1]:                                                                                                    | (clime-occm-makes) (bill); (note); NNC 2000.3055.000 (lime translation both in provide of a control of the state of the state of the st |
| 2023/00/04 14:24:27.210000021 (MICO_R_WO-0)(1):                                                                                                    | (classo occorse) (losso): nove: new: sete sete sete sete sete sete sete set                                                                                                    |
| 2023/00/04 14:24:27.919097444 (Whed_R_W0-0)(1):                                                                                                    | (acting labeled) (note); note; see, appendix association success, Alb 33, Roaming = inte, who = sales, if = inte, is = inte rate toam = inte                                                                                                    |
| 2023/00/04 14:24:27.321332523 (whed x k0-0)(1):                                                                                                    | [client-occh-sen] [lsis]; note; nuc; isto soustor belete monitor payload sent for modulo due wir mac; vont, dada, dav sict ld; a                                                                                                    |
| 2023/00/04 14:24:27.3227/6547 [MRCd_X_K0=0][1]:                                                                                                    | (clentworch*state) [Isile]: (note): nwc: 2000.3590.3001 Clent state transition: 5 CO kuk => 5 CO LL AVIR 18 PAGARAS                                                                                                    |
| 2023/08/04 14:24:27.525405164 [whed_x_R0+0][1]:                                                                                                    | [client-auth] [1510]: (note): RAC: 2045.3595.8001 ADD HUBILE sent. Client state flags: 0x71 BSSID: RAC: 00df.1ddd.a010 capwap IFID: 0x9000000e, Add mobiles sent: 1                                                                                                    |
| 2023/08/04 14:24:27.931808871 (Whed_N_R0-0)(1):                                                                                                    | [client-orch-sm] [15210]: (note): NAC: 2008.3590.5007 Hobilty discovery triggered. Client mode: Local                                                                                                    |
| 2023/08/04 14:24:27.931511962 (wned_x_R0-0)(1):                                                                                                    | [client-orch-state] [15210]: (note): MAC: 206D.3550.500f Client state transition: S_CO_L2_AUTH_IN_PROGRESS -> S_CO_MOBILITY_DISCOVERY_IN_PROGRESS                                                                                                    |
| 2023/08/04 14:24:27.931569952 (wncd_x_R0=0){1}:                                                                                                    | [mm=client] [15210]: (note): MAC: 204b.3590.500f Mobility Successful. Roam Type None, Sub Roam Type MM_SUB_ROAM_TYPE_INTRA_INSTANCE, Previous BSSID MAC: 00df.1ddd.7d30 Client IFID: 0xa0000003, Client Role:                                                                                                    |
| Local PoA: 0x9000000e PoP: 0x0                                                                                                    |                                                                                                    |
| 2023/08/04 14:24:27.531861935 {wncd_x_R0-0}{1}:                                                                                                    | (client-auth) [15210]: (note): MAC: 206b.3530.500f ADD MOBILE sent. Client state flags: 0x76 BSSID: MAC: 00df.1ddd.a018 capwap IFID: 0x5000000e, Add mobiles sent: 1                                                                                                    |
| 2023/08/04 14:24:27.931913122 (wned_x_R0-0)(1):                                                                                                    | (client-orch-state) [15210]: (note): NMC: 206D.3590.500f Client state transition: S_CO_MOBILITY_DISCOVERY_IN_PROGRESS -> S_CO_DPATH_PLUMB_IN_PROGRESS                                                                                                    |
| 2023/08/04 14:24:27.933100190 (wned_x_R0+0)(1):                                                                                                    | [client-orch-state] [15210]; (note): MAC: 206D.3590.500f Client state transition: S_CO_DPATH_PLUMB_IN_PROGRESS -> S_CO_IP_LEARN_IN_PROGRESS                                                                                                    |
| ANALYSING THE REPORT OF ANALYSING THE PARTY OF THE PARTY OF THE PARTY | Internet Internet Internet, Mar. and, and and diver serve secondary of the secondary of the |

#### NetGear A8000

WPA3-Enterprise n'est pas pris en charge sur ce client.

Pixel 6a

Connexion OTA avec accent sur les informations RSN du client :

| No   | Time          | Delta Source              | Destination     | Protocol | Length C | nannel Signal stri | : Info                                                                                                    | ) Frame Sub1 261 bytes on sure (2008 5115), 261 bytes captures (2008 5115) on Diterrace Universet (2005/2008-2008-4008-4008-4018-2008-4008-4008-4008-4008-4008-4008-400                                                                                                    |
|------|---------------|---------------------------|-----------------|----------|----------|--------------------|----------------------------------------------------------------------------------------------------|----------------------------------------------------------------------------------------------------|
|      | 878 1.460897  | 0.102322 Cisco_dd:a0:18   | Broadcast       | 802.11   | 428      | 69 -37 dBn         | Beacon frame, 59+3682, FN+0, Flags+C, 81+380, SSID+"w1                                                                                                    | ) Ethernet II, Srci Cisco_drivia/ (Weilibuid/W/a/), Ost Universa_Drictions (esississib/icties)                                                                                                    |
|      | 889 1.562867  | 0.101970 Google_72:8a:66  | Broadcast       | 802.11   | 284      | 69 -29 dBn         | Probe Request, SNv1030, FNv0, Flags+C, SSID+"wifi60_te                                                                                                    | ) internet protocol version 4, Src1 102.184.1.15, Ost1 102.186.1.121                                                                                                    |
|      | 898 1.563362  | 0.000405 Cisco_dd:a0:18   | Broadcast       | 882.11   | 428      | 60 -37 dBe         | Beacon frame, SN+3683, FN+8, Flags+C, 81+100, SSID+"wi                                                                                                    | > User Detagram Protocol, Src Port: 5555, Oit Port: 5000                                                                                                    |
|      | 892 1.564878  | 0.000716 Cisco_dd:a0:18   | Broadcast       | 802.11   | 374      | 69 -37 dlm         | Probe Response, SN+108, FN+0, Flags+C, BI+100, SSID+"w                                                                                                    | > Alroweek/Umineek encapsulated ILLE 862.11                                                                                                    |
|      | 928 1.675576  | 0.111498 Cisco_dd:a0:18   | Broadcast       | 882.11   | 428      | 60 -37 dBH         | Beacon frame, SN+3685, FN+0, Flags+C, 81+100, SSID+"wi                                                                                                    | ) BUCLE PRODUCTION                                                                                                    |
|      | 921 1.675899  | 0.000233 Google_72:8a:66  | Cisco_dd:a0:18  | 882.11   | 398      | 69 -34 dlm         | Authentication, SN-1011, FN+0, Flags+C                                                                                                    | ) Ittl 802.11 Association Request, Flags:C                                                                                                    |
|      | 922 1.675809  | 0.000000 192.168.1.15     | 192.168.1.121   | 882.11   | 75       | 69 - 37 dBm        | Acknowledgement, Flags+C                                                                                                    | <ul> <li>IEE 802.11 kireless Ranagement</li> </ul>                                                                                                    |
|      | 023 1.679651  | 0.003842 Cisco_dd;a0:18   | Google_72:8a:66 | 892.11   | 208      | 69 -37 dim         | Authentication, SN+14, FN+0, Flags+C                                                                                                    | > Fixed parameters (4 bytes)                                                                                                    |
|      | 924 1.679651  | 0.000000 192.158.1.15     | 192,168,1,121   | 882.11   | 76       | 69 -34 dBH         | Acknowledgement, Flags,C                                                                                                    | ✓ Tagged parameters (167 bytes)                                                                                                    |
| 100  | 925 1.681281  | 0.001610 Goorle 7218a166  | Cisco dd:a0:18  | 892.11   | 261      | 40 - 14 dim        | Association Request, SNe1812, Field, Flagse,C. SAID-"wif                                                                                                    | ) Tag: SSID parameter set: "wifi66_test"                                                                                                    |
| 12   | 926 1.681281  | 0.000000 102.168.1.15     | 192.168.1.121   | 892.11   | 26       | 60 +17 dille       | Arknadadoment, Flams,C                                                                                                    | ) Tag: Supported Rates 6(8), 9, 12(8), 18, 24(8), 36, 48, 54, [Mbit/sec]                                                                                                    |
| 18   | 939 1, 205251 | 8 923928 Fisco ditabile   | Google 72:8a:66 | 882.11   | 35.2     | 60 -17 dla         | Association Resonants Shill Hall Flatter /                                                                                                    | > Tag: Power Capability Min: -7, Max: 19                                                                                                    |
|      | 011 1 200203  | 0 000000 100 100 1 15     | 102 148 5 123   | 887.55   | 76       | 40.12.00           | Achen-Antennet Plants /                                                                                                    | > Tag: Supported Channels                                                                                                    |
| 10   | 022 1 210200  | 8 995879 Flace 44:40:12   | foodle Tribriff | CAD      | 100      | 40 - 17 dim        | Bassart Identity                                                                                                    | <ul> <li>Tag: ROW Enformation</li> </ul>                                                                                                    |
| 10   | 736 2.720500  | 0.000000 500 500 1 10     | 100 148 1 118   | 1007 11  |          | 40 17 400          | Idea defended films r                                                                                                    | Tag Number: KSN Information (48)                                                                                                    |
|      | 933 1.710280  | 0.000000 192.108.1.15     | 192.108.1.121   | 540.11   |          | 50 - 31 COM        | Accrossingement, Flags                                                                                                    | Tag Length: 26                                                                                                    |
|      | 999 1.747377  | e.es/es/ Google_/218a166  | C15C0_00180138  | EAP      | 11/      | 69 -33 088         | Response, Identity                                                                                                    | RSN Version: 1                                                                                                    |
| 12   | 960 1.76/3//  | 0.000000 192.108.1.15     | 192.108.1.121   | 8802.11  | 28       | 69 -37 don         | Acknowledgement, Flagsv                                                                                                    | > Group Cipher Suite: 00:0fiac (leve 802.11) ALS (CON)                                                                                                    |
| 121  | 942 1.758424  | 0.011047 C1sco_05:80:18   | Google_7218a066 | EAP      | 110      | 69 - 37 (598       | Request, Protected EAP (EAP-PEAP)                                                                                                    | Patrolise Cipher Suite Court: 1                                                                                                    |
| 18   | 943 1.758424  | 0.000000 192.168.1.15     | 192.168.1.121   | 802.11   | 76       | 69 -31 dlin        | Acknowledgement, FlagswC                                                                                                    | > Patricke Cipher Suite List 90-96'ar (Jeen M2 31) AFS (CDM)                                                                                                    |
| 180  | 945 1.768096  | 0.009672 Cisco_dd:a0:18   | Broadcast       | 882.11   | 428      | 69 -37 dBH         | Beacon frame, SN+3686, FN+8, Flags+C, 81+188, SSID+"wi                                                                                                    | both You Management (AM) Gotta County 1                                                                                                    |
| 181  | 946 1,768484  | 0.000388 Google_72:8a:66  | Broadcast       | LLC      | 334      | 69 -37 dim         | 1, N(R)=26, N(S)=7; DSAP Bx68 Individual, SSAP NetWare Respons                                                                                                    | And An Annual (And Line Shifting (Tenn Shift) II) IT man 1978 Shifting                                                                                                    |
| 2    | 949 1.779457  | 0.010973 Google_72:8a:66  | Cisco_dd:a0:18  | 7L5v1.2  | 241      | 69 -48 dBt         | Client Hello                                                                                                    | and any comparison (and that when an (are when all the same set of the                                                                                                    |
| 83   | 050 1.779457  | 0.000000 192.168.1.15     | 192.168.1.121   | 802.11   | 76       | 69 -37 dim         | Acknowledgement, Flags+C                                                                                                    | <ul> <li>Auto May Paragement (AM) Suite: 00:01:36 (Long Ros.11) F1 OVER LEE 802.14</li> </ul>                                                                                                    |
|      | 956 1.794520  | 0.015063 Cisco_dd:a0:18   | Google_72:8a:66 | EAP      | 1116     | 69 -37 dBm         | Request, Protected EAP (EAP-PEAP)                                                                                                    | Auth Key Ranagement (ADV) OUI: WI:0Fisc (Seee 802.11)                                                                                                    |
|      | 957 1.794520  | 0.000000 192.168.1.15     | 192.168.1.121   | 882.11   | 76       | 60 -40 dbs         | Acknowledgement, Flags+C                                                                                                    | Auth Key Management (ARM) type: FT over IEEE 882.1X (3)                                                                                                    |
| 13   | 958 1.797858  | 0.002538 Google_72:8a:66  | Cisco_dd:a0:18  | EAP      | 110      | 60 -39 dBm         | Response, Protected EAP (EAP-PEAP)                                                                                                    | <ul> <li>RSN Capabilities: exempts</li> </ul>                                                                                                    |
|      | 959 1.797058  | 0.000000 192,168,1,15     | 192.168.1.121   | 802.11   | 76       | 60 -37 dlm         | Acknowledgement, FlagsC                                                                                                    | 0 = RSN Pre-Auth capabilities: Transmitter does not support pre-authentication                                                                                                    |
|      | 960 1.801714  | 0.004656 Cisco dd:a0:18   | Google 72:8a:66 | TL5v1.2  | 382      | 69 - 37 dBm        | Imored Unknown Record                                                                                                    |                                                                                                    |
| 18   | 961 1.891714  | 0.000000 192.168.1.15     | 102.168.1.121   | 882.11   | 76       | 60 - 39 dlm        | Arknowledgement, Flags+C                                                                                                    | 00 = HSN PTKSA Replay Counter capabilities: 1 replay counter per PTKSA/GTKSA/STAKeySA (0x8)                                                                                                    |
| 10   | 963 1.820671  | a atesto Goorle 72:Bar66  | Cisco ditabile  | TLSv1.2  | 235      | 60 - 10 die        | Client Key Exchange, Change Cinher Sour, Encrypted Handshake B                                                                                                    |                                                                                                    |
| 18   | 068 1 830673  | 0.000000 201 162 1 15     | 102 168 1 121   | 887.11   | 16       | 40                 | Arizon defensent filmen (                                                                                                    |                                                                                                    |
| 1    | 065 1 834900  | a apairit? (Then detailed | Coorda 72-Ba-66 | D Set 2  | 363      | 40 - 17 die        | Change Finham Soury Encounted Handshalos Bassana                                                                                                    | 1                                                                                                    |
| 13.5 | 044 1 014000  | 0.000000 101 100 1 15     | 100 100 1 101   | 000 11   |          | 40 - 30 - Min      | Action Andreased (Trans. /                                                                                                    |                                                                                                    |
| 1    | 200 1.044000  | 0.000000 171.100.1.15     | 172.100.1.124   | 002.11   | 20       | 00 - 39 000        | sconstruggenent, rangerttint                                                                                                    |                                                                                                    |
|      | 000 4.040409  | econcer dogue_relation    | C1500_00100148  |          |          | 10 - 10 cam        | helpende, molecule (demole)                                                                                                    |                                                                                                    |
| 12   | 989 1.829289  | 0.000000 192,158,1.15     | 192,108.1.121   | 802.11   | 75       | 69 - 17 058        | Acknowledgement, Flags+                                                                                                    | PRED Count: 0                                                                                                    |
|      | 971 1.833178  | 0.001969 C15C0_00:80:18   | Google_72:88:66 | TLSV1.2  | 244      | 69 -17 dim         | Application Data                                                                                                    | PNID List                                                                                                    |
| 12.  | 972 1.853178  | 0.000000 192.158.1.15     | 192.168.1.121   | 882.11   | 76       | 69 - 39 dBe        | Acknowledgement, Flags+C                                                                                                    | ) Group Management Clober Suite: 00:0fiac (Lees 880.11) BIP (128)                                                                                                    |
|      | 073 1.837328  | 0.004150 Google_72:8a:66  | Cisco_dd:a0:18  | n.sv1.2  | 152      | 69 -39 dile        | Application Data                                                                                                    | ) Tar: RM Enabled Camabilities (5 octets)                                                                                                    |
| 12   | 974 1.837486  | 0.000078 192.168.1.15     | 192.168.1.121   | 882.11   | 75       | 69 - 37 dBm        | Acknowledgement, FlagsvC                                                                                                    | h Tar: Webliry Downin                                                                                                    |
| 181  | 976 1.840705  | 0.003299 Cisco_dd:a0:18   | Google_72:8a:66 | TLSv1.2  | 373      | 69 -37 dBm         | Application Data                                                                                                    | The Constraint Discription Planner                                                                                                    |
|      | 977 1.848705  | 0.000000 192.168.1.15     | 192.168.1.121   | 882.11   | 76       | 69 -39 dBm         | Acknowledgement, flags+C                                                                                                    | 7 Ing. ongoin the open stang cancers                                                                                                    |
| 18.  | 978 1.845522  | 0.004817 Google_7218a166  | Cisco_dd:a0:28  | TLSv1.2  | 286      | 69 -39 dBH         | Application Data                                                                                                    | / Tag. Statistic conductation (at sector)                                                                                                    |
|      | 979 1.845522  | 0.000000 192.168.1.15     | 192.168.1.121   | 802.11   | 75       | 69 -37 dBm         | Acknowledgement, FlagsvC                                                                                                    | 2 Dat long, the conjunctions                                                                                                    |
| 10   | 984 1.864594  | 0.019072 Cisco_dd:a0:18   | Google_72:8a:66 | TL5v1.2  | 290      | 69 -37 dBm         | Application Data                                                                                                    | > Ext ing: HL & ME bard Capacities                                                                                                    |
| 12   | 985 1.864752  | 0.000158 192.168.1.15     | 192.168.1.121   | 882.11   | 76       | 60 - 39 dBm        | Acknowledgement, Flags+C                                                                                                    | <ul> <li>tag: vendor specific: erabotin</li> </ul>                                                                                                    |
| 1.   | 986 1.866887  | 0.002135 Google_72:8a:66  | Cisco_dd:a0:28  | TLSv1.2  | 345      | 69 -48 (88         | Application Data                                                                                                    | Tag number: Vendor Specific (221)                                                                                                    |
| 1    | 987 1.856887  | 0.000000 192,168.1.15     | 192.168.1.121   | 802.11   | 76       | 69 -37 dBm         | Acknowledgement, FlagsvC                                                                                                    | Tag Length: 10                                                                                                    |
| 12   | 988 1,870658  | 0.003771 £1scp dd:a0:18   | Broadcast       | 882.11   | 428      | 69 - 37 dBe        | Beacon frame, SN-3687, FN-8, FlagsrC, 81+188, SSID="vd                                                                                                    | OUI: 00:18:18 (Broadcon)                                                                                                    |
| 181  | 989 1.87M58   | 0.000000 Cisco dd:a0:18   | Google 72:8a:66 | TL5v1.2  | 343      | 69 -37 dBm         | Application Data                                                                                                    | Vendor Specific OUE Type: 2                                                                                                    |
| 18.  | 998 1.878658  | 0.000000 197.168.1.15     | 192,168,1,121   | 892.11   | 76       | 60 . 10 (50)       | Arknowlednesent, FlatteC                                                                                                    | Vendor Specific Data: 0200001000000                                                                                                    |
| 180  | 992 1 877128  | 8 006470 (coorle 72:8a:66 | Circo dd:ail-18 | EAD      | 110      | 40                 | Basecone Destarted EAD (FAD.DEAD)                                                                                                    | > Tag: Vendor Specific: Microsoft Corp.: WMVWME: Information Element                                                                                                    |
| 181  | 003 1 877128  | 8 000000 192 168 1 15     | 192 168 1 121   | 892.11   | 26       | 40 . 17 .00        | Arknayladamant Flams. C                                                                                                    | set and a set of the set of the s |
| 180  | 006 1 030065  | a adjust firm disality    | Consta 77-Re-66 | EAD      | 100      | 40 - 17 dis        | Corrests                                                                                                    |                                                                                                    |
| 18   | 007 1 010005  | 0.000000 103 148 3 15     | 102 148 1 121   |          | 200      | 40 - 10 day        | Arbon datasent flama (                                                                                                    |                                                                                                    |
| 11   | 000 3 000005  | 0 000000 first discusio   | franks Thereff  | Cables . | 70       | 10 - 17 con        | And Amazon a set al                                                                                                    |                                                                                                    |
|      | AAA 7100000   | 0.000000 115C0_00180118   | uogan_72:83066  | DALCE.   | 223      | 80 - 37 000        | Ney (ressage 1 of 4)                                                                                                    |                                                                                                    |
| 1    | 999 1.920065  | 0.00000 197.168.1.15      | 192.108.1.121   | 802.11   | 20       | 07 - 77 OBe        | According to the second second s |                                                                                                    |
|      | 1000 1.925255 | e.eesiie Google_72188166  | C15C0_00140128  | LAPOL    | 346      | ev -48 das         | key (message 2 of 4)                                                                                                    |                                                                                                    |
|      | 1801 1.925255 | 0.000000 192.168.1.15     | 192.168.1.121   | 802.11   | 75       | 69 -37 dBm         | Acknowledgement, Flags+C                                                                                                    |                                                                                                    |
|      | 1004 1.926677 | 0.001422 Cisco_dd:a0:18   | Google_7218a166 | EAPOL    | 423      | 69 -37 dBs         | key (Message 3 of 4)                                                                                                    |                                                                                                    |
| 18   | 1005 1.926677 | 0.000000 192.168.1.15     | 192.168.1.121   | 802.11   | 76       | 69 -39 dBm         | Acknowledgement, Flags+C                                                                                                    |                                                                                                    |
|      | 1006 1.928886 | 0.002209 Google_72:8a:66  | Cisco_dd:a0:38  | EAPOL    | 299      | 69 -39 dBe         | Key (Message 4 of 4)                                                                                                    |                                                                                                    |
|      | 1007 1.928885 | 0.000000 192.168.1.15     | 192.168.1.121   | 882.11   | 76       | 69 -37 dBm         | Acknowledgement, FlagsvC                                                                                                    |                                                                                                    |

Association WPA3 Enterprise 802.1x + FT Pixel6a

#### Détails du client dans le WLC :

| Cisco Ca                    | talyst 9800-CL Wireless Controller                                             | Welcome admin Langest this take and the second second seco |
|-----------------------------|--------------------------------------------------------------------------------|----------------------------------------------------------------------------------------------------|
| O. Scools Mineral Trans.    | Monitoring * > Wireless * > Clients                                            | Client                                                                                                    |
| CC - SHOP ST - HIGHLE HERHE | Clients Sleeping Clients Excluded Clients                                      | 360 View General QOS Statistics ATF Statistics Mobility History Call Statistics                                                                                                    |
| Dashboard                   |                                                                                | Client Properties AP Properties Security Information Client Statistics QOS Properties EoGRE                                                                                                    |
| ( Monitoring                | × Delete C                                                                     | Re-Authentication Timeout 1800 sec (Remaining time: 267 sec)                                                                                                    |
|                             | Selected Direct of 2 Clients                                                   | Client State Servers None                                                                                                    |
| Configuration >             |                                                                                | Client ACLs None Client ACLs 1626 eccentr                                                                                                    |
| (c) Administration          | Clent MAC Address T IPV6 Address AP Name                                       | Policy Type WPA3                                                                                                    |
|                             | 0429.2ec9.e371 / 192.168.1.160 fe80::6a20.34e8.ab1b:6332 AP01_RC_9136_F80C     | Encryption Cipher CCMP (AES)                                                                                                    |
| C Licensing                 | □ 2495.2172.8a66  # 192.168.1.162  Ne80::b13:f107:7c5f:a7e0  AP01_RC_9136_F80C | Authentication Key Management FT-802.1x                                                                                                    |
| 3 Co martine                | 10 · 10 ·                                                                      | EAP Type PEAP                                                                                                    |
| * Iroubleshooting           |                                                                                | Session Timeout 1800                                                                                                    |

Détails sur le client WPA3 Enterprise 802.1x + FT Pixel6a

Concentrez-vous sur le type d'itinérance 802.11R sur les ondes, où vous pouvez voir le type d'itinérance 802.11R :

| il an                |         |                        |        |                |                            |                     |    |                   |                | _            |                     |            |                    |                     |                  |
|----------------------|---------|------------------------|--------|----------------|----------------------------|---------------------|----|-------------------|----------------|--------------|---------------------|------------|--------------------|---------------------|------------------|
| Q. Sparsh Manu tarma | Monito  | ring * > Wireless * >  | Client | 5              |                            |                     | CI | lient             |                |              |                     |            |                    |                     | *                |
| -                    | Clients | Sleeping Clients       | Exc    | cluded Clients |                            |                     | 38 | 60 View General   | QOS Statis     | tics         | ATF Statistics      | Mobility H | listory            | Call Statistics     |                  |
| Dashboard            | -       |                        |        |                |                            |                     |    |                   |                |              |                     |            |                    |                     |                  |
| Monitoring           | , 📖     | 0                      |        |                |                            |                     |    | Recent associal   | ion history:   |              |                     |            |                    | 1                   | $\frown$         |
| Configuration        | Selec   | ted 0 out of 2 Clients |        |                |                            |                     |    | AP Name           | BSSID T        | AP Y<br>Slot | Assoc Time          | T Instance | Mobility T<br>Role | Run<br>Latency (mr) | T Roam T<br>Type |
|                      | 0       | Client MAC Address     | T P    | Pv4 Address    | Y IPv6 Address             | AP Name             |    | AP01_RC_9136_F800 | 00dl.1ddd.a018 | з            | 07/12/2023 11:46:16 | 0          | Local              | 7                   | 802.11R          |
|                      | ' 0     | 0429.2ec9.e371         | × 11   | 97,168.1.160   | fe80;:6a20;34e8;ab1b;6337  | z AP01_RC_9136_F80C |    | AP9136_5C.F524    | 00df.1ddd.7d38 | 3            | 07/12/2023          | 0          | Local              | 3161                | N/A              |
|                      |         | A 154 A140 ALES        | 18 10  | 07.168.1.167   | 6-80-6-13-13-07-7-55-67-60 | ADDA DO ATRE EROC   | 1  |                   |                |              |                     |            |                    |                     |                  |

### Samsung S23

Connexion OTA avec accent sur les informations RSN du client :

| 98       98.000       9.000       9.000       9.000       9.000       9.000       9.000       9.000       9.000       9.000       9.000       9.000       9.000       9.000       9.000       9.000       9.000       9.000       9.000       9.000       9.000       9.000       9.000       9.000       9.000       9.000       9.000       9.000       9.000       9.000       9.000       9.000       9.000       9.000       9.000       9.000       9.000       9.000       9.000       9.000       9.000       9.000       9.000       9.000       9.000       9.000       9.000       9.000       9.000       9.000       9.000       9.000       9.000       9.000       9.000       9.000       9.000       9.000       9.000       9.000       9.000       9.000       9.000       9.000       9.000       9.000       9.000       9.000       9.000       9.000       9.000       9.000       9.000       9.000       9.000       9.000       9.000       9.000       9.000       9.000       9.000       9.000       9.000       9.000       9.000       9.000       9.000       9.000       9.000       9.000       9.000       9.000       9.000       9.000       9.000       9                                                                                                    | No. | Time                 | Delta So       | urce                       | Destination         | Protocol  | Length C | hannel Signal stre | Info                                                                                                    | > Frame 5136: 357 bytes on wire (2856 bits), 357 bytes captured (2856 bits) on Interface \Device\MP_[D4578085-2908-4856-8C33-C3431                                                                                                    |
|----------------------------------------------------------------------------------------------------|-----|----------------------|----------------|----------------------------|---------------------|-----------|----------|--------------------|----------------------------------------------------------------------------------------------------|----------------------------------------------------------------------------------------------------|
| 111       111       111       111       0       0       0       0       0       0       0       0       0       0       0       0       0       0       0       0       0       0       0       0       0       0       0       0       0       0       0       0       0       0       0       0       0       0       0       0       0       0       0       0       0       0       0       0       0       0       0       0       0       0       0       0       0       0       0       0       0       0       0       0       0       0       0       0       0       0       0       0       0       0       0       0       0       0       0       0       0       0       0       0       0       0       0       0       0       0       0       0       0       0       0       0       0       0       0       0       0       0       0       0       0       0       0       0       0       0       0       0       0       0       0       0       0       0       0                                                                                                    |     | 4874 9 739729        | 0.102309 014   | sen det-ad-18              | Broadcast.          | 887.11    | 478      | 60 -35 dbs         | Baseve frame, Welton, Dud. Flams, C. Studio, 5005-54                                                                                                    | > Ethernet II, Src: Cisco_d2:97:47 (74:11:b2:d2:97:47), Dst: Universa_b7:cf:06 (00:3a:88:b7:cf:06)                                                                                                    |
| U11       U11       U111       U11       U11                                                                                                    |     | 5120 9.830173        | 0.000555 5am   | mund cital:71              | Cisco dital:18      | 882.11    | 211      | 69 - 19 dila       | Probe Request, Sheld's, Flag, Flags, C. SSIDe"ud-F16E to                                                                                                    | > Internet Protocol Version 4, Src: 192.168.1.15, Dst: 192.168.1.121                                                                                                    |
| 111       111       111       111       111       111       111       111       111       111       111       111       111       111       111       111       111       111       111       111       111       111       111       111       111       111       111       111       111       111       111       111       111       111       111       111       111       111       111       111       111       111       111       111       111       111       111       111       111       111       111       111       111       111       111       111       111       111       111       111       111       111       111       111       111       111       111       111       111       111       111       111       111       111       111       111       111       111       111       111       111       111       111       111       111       111       111       111       111       111       111       111       111       111       111       111       111       111       111       111       111       111       111       1111       111       111                                                                                                    |     | 5121 9.830173        | 0.000000 193   | 2.168.1.15                 | 197, 168, 1, 121    | 882.11    | 76       | 69 - 35 (88)       | Arkenuladoment, Flama, C                                                                                                    | > User Datagram Protocol, Src Port: 5555, Dst Port: 5000                                                                                                    |
| 1000       0.0000       0.0000       0.0000       0.0000       0.0000       0.0000       0.0000       0.0000       0.0000       0.0000       0.0000       0.0000       0.0000       0.0000       0.0000       0.0000       0.0000       0.0000       0.0000       0.0000       0.0000       0.0000       0.0000       0.0000       0.0000       0.0000       0.0000       0.0000       0.0000       0.0000       0.0000       0.0000       0.0000       0.0000       0.0000       0.0000       0.0000       0.0000       0.0000       0.0000       0.0000       0.0000       0.0000       0.0000       0.0000       0.0000       0.0000       0.0000       0.0000       0.0000       0.0000       0.0000       0.0000       0.0000       0.0000       0.0000       0.0000       0.0000       0.0000       0.0000       0.0000       0.0000       0.0000       0.0000       0.0000       0.0000       0.0000       0.0000       0.0000       0.0000       0.0000       0.0000       0.0000       0.0000       0.0000       0.0000       0.0000       0.0000       0.0000       0.0000       0.0000       0.0000       0.0000       0.0000       0.0000       0.0000       0.0000       0.0000       0.00000       0.00000       0.00000                                                                                                    |     | 5122 9.830955        | 0.000232 014   | sco dd:air:18              | Samural (9:e3:71    | 882.11    | 174      | 60 -36 das         | Probe Response, 94-207, Field, Flagss,, C. Blattel, SSIDeTw                                                                                                    | > AiroPeek/OmiPeek encapsulated IEEE 802.11                                                                                                    |
| UNINE       Lange:       Lange:                                                                                                    |     | \$122 0 EMONS        | 0.0000000 102  | 2 168 1 16                 | 192 168 1 121       | 802.11    | 24       | 60 - 30 dila       | International Plans C                                                                                                    | > 802.11 radio information                                                                                                    |
| 1110111011101111111111111111111111111111111111111111111111111111111111111111111111111111111111111111111111111111111111111111111111111111111111111111111111111111111111111111111111111111111111111111111111111111111111111111111111111111111111111111111111111111111111111111111111111111111111111111111111111111111111111111111111111111111111111111111111111111111111111111111111111111111111111111111111111111111111111111111111111111111111111111111111111111111111111111111111111111111111111111111111111111111111111111111 <th< td=""><td></td><td>5118 9 828952</td><td>0.007007 530</td><td>monti cicali 71</td><td>Flace details 19</td><td>997.11</td><td></td><td>60 -10 (80</td><td>Arthurtication 96/2077 Build Flams /</td><td>&gt; IEEE 882.11 Association Request, Flags:C</td></th<>                                                                                                    |     | 5118 9 828952        | 0.007007 530   | monti cicali 71            | Flace details 19    | 997.11    |          | 60 -10 (80         | Arthurtication 96/2077 Build Flams /                                                                                                    | > IEEE 882.11 Association Request, Flags:C                                                                                                    |
| 11111111111111111111111111111111111111111111111111111111111111111111111111111111111111111111111111111111111111111111111111111111111111111111111111111111111111111111111111111111111111111111111111111111111111111111111111111111111111111111111111111111111111111111111111111111111111111111111111111111111111111111111111111111111111111111111111111111111111111111111111111111111111111111111111111111111111111111111111111111111111111111111111111111111111111111111111111111111111111111111111111111111111111111111111111111111111111111111111111111111111111111111111111111111111111111111111111111111111111111111111111111111111111111111111<                                                                                                    |     | 5149 9.839054        | 0.007097 58    | a see a se                 | 100 048 1 101       | 001.11    |          | 00 - 50 com        | Advantation, Security Pres, Pagarining                                                                                                    | ✓ IEEE 802.11 wireless Management                                                                                                    |
| 111111111111111111111111111111111111111111111111111111111111111111111111111111111111111111111111111111111111111111111111111111111111111111111111111111111111111111111111111111111111111111111111111111111111111111111111111111111111111111111111111111111111111111111111111111111111111111111111111111111111111111111111111111111111111111111111111111111111111111111111111111111111111111111111111111111111111111111111111111111111111111111111111111111111111111111111111111111111111111111111111111111111111111111111111111111111111111111111111111111111111111111111111111111111111111111111111111111111111111111111111111111111111111111111111                                                                                                    |     | 5122 0 0430032       | 0.000000 114   | 4-400-4-45<br>225 Ad-10-10 | APA-200.2-244       | 002.11    |          | 40 - 15 dim        | Basen Lesse OL-2001 DL-8 Chart- / 97-508 CC05-5-4                                                                                                    | ) Fixed parameters (4 bytes)                                                                                                    |
| <ul> <li>111 1 4 2027 0 0000 1 2018:11</li> <li>112 1011</li> <li>112 1011<!--</td--><td></td><td>5152 9-942012</td><td>0.003200 CIS</td><td>SC0_00180118</td><td>ercaucast.</td><td>002.11</td><td></td><td>69 - 33 000</td><td>bescon trame, serson, reve, range</td><td>✓ Tagged parameters (263 bytes)</td></li></ul>                                                                                                    |     | 5152 9-942012        | 0.003200 CIS   | SC0_00180118               | ercaucast.          | 002.11    |          | 69 - 33 000        | bescon trame, serson, reve, range                                                                                                    | ✓ Tagged parameters (263 bytes)                                                                                                    |
| <ul> <li>11.10</li> <li>12.10</li> <li>12.10</li> <li></li></ul>                                                                                                    |     | 5133 9.842237        | 0.000225 111   | 5C0_00:30:18               | Samurge_creation    | 802.11    | 2        | 69 - JS CON        | Autoentication, Series, Pres, Plags                                                                                                    | > Tag: SSID parameter set: "wdfi6E_test"                                                                                                    |
| <ul> <li>1. 10. 10. 4000 0.0000 0.00000 0.0000 0.0000 0.0000 0.0000 0.0000 0.00000</li></ul> | -   | 5154 7.842257        | 0.000000 192   | 2.100.1.15                 | 192.108.1.121       | 862.11    | 10       | 60 -40 00m         | According to the second second s | ) Tag: Supported Rates 6(8), 9, 12(8), 18, 24(8), 36, 48, 54, [Mbit/sec]                                                                                                    |
| 1111       1111       1111       1111       1111       1111       1111       1111       1111       1111       1111       1111       1111       1111       1111       1111       1111       1111       1111       1111       1111       1111       1111       1111       1111       1111       1111       1111       1111       1111       1111       1111       1111       1111       1111       1111       1111       1111       1111       1111       1111       1111       1111       1111       1111       1111       1111       1111       1111       1111       1111       1111       1111       1111       1111       1111       1111       1111       1111       1111       1111       1111       1111       1111       1111       1111       1111       1111       1111       1111       1111       1111       1111       1111       1111       11111       1111       1111       1111       1111       1111       1111       1111       1111       1111       1111       1111       1111       1111       1111       1111       1111       1111       1111       1111       1111       1111       1111       11111       1111       1111                                                                                                    | 100 | 5230 9.855638        | 0.003901 530   | under cocentra             | C1500_00186118      | 802.33    | 357      | 69 -61 (200        | Association request, Several, ree, Fingle                                                                                                    | > Tag: Power Capability Min: 8, Max: 16                                                                                                    |
|                                                                                                    |     | 5137 9,845838        | 0.000000 192   | 2.168.1.15                 | 192.168.1.121       | 862.11    | 76       | 69 -36 dille       | Acknowledgement, Flags+C                                                                                                    | the: Supported Channels                                                                                                    |
| <ul> <li>11.1.1.1.1.1.1.1.1.1.1.1.1.1.1.1.1.1.1</li></ul>                                                                                                    |     | 5243 9-8/0/22        | 0.024884 015   | sco_03:30118               | Sansungs_cv:e3:75   | 882.11    | 313      | 69 -36 cam         | Association Response, SWW, PNeW, Flags                                                                                                    | Y Tag: KN Information                                                                                                    |
| <ul> <li>11.100</li> <li>11.000</li> <li>11.0000</li> <li>11.0000</li> <li>11.0000</li> <li>11.0000</li> <li>11.0000</li> <li>11.0000</li> <li>11.0000</li> <li>11.0000</li> <li>11.00000</li> <li>11.00000</li> <li>11.00000</li> <li>11.00000</li> <li>11.00000</li> <li>11.000000</li> <li>11.000000</li> <li>11.000000</li> <li>11.00000000000000000000000000000000000</li></ul>                                                                                                    | 1   | 5144 9.878722        | 0.000000 192   | 2.168.1.15                 | 192.168.1.121       | 882.11    | 76       | 69 -41 dBm         | Acknowledgement, Flags+C                                                                                                    | Tag Number: HSW Information (48)                                                                                                    |
| <ul> <li>11 10 10 10 10 10 10 10 10 10 10 10 10 1</li></ul>                                                                                                    |     | 5145 9.878538        | 0.007815 C1s   | sco_dd:a0:18               | SansurgE_c91e3175   | EAP .     | 109      | 69 -36 dBm         | Request, Identity                                                                                                    | Tar Jacoth: 26                                                                                                    |
| <ul> <li>1111 1990. 6-4803 Sample (-1997)</li> <li>1121 0-4-00 Kong, Lamity</li> <li>112 0-4-00 Kong, Lamity</li> <li>1121 0-4-00 Kong, Lamity</li> <li>1121 0-400 Kong, Lamity</li> <li>1121 0-400 Kong, Lamity&lt;</li></ul>                                                                                                    | 82  | 5146 9.878538        | 0.000000 192   | 2.168.1.15                 | 192.168.1.121       | 882.11    | 76       | 69 -41 dBm         | Acknowledgement, FlagssC                                                                                                    | IN Version 1                                                                                                    |
| <ul> <li>111 19 1071 6 4000 19 10.141.13</li> <li>121 10.1.13</li> <li>121 10 10.141.13</li> <li>121 10.1.13</li> <li>121 10.1</li></ul>                                                                                                    | 1   | 5150 9.897013        | 0.018475 San   | msungE_c9ce3:71            | Cisco_dd:a0:18      | (AP       | 337      | 69 -42 dBm         | Response, Identity                                                                                                    | <ul> <li>Jonom Problem Scittar: (0):00: sr (Tase 10):111 M/S ((7)0)</li> </ul>                                                                                                    |
|                                                                                                    | 8   | 5151 9,897013        | 0.000008 192   | 2.168.1.15                 | 192.168.1.121       | 892.11    | 76       | 69 -36 dBm         | Acknowledgement, Flags+C                                                                                                    | Delegita Caber Softe Courts 1                                                                                                    |
| <ul> <li>1113 19.1077 0.00001 [2012.01.1.3]</li> <li>1121 19.10.1.3</li> <li>1121 19.10.1.3</li>     &lt;</ul>                                                                                                    |     | 5157 9.983463        | 0.006450 Cls   | sco_dd:a0:38               | SansungE_c9:e3:71   | EAP       | 110      | 69 -36 d8m         | Request, Protected EAP (EAP-PEAP)                                                                                                    | Defender Control Control Annual Control Contro |
| 5100       0.00000       0.00000       0.00000       0.00000       0.00000       0.00000       0.00000       0.00000       0.00000       0.00000       0.00000       0.00000       0.00000       0.00000       0.00000       0.00000       0.00000       0.00000       0.00000       0.00000       0.00000       0.00000       0.00000       0.00000       0.00000       0.00000       0.00000       0.00000       0.00000       0.00000       0.00000       0.00000       0.00000       0.00000       0.00000       0.00000       0.00000       0.00000       0.00000       0.00000       0.00000       0.00000       0.00000       0.00000       0.00000       0.00000       0.00000       0.00000       0.00000       0.00000       0.00000       0.00000       0.00000       0.00000       0.00000       0.00000       0.00000       0.00000       0.00000       0.00000       0.00000       0.00000       0.00000       0.00000       0.00000       0.00000       0.00000       0.00000       0.00000       0.00000       0.00000       0.00000       0.00000       0.00000       0.00000       0.00000       0.00000       0.00000       0.00000       0.00000       0.00000       0.00000       0.00000       0.00000       0.00000       0.00000       0.00000                                                                                                    | 81  | 5158 9.983774        | 0.000311 192   | 2.168.1.15                 | 192.168.1.121       | 882.11    | 76       | 69 -43 d8m         | Acknowledgement, Flags=C                                                                                                    | 2 Field New Appendix Josef (2010) Content (and Content) His (Cont)                                                                                                    |
| 1013       51.002       0.00000       102.101.1.33       102.101.1.33       102.101.1.33       102.101.1.33       102.101.1.33       102.101.1.33       102.101.1.33       102.101.1.33       102.101.1.33       102.101.1.33       102.101.1.33       102.101.1.33       102.101.1.33       102.101.1.33       102.101.1.33       102.101.1.33       102.101.1.33       102.101.1.33       102.101.1.33       102.101.1.33       102.101.1.33       102.101.1.33       102.101.1.33       102.101.1.33       102.101.1.33       102.101.1.33       102.101.1.33       102.101.1.33       102.101.1.33       102.101.1.33       102.101.1.33       102.101.1.33       102.101.1.33       102.101.1.33       102.101.1.33       102.101.1.33       102.101.1.33       102.101.1.33       102.101.1.33       102.101.1.33       102.101.1.33       102.101.1.33       102.101.1.33       102.101.1.33       102.101.1.33       102.101.1.33       102.101.1.33       102.101.1.33       102.101.1.33       102.101.1.33       102.101.1.33       102.101.1.33       102.101.1.33       102.101.1.33       102.101.1.33       102.101.1.33       102.101.1.33       102.101.1.33       102.101.1.33       102.101.1.33       102.101.1.33       102.101.1.33       102.101.1.33       102.101.1.33       102.101.1.33       102.101.1.33       102.101.1.33       102.101.1.33       102.101.1.33       102.101.1.33                                                                                                    | 10  | 5166 9,926800        | 0.023026 Sat   | msungi_ckte3:71            | Cisco_dd:a0:18      | TLSv1.2   | 273      | 69 -43 dBm         | Encrypted Handshake Message                                                                                                    | And May Paragement (Aboy Sales Codet - 2                                                                                                    |
| 117 9.308400       0.000000       0.000000       0.000000       0.000000       0.000000       0.000000       0.000000       0.000000       0.000000       0.000000       0.000000       0.000000       0.000000       0.000000       0.000000       0.000000       0.0000000       0.0000000       0.0000000       0.0000000       0.0000000       0.0000000       0.00000000000000000000000000000000000                                                                                                    | 20  | 5167 9.926800        | 0.000000 192   | 2.168.1.15                 | 192.168.1.121       | 882.11    | 76       | 69 -35 dBm         | Acknowledgement, Flags=C                                                                                                    | Anth Key Nanagement (AMA) List Wolver at (1999 B02-11) Fr Over 1112 B02-14                                                                                                    |
| 111       9.93800       0.00001       92.181.13       90.101       76       0       0       400004       Monoclappent, Lique,                                                                                                    | 10  | 5173 9.930440        | 0.003540 C1s   | \$2:54:10_032              | SansungE_c91e3171   | EAP       | 1116     | 69 -36 d8m         | Request, Protected EAP (EAP-PEAP)                                                                                                    | <ul> <li>Autri My Paragement (AM) Sutter deterrac (see ad. 11) Fi over 1111 ad. 14</li> </ul>                                                                                                    |
| 117       9.34370       0.80000       72.441.13       002.41.13       112       0.9       0.9       113       0.9       0.9       113       0.9       0.9       113       0.9       0.9       113       0.9       0.9       0.9       0.9       0.9       0.9       0.9       0.9       0.9       0.9       0.9       0.9       0.9       0.9       0.9       0.9       0.9       0.9       0.9       0.9       0.9       0.9       0.9       0.9       0.9       0.9       0.9       0.9       0.9       0.9       0.9       0.9       0.9       0.9       0.9       0.9       0.9       0.9       0.9       0.9       0.9       0.9       0.9       0.9       0.9       0.9       0.9       0.9       0.9       0.9       0.9       0.9       0.9       0.9       0.9       0.9       0.9       0.9       0.9       0.9       0.9       0.9       0.9       0.9       0.9       0.9       0.9       0.9       0.9       0.9       0.9       0.9       0.9       0.9       0.9       0.9       0.9       0.9       0.9       0.9       0.9       0.9       0.9       0.9       0.9       0.9       0.9                                                                                                    | 1   | 5174 9.938440        | 0.000000 193   | 2.168.1.15                 | 192.168.1.121       | 802.11    | 76       | 69 -43 dBm         | Acknowledgement, Flags+C                                                                                                    | Auth Key Hangement (AUH) GULI (001011) (Lees 302,11)                                                                                                    |
| 1117       9.51379       0.7.95.1171       102.16.1.13       102.16.1.13       102.16.1.13       102.16.1.13       102.16.1.13       102.16.1.13       102.16.1.13       102.16.1.13       102.16.1.13       102.16.1.13       102.16.1.13       102.16.1.13       102.16.1.13       102.16.1.13       102.16.1.13       102.16.1.13       102.16.1.13       102.16.1.13       102.16.1.13       102.16.1.13       102.16.1.13       102.16.1.13       102.16.1.13       102.16.1.13       102.16.1.13       102.16.1.13       102.16.1.13       102.16.1.13       102.16.1.13       102.16.1.13       102.16.1.13       102.16.1.13       102.16.1.13       102.16.1.13       102.16.1.13       102.16.1.13       102.16.1.13       102.16.1.13       102.16.1.13       102.16.1.13       102.16.1.13       102.16.1.13       102.16.1.13       102.16.1.13       102.16.1.13       102.16.1.13       102.16.1.13       102.16.1.13       102.16.1.13       102.16.1.13       102.16.1.13       102.16.1.13       102.16.1.13       102.16.1.13       102.16.1.13       102.16.1.13       102.16.1.13       102.16.1.13       102.16.1.13       102.16.1.13       102.16.1.13       102.16.1.13       102.16.1.13       102.16.1.13       102.16.1.13       102.16.1.13       102.16.1.13       102.16.1.13       102.16.1.13       102.16.1.13       102.16.1.13       102.16.1.13       1                                                                                                    | 1   | 5175 9.934701        | 0.004261 San   | mungt_chie3:71             | Cisco_dd:a0:18      | EAP       | 110      | 69 -42 dBm         | Response, Protected EAP (EAP-PEAP)                                                                                                    | Auto Key Recognised (ARR) Type: F1 Over Litt B02.18 (3)                                                                                                    |
| 1511       9.03879       0.03808       0.0341241       Subscripted instabilities, increasing, increasing, i                                                                          | 1   | \$176 9.934701       | 0.000000 192   | 2.168.1.15                 | 192.168.1.121       | 802.11    | 76       | 69 -36 dBm         | Acknowledgement, Flags+C                                                                                                    | <ul> <li>FSN Capabilities: execce</li> </ul>                                                                                                    |
| 1512 9.08079       0.08060 010.051.15       201.81.121       00.11       76       0.4.000       Anondegener, flage                                                                                                    | 12  | 5181 9.938770        | 0.004060 Cis   | sco_dd:a0:18               | Samsungt_c9:e3:71   | TLSv1.2   | 382      | 69 -36 dBm         | Encrypted Handshake Message, Encrypted Handshake Message, Encry                                                                                                    |                                                                                                    |
| 1117 3-344.34       0.00000       000000       000000       000000       000000       000000       000000       000000       000000       000000       000000       000000       000000       000000       000000       000000       000000       000000       000000       000000       000000       000000       000000       000000       000000       000000       000000       000000       000000       000000       000000       000000       000000       000000       000000       000000       000000       000000       000000       000000       000000       000000       000000       000000       000000       000000       000000       000000       000000       000000       000000       000000       000000       000000       000000       000000       000000       000000       000000       000000       000000       000000       000000       000000       000000       000000       000000       0000000       0000000       00000000000       000000000000000000000000000000000000                                                                                                    | 100 | 5182 9.938770        | 0.000000 193   | 2.168.1.15                 | 192.168.1.121       | 882.11    | 76       | 69 -42 dim         | Acknowledgement, FlagsC                                                                                                    |                                                                                                    |
| <ul> <li>15.18 9.46/19</li> <li>9.48029</li> <li>9.48029</li> <li>9.48029</li> <li>9.48029</li> <li>9.48029</li> <li>9.48029</li> <li>9.4802</li> <li>9.48029</li> <li>9.48029</li></ul>                                                                                                    | 1   | 5187 9.944434        | 0.005664 Cis   | sco dd:a0:18               | Broadcast           | 892.11    | 428      | 69 -36 dBm         | Beacon frame, SN+3283, FH+0, Flags+C, BI+100, 551D+"vd                                                                                                    | 00 = PSN PTKSA Replay Counter capabilities: 1 replay counter per PTKSA/GTKSA/STAKeySA (0x0)                                                                                                    |
| <ul> <li>1519 9.460%</li> <li>9.60%</li> <li>9.20%</li> <li>9.60%</li> <li>9.60%</li></ul>                                                                                                    |     | \$188 9.944784       | 0.000270 5at   | mungi cital:71             | Cisco dd:a0:18      | TL5v1.2   | 236      | 69 -43 dim         | Encrypted Handshake Message, Change Clohen Spec, Encrypted Han                                                                                                    |                                                                                                    |
| 1510       9.40430       0.004304       Sampd_(-0+17)       Postost       Lif       0       9.40930       Lift       0.0013       Lift       0       9.40930       Lift       0.0013       Lift       0       9.40930       Lift       0.0013       Lift       0       0.0013       Lift       0.0013       Lift       0       0.0013       Lift       0.0013       Lift       0       0.0013       Lift       0.0013       Lift       0.0013       Lift       0.0013       Lift       0.0013       Lift       0.0013       Lift       0.0013       Lift       0.0013       Lift       0.0013       Lift       0.0013       Lift       Use Distribution       Lift       Use Distribution       Lift       Use Distribution       Lift       Use Distribution       Lift       Use Distribution       Use Distribution       Lift       Use Distribution       Lift       Use Distribution       Lift       Use Distribution       Lift       Use Distribution       Lift       Use Distribution       Lift       Use Distribution       Lift       Use Distribution       Lift       Use Distribution       Lift       Use Distribution       Lift       Use Distribution       Lift       Use Distribution       Lift       Use Distribution       Lift       Use Distribution                                                                                                    |     | 5189 9,944784        | 0.000000 192   | 2.168.1.15                 | 192.168.1.121       | 892.11    | 76       | 60 -36 dBm         | Acknowledgement, FlagsC                                                                                                    | 3 = Management Frame Protection Required: True                                                                                                    |
| 1519       9.0072       0.0021       Cites_defined       Sinseqt_000017       Sinseqt_000017       Sinseqt_0000017       Sinseqt_0000017       Sinseqt_0000017       Sinseqt_000000000000000000000000000000000000                                                                                                    | 81  | 5290 9.944850        | 0.000146 Sam   | mungl cice3:71             | Broadcast           | LLC       | 114      | 69 -36 dBm         | I. N(R)+7, N(S)+87; DSAP ExF2 Individual, SSAP Banyan Vines Co                                                                                                    | I I = Management Frame Protection Capable: True                                                                                                    |
| 1518 5,96804       0.00002 102,196,1.31       302,186,1.31       802,131       802,131       802,131       802,131       802,131       802,131       802,131       802,131       802,131       802,131       802,131       802,131       802,131       802,131       802,131       802,131       802,131       802,131       802,131       802,131       802,131       802,131       802,131       802,131       802,131       802,131       802,131       802,131       802,131       802,131       802,131       802,131       802,131       802,131       802,131       802,131       802,131       802,131       802,131       802,131       802,131       802,131       802,131       802,131       802,131       802,131       802,131       802,131       802,131       802,131       802,131       802,131       802,131       802,131       802,131       802,131       802,131       802,131       802,131       802,131       802,131       802,131       802,131       802,131       802,131       802,131       802,131       802,131       802,131       802,131       802,131       802,131       802,131       802,131       802,131       802,131       802,131       802,131       802,131       802,131       802,131       802,131       802,131       802,131                                                                                                    |     | 5193 9.948782        | 0.003232 Cis   | sco dd:a0:18               | Samurat c9:e3:71    | TL5y1.2   | 161      | 69 -36 d8m         | Change Clober Spec, Encrypted Handshake Nessage                                                                                                    | @ = Joint Multi-band KSMA: False                                                                                                    |
| 1315 5.95021       0.00137 Samped_c90271       Ciscq_dtramB1       00       -0       -0       -0       -0       -0       -0       -0       -0       -0       -0       -0       -0       -0       -0       -0       -0       -0       -0       -0       -0       -0       -0       -0       -0       -0       -0       -0       -0       -0       -0       -0       -0       -0       -0       -0       -0       -0       -0       -0       -0       -0       -0       -0       -0       -0       -0       -0       -0       -0       -0       -0       -0       -0       -0       -0       -0       -0       -0       -0       -0       -0       -0       -0       -0       -0       -0       -0       -0       -0       -0       -0       -0       -0       -0       -0       -0       -0       -0       -0       -0       -0       -0       -0       -0       -0       -0       -0       -0       -0       -0       -0       -0       -0       -0       -0       -0       -0       -0       -0       -0       -0       -0       -0       -0       -0       -0                                                                                                    | 10  | \$194 9.948964       | 0.000082 192   | 2.168.1.15                 | 192.168.1.121       | 882.11    | 76       | 60 -44 dBm         | Arknadedement, Flams,                                                                                                    |                                                                                                    |
| 1519       9.9023       0.90243       92.186.1.12       80.11       76       0       96       40010       40010       40010       40010       40010       40010       40010       40010       40010       40010       40010       40010       40010       40010       40010       40010       40010       40010       40010       40010       40010       40010       40010       40010       40010       40010       40010       40010       40010       40010       40010       40010       40010       40010       40010       40010       40010       40010       40010       40010       40010       40010       40010       40010       40010       40010       40010       40010       40010       40010       40010       40010       40010       40010       40010       40010       40010       40010       40010       40010       40010       40010       40010       40010       40010       40010       40010       40010       40010       40010       40010       40010       40010       40010       40010       40010       40010       40010       40010       40010       40010       40010       40010       40010       40010       40010       40010       40010       4                                                                                                    | 80  | \$195 9.953021       | 0.003157 5am   | munet closh-71             | Cisco dd:a0:18      | EAP       | 118      | 69 -44 day         | Response, Protected EIP (EIP-PERP)                                                                                                    | + Extended Key ID for Individually Addressed Frames: Not supported                                                                                                    |
| 1315       95.95800       0.000380       1100.0426/0418       Semingly, 0.96171       100.1.2       106       0.958       0.958       0.958       0.958       0.958       0.958       0.958       0.958       0.958       0.958       0.958       0.958       0.958       0.958       0.958       0.958       0.958       0.958       0.958       0.958       0.958       0.958       0.958       0.958       0.958       0.958       0.958       0.958       0.958       0.958       0.958       0.958       0.958       0.958       0.958       0.958       0.958       0.958       0.958       0.958       0.958       0.958       0.958       0.958       0.958       0.958       0.958       0.958       0.958       0.958       0.958       0.958       0.958       0.958       0.958       0.958       0.958       0.958       0.958       0.958       0.958       0.958       0.958       0.958       0.958       0.958       0.958       0.958       0.958       0.958       0.958       0.958       0.958       0.958       0.958       0.958       0.958       0.958       0.958       0.958       0.958       0.958       0.958       0.958       0.958       0.9588       0.958       0.9588                                                                                                    | 82  | \$196 0.051255       | 0.000234 193   | 2, 168, 1, 15              | 192 168 1 121       | 887.11    | 26       | 60 - 16 dite       | Arkenuladament Flans, F                                                                                                    | PMCID Count: 0                                                                                                    |
| Size 9:9999       9:09999       9:02:09:10:13       9:12:08:11       9:0:10       9:0:099       9:0:099       9:0:099       9:0:099       9:0:099       9:0:099       9:0:099       9:0:099       9:0:099       9:0:099       9:0:099       9:0:099       9:0:099       9:0:099       9:0:099       9:0:099       9:0:099       9:0:099       9:0:099       9:0:099       9:0:099       9:0:099       9:0:099       9:0:099       9:0:099       9:0:099       9:0:099       9:0:099       9:0:099       9:0:099       9:0:099       9:0:099       9:0:099       9:0:099       9:0:099       9:0:099       9:0:099       9:0:099       9:0:099       9:0:099       9:0:099       9:0:099       9:0:099       9:0:099       9:0:099       9:0:099       9:0:099       9:0:099       9:0:099       9:0:099       9:0:099       9:0:099       9:0:099       9:0:099       9:0:099       9:0:099       9:0:099       9:0:099       9:0:099       9:0:099       9:0:099       9:0:099       9:0:099       9:0:099       9:0:099       9:0:099       9:0:099       9:0:099       9:0:099       9:0:099       9:0:099       9:0:099       9:0:099       9:0:099       9:0:099       9:0:099       9:0:099       9:0:099       9:0:099       9:0:099       9:0:099       9:0:099       9:                                                                                                    | 82  | 5100 0 056805        | 0.001550 (1)   | sen dd-ab-18               | Semanel (Seal-71    | TI 5v1 2  | 144      | 60 - 16 dile       | Ambigation Data                                                                                                    | PMKID List                                                                                                    |
| 1333       59.95959       0.00313       Samped_c.591271       Ciscq.Mcm211       Tiol - 2       132       0       -0       Base Application Date         1508       5.9605       0.00003       Sign.Mcm211       Sign.Mcm211       Sign.Mcm211       Sign.Mcm211       Sign.Mcm211       Sign.Mcm211       Sign.Mcm211       Sign.Mcm211       Sign.Mcm211       Sign.Mcm211       Sign.Mcm211       Sign.Mcm211       Sign.Mcm211       Sign.Mcm211       Sign.Mcm2111       Sign.Mcm2111       Sign.Mcm2111                                                                                                    | 8   | 5300 0.056205        | 0.000000 102   | 2.168.1.15                 | 192 168 1 121       | 882.11    | 76       | 60 -41 dis         | Advandadament Flants F                                                                                                    | > Group Hanagement Cipher Suite: 80:0ff:ac (Leee M02.11) BIP (128)                                                                                                    |
| 13:30 9.0000       0.00000       0.00000       0.00000       0.00000       0.00000       0.00000       0.00000       0.00000       0.00000       0.00000       0.00000       0.00000       0.00000       0.00000       0.00000       0.00000       0.00000       0.00000       0.00000       0.00000       0.00000       0.00000       0.00000       0.00000       0.00000       0.00000       0.00000       0.00000       0.00000       0.00000       0.00000       0.00000       0.00000       0.00000       0.00000       0.00000       0.00000       0.00000       0.00000       0.00000       0.00000       0.00000       0.00000       0.00000       0.00000       0.00000       0.00000       0.00000       0.00000       0.00000       0.00000       0.00000       0.00000       0.00000       0.00000       0.00000       0.00000       0.00000       0.00000       0.00000       0.00000       0.00000       0.00000       0.00000       0.00000       0.00000       0.00000       0.00000       0.00000       0.00000       0.00000       0.00000       0.00000       0.00000       0.00000       0.00000       0.00000       0.00000       0.00000       0.00000       0.00000       0.00000       0.00000       0.00000       0.00000       0.00000       0.00000 </td <td>1</td> <td>\$302 9 950476</td> <td>0.001101 5at</td> <td>mont clical-71</td> <td>Cisco de al·18</td> <td>TI 5v1 2</td> <td>152</td> <td>60 .41 (0)</td> <td>Application Data</td> <td>&gt; Tag: RM Enabled Capabilities (5 octets)</td>                                                                                                    | 1   | \$302 9 950476       | 0.001101 5at   | mont clical-71             | Cisco de al·18      | TI 5v1 2  | 152      | 60 .41 (0)         | Application Data                                                                                                    | > Tag: RM Enabled Capabilities (5 octets)                                                                                                    |
| 1338       9.00000       00.00013       Cisc.gdraw11       100.11       17       00       -0.0000       00.0001       00.0001       00.0001       00.0001       00.0001       00.0001       00.0001       00.0001       00.0001       00.0001       00.0001       00.0001       00.0001       00.0001       00.0001       00.0001       00.0001       00.0001       00.0001       00.0001       00.0001       00.0001       00.0001       00.0001       00.0001       00.0001       00.0001       00.0001       00.0001       00.0001       00.0001       00.0001       00.0001       00.0001       00.0001       00.0001       00.0001       00.0001       00.0001       00.0001       00.0001       00.0001       00.0001       00.0001       00.0001       00.0001       00.0001       00.0001       00.0001       00.0001       00.0001       00.0001       00.0001       00.0001       00.0001       00.0001       00.0001       00.0001       00.0001       00.0001       00.0001       00.0001       00.0001       00.0001       00.0001       00.0001       00.0001       00.0001       00.0001       00.0001       00.0001       00.0001       00.0001       00.0001       00.0001       00.0001       00.0001       00.0001       00.0001       00.0001 <td< td=""><td>1.</td><td>Field in DEDUTE</td><td>0.000000.101</td><td>1 166 1 15</td><td>107 168 1 113</td><td>991 11</td><td></td><td>60 . Ja day</td><td>Arkendadament Elana C</td><td>&gt; Tag: Mobility Dosain</td></td<>                                                                                                    | 1.  | Field in DEDUTE      | 0.000000.101   | 1 166 1 15                 | 107 168 1 113       | 991 11    |          | 60 . Ja day        | Arkendadament Elana C                                                                                                    | > Tag: Mobility Dosain                                                                                                    |
| Size 9, 000000       00,200000       00,21,26,1,13       00,21,26,1,13       00,21,26,1,13       00,21,26,1,13       00,21,26,1,13       00,21,26,1,13       00,21,26,1,13       00,21,26,1,13       00,21,26,1,13       00,21,26,1,13       00,21,26,1,13       00,21,26,1,13       00,21,26,1,13       00,21,26,1,13       00,21,26,1,13       00,21,26,1,13       00,21,26,1,13       00,21,26,1,13       00,21,26,1,13       00,21,26,1,13       00,21,26,1,13       00,21,26,1,13       00,21,26,1,13       00,21,26,1,13       00,21,26,1,13       00,21,26,1,13       00,21,26,1,13       00,21,26,1,13       00,21,26,1,13       00,21,26,1,13       00,21,26,1,13       00,21,26,1,13       00,21,26,1,13       00,21,26,1,13       00,21,26,1,13       00,21,26,1,13       00,21,26,1,13       00,21,26,1,13       00,21,26,1,13       00,21,26,1,13       00,21,26,1,13       00,21,26,1,13       00,21,26,1,13       00,21,26,1,13       00,21,26,1,13       00,21,26,1,13       00,21,26,1,13       00,21,26,1,13       00,21,26,1,13       00,21,26,1,13       00,21,26,1,13       00,21,26,1,13       00,21,26,1,13       00,21,26,1,13       00,21,26,1,13       00,21,26,1,13       00,21,26,1,13       00,21,26,1,13       00,21,26,1,13       00,21,26,1,13       00,21,26,1,26,1,26,22       00,26,26,26,27       00,26,26,27       00,26,26,27       00,26,26,27       00,26,26,27       00,26,26,27       00,26,26,27                                                                                                    | 1   | ENM O DENKE          | 0.000100 /1-   | ten dd-all-TH              | Compared edital 171 | 110.5.2   | 172      | 40 - 16 dBe        | Application Data                                                                                                    | > Tag: Supported Operating Classes                                                                                                    |
| S207 9.9822       0.00034 Samper0.2017       Size_distants       Total       No       0.0004 0.0004       Size_distants       Total       No       0.0004 0.0004       Size_distants       Size_distants <td>10</td> <td>5105 0 041667</td> <td>0.0003278 0.25</td> <td>3 369 3 35</td> <td>107 168 1 171</td> <td>007.11</td> <td></td> <td>40 - 42 dis</td> <td>Arbon Jadamant Dama C</td> <td>) Tag: Extended Capabilities (3 octets)</td>                                                                                                    | 10  | 5105 0 041667        | 0.0003278 0.25 | 3 369 3 35                 | 107 168 1 171       | 007.11    |          | 40 - 42 dis        | Arbon Jadamant Dama C                                                                                                    | ) Tag: Extended Capabilities (3 octets)                                                                                                    |
| Size 9.0022       0.00000 902.001.13       Size 1.00000 902.001.13       Size 1.000000 902.001.13       Size 1.000000 902.001.13       Size 1.0000000 902.001.13       Size 1.000000000000000000000000000000000000                                                                                                    | 10  | 5387 9 966778        | 0.000161 5.0   | and pleaser                | Citer Atrabili      | Ti fut 3  | 100      | 65 -43 dile        | Application Data                                                                                                    | > Ext Tag: HE Capabilities                                                                                                    |
| 318       308.000       10.100.11.01       10.100.11       10.100.11       10.100.11       10.100.11       10.100.11       10.100.11       10.100.11       10.100.11       10.100.11       10.100.11       10.100.11       10.100.11       10.100.11       10.100.11       10.100.11       10.100.11       10.100.11       10.100.11       10.100.11       10.100.11       10.100.11       10.100.11       10.100.11       10.100.11       10.100.11       10.100.11       10.100.11       10.100.11       10.100.11       10.100.11       10.100.11       10.100.11       10.100.11       10.100.11       10.100.11       10.100.11       10.100.11       10.100.11       10.100.11       10.100.11       10.100.11       10.100.11       10.100.11       10.100.11       10.100.11       10.100.11       10.100.11       10.100.11       10.100.11       10.100.11       10.100.11       10.100.11       10.100.11       10.100.11       10.100.11       10.100.11       10.100.11       10.100.11       10.100.11       10.100.11       10.100.11       10.100.11       10.100.11       10.100.11       10.100.11       10.100.11       10.100.11       10.100.11       10.100.11       10.100.11       10.100.11       10.100.11       10.100.11       10.100.11       10.100.11       10.100.11       10.100.11       10.100.11                                                                                                    | 1   | 5207 9.906228        | 0.003502 530   | a seg a se                 | CASCO_GOLDBIAN      | 16393.4   |          | 607 -43 5000       | Apparation onto                                                                                                    | ) Ext Tag: HE 6 GHz Band Capabilities                                                                                                    |
| 1312       2,0000       0.0000       102,000,110       0.0100       100,000       102,000,110       0.0100       100,000       102,000,110       0.0100       100,000       102,000,110       0.0100       100,000       102,000,110       100,000       100,000       100,000       100,000       100,000       100,000       100,000       100,000       100,000       100,000       100,000       100,000       100,000       100,000       100,000       100,000       100,000       100,000       100,000       100,000       100,000       100,000       100,000       100,000       100,000       100,000       100,000       100,000       100,000       100,000       100,000       100,000       100,000       100,000       100,000       100,000       100,000       100,000       100,000       100,000       100,000       100,000       100,000       100,000       100,000       100,000       100,000       100,000       100,000       100,000       100,000       100,000       100,000       100,000       100,000       100,000       100,000       100,000       100,000       100,000       100,000       100,000       100,000       100,000       100,000       100,000       100,000       100,000       100,000       100,000       100,000       100                                                                                                    | 1   | 5200 9.900220        | 0.000000 151   | 2.100.1.15                 | 192.100.1.121       | 2004.11   | 100      | 69 - 36 com        | According to the second second s | > Tag: Vendor Specific: Microsoft Corp.: WMY/WE: Information Element                                                                                                    |
| The second structure         The last structure         The last structure         The last structure         The last structure           Still 5, 00000         6, 4255         Structure         Month Structure         Month Structure                                                                                                    | 1.5 | FILL P. P. P. STANDA | 0.000103 013   | 1 140 1 15                 | 100 100 1 101       | HARD ST.  | 100      | 10 10 100          | Alter Astronom Flags P                                                                                                    | V Tag: Vendor Specific: Qualcom Inc.                                                                                                    |
| State Sensel       0.4223       Simple Control       1.010 (1.111)       1.01       1.01       0.41       0.41       0.41       0.41       0.41       0.41       0.41       0.41       0.41       0.41       0.41       0.41       0.41       0.41       0.41       0.41       0.41       0.41       0.41       0.41       0.41       0.41       0.41       0.41       0.41       0.41       0.41       0.41       0.41       0.41       0.41       0.41       0.41       0.41       0.41       0.41       0.41       0.41       0.41       0.41       0.41       0.41       0.41       0.41       0.41       0.41       0.41       0.41       0.41       0.41       0.41       0.41       0.41       0.41       0.41       0.41       0.41       0.41       0.41       0.41       0.41       0.41       0.41       0.41       0.41       0.41       0.41       0.41       0.41       0.41       0.41       0.41       0.41       0.41       0.41       0.41       0.41       0.41       0.41       0.41       0.41       0.41       0.41       0.41       0.41       0.41       0.41       0.41       0.41       0.41       0.41       0.41       0.41       0.41 </td <td>85</td> <td>5212 9.976391</td> <td>0.000000 191</td> <td>2.158.1.15</td> <td>192.158.1.121</td> <td>802.13</td> <td>- 10</td> <td>60 -43 008</td> <td>Acknowledgement, Flagskinning</td> <td>Tag Number: Vendor Specific (221)</td>                                                                                                    | 85  | 5212 9.976391        | 0.000000 191   | 2.158.1.15                 | 192.158.1.121       | 802.13    | - 10     | 60 -43 008         | Acknowledgement, Flagskinning                                                                                                    | Tag Number: Vendor Specific (221)                                                                                                    |
| Construction         Construction         Construction<                                                                                                    | 1   | 5445 9,988046        | 0.022525 58    | 1 169 1 16                 | 51500_00/mei18      | 11.073.12 | 245      | 69 -43 OBB         | Application sets                                                                                                    | Tag length: 11                                                                                                    |
| Shift 9 200003       0.000000       Shift 9000000       0.000000       Shift 9000000       0.000000       Shift 9000000       Shift 9000000       Shift 9000000       Shift 9000000       Shift 9000000       Shift 9000000       Shift 9000000       Shift 9000000       Shift 9000000       Shift 9000000       Shift 9000000       Shift 9000000       Shift 9000000000000000000000000000000000000                                                                                                    | 13  | 5216 9.986916        | 0.000000 191   | 2.108.1.15                 | 192.108.1.121       | 802.11    |          | 69 -36 COM         | Acknowledgement, Flags                                                                                                    | QUI: 8c:fd:f0 (Qualcome Inc.)                                                                                                    |
| S119 (2000)       0.00000       S02, 100, 1013       102, 103, 113       101, 11       100       04, 000       102, 103, 113       102, 113       101, 11       101       04, 000       102, 103, 113       101, 113       101, 113       101, 113       101, 113       101, 113       101, 113       101, 113       101, 113       101, 113       101, 113       101, 113       101, 113       101, 113       101, 113       101, 113       101, 113       101, 113       101, 113       101, 113       101, 113       101, 113       101, 113       101, 113       101, 113       101, 113       101, 113       101, 113       101, 113       101, 113       101, 113       101, 113       101, 113       101, 113       101, 113       101, 113       101, 113       101, 113       101, 113       101, 113       101, 113       101, 113       101, 113       101, 113       101, 113       101, 113       101, 113       101, 113       101, 113       101, 113       101, 113       101, 113       101, 113       101, 113       101, 113       101, 113       101, 113       101, 113       101, 113       101, 113       101, 113       101, 113       101, 113       101, 113       101, 113       101, 113       101, 113       101, 113       101, 113       101, 113       101, 113       101, 113                                                                                                    | 10  | 5217 9.986916        | 0.000000 C15   | 500_00100138               | Samsunge_corest/r   | TLSV2-2   | 243      | 69 -36 GBH         | Application pata                                                                                                    | Vendor Specific OUI Type: 1                                                                                                    |
| Shift 9,00005       0.000000       Smingle_CP10171       Liklo_0010113       DP       110       0P       400       Responses       Smingle_CP10171       Liklo_0010113       DP       110       0P       400       Responses       Smingle_CP10171       Liklo_0010113       DP       110       0P       400       Responses       Smingle_CP10171       Liklo_0010113       DP       110       DP       400       Responses       Responses       Smingle_CP10171       Liklo_0010113       Smingle_CP10171       DP       110       DP       -30       Smingle_CP10171       Liklo_0010113       Smingle_CP10171       DP       -30       Smingle_CP10171       DP       -30       Smingle_CP101711       DP       -30 </td <td>10</td> <td>5218 9.986916</td> <td>0.000000 192</td> <td>2.168.1.15</td> <td>192.168.1.121</td> <td>862.11</td> <td>76</td> <td>69 -64 dan</td> <td>Acknowledgement, Flags+C</td> <td>Vendor Specific Data: 0101020100020101</td>                                                                                                    | 10  | 5218 9.986916        | 0.000000 192   | 2.168.1.15                 | 192.168.1.121       | 862.11    | 76       | 69 -64 dan         | Acknowledgement, Flags+C                                                                                                    | Vendor Specific Data: 0101020100020101                                                                                                    |
| S127 9.00016       0.00000       122 9.00016       0.00000       122 9.00016       0.00000       122 9.00016       120 9.00016       120 9.00016       120 9.00016       120 9.00016       120 9.00016       120 9.00016       120 9.00016       120 9.00016       120 9.00016       120 9.00016       120 9.00016       120 9.00016       120 9.00016       120 9.00016       120 9.00016       120 9.00016       120 9.00016       120 9.00016       120 9.00016       120 9.00016       120 9.00016       120 9.00016       120 9.00016       120 9.00016       120 9.00016       120 9.00016       120 9.00016       120 9.00016       120 9.00016       120 9.00016       120 9.00016       120 9.00016       120 9.00016       120 9.00016       120 9.00016       120 9.00016       120 9.00016       120 9.00016       120 9.00016       120 9.00016       120 9.00016       120 9.00016       120 9.00016       120 9.00016       120 9.00016       120 9.00016       120 9.00016       120 9.00016       120 9.00016       120 9.00016       120 9.00016       120 9.00016       120 9.00016       120 9.00016       120 9.00016       120 9.00016       120 9.00016       120 9.00016       120 9.00016       120 9.00016       120 9.00016       120 9.00016       120 9.00016       120 9.00016       120 9.00016       120 9.00016       120 9.00000000000000       120 9.00016                                                                                                    | 15  | 5221 9,986916        | 0.000000 Sar   | esungs_corest/1            | C15C0_00140118      | DAV       | 110      | 69 -44 (888        | Response, Protected EAP (EAP-PEAP)                                                                                                    | ✓ Tar: weder Specific: Samuel Electronics (oitd)                                                                                                    |
| 5227 9770788       0.00008       16.00008       15.000       1001       5000       1001       5000       1001       1001       1001       1001       1001       1001       1001       1001       1001       1001       1001       1001       1001       1001       1001       1001       1001       1001       1001       1001       1001       1001       1001       1001       1001       1001       1001       1001       1001       1001       1001       1001       1001       1001       1001       1001       1001       1001       1001       1001       1001       1001       1001       1001       1001       1001       1001       1001       1001       1001       1001       1001       1001       1001       1001       1001       1001       1001       1001       1001       1001       1001       1001       1001       1001       1001       1001       1001       1001       1001       1001       1001       1001       1001       1001       1001       1001       1001       1001       1001       1001       1001       1001       1001       1001       1001       1001       1001       1001       10011       1001       10011                                                                                                    | 10  | 5222 9.986915        | 0.000000 193   | 2.108.1.15                 | 192.168.1.121       | 882.11    | 76       | 69 -35 dan         | Acknowledgement, FlagtsC                                                                                                    | Tar Number: Vender Specific (221)                                                                                                    |
| 5129       9.00016       0.00005       102.108.1.33       102.108.1.33       102.108.1.33       102.108.1.33       102.108.1.33       102.108.1.33       102.108.1.33       102.108.1.33       102.108.1.33       102.108.1.33       102.108.1.33       102.108.1.33       102.108.1.33       102.108.1.33       102.108.1.33       102.108.1.33       102.108.1.33       102.108.1.33       102.108.1.33       102.108.1.33       102.108.1.33       102.108.1.33       102.108.1.33       102.108.1.33       102.108.1.33       102.108.1.33       102.108.1.33       102.108.1.33       102.108.1.33       102.118.1.33       102.118.1.33       102.118.1.33       102.118.1.33       102.118.1.33       102.118.1.33       102.118.1.33       102.118.1.33       102.118.1.33       102.118.1.33       102.118.1.33       102.118.1.33       102.118.1.33       102.118.1.33       102.118.1.33       102.118.1.33       102.118.1.33       102.118.1.33       102.118.1.33       102.118.1.33       102.118.1.33       102.118.1.33       102.118.1.33       102.118.1.33       102.118.1.33       102.118.1.33       102.118.1.33       102.118.1.33       102.118.1.33       102.118.1.33       102.118.1.33       102.118.1.33       102.118.1.33       102.118.1.33       102.118.1.33       102.118.1.33       102.118.1.33       102.118.1.33       102.118.1.33       102.118.1.33       102.118.1.33                                                                                                    | 1   | 5227 9.997806        | 0.010890 Cli   | sco_00100:18               | SansungE_C91e3171   | EAP.      | 108      | 69 -36 d8m         | Success                                                                                                    | Jag length: 11                                                                                                    |
| S127 97,99864         0.000051 (Stoc_difficulti         Samingt_off-0177         64/06.         221         00 -36 dim key (Message 10 / 4)            S129 97,99864         0.000051 (Stoc_difficulti         Samingt_off-0177         Stoc_difficulti         Samingt_off-0178         Samingt_off-01788         Samingt_off-0178         Samingt_of                                                                                                    |     | 5228 9.997886        | 0.000000 193   | 2.168.1.15                 | 192.168.1.121       | 802.11    | 76       | 69 -43 dBm         | Acknowledgement, Flags+C                                                                                                    | OUI: 00:00:f0 (Samure Electronics C                                                                                                    |
| S129 9,09664       0.000009 102.146.1.121       202.146.1.121       202.11       76       04-01 dBe       Activation (11,11)       1000-014711 (11,11)       1000-014711 (11,11)       1000-014711 (11,11)       1000-014711 (11,11)       1000-014711 (11,11)       1000-014711 (11,11)       1000-014711 (11,11)       1000-014711 (11,11)       1000-014711 (11,11)       1000-014711 (11,11)       1000-014711 (11,11)       1000-014711 (11,11)       1000-014711 (11,11)       1000-014711 (11,11)       1000-014711 (11,11)       1000-014711 (11,11)       1000-014711 (11,11)       1000-014711 (11,11)       1000-014711 (11,11)       1000-014711 (11,11)       1000-014711 (11,11)       1000-014711 (11,11)       1000-014711 (11,11)       1000-014711 (11,11)       1000-014711 (11,11)       1000-014711 (11,11)       1000-014711 (11,11)       1000-014711 (11,11)       1000-014711 (11,11)       1000-014711 (11,11)       1000-014711 (11,11)       1000-014711 (11,11)       1000-014711 (11,11)       1000-014711 (11,11)       1000-014711 (11,11)       1000-014711 (11,11)       1000-014711 (11,11)       1000-014711 (11,11)       1000-014711 (11,11)       1000-014711 (11,11)       1000-014711 (11,11)       1000-014711 (11,11)       1000-014711 (11,11)       1000-014711 (11,11)       1000-014711 (11,11)       1000-014711 (11,11)       1000-014711 (11,11)       1000-014711 (11,11)       1000-014711 (11,11)       1000-014711 (11,11)       1000-014711 (11,11)       1000-014711 (11,11)       1                                                                                                    |     | 5229 9.998664        | 0.000858 C1s   | sco_65:00:18               | SansungE_c9:e3:71   | EAPOL     | 221      | 69 -36 dBm         | Key (Message 1 of 4)                                                                                                    | Window Soverfifer Citil Turner 16                                                                                                    |
| Size         Bit 80,00005         #0,00015         Example_(j=0:12)T         Listo_(hit 0:11118)         LPAX         366         #0         400         Hold         Hold <td></td> <td>5230 9.998664</td> <td>0.000000 193</td> <td>2.168.1.15</td> <td>192.168.1.121</td> <td>802.11</td> <td>76</td> <td>69 -43 d8m</td> <td>Acknowledgement, Flags+C</td> <td>Window Searcific Data: 2008/0400000001</td>                                                                                                    |     | 5230 9.998664        | 0.000000 193   | 2.168.1.15                 | 192.168.1.121       | 802.11    | 76       | 69 -43 d8m         | Acknowledgement, Flags+C                                                                                                    | Window Searcific Data: 2008/0400000001                                                                                                    |
| State 18.000000     State 0.00000     State 0.000000     State 0.000000     State 0.000000     State 0.000000     State 0.000000     State 0.0000000     State 0.0000000     State 0.00000000     State 0.00000000000000000000000000000000000                                                                                                    |     | 5234 10.007005       | 0.008341 San   | msungE_c9:e3:71            | Cisco_dd:#0:18      | EAPOL     | 346      | 69 -43 dBm         | Key (Message 2 of 4)                                                                                                    | Tat: Veder Sectific: Secure Electronics (c. 11d                                                                                                    |
| Style         Dis. 08:0643         #. 04:02:05         Clico_ddf:20:173         SeesungE_C:07:02:07         L4AOX         423         00 - 3o: dite         key (Nexpected of the Activace of the Activace of t                                                                                                    |     | 5215 10.007005       | 0.000000 193   | 2.168.1.15                 | 192.168.1.121       | 82.11     | . 76     | 69 -36 dBm         | Acknowledgement, Flags+C                                                                                                    |                                                                                                    |
| Str. D #.005401         0.000000         192.1464.1.32         182.1.192         180.1.1         No         60         4.0         182         18.05307         1.0         1.0         1.0         6.0         4.0         182         1.0         1.0         1.0         1.0         1.0         1.0         1.0         1.0         1.0         1.0         1.0         1.0         1.0         1.0         1.0         1.0         1.0         1.0         1.0         1.0         1.0         1.0         1.0         1.0         1.0         1.0         1.0         1.0         1.0         1.0         1.0         1.0         1.0         1.0         1.0         1.0         1.0         1.0         1.0         1.0         1.0         1.0         1.0         1.0         1.0         1.0         1.0         1.0         1.0         1.0         1.0         1.0         1.0         1.0         1.0         1.0         1.0         1.0         1.0         1.0         1.0         1.0         1.0         1.0         1.0         1.0         1.0         1.0         1.0         1.0         1.0         1.0         1.0         1.0         1.0         1.0 <th1.0< th="">         1.0         1.0</th1.0<>                                                                                                    |     | 5236 18.009443       | 0.002438 C11   | sco_dd:a0:18               | Samsungt_c9:e3:71   | EAPOL     | 423      | 69 -36 dBm         | Key (Message 3 of 4)                                                                                                    |                                                                                                    |
| 5. S22 10.855/87 8.08225 Samuel_c1+0217 Listo_65219118 E4/O. 199 80 -46.dim key (Heads and K) - S24 10.45519 8.08029 10.41.315 20.118.111 80.11 7x 80 -5x 6th Advandagement, JaganC                                                                                                    | E.  | 5237 20.009443       | 0.000000 192   | 2.168.1.15                 | 192.168.1.121       | 902.11    | .76      | 69 -43 dim         | Acknowledgement, Flags+C                                                                                                    |                                                                                                    |
| 5240 18.015078 0.000000 192.168.1.121 192.168.1.121 192.11 76 69 -16 die Acknowledgement, FlagsC                                                                                                    | 5   | 5239 10.015678       | 0.005235 San   | mungE_cRie3:71             | Cisco_dd:a0:18      | EAPOL     | 199      | 60 -44 dBn         | Key (Message 4 of 4)                                                                                                    |                                                                                                    |
|                                                                                                    |     | 5240 20.015678       | 0.000000 193   | 2.168.1.15                 | 192.168.1.121       | 802.11    | 76       | 69 -36 dBm         | Acknowledgement, Flags+C                                                                                                    |                                                                                                    |

Événement d'itinérance FToTA S23

#### Détails du client dans le WLC :

| Cisco Cisco Cata                                       | lyst 9800-CL Wireless Controller                                                                                                    | Welcome admin Lating contracts searce A to the Control of the Control of the Cont |
|--------------------------------------------------------|----------------------------------------------------------------------------------------------------|----------------------------------------------------------------------------------------------------|
| 1                                                      | Monitoring *> Wireless *> Clients                                                                                                    | Client *                                                                                                    |
| Dashboard                                              | Ctients Sleeping Clients Excluded Clients                                                                                                    | 360 View General QOS Statistics ATF Statistics Mobility History Call Statistics                                                                                                    |
| Monitoring >                                           | < Delater C                                                                                                    | Client Properties         AP Properties         Security Information         Client Statistics         QOS Properties         EoGRE           Re-Authentication Timeout         1800 sec (Remaining time: 798 sec)         *         *         *           Client State Servers         None         *         *         *         *                                                                                                    |
| Configuration      Administration                      | Client MAC Address     T     Pv4 Address     T     Pv6 Address     AP Name     T     0429.2ec9.x371     F192.168.1.160     100:56/20.34e83ab1b:6332     AP01_RC_9136_H80C | Client ACLs None<br>Client Entry Create Time 1003 seconds<br>Policy Type WPA3                                                                                                    |
| <ul> <li>Licensing</li> <li>Troubleshooting</li> </ul> | 2495.2772.8a66         ▶ 192.168.1.162         te80::b13:1107.7c5fta7e0         AP01.RC_9136.F80C           =         1         =         10         •                    | Encryption Clipher CCMP (AES) Authentication Key Management FT-802.1x EAP Type PEAP Cristic Transf                                                                                                    |

Propriétés du client S23

Concentrez-vous sur le type d'itinérance 802.11R sur les ondes, où vous pouvez voir le type d'itinérance 802.11R :

| Cisco Cata          | alyst 9800-CL Wireless Controller                                     |          | Welcome admin      | * * 4          | 8036                     | 0 0 -      | APs and Charms                 | (a Feedback) 🖉 |
|---------------------|-----------------------------------------------------------------------|----------|--------------------|----------------|--------------------------|------------|--------------------------------|----------------|
| A ferret black base | Monitoring * > Wireless * > Clients                                   |          | Client             |                |                          |            |                                | ×              |
| Dashboard           | Clients Sleeping Clients Excluded Clients                             |          | 360 View General   | QOS Statisti   | cs ATF Statistic         | s Mobility | History Call Statist           | ics            |
| Monitoring >        | × Certrito                                                            |          | Recent association | on history:    |                          |            |                                | $\bigcirc$     |
| 2. Configuration    | Selected 0 out of 2 Clients                                           |          | AP Name T          | BSSID T        | AP T<br>Slot. Assoc Time | T Instance | Mobility Y Run<br>Role Latency | (ms) Type      |
| 2 construction 2    | Client MAC Address T IPv4 Address T IPv6 Address AP Name              | т        | AP01_RC_9136_FR0C  | 00dt.1ddd.a018 | 3 07/12/2023             | ō          | Local 12                       | 802.11R        |
| Of Administration   | 0 0429.2ec9.e371 / 192.168.1.160 fe80::6a20:34e8:ab1b:6332 AP01_RC_91 | 16_F80C  | AP9136_5C.F524     | 00dt 1ddd.7d38 | 3 07/12/2023             | 0          | Local 4536                     | N/A            |
| C Licensing         | Q 2495.2172.8a66                                                      | 16, F80C |                    |                | 11.44.37                 |            |                                |                |
| Y Troubleshooting   | H H 1 P H 10 V                                                        |          |                    |                |                          |            |                                |                |

S23 Itinérance de type 802.11R

Ce client a également été testé à l'aide de FT sur le DS et a pu se déplacer à l'aide de 802.11r :

| N   | o. Time       | Delta Source               | Destination                                                                                                    | Protocol | Length C | hannel Signal stre | Info                                                            | 2  | Frame 1265: 485 bytes on wire (3880 bits), 485 bytes captured (3880 bits) on interface \Device\APF_[D4578005-2 |
|-----|---------------|----------------------------|----------------------------------------------------------------------------------------------------|----------|----------|--------------------|-----------------------------------------------------------------|----|----------------------------------------------------------------------------------------------------|
|     | 1246 8.299585 | 0.102333 Cisco_dd:a0:18    | Broadcast                                                                                                    | 882.11   | 364      | 69 -39 dBn         | Beacon Frame, SN+305, FN+0, Flags+C, 81+100, SSID+"wif          | 12 | Ethernet II, Src: Cisco_d2197147 (74:11:b2:d2:97147), Ost: Universa_D7:cf:06 (08:3a:88:b7:cf:06)               |
|     | 1247 8.401955 | 0.102370 Cisco dd:a0:18    | Broadcast                                                                                                    | 802.11   | 364      | 69 -40 dBm         | Beacon frame, SN=306, FN=0, Flags=C, BI=300, SSID="wiff         |    | Internet Protocol Version 4, Src: 192.168.1.15, Dst: 192.168.1.121                                             |
|     | 1248 8.504375 | 0.102420 Cisco_dd:a0:18    | Broadcast                                                                                                    | 882.11   | 364      | 69 -39 dBs         | Beacon frame, SN=307, FN=0, Flags=C, 81=100, SSID="wiff         | 2  | User Datagram Protocol, Src Port: 5555, Dst Port: 5888                                                         |
|     | 1249 8.686814 | 0.102439 Cisco_dd:a0:18    | Broadcast                                                                                                    | 882.11   | 364      | 69 -48 dBm         | Beacon frame, SN+308, FN+0, Flags+C, BI+100, SSID+"wif          | 2  | AiroPeek/OtniPeek encapsulated IEEE 882.11                                                                     |
|     | 1251 8.612759 | 0.005945 Cisco_dd:a0:18    | Broadcast                                                                                                    | 882.11   | 312      | 69 -48 dBt         | Probe Response, SN=459, FN=0, Flags=C, BI=100, SSID="w          |    | BK2.11 radio information                                                                                       |
|     | 1258 8.709133 | 0.096374 Cisco_dd:a0:18    | Broadcast                                                                                                    | 882.11   | 364      | 69 -39 dBm         | Beacon frame, SN+310, FN+0, Flags+C, 81+100, SSID+"wif          |    | IEEE 802.11 Reassociation Request, Flags:C                                                                     |
|     | 1268 8.786412 | 0.077279 SansungE_c9:e3:71 | Cisco_dd:a0:18                                                                                                 | 882.11   | 235      | 69 -48 dBm         | Authentication, SN-09, FN+0, Flags+C                            | v  | Ittt 882.11 Wireless Management                                                                                |
|     | 1261 8.786412 | 0.000000 192.168.1.15      | 192.168.1.121                                                                                                  | 882.11   | 76       | 69 -39 dBm         | Acknowledgement, FlagsC                                         |    | > Fixed parameters (10 bytes)                                                                                  |
|     | 1262 8.798571 | 0.004159 Cisco dd:a0:18    | SansungE_c9:e3:71                                                                                              | 882.11   | 247      | 69 -39 dBs         | Authentication, SN+118, FN+0, Flags+C                           |    | <ul> <li>Tagged parameters (S85 bytes)</li> </ul>                                                              |
|     | 1263 8.798571 | 0.000000 192.168.1.15      | 192.168.1.121                                                                                                  | 882.11   | 76       | 69 -47 dBs         | Acknowledgement, FlagsC                                         |    | > Tag: SSID parameter set: "wifi66_test"                                                                       |
| 102 | 1265 8,796439 | 0.005868 Samungt c9:e3:71  | Cisco dd:a0:18                                                                                                 | 882.11   | 485      | 69 -48 dBm         | Reassociation Request, SN+100, FD+0, Flags+C. SSID+"bd          |    | > Tag: Supported Rates 6(8), 9, 12(8), 18, 24(8), 36, 48, 54, [Pbit/sec]                                       |
| T   | 1266 8.796439 | 0.000000 192.168.1.15      | 192.168.1.121                                                                                                  | 802.11   | 76       | 69 -39 dBm         | Acknowledgement, FlagsC                                         |    | > Tag: Power Capability Min: 8, Max: 16                                                                        |
|     | 1268 8.806078 | 0.009639 Sansungt_c9:e3:71 | Broadcast                                                                                                    | LLC      | 114      | 69 -39 dBm         | S, Func+REJ, N(R)+57; DSAP Bola Group, SSAP Boat Command        |    | > Tag: Supported Channels                                                                                      |
| L   | 1269 E.887948 | 0.001862 Cisco dd:a0:18    | Sansungt_c9:e3:71                                                                                              | 802.11   | 433      | 69 - 39 dBm        | Reassociation Response, SN+0, FN+0, Flags+C                     |    | > Tag: RM Enabled Capabilities (5 octets)                                                                      |
|     | 1270 8.807940 | 0.000000 192.168.1.15      | 192.168.1.121                                                                                                  | 882.11   | 76       | 69 -48 dBm         | Acknowledgement, Flags=C                                        |    | > Tag: RSN Information                                                                                         |
|     | 1271 8.887948 | 0.000000 Samurgi c9:e3:71  | Broadcast                                                                                                    | LLC      | 120      | 69 - 39 dBn        | I P. N(R)+11, N(S)+19: DSAP this Individual, SSAP this Response |    | <ul> <li>Tag: Mobility Domain</li> </ul>                                                                       |
|     | 1272 8.811521 | 0.003581 Cisco dd:a0:18    | Broadcast                                                                                                    | 882.11   | 364      | 69 - 39 dBm        | Beacon Frame, SN+311, FN+0, Flags+C, 81+100, SSID+"wiff         |    | Tag Number: Mobility Domain (54)                                                                               |
|     | 1273 8.832754 | 0.021233 Cisco Sc:f8:0c    | SansungE_c9:e3:71                                                                                              | LLC      | 183      | 69 -49 dBm         | U, Func+DISC; DSAP Bidla Group, SSAP Bie2 Command               |    | Tag length: 3                                                                                                  |
|     | 1274 8.832754 | 0.000000 192,168,1.15      | 192.168.1.121                                                                                                  | 882.11   | 76       | 69 -58 dBs         | Acknowledgement, Flags+C                                        |    | Mobility Domain Identifier: 0xef27                                                                             |
|     | 1275 8,832754 | 0.000000 Cisco Sc:f8:0c    | SansungE c9:e3:71                                                                                              | LLC      | 183      | 69 -49 dBm         | U, Func-Unknown: DSAP Texas Instruments Group, SSAP 8x28 Respo  |    | <ul> <li>FT Capability and Policy: 0x01</li> </ul>                                                             |
|     | 1276 8.832817 | 0.000063 192.168.1.15      | 192.168.1.121                                                                                                  | 882.11   | 26       | 69 -58 dBn         | Acknowledgement, Flags+C                                        |    | = Fast 855 Transition over D5: 0x1                                                                             |
|     | 1277 8,988548 | 0.067723 SamsungE c9:e3:71 | Broadcast                                                                                                    | LLC      | 144      | 69 -46 dBm         | 5 F. Func-REJ, N(R)+32: DSAP Bk26 Individual, SSAP Bkd4 Respon  |    |                                                                                                    |
|     | 1278 8,900540 | 0.000000 192.168.1.15      | 192.168.1.121                                                                                                  | 882.11   | 76       | 69 -40 dBn         | Acknowledgement, Flags=C                                        |    | 0000 00 = Reserved: 0x00                                                                                       |
|     | 1288 8,984143 | 0.003603 Cisco dd:a0:18    | SansungE c9:e3:71                                                                                              | 882.11   | 118      | 69 -40 dBn         | Action, SN+1, FN+8, Flags+.0C                                   |    | <ul> <li>Tag: Fast BSS Transition</li> </ul>                                                                   |
|     | 1281 8,984143 | 0.000000 192.168.1.15      | 192.168.1.121                                                                                                  | 882.11   | 76       | 69 -47 dBm         | Acknowledgement, Flags+C                                        |    | Tag Number: Fast BSS Transition (SS)                                                                           |
|     | 1282 8.994803 | 0.000660 Samounet c9:e3:71 | Cisco dd:a8:18                                                                                                 | 882.11   | 115      | 69 -47 dBe         | Action, SNeD, FNeD, Flagse.pC                                   |    | Tag Length: 96                                                                                                 |
|     | 1283 8,994883 | 0.000000 192.168.1.15      | 192.168.1.121                                                                                                  | 882.11   | 76       | 69 -40 dBn         | Acknowledgement, FlagsC                                         |    | > MIC Control: Exelose                                                                                         |
|     | 1284 8.986878 | 0.000075 Alticela SetS9:af | Samurat (9:e3:71                                                                                               | LLC      | 197      | 60 -50 dBr         | 1 P. N(R)+25. N(5)+68: DSAP Bule Individual. SSAP Bulla Command |    | MIC: 0f814df7fe156ad6e4cf658aa53a4aca                                                                          |
|     | 1286 8.913912 | 0.007034 Cisco dd:a0:18    | Broadcast                                                                                                    | 882.11   | 364      | 69 -41 dBt         | Beacon frame, Six313, FN+0, FlagssC. 81+100, SSID+"wiff         |    | ANonce: d514fb17ab7fa885b7fd75e5b5d5a74e882cf4ec50fbd1f492e13889fb1a869ca                                      |
|     | 1287 8,958493 | 0.036581 192.168.1.15      | 192.168.1.121                                                                                                  | 882.11   | 76       | 69 - 19 dBr.       | Acknowledgement, FlagsC                                         |    | 5Nonce: 00172e455c738aa1b8cfe6fd142b425970879eb5cce3fa11283f566d849bb2c9                                       |
|     | 1322 8.975553 | 0.025050 192.168.1.15      | 192,168,1,121                                                                                                  | 882.11   | 76       | 69 - 19 dlin       | Acknowledgement, FlagssC                                        |    | <ul> <li>Subelement: PMK-R1 key holder identifier (R104-ID)</li> </ul>                                         |
|     | 1372 9,016519 | 0.000066 Cisco dd:a0:18    | Broadcast                                                                                                    | 892.11   | 364      | 69 -38 dBr         | Beacon frame, Shelld, Hiell, FlagtsC. Histon, SSIDs"wif         |    | Subelement ID: PMK-R1 key holder identifler (RIKH-ID) (1)                                                      |
|     | 1471 0.118683 | 0.180164 (isco dd:a0:18    | Broadcast                                                                                                    | 802.11   | 364      | 60 - 10 dila       | Bearon Frame, Stivits, Hu-R. Flagts. C. 81+100, 5510+"vd-F      |    | Length: 6                                                                                                    |
|     | 1600 9.176814 | 0.058131 192.168.1.15      | 192,168,1,121                                                                                                  | 802.11   | 26       | 69 -48 dBa         | Acknowledgement, Flague,C                                       |    | PMK-R1 key holder identifier (R1KH-ID): d4807b497a4b                                                           |
|     | 1702 9.221145 | 0.044111 Cisco dd:a0:18    | Broadcast                                                                                                    | 892.11   | 364      | 69 - 19 dlin       | Beacon Frame, SN+316, FN+0, Flags+C. 81+100, SSID+"vdF          |    | ✓ Subelement: PMK-R0 key holder identifier (R0KH-ID)                                                           |
|     | 1933 9.324107 | 8.180962 Cisco ddra8:18    | Broadcast                                                                                                    | 897.11   | 364      | 69 - 10 dBs        | Bearon Frame, Skell7, Flieb, Flames, C. 81+100, SSIDe"wiff      |    | Subelement ID: PMK-90 key holder identifier (R000-ID) (3)                                                      |
|     | 1937 9.425938 | 0.181811 Cisco dd:a8:18    | Broadcast                                                                                                    | 892.11   | 364      | 69 -40 dim         | Beacon Frane, SNe318, Flieb, FlagseC. Ble100, SSIDe"wiff        |    | Length: 4                                                                                                    |
|     | 1939 9,528463 | 0.102525 Cisco dd:a0:18    | Broadcast                                                                                                    | 882.11   | 364      | 69 +38 dBs         | Beacon Frame, SN+319, FN+8, Flags+C, 81+100, SSID+"wif          |    | 090C-00 key holder identifier (800H-1D): 082055a2                                                              |
|     | 1945 9.631028 | 0.100557 Clisco dd:a0:18   | Renadcast                                                                                                    | 892.11   | 364      | 69                 | Reacon Frame, SkelOB, Fluid, Flams, C. RI+100, SSID="wiff       |    | > Tag: Supported Operating Classes                                                                             |
|     | 1946 9.733295 | 0.182275 Cisco dd:a0:18    | Broadcast                                                                                                    | 882.11   | 364      | 63 - 30 dBa        | Beacon Frame, Stek21, Flieb, FlagssC. 81+100, SSIDe"wiff        |    | > Tag: Extended Capabilities (11 octets)                                                                       |
|     | 1958 9,835864 | 0.182569 Cisco dd:a0:18    | Broadcast                                                                                                    | 882.11   | 364      | 63 -48 dBt         | beacon frame, SNx322, FNx8, Flags+,C, 81×108, SSID="wiff        |    | > Tag: Vendor Specific: Microsoft Corp.: WMM/WME: Information Element                                          |
|     | 1951 9,925036 | 0.090072 SamsungE c91e3171 | Cisco dd:a0:18                                                                                                 | 882.11   | 122      | 69 -45 dBa         | Action, SN=4, FN=0, Flags=, oTC                                 |    | > Ext Tag: HE Capabilities                                                                                     |
|     | 1952 0.925936 | 0.000000 192.168.1.15      | 192.168.1.121                                                                                                  | 882.11   | 26       | 60 -40 dbs         | Acknowledgement, Flags,C                                        |    | > Ext Tag: HE 6 GHz Band Capabilities                                                                          |
|     | 1953 9,926893 | 0.000957 192.168.1.15      | 192,168,1,121                                                                                                  | 882.11   | 76       | 69 -48 dBn         | Acknowledgement, flags                                          |    | > Tag: Vendor Specific: Qualcomm Inc.                                                                          |
|     | 1954 9.917895 | 0.811092 Cisco dd:a0:18    | Broadcast                                                                                                    | 882.11   | 364      | 62 -40 654         | Search frame, Ski321, Floid, Flams,C. 81s100, 553Ds"wiff        |    | > Tag: Vendor Specific: Samsung Electronics Co.,Ltd                                                            |
|     | 1955 9.942343 | 0.004448 192.168.1.15      | 192,168,1,121                                                                                                  | 882.11   | 26       | 62 -48 dBn         | Acknowledgement, Flags,C                                        |    | > Tag: Vendor Specific: Samsung Electronics Co.,Ltd                                                            |
|     |               |                            | No. of the second second second second second second second second second second second second second second s |          |          |                    | · · · · · · · · · · · · · · · · · · ·                           |    |                                                                                                    |

Paquets FToDS itinérants S23

# WPA3-Enterprise + chiffrement GCMP128 + SUITEB-1X

Configuration de la sécurité WLAN :

# Edit WLAN

|                                |               | 010) 1090 |                      |            |
|--------------------------------|---------------|-----------|----------------------|------------|
| ayer2 Layer3                   | ААА           |           |                      |            |
| O WPA + WPA2                   | O WPA2 + WPA3 | WPA3      | O Static WEP         | O None     |
| MAC Filtering                  | D             |           |                      |            |
| Lobby Admin Acce               | ess O         |           |                      |            |
| WPA Parameters                 | 12553 6-294   | Fast      | Transition           |            |
| WPA O                          | WPA2 O        | State     | US                   | Disabled 🔻 |
| GTK O                          | WPA3          | Ove       | r the DS             | 0          |
| Transition <b>O</b><br>Disable | 1             | Reas      | ssociation Timeout * | 20         |
| WPA2/WPA3 Enc                  | rvotion       |           |                      |            |
| AES(CCMP128)                   |               | Auth      | Key Mgmt             |            |
| GCMP128                        | GCMP256 O     |           | onebena C            |            |
| Protected Manage               | ement Frame   |           |                      |            |
| PMF                            | Required      |           |                      |            |
|                                | back Timer* 1 |           |                      |            |
| Association Comet              |               |           |                      |            |
| Association Comet              | 200           |           |                      |            |
| Association Comet              | 200           |           |                      |            |
| Association Comet              | 200           |           |                      |            |

×

WPA3 Enterprise SuiteB-1X Configuration de la sécurité

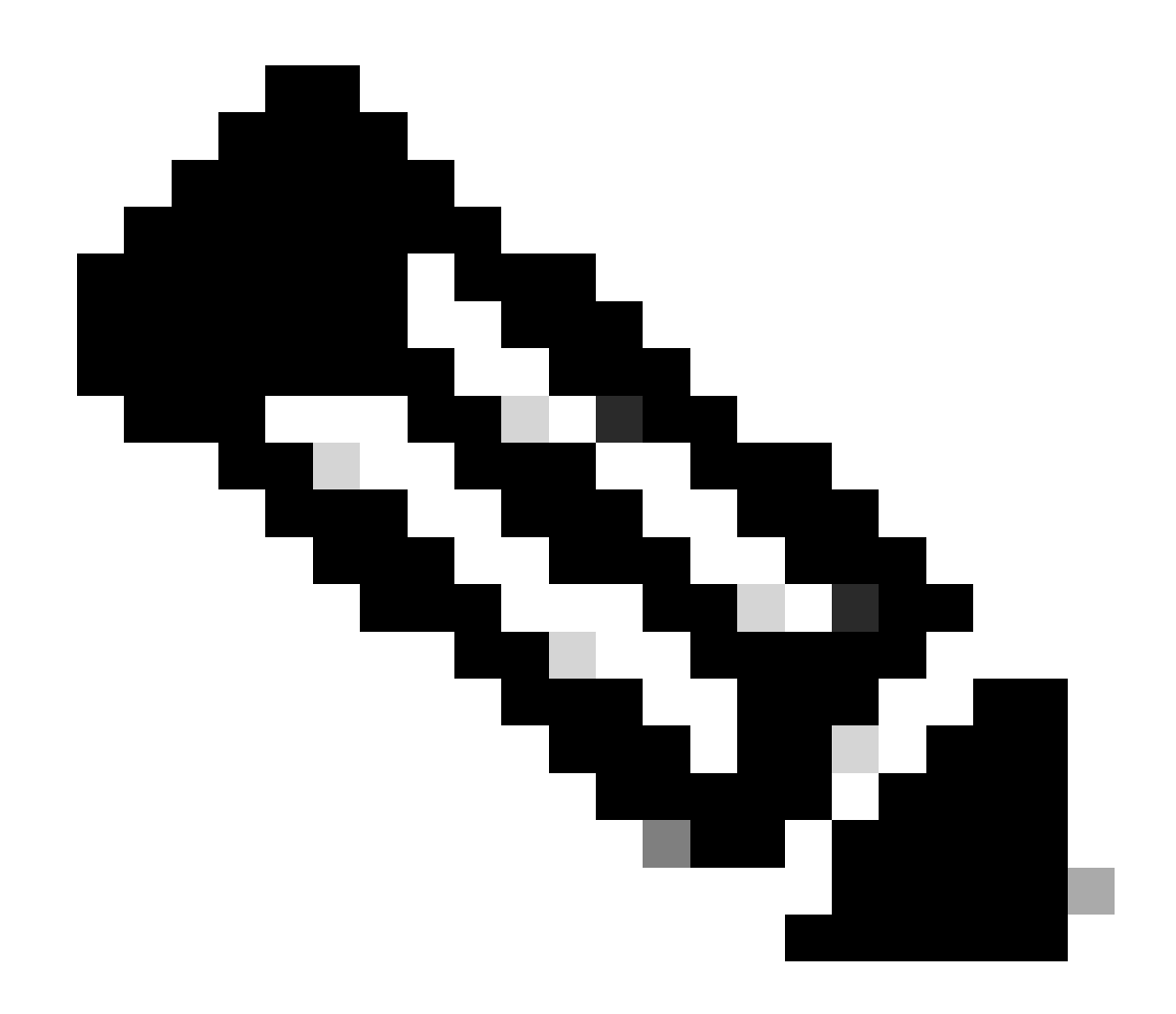

Remarque : FT n'est pas pris en charge dans SUITEB-1X

\$ 5

Affichage sur l'interface graphique utilisateur WLC des paramètres de sécurité WLAN :

wifi6E\_test

[WPA3][SUITEB-1X][GCMP128]

Vérification des balises OTA :

wif6E\_test

0

Ο

| No. | Time             | Delta    | Source                | Destination           | Protocol | Length | Channel | Signal stre | Info                                                            | > Frame 375261 355 bytes on wire (2848 bits), 355 bytes captured (2848 bits) on interface \Device\MPF_(D45/8085-2998-4856-8C3                                                                                                    |
|-----|------------------|----------|-----------------------|-----------------------|----------|--------|---------|-------------|-----------------------------------------------------------------|----------------------------------------------------------------------------------------------------|
|     | 37376 59,169776  | 0.02048  | 2 Cisco dd:a0:18      | Broadcast             | 882.11   | 312    |         | -40 (04     | Probe Response, SN-2002, FN-0, FlagsC. 81-100, SSID-"           | ) Ethernet II, Src: Cisco_d2:97:47 (74:11:b2:d2:97:47), Dst: Universa_b7:cf:06 (08:1a:88:b7:cf:06)                                                                                                    |
|     | 17385 59.190316  | 0.02054  | @ Cisco dd:a0:18      | Broadcast             | 882.11   | 332    | 60      | -17 dlin    | Probe Response, SN=2003, FN=0, Flags=C, BI=100, SSID="          | ) Internet Protocol Version 4, Src: 192.168.1.15, Dst: 192.168.1.121                                                                                                    |
|     | 37396 59.238799  | 0.02055  | 3 Cisco dd:a0:18      | Broadcast             | 882.11   | 355    | 60      | -37 dile    | Beacon frame, Stic2004, Filed, FlamsvC. 81+100, 5510e"wd        | ) User Datagram Protocol, Src Port: 5555, Dst Port: 5000                                                                                                    |
|     | 17414 59.271261  | 0.02046  | 2 Cisco ddraitr18     | Broadcast             | 882.11   | 352    |         | -18 dist    | Probe Response, 99-2005, FN-0, FlamsC. 81-100, 5520-7           | > AiroPeek/OmiPeek encapsulated IEEE 802.11                                                                                                    |
|     | 17424 59.251733  | 0.02047  | Z Cisco dd:a0:18      | Broadcast             | 892.11   | 312    | 60      | -40 dbs     | Probe Resconse, SW-2006, FN+0, FlactsC. 81+100, 5520+"          | > 802.11 radio information                                                                                                    |
|     | 13417 59.272258  | 0.02053  | 7 Claro ditabile      | Broadcast             | 882.11   | 312    |         | -18 (50)    | Probe Response Sha2007 Flags C. Riwing Stiller                  | > IEEE 802.11 Beacon frame, flags:C                                                                                                    |
|     | 13447 50 307703  | 0.0005.6 | 2 Class ddiabill      | Bennetrast            | 887.11   | 353    |         | 17.40       | Decks Research Ok 2000 Blob Flame / 87-100 0070-1               | V IEEE 892.11 kireless Management                                                                                                    |
|     | 17460 50 371214  | 0.03057  | 2 Claro ddrab:19      | Encode and            | 892.33   | 266    | 2       | -24 -554    | Reacon Arran Olivial Mad Flams / 91-100 5575-5-1                | > fixed parameters (12 bytes)                                                                                                    |
|     | 11430 10 10340   | 0.02002  | Cisco de se 10        | Broadcast.            | 100.44   | 353    |         |             | Deaks Researce (R. 200) (Red. Cases ( R. 100, (CD. 5)           | ✓ Tagged parameters (25) bytes)                                                                                                    |
|     | 17470 59-111049  | 0.02030  | 6 Cisco_dd:a0:18      | Broadcast             | 002.11   | 344    |         | - 22 000    | Probe Response, Second, Party Pages                             | ) Tag: SSID parameter set: "hdfi66_test"                                                                                                    |
|     | 37480 39,334143  | 0,02052  | 5 01500_00:00:18      | or caucast            | 902.11   | 312    |         | -37 006     | Probe Response, Swatell, Hard, Flags                            | > Tag: Supported Rates 6(8), 9, 12(8), 18, 24(8), 36, 48, 54, [Mbit/sec]                                                                                                    |
|     | 37489 59,375487  | 0.02154  | 2 C15C0_00180:18      | Broadcast             | 902.11   | 342    |         | -38 088     | Probe Response, SW-JELL, PS-0, FlagsC, 81-100, SS10-1           | ) Tag: Traffic Indication Map (TIM): OTIM 0 of 1 bitmap                                                                                                    |
|     | 37499 59.395135  | 0.01962  | 9 C1100_00180:18      | Broadcast             | 882.11   | 312    |         | -37 086     | Probe Response, SNe2813, FNe8, FlagseC, B1×100, SS10+1          | > Tag: Country Information: Country Code na, Environment Global operating classes                                                                                                    |
|     | 37520 59.425733  | 0.02061  | 7 C15C0_05:30:18      | Broadcast             | 882.11   | 355    |         | -37 (00)    | Beacon Frame, SNx2814, FNx8, Flags+C, B1×100, SS10+'vG          | > Tag: Power Constraint: 6                                                                                                    |
|     | 37519 59.436888  | 0.02034  | 7 Cisco_05:80:18      | Broadcast             | 882.11   | 312    | 60      | -37 dbm     | Probe Response, SNe2815, Piele, FlagsC, B1=100, S51De'          | ) Tar: IDC Report Transmit Power: 16. Link Margin: 0                                                                                                    |
|     | 37532 59.457236  | 0.02119  | 6 Clsco_d5:a0:18      | Broadcast             | 882.11   | 322    | - 60    | -37 dBs     | Probe Response, SW-2016, PN+0, Flags+C, BI+100, SSID+"          | V lar: RN Information                                                                                                    |
|     | 37539 59.476989  | 0.01975  | 3 Cisco_dd:a0:18      | Broadcast             | 882.11   | 332    | 60      | -37 d8e     | Probe Response, SN+2017, FN+0, Flags+C, 81+100, SSID+1          | Tax Nature 193 Information (28)                                                                                                    |
|     | 37552 59,497448  | 0.02045  | 0 Clsco_65:00:18      | Broadcast             | 882.11   | 352    | 61      | -37 dBs     | Probe Response, 59+2018, FN+8, Flags+C, 81+100, 5510+1          | The Interest of the                                                                                                    |
|     | 37565 59.517993  | 0.02054  | 5 Cisco_dd:a0:18      | Broadcast             | 882.11   | 355    | 60      | -37 dim     | Beacon frame, SNv2019, FNv0, Flags+C, BI+100, SSID+"sd          | Tang Antigura, and                                                                                                    |
|     | 37574 59.538423  | 0.82843  | 0 Cisco_65:a0:18      | Broadcast             | 882.11   | 332    | 60      | -37 dBH     | Probe Response, SN-2828, FN+8, Flags+C, BI+100, SSID+*          | The second second                                                                                                    |
|     | 37585 59.558965  | 0.02054  | 2 Cisco_dd:a0:18      | Broadcast             | 882.11   | 352    | 60      | -37 dile    | Probe Response, SN+2021, FN+0, Flags+C, 81+100, SSID+"          | 2) who caper state: whereas a second second se                                                                                                    |
|     | 37596 59.579439  | 0.82847  | 4 Cisco_dd:a0:18      | Broadcast             | 882.11   | 312    | 61      | -37 dBm     | Probe Response, SN+2822, FN+0, Flags+C, BI+100, SSID+"          | Particle Coper sale Court a                                                                                                    |
|     | 37616 59.599940  | 0.02050  | 1 Cisco_dd:a0:18      | Broadcast             | 882.11   | 312    | 60      | -37 dim     | Probe Response, SN+2023, FN+0, Flags+C, BI+100, SSID+"          | > Pairwise Cipher Suite List Witerisc (leee 802.11) GOP (128)                                                                                                    |
|     | 37626 59.628421  | 0.02548  | 1 Cisco_dd:a0:18      | Broadcast             | 882.11   | 355    | 61      | -38 dBH     | Beacon frame, SN-2824, F9+8, Flags+C, BI+100, SSID+'ad          | Auth Key Management (ADM) Suite Count: 1                                                                                                    |
|     | 37641 59.648984  | 0.02055  | 3 Cisco_dd:a0:18      | Broadcast             | 882.11   | 332    | 60      | -38 dBH     | Probe Response, SN+2825, FN+0, Flags+C, 81+100, SSID+7          | <ul> <li>Auth Key Management (AOM) List V0:001ac (leve SK2.11) MPA (SHA256-SuiteS)</li> </ul>                                                                                                    |
|     | 37652 59.661337  | 0.02035  | 3 Cisco dd:a0:18      | Broadcast             | 882.11   | 312    | 60      | -38 dBe     | Probe Response, 59+2826, Ph+0, Flags+C, 81+100, 552D+*          | <ul> <li>Auth Key Management (A00) Suite: 00:00fiac (Leee 802.11) WMA (SM256-Suite0)</li> </ul>                                                                                                    |
|     | 37668 59.681765  | 0.02042  | 8 Cisco dd:a0:18      | Broadcast             | 882.11   | 332    | . 61    | -38 dBe     | Probe Response, SN-2827, FN+0, Flags+C, B1+100, 552D+7          | Auth Key Management (AOM) OUI: 08:0f:ac (Leee 882.11)                                                                                                    |
|     | 17687 59.782467  | 0.02070  | 2 Cisco dd:a8:18      | Broadcast             | 882.11   | 312    |         | -38 dist    | Probe Response, SN-2028, FN-0, Flags+C. 81+100, SSID+"          | Auth Key Management (ARM) type: MPA (SH4256-Suite8) (11)                                                                                                    |
|     | 37696 59.722867  | 0.02040  | e Cisco dd:ab:18      | Broadcast             | 882.11   | 355    | 80      | -38 dbs     | Beacon Frane, 99-2829, FN+0, Flags+C, 81+100, SS10+"will        | > PSN Capabilities: 0x00e8                                                                                                    |
|     | 37784 59.243472  | 0.02055  | Cisco ddiabill        | fireadcast            | 882.11   | 312    | 60      | -38 dile    | Probe Retorne, Shu2010, Bird, Flams, C. 61+100, SCIDe"          | PMCID Count: @                                                                                                    |
|     | 17739 59.261721  | 0.02024  | 4 Claro detabrill     | Repair ast            | 882.11   | 332    | 1.1     | - 18 (84    | Probe Resource, Studiol, Flags,                                 | PRID List                                                                                                    |
|     | 17713 50 784540  | 0.02082  | Cinco dd-ab-18        | Broadcast             | 887.11   | 352    |         | - 10 - 10   | Probe Response Okalight Dian Flame / Blatch COllar              | > Group Management Cipher Suite: 00:00fiac (Ieee 802.11) BIP (GMAC-128)                                                                                                    |
|     | TTTRE NO MARKO   | 8.03011  | a clara de al 18      | Ecology and           | 882.11   | 15.2   |         | - 18 - 694  | Probe Responde, Statistic Plant, C. Statistic Statistics        | > Tag: QBS Load Element BK2.11e CCA Version                                                                                                    |
|     | 17749 59 815168  | 0.02060  | 1 Clara dd:ab:18      | Broadcast             | 682.11   | 355    |         | -10 -000    | Bearing frame Obc2014, Dial Planta, C. Blatte Stille Scille Sci | > Tag: MM Enabled Capabilities (5 octets)                                                                                                    |
|     | ATTTS IN RALLIN  | 0.03000  | 1 Class ddunk 18      | Restances and         | 887.11   | 22.2   | 1.2     | 11.00       | Depley Recently Division (New Control of States)                | > Tag: Extended Capabilities (11 octets)                                                                                                    |
|     | 37703 50 964335  | 0.02050  | a Clara ddiale18      | Broadcast             | 882.44   | 395    |         | -17.000     | herbe Response, Skiblid, Biol, Flame, C. 61-100, SSED-5         | > Tag: Tx Power Envelope                                                                                                    |
|     | STORE SPERGER    | 0.02050  | e croco_ourae:as      | OF CARGE ANY          | DOL-AA   |        |         | - 37 000    | Probe Response, Swideob, Filme, Falgartter, C. Birton, South    | > Tag: Tx Power Envelope                                                                                                    |
|     | 17889 59,687882  | 0.02168  | 1 (1100_00:30:18      | prosocast             | 002.11   | 342    |         | -38.005     | Probe Response, Securit, Pare, Fings+                           | ) Ext Tag: Multiple BiSID Configuration                                                                                                    |
|     | 37814 59.907513  | 0,01951  | 1 C1500_00180:18      | broadcast             | 862.11   | 314    |         | -37 008     | Proce Response, Severals, Faire, Flags                          | > Ext Tag: HE Capabilities                                                                                                    |
|     | 37822 59.927666  | 0.02034  | / C1500_00:30:18      | Broadcast             | 862.11   | 100    |         | -38 088     | seacon trate, switers, raid, riags                              | 1 > Ext Tag: HE Operation                                                                                                    |
|     | 37833 59.948858  | 0.02039  | e cisco_00180:18      | Broadcast             | 882.11   | 312    | 80      | -38 008     | Probe Response, SN=2040, FN=0, Flags=C, B1=100, SSID=1          | > Ext Tag: Soutial Reuse Parameter Set                                                                                                    |
|     | 37841 59.966540  | 0.020029 | e C1500_00:30:18      | eroadcast             | 802.11   | 312    |         | -38 088     | Probe Response, Stealers, Phile, FlagsC, 81×100, 5510+1         | > Ext Tar: MJ EXA Parameter Set                                                                                                    |
|     | 37857 59.985499  | 0.02055  | @ C15C0_05:80:18      | Broadcast             | 882.11   | 312    | 60      | -38 :088    | Probe Response, SN+2042, FN+0, Flags+C, BI+100, 551D+7          | > Ext Tac: HE 6 GHz Band Catabilities                                                                                                    |
|     | 37864 68.013692  | 0.02458  | 2 Cisco_dd:a0:18      | Breadcast             | 802.11   | 312    | - 40    | -37 dbs     | Probe Response, SN+2043, FN+0, Flags+C, BI+100, SSID+1          | ) Tar: Vendor Specific: Athenos Comunications, Inc.: Unknown                                                                                                    |
|     | 37868 60.030192  | 0.01650  | 8 Cisco_dd:a0:18      | Broadcast             | 882.11   | 355    | 60      | -38 dbm     | Beacon frame, SN+2044, FN+0, Flags+C, B1+100, 5512+"wd          | ) Tar: Vender Starifir: Hirmsoft Com. : JMR/JMF: Danameter Flamant                                                                                                    |
|     | 37881 60.058489  | 0.02929  | 7 Cisco_dd:a0:18      | Broadcast             | 882.11   | 352    | - 61    | -38 dBm     | Probe Response, SN+2045, FN+0, Flags+C, BI+100, SSID+"          | A Taxy Mander Sparific: First Austant Inc. Almost Filet BD Stablad                                                                                                    |
|     | 37887 68.071057  | 0.02056  | 8 Cisco_dd:a0:18      | Broadcast             | 892.11   | 332    | 60      | -38 dBr     | Probe Response, SN+2046, FN+0, Flags+C, BI+100, SSID+1          | 5 Tasi Moder Sarifi's Close Systems, Bri Mennet CY working - 5                                                                                                    |
|     | 37897 60.001896  | 0.02083  | 9 Cisco_dd:a0:18      | Broadcast             | 882.11   | 392    | 61      | -38 dBs     | Probe Response, SN+2047, FN+0, Flags+C, 81+100, SSID+*          | 5. They bandwe Gard Bir - First Starting, Dr Managet Bandwe Add                                                                                                    |
|     | 37988 68.111976  | 0.02008  | 8 Cisco_dd:a0:18      | Broadcast             | 882.11   | 312    | 60      | -38 dBt     | Probe Response, SN+2048, FN+0, Flags+C, 81+100, SSID+*          | <ul> <li>The base period of based based based of the based of the</li></ul> |
|     | 37917 68.133414  | 0.02043  | 8 Cisco_dd:a0:18      | Broadcast             | 882.11   | 355    | 65      | -37 (584    | Beacon frame, SN+2049, FN+0, Flags+C, BI+100, SSID+"wi          | - og. most dectact case dates, are strong contact (11) (11)                                                                                                    |
|     | 37928 60.153047  | 0.02063  | 3 Cisco_dd:a0:18      | Broadcast             | 882.11   | 332    | 60      | -37 dBm     | Probe Response, 59x2050, F8x0, Flags+C, 81x100, 5510+"          |                                                                                                    |
|     | 37936 68.173314  | 0.02026  | 7 Cisco_dd:a0:18      | Broadcast             | 882.11   | 312    | 60      | -38 dBm     | Probe Response, SN=2051, FN=0, Flags=C, 81=100, SSID="          |                                                                                                    |
|     | 37943 60.293778  | 0.02946  | 4 Cisco_dd:a0:18      | Broadcast             | 882.11   | 312    | 60      | -37 dlm     | Probe Response, 5942052, F8+0, Flags+C, 81+100, 5510+"          |                                                                                                    |
|     | 37949 68.214369  | 8.82852  | 1 Cisco_65:a0:18      | Broadcast             | 882.11   | 312    | 65      | -37 dBm     | Probe Response, SN=2053, FN=0, Flags=C, 81=100, SSID="          |                                                                                                    |
|     | WHERE AD ADDRESS | a branch | A distant distant and | and the second second | 100 11   |        | 1.44    | 1 mm        | Record Arrest PRODUCT PLAN PLAN A PLAN AND AND A                |                                                                                                    |

WPA3 Enterprise SuiteB-1X Beacon

Aucun des clients testés n'a pu se connecter au WLAN à l'aide de SuiteB-1X, ce qui confirme qu'aucun d'entre eux ne prend en charge cette méthode de sécurité.

WPA3-Enterprise + chiffrement GCMP256 + SUITEB192-1X

Configuration de la sécurité WLAN :

# Edit WLAN

| Security           | Advanced Add to P      | UICY 1895 |                      |                |
|--------------------|------------------------|-----------|----------------------|----------------|
| /er2 Layer3        | AAA                    |           |                      | 1 <sup>1</sup> |
| O WPA + WPA2       | O WPA2 + WPA3          | WPA3      | O Static WEP         | O None         |
| MAC Filtering      | 0                      |           |                      |                |
| Lobby Admin Acce   | ess O                  |           |                      |                |
| WPA Parameters     |                        | Fast      | Transition           |                |
| WPA O              | WPA2 O                 | Stat      | us                   | Disabled       |
| GTK O              | WPA3                   | Ove       | r the DS             | 0              |
| Transition Disable | Policy                 | Rea       | ssociation Timeout * | 20             |
| WPA2/WPA3 Encr     | yption                 | Auth      | Key Mamt             |                |
| AES(CCMP128)       | CCMP256 C<br>GCMP256 C | SI<br>1)  | JITEB192- ☑          |                |
| Protected Manage   | ement Frame            |           |                      |                |
| PMF                | Required               | •         |                      |                |
|                    | ack Timest             |           |                      |                |

Paramètres de sécurité WPA3 Enterprise SUITEB192-1x

×

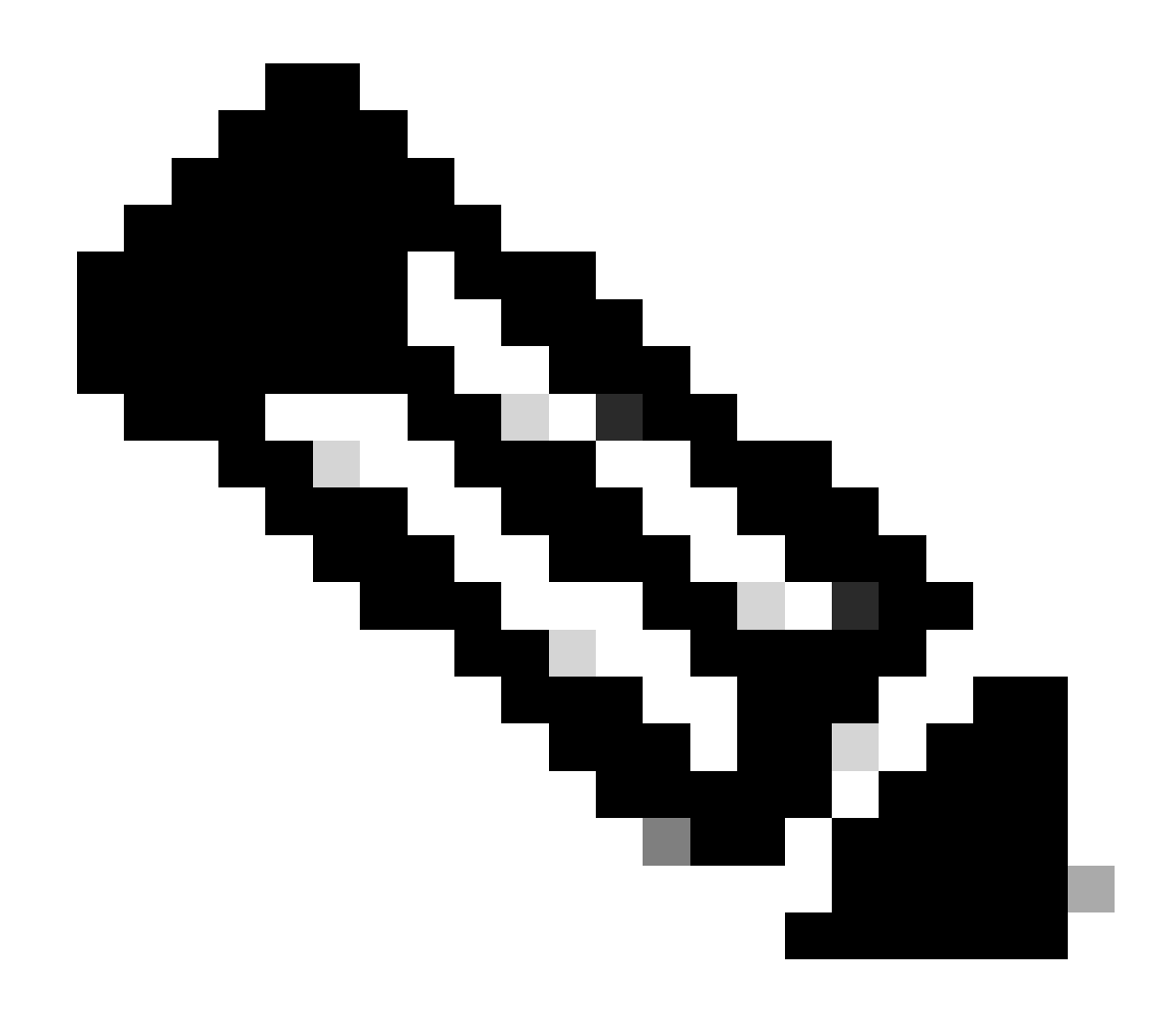

Remarque : FT n'est pas pris en charge avec GCMP256+SUITEB192-1X.

#### WLAN sur WLC GUI Liste des WLAN :

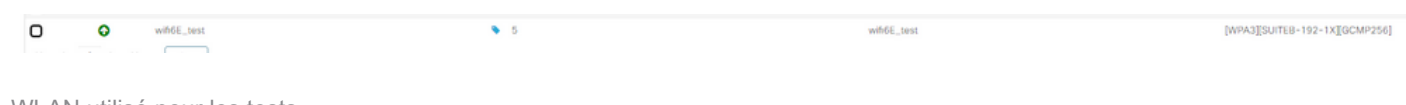

WLAN utilisé pour les tests

Vérification des balises OTA :

| No. Time      | Delta Source               | Destination | Protocol   | Length Chi | annel Sinual str | r Info                                                                                                    | > Frame 8: 355 bytes on wire (2600 bits), 355 bytes captured (2600 bits) on interface \Device\UPF_(26053005-2000-A556-8C3)-C361366A3000), 55 0                                                                                                    |
|---------------|----------------------------|-------------|------------|------------|------------------|----------------------------------------------------------------------------------------------------|----------------------------------------------------------------------------------------------------|
| 1.0.01110     | # 200000 Clara At at 18    | Broadcast   | 802.31     | 112        | 10.40.00         | Broke Bannonna Okuldi Blad Flama / Blaile COlu-Sciller Aust"                                                                                                    | ) Ethernet II, Sec: Cisco_d2:97:47 (14:11:02:02:97:47), Det: Undwersa_b7:cf:06 (06:3a:08:07:cf:06)                                                                                                    |
| 3 4 431734    | d statut fines directly    | Benneticart | mail 11    | 13.7       |                  | Darke Researce (No.37) Ded Flame / Rishe (175-5-4614 Rest"                                                                                                    | > Internet Protocol Version 4, Src: 102.168.1.15, Dst: 102.168.1.121                                                                                                    |
| 5 0 052144    | a property finds of sector | Benadicast  | 1007 11    | 117        | 415 -410 dite    | Bode Barroome Shills Date Flame, F. States COlumbul Columbus                                                                                                    | > User Datagram Protocol, Src Port: 5555, Ost Port: 5000                                                                                                    |
| T & ATELAS    | 0 STREET Class divisition  | Beneficies. |            | 12.2       |                  | broke Assessed (B-10) (Bod Flows / State (Flow)                                                                                                    | > Abroheek/OeniPeek encapsulated IEEE 882.11                                                                                                    |
| 7 4.474543    | a granti fince directs     | Brought and | and 11     | 144        | 10 100 000       | Bearing Strates, Marchall, Park, Parker, P. Barten, Strate, State, Strate, Str | > 802.11 radio information                                                                                                    |
| 10.0.111.000  | a statut diam distant      | Freedown    | Dist. 11   | 11.2       |                  | hashe formate (0.01) the line of state (0.00 hashed to be                                                                                                    | > 1000 802.11 Beacon frame, flags:C                                                                                                    |
| 30 0.119095   | 0.000035 01000_00100128    | aroaccars.  | 004.55     | 144        |                  | Proce Response, Security Pares, Farger,                                                                                                    | V 1018 802.11 Mireless Nanagement                                                                                                    |
| 11 0.130040   | 6.628545 C1500_00180118    | prosocalit  | 902.11     | 344        | 10 -40 005       | Probe Response, Serves, Hee, Flags+                                                                                                    | > Fixed parameters (1) bytes)                                                                                                    |
| 34 0.330004   | 6.820524 CLSC0_00148128    | Broadcast.  | B04-24     | 244        | 10 -40 004       | Proce Response, Second, Field, Falgor,                                                                                                    | <ul> <li>Tagged parameters (25) bytes)</li> </ul>                                                                                                    |
| 13 0.170948   | 0.020200 C1500_00:00:10    | proaocast   | 802.11     | 112        | 89 -39 034       | Probe Response, Sevice, Hee, Flags                                                                                                    | > fag: SSD parameter set: "wified text"                                                                                                    |
| 14 @.197835   | 0.020687 C1sco_0010018     | Broadcast   | 892.11     | 155        | 10 - 39 (894     | Beacon Arane, SN-251, HWR, FingsrC, 81+100, 3310+"https://test-                                                                                                    | 5 Tar: Supported Bates 6(8), 9, 12(8), 18, 24(8), 36, 48, 54, DRD(1/sec)                                                                                                    |
| 15 0.217922   | 0.020287 Claco_6d:a0:18    | Broadcast   | 802.11     | 112        | 80 -30 dBs       | Probe Response, 99+252, Ph+0, Flags+C, 82+380, 5512+"\df166_test"                                                                                                    | ) Tax: Traffic Indication Nan (TIN): DTIN 8 of 1 bitson                                                                                                    |
| 16 @.238469   | 0.020547 Cisco_0d:s0:18    | Broadcast   | 802.11     | 912        | 80 - 39 dBr      | Probe Response, SN+253, FN+0, Flags+C, H1+100, 5510+"vdF165_test"                                                                                                    | > far: Country Information: Country Code na. Environment (Schula countries classes                                                                                                    |
| 17 0.258874   | 0.020405 C1sto_65140138    | Broadcast   | 882.11     | 112        | 87 - 32 (004     | Probe Response, Sh-254, FM-0, Flags+C, H2+380, SSID+"sd-FM6_test"                                                                                                    | 1 Taki Disart Constraint 8                                                                                                    |
| 38 0.279342   | 0.020468 Cisco_6d:a0:18    | Broadcast   | 802.11     | 312        | 49 -39 dBe       | Probe Response, SH-255, FN+0, Flags+C, 81+100, SS12+"wdf1sE_test"                                                                                                    | ) tag in the second reasons in the second reasons in the second    |
| 19 0.308564   | 0.029222 Cisco_dd:s0:18    | Broadcast   | 992.11     | 355        | 10 -39 dBs       | Beacon frame, 58-256, F8-0, Flags=C, 81-100, 5510+"wd/168_test"                                                                                                    | A lar BM Identities                                                                                                    |
| 28 0.320245   | 0.051681 Cisco_6d:a0:18    | Broadcast   | 802.11     | 312        | 89 -39 dBe       | Probe Response, SH-257, FM-0, Flags+C, H1+300, SSID+"wifist_test"                                                                                                    | The barboni diffe Teleposition (199)                                                                                                    |
| 23 0.348738   | 0.020493 Cisco_dd:a0:18    | Broadcast   | 802.11     | 312        | 80 -39 dBm       | Probe Response, 59+258, F9+0, Flags+                                                                                                    | The factors for an enternation (ve)                                                                                                    |
| 22 4.361383   | 0.020645 Cisco_01:a0:18    | Broadcast   | 382.11     | 312        | 80 -40 (88       | Probe Response, SH-259, Fb-0, Flags+C, H1+100, SSID="wif166_test"                                                                                                    | The arright and the second second sec |
| 23 0.381740   | 0.020357 Cisco_dd:a0:18    | Broadcast   | 802.11     | 10.2       | 80 -40 dbs       | Probe Response, SH+260, FM+8, Flags+C, 81+300, SSID+"wdfi66_test"                                                                                                    | New Version: a                                                                                                    |
| 24 0.482483   | 0.020663 Cisco_6d:a0:18    | Broadcast   | 802.11     | 255        | 80 -40 d8e       | Beacon frame, SNe261, FNe8, Flags+C., 81+100, SSID+"wifi66_test"                                                                                                    | <ul> <li>Wood Lipher State Winnik (Leek WALL) WWW (200)</li> </ul>                                                                                                    |
| 28 0.422652   | 0.620249 Claro_6f:a0:18    | Broadcast   | 802.13     | 312        | 80 -48 dbs       | Probe Response, S8+262, F0+0, Flags+                                                                                                    | valuate caper sate cont: 1                                                                                                    |
| 29 0.443274   | 0.020622 Cisco_dd:a0:18    | Broadcast   | 802.11     | 312        | 40 -40 dbs       | Probe Response, SH4263, FM+0, Flags+                                                                                                    | > FRINCISE CLIPPER Solide List WORTER: (Lees 002.11) 007F (256)                                                                                                    |
| 32 @.463768   | 0.020486 Cisco_6f:a0:18    | Broadcast   | 882.11     | 332        | 10 -40 dbs       | Prote Response, SN+264, FM+8, Flags+C, 81+100, SSID+"wifiel_test"                                                                                                    | Auth Key Religement (ARV) Suite Court: 1                                                                                                    |
| 33 0.486632   | 0.829672 Cisco_dd:a0:18    | Broadcast   | 802.11     | 322        | 80 -40 dbs       | Probe Response, SH+265, FH+0, Flags+                                                                                                    | <ul> <li>Activities Residence Canal Life Activity of Life Activity and Constant Contract.</li> </ul>                                                                                                    |
| 34 0.586328   | 0.800456 Cisco 6d:a0:18    | Broadcast   | 882.11     | 255        | 60 -41 dBe       | Beacon frame, SN-256, FN+0, Flags+C, 81+100, SSID+"wif16E test"                                                                                                    | <ul> <li>Auth tay Recognent (ADR) Softe: 00:01:sc (Lees B02.11) and (SH2BE-SofteB)</li> </ul>                                                                                                    |
| 15 @.525123   | 0.020139 Claco_6d(a0)18    | Broadcast   | 802.11     | 112        | 80 -41 dist      | Probe Response, Di+267, File0, Flags+                                                                                                    | Auth Key Management (A0%) Oul: 00:0Fiac (leve M02.11)                                                                                                    |
| 36 0.545728   | 0.020607 Cisco 6d:a0:18    | Broadcast   | 802.11     | 322        | 80 -40 dbs       | Probe Response, Shubik, Floid, Flags+                                                                                                    | Auth Key Management (ARM) type: MMA (SMARM-Suited) (12)                                                                                                    |
| 37 (8.566216  | 0.000488 Cisco di a8:18    | Broadcast   | 982.11     | 812        | 80 -40 dist      | Probe Resource, 50x260, Flad, FlagssC. 81x100, 5512x"vified test"                                                                                                    | V MSA Capabilities: exemes                                                                                                    |
| 18 0.165754   | 0.020538 Claco 6f:a0:18    | Broadcast   | 802.11     | 112        | 80 -60 dbs       | Frobe Response, Sky270, Field, Flags+                                                                                                    |                                                                                                    |
| 10 0.687115   | 0.000361 Cisco dd:a0:18    | Broadcast   | 892.11     | 155        | 40 -40 the       | Bearry frame, 50x271, FileR, Flamis,C, 81x100, 5510x"hd fi5E test"                                                                                                    |                                                                                                    |
| 48 8.627611   | 0.000006 Claco dd:a0:18    | Broadcast   | 897.11     | 112        | 80 - 30 dbs      | Prote Response, 98+272, Field, Flags                                                                                                    | 10 + KSN PTKSA Replay Counter capabilities: A replay counters per PTKSA/GTKSA/STAKeySA (Br2)                                                                                                    |
| 43 8.642908   | 0.000187 Clara df:ai:18    | Broadcast   | 882.11     | 312        | 10 -40 101       | Probe Rennorme, Sky271, Floid, Flagss                                                                                                    |                                                                                                    |
| 41 9.666633   | 0.000633 Cisro 64:a0:18    | Broadcast   | 882.11     | 112        | 40 - 40 dbs      | Probe Renounce, Mo274, Flore, Flagss                                                                                                    | Management Frame Protection Required: Inver                                                                                                    |
| 44 0 688057   | 8.809126 Claro di al:18    | Broadcaut   | 802.53     | 11.2       | 412 - 112 cline  | Proba Sannonca, Shally, Phill, Flama, f. 21-100, CCDs,"ud-Fiel taut"                                                                                                    |                                                                                                    |
| 45 8 781471   | 0 000514 Clars 41-ab-18    | Broadcast   | 882.51     | 045        | 40               | Baseros deune Sho235, Bladt Flames, C. Bladdb, SSIDa Solditiet tast"                                                                                                    |                                                                                                    |
| 46. 0. 730006 | 8.80805 Clara At al:18     | Broadcast   | 802.11     | 817        | 60 - 10 dist     | Dube Bannotes Sho777 Blad. Flams. 7. El-100. Ulth"-offici tast"                                                                                                    |                                                                                                    |
| 47 0.750003   | a sonie? Claro di al la    | Broadcast   | 802.55     | 112        | 10 - 10 dia      | Probe Batacone, Sho778, Had, Flarts,                                                                                                    |                                                                                                    |
| 48 0.730000   | 8.639436 Clara ddia8-18    | Bonadicant  | 802.11     | 112        | #12 - 10 dbs     | Drobe Bernstein Oliv770 Hild Flame / Bl-100 UCh-"office Bert"                                                                                                    | PMSD Count ( 0                                                                                                    |
| 49.0.204.000  | a station frace directly   | Bassadraut  | Mark 14    | 24.4       | ALC - 102 - 100  | Books Resources On-Nill Days Planes, P. 87-540 1070-5-52122 Reset                                                                                                    | P9820 L5st                                                                                                    |
| AN ALLEY      | a source class do shift    | prosocars.  |            | 100        | 10 10 10         | From Reporter, Second, range, range, rest, Barano, Soure atrans, test                                                                                                    | > Group Ranagement Cipher Suite: 00:0fiac (Ieee 802.11) 81P (GWC-256)                                                                                                    |
| 50 0.8119/2   | a scales field at white    | Broadcast.  | 802.11     | 255        | 10 -10 cm        | Beach vise, sector, ree, rager                                                                                                    | 7 THE LEGIS CHEF EXHIBIT BELTER ON WESTER                                                                                                    |
| 54 0.03122    | e.easible claco_incaecia   | BP GROCARS  | 100x - 2.2 | 244        | NO - 29 COM      | Proce Response, Server, read, rings                                                                                                    | > Tag: HM Enabled Capabilities (5 octets)                                                                                                    |
| 55 0.852936   | a compare classe do ato 18 | STOROLETT.  | 802.22     | 144        | 42 - 32 554      | Prior Response, Small, Park, Finger                                                                                                    | > Tag: Extended Capabilities (11 octets)                                                                                                    |
| 54 0.873536   | 0.020000 C15C0_00100115    | BPOACCEIT   | 802.11     | 312        | 89 - 39 004      | Probe Response, SH-284, Field, FlagsC, 82+380, 5520+'957286_test'                                                                                                    | > Tag: Tx Power Envelope                                                                                                    |
| 55 0.893960   | e.euess cisco_dd:a0138     | prostosist  | 802.11     | 512        | 10 -40 004       | Probe Response, SW-285, Party, Flags+C, 82+100, 553D+"x6F166_fest"                                                                                                    | > tag: tx Power Envelope                                                                                                    |
| 58 @.934556   | e.euener cisco_dd:a0:18    | Broadcast   | 802.11     | 155        | ep -as das       | Beacon Frame, SMedBh, FRAME, Flags+C, Bl+100, SSID+"w1F16E_text"                                                                                                    | > but tag: Multiple BSSD Configuration                                                                                                    |
| 57 -0.934957  | w.wwww.cisco_dd:a#:18      | Broadcalit  | 892.11     | 512        | 10 -40 dbs       | Probe Response, SHV267, FRed, FlagsC, 81+380, 5510-"x57166_5est"                                                                                                    | > but lar: HE Ganabilities                                                                                                    |
| 58 0.955226   | e.eueuee cisco_6d:a0:18    | Broadcast   | 802.11     | 312        | 80 -40 dbs       | Probe Response, 39+288, FIHH, Flags+C, 82+380, SSID="sdf166_test"                                                                                                    | ) full fact till Diversifian                                                                                                    |
| 68 0.975699   | 0.020473 Cisco_dd:a0:18    | Broadcast   | 802.11     | 322        | 80 -68 dbs       | Probe Response, 59+289, FM+0, Flags+C, 82+180, 5530+"wdF182_text"                                                                                                    | > Drt Tag: Spatial Boune Parameter Set                                                                                                    |
| 65 0.996193   | 0.020404 Cisto_6f:00:18    | Broadcast   | 882.11     | 312        | 89 -40 084       | Probe Response, SN+200, FM+0, Flags+C, 82+100, SSI2+"x6F166_test"                                                                                                    | b. dut Tarr Hi ITCA Parameter Set                                                                                                    |
| 62 1,017136   | 0.020543 Cisco_dd:a0:18    | Broadcast   | 802.11     | 255        | 80 -40 dbt       | Beacon Frame, SW-251, FW-0, Flags+C, 81+100, SSID+"wifist_test"                                                                                                    | > for fair H & for Bod Conditing                                                                                                    |
|               |                            |             |            |            |                  |                                                                                                    |                                                                                                    |

WPA3 Enterprise SUITEB192-1x balises

# Ici, nous pouvons observer les clients Wi-Fi 6E associés :

#### Intel AX211

Connexion OTA avec accent sur les informations RSN du client :

| No. | Time                    | Delta  | Source               | Destination        | Protocol | Length Cha | nnel Signal strength | BSS 1d                    | Info                                                                                                    | > Frame 17873: 116 bytes on wire (BUB bits), 115 bytes captured (BUB bits) on interface 'Device'                                                                                                    |
|-----|-------------------------|--------|----------------------|--------------------|----------|------------|----------------------|---------------------------|----------------------------------------------------------------------------------------------------|----------------------------------------------------------------------------------------------------|
|     | 17760 13:51:37.057843   | 0.0151 | 72 IntelCor_98:58:04 | Broadcast          | 802.11   | 216        | 64 -39 dlin          | #:#:#:#:#:#               | Probe Request, S0+352, F8+0, Flags+C, S520+"hdf56E_text"                                                                                                    | > Ethernet II, Src: Cisco_d2:97:47 (74:11:b2:d2:97:47), Dst: Universa_b7:cf:06 (00:5a:00:b7:cf:06)                                                                                                    |
|     | 17780 11:51:37.332635   | 0.2753 | 02 192.168.1.15      | 192.368.1.121      | 882.11   | 76         | 69 -44 dlim          |                           | Clear-to-tend, #lagsC                                                                                                    | Intervet Protocol Version 4, Sec: 192,168.1.15, Ost: 192,168.1.121                                                                                                    |
|     | 17801 13:51:37.355711   | 0.023  | 76 IntelCor 98:58:00 | Cisco dd:a0:18     | 882.11   | 26         | 60 -44 dBm           | 00:df:1d:dd:a0:10         | Authentication, SN+7, FN+8, Flags                                                                                                    | > User Datagram Protocol, Src Port: 5555, Dot Port: 5000                                                                                                    |
|     | 17632 13:51:37, 355711  | 0.000  | 00 192.168.1.15      | 192.168.1.121      | 882.11   | 76         | 69 -37 dBe           |                           | Acknowledgement, FlagsC                                                                                                    | > ASroheek/OmSheek encapsulated DEEL 882.11                                                                                                    |
|     | 17833 13:51:37.359876   | 0.0041 | 65 Cisco dd:a0:10    | IntelCor 98:58:0f  | 882.11   | 96         | 69 - 57 dBm          | 00-df:1d-dd:a0:18         | Authentication, SN+20, FN+0, FlamsC                                                                                                    | > 882.11 radio information                                                                                                    |
|     | 17615 11151-17. 100482  | 0.000  | in IntelCor IN-Sales | Claro Atlanta      | 882.11   | 252        | 60 -45 dla           | minute 14-bit alt-18      | Association Respect, One. High Flares                                                                                                    | ✓ 1882 802.11 QoS Data, Flags:F.C                                                                                                    |
|     | 17KM 11151-17 Mang2     | 0.000  | 107 108 1 15         | 202 168 1 121      | 887.11   | 26         | 60 -17 dla           |                           | Arizonal element flast, f                                                                                                    | Type/Subtype: QoS Data (8x00028)                                                                                                    |
|     | 17638 11151117, 100129  | 0.000  | AT Intelfor 98 No.64 | Broadcast          | LLE      | 114        | 60 -17 dla           | 00-6615-641-00-10         | T.R. MURL-MR. MUSL-221 DIAR BUIL Genon. CORP. Build Residence                                                                                                    | > Frame Control Field: 0x8802                                                                                                    |
|     | 17820 13151-17.177544   | 0.007  | 05 Flace disal-18    | Intalfor DEISEDF   | 807.11   | 211        | 60 -17 dla           | all AFTA AT AT AT         | Association Response Old Blad Flams                                                                                                    | .000 0000 0100 1100 - Duration: 76 microseconds                                                                                                    |
|     | 17841 33-53-17 175444   | 0.000  | 100 100 100 1 15     | 200 100 1 100      | NOC 13   | 24.7       | 60 - 17 clas         | eeror isonoo teetse       | housest to and flam.                                                                                                    | Receiver address: IntelCor_98:58:0F (28:6b:35:98:58:0F)                                                                                                    |
|     | Then an or other        | 0.000  | No line divisit      | IntelCon Strate    | 500-11   | 200        | 60 - 17 day          | 40-40-54-64-64-54         | headen for sense and the                                                                                                    | Transmitter address: Cisco_dd:a0:18 (00:df:ld:dd:a0:18)                                                                                                    |
|     | ATOMA ANTINATION AND A  | 0,000  | No Casco do de la    | First divisiti     | CARD .   | 200        |                      | Mercer - percent allerand | The second second | Destination address: IntelCor_98:58:07 (28:00:35:98:58:07)                                                                                                    |
|     | ATTEN ANTICAL AT AMOUNT | 10.000 | and and the 1 he     | 200.001.001.001.00 | BACK 23  |            | 40 - 11 - Mar.       | 101.017.120.001.00.00     | Alan Asland Plant C                                                                                                    | Source address: Clsco_dd:a0:18 (40:df:1d:dd:a0:18)                                                                                                    |
|     | 1/948 13151137.4006/8   | 0.000  | 00 102.108.1.15      | 192.168.1.121      | 882.11   |            | 609 -317 CBM         |                           | acondutegenere, Flagov                                                                                                    | BSS Id; Cisco dd;a0:18 (00:df;3d;dd:a0:18)                                                                                                    |
|     | 1/849 13:51:37.489431   | 0.001  | 53 102.168.1.15      | 192.168.1.111      | 802.11   | 84         | 69 -37 clim          |                           | Request-to-send, Flags+                                                                                                    | STA address: IntelCor 98:58:0F (28:66:35)98:58:0F)                                                                                                    |
|     | 1/851 13:51:37.408572   | 0.000  | A1 C15c0_00:M0:18    | 14041C0r_98:58:04  | LAP      | 209        | 69 -37 clast         | 00007120000180128         | Request, Loentity                                                                                                    |                                                                                                    |
|     | 17855 13:51:37.425798   | 0.017  | 26 IntelCor_98:58:84 | Cisco_dd:a0:38     | LAP      | 137        | 69 -49 dBm           | 00:df:1d:dd:80:18         | Response, Identity                                                                                                    | 0000 0000 0011 + Sequence surber: 3                                                                                                    |
|     | 17856 13:51:37.425798   | 0.000  | 00 192.188.1.15      | 192.168.1.121      | 882.11   | 76         | 69 -37 dBe           |                           | Acknowledgement, Flags+C                                                                                                    | Frame check sequence: 0x000000000 [unverified]                                                                                                    |
|     | 17858 13(51)37,425952   | 0.0003 | 54 IntelCor_98:58:0f | C1sco_03:30:38     | LAP      | 137        | 69 -48 dbm           | 00009134008138            | Response, Identity                                                                                                    | 1075 Stature (Insertified)                                                                                                    |
|     | 17859 13151137,425952   | 0.000  | 00 192.168.1.15      | 192,168.1.121      | 882.11   | 76         | 69 -37 000           |                           | Acknowledgement, Flags+C                                                                                                    | Day Control : Bullet                                                                                                    |
|     | 17861 13:51:37.458271   | 0,032  | 19 192.168.1.15      | 192.368.1.121      | 882.11   | 82         | 69 -37 dbs           |                           | Request-to-send, Flags+C                                                                                                    | A logical stak fractional                                                                                                    |
|     | 17863 13:51:37.458271   | 0.000  | 00 Cisco_dd:a0:18    | IntelCor_98:58:0f  | EAP-     | 110        | 69 -37 dbs           | 000dFr3doddra0158         | Request, TLS EAP (EAP-TLS)                                                                                                    | W Net Carl Carl                                                                                                    |
|     | 17866 13:51:37.469689   | 0.035  | 18 192.168.1.15      | 292.168.1.121      | 882.11   | 76         | 69 -48 dbs           |                           | Clear-to-send, FlagswC                                                                                                    |                                                                                                    |
|     | 17868 13:51:37.486723   | 0.0255 | 02 192.168.1.15      | 192.168.1.121      | 802.11   | 76         | 69 -37 clim          |                           | Acknowledgement, Flags+C                                                                                                    | provide proc. In previous street and a street street and a street street |
|     | 17869 13:51:37.487783   | 0,005  | 62 IntelCor_98:58:84 | C1sco_dd:a0:18     | TL5v1.2  | 365        | 60 -48 d8m           | 00:df:16:dd:a0:18.        | Client Wello                                                                                                    | 110 110 10 10 10 10 10 10 10 10 10 10 10                                                                                                    |
|     | 17870 13:51:37.487783   | 0.000  | 00 102.168.1.15      | 192.168.1.121      | 802.11   | 76         | 69 -37 dim           |                           | Acknowledgement, Flags+C                                                                                                    | ) 550° (940° (840)                                                                                                    |
|     | 17971 13:51:37.497138   | 0.0093 | 55 192.168.1.15      | 192.168.1.121      | 802.13   | 82         | 69 -37 dBm           |                           | Request-to-send, Flags+C                                                                                                    | Control Field 0, Func-ol (Wells)                                                                                                    |
|     | 17973 13:51:37.498652   | 0.0055 | 14 Cisco dd:a0:18    | IntelCor_98:58:0f  | ENP      | 3336       | 60 -37 dBn           | 00:df:1d:dd:a0:18         | Request, TLS EAP (EAP-TLS)                                                                                                    | (NN, NY, = Command) Unumbered Enformation (doub)                                                                                                    |
|     | 17875 13:51:37.500459   | 0.003  | 07 IntelCor 98:58:04 | Clisco dd:a0:38    | EAP      | 110        | 69 -48 dBm           | 00:df:1d:dd:a0:18         | Response, TLS EAP (EAP-TLS)                                                                                                    |                                                                                                    |
|     | 17876 13:51:37,580459   | 0,000  | 00 192.168.1.15      | 292.168.1.121      | 802.11   | 76         | 60 -37 d8m           |                           | Acknowledgement, Flags+C                                                                                                    | organization code: de:de:de (D+Ficially Xerox, but                                                                                                    |
|     | 17877 13:51:37.504792   | 0,002  | 88 192.168.1.15      | 292.168.1.121      | 802.11   | 82         | 69 -17 dbs           |                           | Request-to-send, FlagsC                                                                                                    | Type: B02.1X Authentication (Bx888e)                                                                                                    |
|     | 17879 13:51:37.585493   | 0.000  | W1 Cisco ddia0:18    | IntelCor 98:58:0F  | TLSv1.2  | 489        | 60 -17 dbs           | 001dF1581d81a8158         | Ignored Unknown Record                                                                                                    | <ul> <li>BE2.1X Authentication</li> </ul>                                                                                                    |
|     | 17883 13:51:37.518581   | 0.0110 | 88 IntelCor 98:58:0F | Cisco dd:a0:18     | EAP .    | 116        | 69 -48 dBe           | 001dF11d1d1a0118          | Response, TLS (AP (EAP-TLS)                                                                                                    | Version: 802.1X-2010 (3)                                                                                                    |
|     | 17884 13:51:17.518581   | 0.000  | 00 192,168,1,15      | 192.168.1.121      | 892.11   | 76         | 60 -17 dla           |                           | Acknowledgement, Flague,                                                                                                    | Type: LAP Packet (8)                                                                                                    |
|     | 17885 13:51:37.522955   | 0.000  | 74 192, 168, 1, 15   | 192,368,3,121      | 802.11   | 82         | 60 -18 dla           |                           | Request-to-send, Flags,                                                                                                    | Length: 1813                                                                                                    |
|     | 17887 13:51:37.522955   | 0.000  | OR Ciaco ddia8:18    | IntelCor 98:55:64  | EAP      | 110        | 60 -37 dla           | Wedfeldeden 10            | Request, TLS LEP (LEP-TLS)                                                                                                    | ✓ Extensible Arthentication Protocol                                                                                                    |
|     | 17889 13:51-17.523974   | 0.003  | to IntelCor SE-NE-M  | Claro di all'18    | D.5v5.2  | 0.04       | 60 -48 dla           | Widdrid-Minking           | Cartificate: Client Key Euchanne, Cartificate Verify, Channe Cinher Sner, En                                                                                                    | Code: Request (1)                                                                                                    |
|     | 17000 11-51-57 579074   | 0.000  | NO 102 142 1 15      | 190 168 1 171      | 887.11   | - 26       | 60 . X7 dile         |                           | Arizon Jacksmark (Tartin C                                                                                                    | 14: 98                                                                                                    |
|     | 17003 11-51-17 570030   | 0.000  | He 107 168 1 15      | 200 248 2 271      | 847.73   | 82         | 60 - 17 dile         |                           | Report to and Dates /                                                                                                    | Length: 3852                                                                                                    |
|     | 17000 110111 57000      | 0.000  | OS Class de altra    | Tate Tree Division | TLOWD D  | 141        | 40 - 17 dila         | ALC: 10121-0121-0121-012  | Change Cables Test, Encounted Standalation Manager                                                                                                    | Type: TLS EAP (EAP-TLS) (23)                                                                                                    |
|     | THE STREET              | 0.000  | 10 101 108 1 10      | 101 148 1 111      | 887.77   |            | 400 - 200 ulder      | 00.07.20.00.00.20         | Arban Johnson Dates /                                                                                                    | ✓ LAP-TLS Flags: 0xc0                                                                                                    |
|     | 1000 1101 1100000       | 0.000  | AN AND AND A AT      | 172.100.1.1e1      | 000.00   |            |                      |                           | floor to used bloom of                                                                                                    | 1                                                                                                    |
|     | 1/899 13:51:37.539457   | 0,000  | 4/ DV-106-1-15       | 192.100.1.141      | 002.11   | 10         | 69 -46 000           |                           | Canar-to-seno, Fangosconte                                                                                                    | .1 + More Fragments: True                                                                                                    |
|     | 1/041 13(51)3/150003/   | 0.01/0 | 88 192-198-1-19      | 392-108-1-141      | 802.33   | 10         | 10 - 38 000          |                           | ActionLeagueent, Flagsvilling                                                                                                    |                                                                                                    |
|     | 1/342 13(51)37,556624   | 0.0000 | st inteacor_seiserer | £1500_000.80128    | Ler      | 220        | 50 -40 000           | WORK (20000 (20) 25       | sesponse, it's the (the-it's)                                                                                                    | EAP-TLS Length: 1383                                                                                                    |
|     | 17983 13:51:37.556624   | 0.000  | 60 192.168.1.15      | 192.168.1.121      | 862.11   | 29         | 69 -38 dBn           |                           | Acknowledgement, FlagseC                                                                                                    |                                                                                                    |
|     | 17986 13:51:37.586732   | 0.030  | 88 192.148.1.15      | 192.168.1.121      | 802.11   | 79         | 69 -38 dBH           |                           | Acknowledgement, Flags+C                                                                                                    |                                                                                                    |
|     | 17948 13151137.592524   | 0.000  | 92 192,168,1.15      | 192.168.1.121      | 802.11   | - 79       | 60 -18 d8n           |                           | Clear-to-send, FlagueC                                                                                                    |                                                                                                    |
|     | 17965 13:51:37.688659   | 0.8175 | 35 192.168.1.15      | 192.168.1.121      | 802.11   | 76         | 69 -38 dBn           |                           | Acknowledgement, Flags+C                                                                                                    |                                                                                                    |
|     | 17967 13:51:37.618008   | 0.001  | 49 192.168.1.15      | 192.168.1.121      | 802.11   | 82         | 69 -38 dBn           |                           | Request-to-send, FlagsC                                                                                                    |                                                                                                    |
|     | 17969 13:51:37.638472   | 0.000  | 64 Cisco_dd:a0:18    | IntelCor_98:58:0f  | ENP      | 288        | 69 -38 dBe           | 00:df:1d:dd:a0:18         | Success                                                                                                    |                                                                                                    |
|     | 17971 13:51:37,611308   | 0.000  | 06 192.168.1.15      | 192.168.1.121      | 882.11   | 82         | 69 +37 dBm           |                           | Request-to-send, Flags+C                                                                                                    |                                                                                                    |
|     | 17973 13:51:37.611446   | 0.0003 | 38 Cisco_66:80:18    | IntelCor_98:58:0f  | ENVOL    | 221        | 69 +37 d8m           | 00:df:1d:dd:a0:18         | Key (Message 1 of 4)                                                                                                    |                                                                                                    |
|     | 17975 13:51:37.621381   | 0.000  | 05 IntelCor_98:58:84 | Cisco_061a0138     | ENKL     | 346        | 69 -49 dBm           | 00:0f:1d:0d:00:18         | Key (Message 2 of 4)                                                                                                    |                                                                                                    |
|     | 17976 13151:37.621381   | 0.000  | 00 192.168.1.15      | 292.168.1.121      | 802.11   | 76         | 69 -38 dBn           |                           | Acknowledgement, Flags+C                                                                                                    |                                                                                                    |
|     | 17900 13151:37.630913   | 0,009  | 32 192.168.1.15      | 392.168.1.121      | 882.11   | 82         | 69 -17 dBs           |                           | Request-to-send, Flags+C                                                                                                    |                                                                                                    |
|     | 17982 13:51:37.631510   | 0.000  | 07 Cisco_dd:a0:18    | IntelCor_98:58:0f  | EAVOL    | 423        | 69 -17 dBs           | 001dF13d1dd1a8138         | Key (Nessage 1 of 4)                                                                                                    |                                                                                                    |
|     | 17994 13:51:37.632421   | 0.0001 | 11 IntelCor_98:58:04 | Cisco_dd:a0:18     | ENVOL    | 299        | 69 -49 dBs           | 00:df:1d:dd:a0:18         | Key (Hessage 4 of 4)                                                                                                    |                                                                                                    |
|     | 17985 13:51:37.632421   | 0.000  | 00 192.168.1.15      | 292.168.1.121      | 802.11   | 76         | 69 -37 dBs           |                           | Acknowledgement, FlagsvC                                                                                                    |                                                                                                    |
|     |                         |        |                      |                    |          |            |                      |                           |                                                                                                    |                                                                                                    |

WPA3 Enterprise avec association EAP-TLS avec client Intel AX211 et informations RSN

### Et l'échange EAP-TLS :

| No. | Time                        | Delta Source                 | Destination                        | Protocol | Length Channel | Signal strength | BSS 1d                        | Info                                                                         | Frame 17875: 110 bytes on wire (#00 bits), 110 bytes captured (#00 bits) on interface 'Device'/09F_0                                                                                                    |
|-----|-----------------------------|------------------------------|------------------------------------|----------|----------------|-----------------|-------------------------------|------------------------------------------------------------------------------|----------------------------------------------------------------------------------------------------|
|     | 17768 11:51:37.057843       | 0.015572 IntelCor 98:58:0F   | Broadcast                          | 802.11   | 236 6          | 4 -10 dis       | H:H:H:H:H:H                   | Probe Request, SN-352, FN-0, FlagsC, 5510+"wifing test"                      | ) Ethernet II, Src: Class_d2:97:47 (74:11:b2:d2:97:47), Out: Universa_b7:cf:06 (08:1a:88:b7:cf:06)                                                                                                    |
|     | 17780 11:51:17.332635       | 0.275592 192.168.1.15        | \$92.168.1.121                     | 802.11   | 26 6           | 9 -44 dis       |                               | Clear-to-send, Flags+C                                                       | 1 > Internet Protocol Version 4, Src: 192.168.1.15, Dit: 192.168.1.121                                                                                                    |
|     | 17831 13:51:37.355711       | 0.023076 IntelCor 50:58:0F   | Cisco dd:a0:18                     | 802.11   | 56 6           | 9 -44 dim       | Windfildidd:a0:10             | Authentication, S0+7, F0+0, FlagssC                                          | > User Datagram Protocol, Src Port: 5555, Dat Port: 5880                                                                                                    |
|     | 17812 13:51:37.855711       | 0.000000 192.158.1.15        | 192.168.1.121                      | 882.11   | 75 6           | 9 -37 dBm       |                               | Acknowledgement, FlagssC                                                     | > AbroPeek/OmtSPeek encapsulated IEEE 882.11                                                                                                    |
|     | 17853 13:51:37.359876       | 0.004165 Cisco_dd:a0:18      | IntelCor_SH:SH:M                   | 882.11   | 36 6           | 9 -37 dBe       | 00:df:1d:dd:a0:18             | Authentication, SN+20, FN+0, Flags+C                                         | > M2.11 ratio internation                                                                                                    |
|     | 17835 11:51:37.368682       | 0.000006 IntelCor_96:58:00   | Cisco_dd:a0:18                     | 882.11   | 252 6          | 9 -45 d84       | 00:df:1d:dd:a0:18             | Association Request, SN+8, FN+9, Flags+C, SSID+"wif166_test"                 | > INE MULTI QOS DATA, Flags:TC                                                                                                    |
|     | 17836 13:51:37.360682       | 0.000000 192.158.1.15        | 192.168.1.121                      | 882.11   | 76 8           | 9 -37 dBH       |                               | Acknowledgement, FlagsC                                                      | <ul> <li>Logical-Link Control</li> </ul>                                                                                                    |
|     | 17838 13:51:37.369329       | 0.008647 IntelCor_98158:0F   | Broadcast                          | LLC      | 334 6          | 9 -37 dBH       | 0000F13d0ddsa0c38             | 1 P, N(8)=48, N(5)=21; DSAP Bc36 Group, SSAP BxF2 Response                   | CSAP: SNP (eca)                                                                                                    |
|     | 17839 13:51:37.371564       | 0.002235 Cisco_dd:a0:18      | intelCor_98:58:04                  | 882.11   | 32.5 4         | 9 -37 dBs       | 001dF11d1d1a0118              | Association Response, SN+0, FN+0, Flags+C                                    | Data bit. • Swe Swe                                                                                                    |
|     | 17841 11:51:17.371564       | 0.000000 192.168.1.15        | 192.168.1.121                      | 802.11   | 82 6           | 0 -37 dim       |                               | Request-to-send, Flags+C                                                     |                                                                                                    |
|     | 17843 11:51:37.371564       | 0.000000 Cisco_dd:a0:18      | IntelCor_SH:58:04                  | EAP .    | 109 6          | 0 -37 dim       | 00:df:3d:dd:a0:18             | Request, Identity                                                            | 3 354FT SNP (BUB)                                                                                                    |
|     | 17847 13:51:37,406678       | 0.035114 IntelCor_90:58:00   | Cisco_dd:a0:18                     | LAPOL    | 385 6          | 9 -46 dim       | 00:df:10:dd:a0:18             | Start                                                                        | Control F1915: 0, Funceus (Meet)                                                                                                    |
|     | 17648 13:51:37.486678       | 0.000000 192.158.1.15        | 192.168.1.121                      | 892.11   | 76 8           | 9 -37 dim       |                               | Acknowledgement, Flags+C                                                     | det, etc., e construct or promotion (control                                                                                                    |
|     | 17840 13:51:37.408431       | 0.001753 192.108.1.15        | 192.168.1.121                      | 882.11   | 12 6           | 0 -37 dbm       |                               | Request-to-send, Flags+C                                                     | Contract of the second second se                                                                                                    |
|     | 17851 13:51:37.408572       | 0.000141 Cisco_dd:a0:18      | IntelCor_98:58:0f                  | L/P      | 189 6          | 9 -37 dBm       | 00:df:10:dd:a0:18             | Request, Identity                                                            | Time with the second control (second control of the second control of the second control |
|     | 17855 13:51:37.425798       | 0.017226 DrtelCor_98158:00   | Cisco_dd:a0:18                     | EAP      | 137 6          | 9 -49 088       | 001df13d1dd100138             | Response, Identity                                                           | 1 Martin Martin Martin (Martin (Martin)                                                                                                    |
|     | 37856 13:51:37.425798       | 0.000000 192.168.1.15        | 292.168.1.121                      | 882.33   | 26 6           | 9 +37 dBe       |                               | Acknowledgement, Flags+C                                                     | United and the state of the state of the sta |
|     | 17658 13:51:37.425952       | 0.000154 IntelCor_98:58:0F   | Claco_Ad:a0:18                     | EAP      | 137 6          | 9 -48 dbs       | 00:0F13d:dd:a0:38             | Response, Identity                                                           | Toras (AP Defast (A)                                                                                                    |
|     | 17859 13:51:37.425952       | 0.000000 192.168.1.15        | 292.168.1.121                      | 802.33   | 28 4           | 9 -37 dBe       |                               | Acknowledgement, Flags+C                                                     | Leasth's 6                                                                                                    |
|     | 17861 13:51:37.458271       | 0.032319 192.168.1.15        | 292.168.1.121                      | 802.13   | 82 6           | 9 -37 dile      |                               | Request-to-send, Flags+C                                                     | Fotostille Adhestication Protocol                                                                                                    |
|     | 17863 13:51:37.458271       | 0.000000 Cisco_dd:a0:18      | IntelCor_98:58:04                  | ENP      | 138 6          | 9 -37 dBm       | 00:df:1d:dd:a0:10             | Request, TLS EAP (EAP-TLS)                                                   | Code: Response (2)                                                                                                    |
|     | 17956 13:51:37.469889       | 0.011618 192.168.1.15        | 192.168.1.121                      | 882.11   | 76 6           | 9 -48 dBe       |                               | Clear-to-setd, FlagsC                                                        | 101 102                                                                                                    |
|     | 17868 13:51:37.486721       | 0.035832 192.158.1.15        | 192.168.1.121                      | 882.11   | 76 6           | 9 -37 dBH       |                               | Acknowledgement, Flags+C                                                     | Learth: 6                                                                                                    |
|     | 17869 13:51:37,467763       | 0.002052 IntelCor_S8:58:0F   | Cisco_dd:a0:18                     | 1L5v1.2  | 365 6          | 9 -48 088       | 00000110000108                | Client Hello                                                                 | Type: 115 EAP (EAP-TUS) (21)                                                                                                    |
|     | 17870 13:51:37.467783       | 0.000000 192.188.1.15        | 192.168.1.321                      | 882.11   | 78 4           | 9 -37 084       |                               | Acknowledgement, Flags+C                                                     | ✓ £49-115 \$1am: 0x00                                                                                                    |
|     | 17871 13:51:37.497138       | 0.069355 192.168.2.15        | 192.168.1.121                      | 882.11   | 12 1           | 9 -37 (898      | 101100-000-000-0              | Request-to-send, Flags+C                                                     | 0 = Length Included: False                                                                                                    |
|     | 1/8/3 15:51:37.4/8652       | 0.001514 C1500_00140118      | 1006100-38198184                   | LAP      | 1136 6         | 9 -17 200       | 00009120000180128             | Repett, ILS DP (DP-ILS)                                                      | .0., = Nore fragments: False                                                                                                    |
|     | 1/8/5 11:51:37.500499       | 0.001007 Intelcor_perserve   | CLSCO_00139718                     | DP       | 120 0          | 9 -48 000       | 00000110000180018.            | Response, ILS EAP (EAP-ILS)                                                  | Start: False                                                                                                    |
|     | ATRIC ASSALST. SEARCH       | 0.000000 102.108.1.15        | 100 Log 1 515                      |          | 12 3           | 0 17 000        |                               | Reconcilent and Press of                                                     |                                                                                                    |
|     | 17879 10:51:37.598/92       | B BERTH Cites dealers        | 192.199.1.121<br>TakeVier 08:18:64 | Dig. 14  | 400            | 0 - 37 000      | 00-01-04-04-08-19             | Tational Universe Record                                                     |                                                                                                    |
|     | VIEW INCOME.                | a stimul totaline della del  | Class disk 18                      | 100      | 116            | 5 - 10 - 10e    | BRIDE TRIAL BRIDE             | Barranan TIS 640 (140.TIS)                                                   |                                                                                                    |
|     | VIEW ADDALOT STREET         | a annun 101 144 1 15         | 101 168 1 111                      | 887 11   |                | 0               | And a calculation of the case | trino defensant Pass.                                                        |                                                                                                    |
|     | 17885 11/51/37.521955       | 8.083174 107.168.1.15        | 282.368.3.321                      | 882.11   | 10             | 0 -10 -00       |                               | Report to send. Flags                                                        |                                                                                                    |
|     | 17887 11:51:17.521965       | 8.000000 Cisco ddiabil8      | Intelfor OK:58:04                  | 142      | 138 6          | 0 -37 dile      | 0010613-0101-00128            | Request, TLS FAP (FAP-TLS)                                                   |                                                                                                    |
|     | 17689 11:51:37.523934       | 0.000010 intelior 10:58-07   | Cisco ddtail:18                    | RISV1.2  | 938 6          | 9 -48 (8)       | 0010F13d1dd1a8-18             | Certificate, Client Key Exchange, Certificate Verify, Change Clober Spec. In |                                                                                                    |
|     | 17890 11:51:17.521976       | 0.000000 192.168.1.15        | 292,168,1,121                      | 882.11   | 75. 4          | 9 -17 dim       |                               | Acknowledgement, Flags                                                       |                                                                                                    |
|     | 17893 13:51:37.528808       | 0.000056 192.158.1.15        | 592.368.3.321                      | 802.11   | 82 6           | 9 -37 dBm       |                               | Request-to-send, Flags+C                                                     |                                                                                                    |
|     | 17895 13:51:37.528355       | 0.000025 Cisco dd:a0:18      | IntelCor 98:58:07                  | 7L5v1.2  | 161 6          | 9 -37 dBm       | 00:df:1d:dd:a0:18             | Change Cloher Spec, Encrypted Handshake Hessage                              |                                                                                                    |
|     | 17898 13:51:37.554858       | 0.006455 192.168.1.15        | 192.168.1.121                      | 882.11   | 26 4           | 9 -38 dBe       |                               | Acknowledgement, Flags+C                                                     |                                                                                                    |
|     | 17899 13:51:37.539457       | 0.004647 192.168.1.15        | 192.168.1.121                      | 862.33   | 26 6           | 0 -48 dBe       |                               | Clear-to-send, Flags+C                                                       |                                                                                                    |
|     | 17905 13:51:37.556537       | 0.017080 192.168.1.15        | 292.168.1.121                      | 892.11   | 26 6           | 9 -38 484       |                               | Acknowledgement, Flags+C                                                     |                                                                                                    |
|     | 17902 13:51:37.556634       | 0.000087 IntelCor_98158:0F   | \$5.900_dd(a0):18                  | LAP      | 138 6          | 0 -49 -084      | 0016F156168108128             | Response, TLS EAP (EAP-TLS)                                                  |                                                                                                    |
|     | 17903 13:51:37.556624       | 0.000000 192.168.1.15        | 292.168.1.121                      | 882.11   | 26 4           | -18 dim         |                               | Acknowledgesent, Flags+C                                                     |                                                                                                    |
|     | 17906 13:51:37,586732       | 0.030108 192.168.1.15        | 392.168.3.121                      | 882.11   | 76 6           | 9 +38 dBm       |                               | Acknowledgement, Flags+C                                                     |                                                                                                    |
|     | 17908 11:51:37.591524       | 0.000792 192.168.1.15        | 292.168.1.321                      | 882.33   | 76 6           | 9 -38 dBm       |                               | Clear-to-send, FlagssC                                                       |                                                                                                    |
|     | 17965 11:51:17.608659       | 0.017135 192.168.1.15        | 192.168.1.321                      | 882.33   | 76 6           | 9 -38 dBm       |                               | Acknowledgement, FlagsC                                                      |                                                                                                    |
|     | 17967 13:51:37.610408       | 0.001749 192.168.1.15        | 192.168.1.121                      | 882.13   | #2 6           | 0 -38 dBe       |                               | Request-to-send, Flags+C                                                     |                                                                                                    |
|     | 17969 13:51:37.610472       | 0.000064 Cisco_6d:a0:18      | IntelCor_98:58:0f                  | EAP .    | 186 6          | 9 -38 dBH       | 00:df:10:60:00:18             | Success                                                                      |                                                                                                    |
|     | 17971 13:51:37.611308       | 0.000036 192.168.1.15        | 292.168.1.121                      | 892.15   | 82 6           | 9 -37 488       |                               | Request-to-send, Flags+C                                                     |                                                                                                    |
|     | 17973 13:51:37.611446       | 0.000138 C1sco_dd(#0:18      | IntelCor_98:58:64                  | EAPOL.   | 225 4          | 9 -37 d8#       | 00145134104148138             | Key (Message 1 of 4)                                                         |                                                                                                    |
|     | 17975 13:51:37.621381       | 0.009935 IntelCor_98158:04   | C16(0_601a0/18                     | LAPOL    | 346. 6         | 9 -49 (88       | 00107130100138                | Key (Ressage 2 of 4)                                                         |                                                                                                    |
|     | 17976 13:51:37.621381       | 0.000000 102.168.1.15        | 332.168.1.121                      | 862.13   | 75 6           | 9 -38 088       |                               | Acknowledgement, Flags+C                                                     |                                                                                                    |
|     | 17980 13:51:37.630913       | 0.000532 102.558.1.15        | 292.168.1.121                      | 802.33   | 82 8           | 9 -37 038       |                               | Request-to-send, Flags*                                                      |                                                                                                    |
|     | 17982 13:51:37.631530       | 0.000507 Clsco_dd:a0:18      | 2nte2Cor_98:58:64                  | DAPOL.   | 421 6          | 9 -37 038       | 00:07:15:dd:a0:18             | Key (Ressage 3 of 4)                                                         |                                                                                                    |
|     | 1/986 13:51:37.652621       | W. MARYLL LINE SLOP_98:58:38 | C1500_00:30:18                     | LANCE    | 114 6          | 9 -40 Cash      | Mecor:10:00180:18             | key (ressage e of e)                                                         |                                                                                                    |
|     | 1/980 13:51:57.652421       | 0.000000 102.168.1.15        | 192.100.1.121                      | B02.11   |                | 0 -37 000       |                               | According to and them of                                                     |                                                                                                    |
|     | 17900 13:31:37.500L/0       | a papaga first beide br      | Taxalfor, DE-DE-DE                 | 110      | 102            |                 |                               | C August - 10- 1000, Fangle - 1111 Mar Musicana - 1000, 1000, Barthara       |                                                                                                    |
|     | 17900 12:51:37.0401/0       | a append there being the     | Intel/or SECORD                    | 110      | 182            |                 | Minder School and State       | 5. F. Suprather billion (1996) war an met mendement uroup, sow war hesponse  |                                                                                                    |
|     | 12004 12-53137 471538       | 0.011110 101 100 1 15        | 102.168.1.121                      | 607 11   |                | 0 -17 dbs       |                               | Arizonal educator (Tama /                                                    |                                                                                                    |
|     | And And And And And Address |                              |                                    |          | 2010           | 000000000       |                               |                                                                              |                                                                                                    |

WPA3 Enterprise avec association EAP-TLS avec client Intel AX211 et EAP-TLS Focus

#### Détails du client dans le WLC :

| Cisco Cisco Cata     | yst 9800-CL Wireless Controller                                                                                                    | Welcome admin 🛛 🕷 📽 🛕                      | Search APs and Clients                 |
|----------------------|----------------------------------------------------------------------------------------------------|--------------------------------------------|----------------------------------------|
| Q. Search Menu Items | Monitoring * > Wireless * > Clients                                                                                                    | Client                                     |                                        |
| Dashboard            | Clients Sleeping Clients Excluded Clients                                                                                                    | 360 View General QOS Statistics            | s ATF Statistics Mobility History Call |
| Monitoring           | × Delos                                                                                                    | Client Properties AP Properties            | 1800 sec (Remaining time: 1172 sec)    |
| Configuration        | Selected 0 out of 1 Clients                                                                                                    | Client State Servers<br>Client ACLs        | None<br>None                           |
| € Administration     | Client MAC Address T IPv4 Address T IPv6 Address AP Name T SSD T WLAN D T Client Type                                                                                                    | Client Entry Create Time<br>Policy Type    | 628 seconds<br>WPA3                    |
| C Licensing          | O         2866.3598.5807         ≠         192.168.1.159         N/A         AP01_RC_9136_F80C         withEl_Next         5         WLAN           H         1         >         H         10         •         •         •         •         •         •         •         •         •         •         •         •         •         •         •         •         •         •         •         •         •         •         •         •         •         •         •         •         •         •         •         •         •         •         •         •         •         •         •         •         •         •         •         •         •         •         •         •         •         •         •         •         •         •         •         •         •         •         •         •         •         •         •         •         •         •         •         •         •         •         •         •         •         •         •         •         •         •         •         •         •         •         •         •         •         •         •         •         • <th>Encryption Cipher</th> <th>CCMP (AES)</th> | Encryption Cipher                          | CCMP (AES)                             |
| Y Troubleshooting    |                                                                                                    | EAP Type                                   | EAP-TLS                                |
|                      |                                                                                                    | Session Manager                            | 1800                                   |
|                      |                                                                                                    | Point of Attachment                        | capwap_9000000e                        |
|                      |                                                                                                    | IF ID<br>Authorized                        | 0x9000000E<br>TRUE                     |
|                      |                                                                                                    | Common Session ID                          | 0F01A8C00000001BC0D80D64               |
|                      |                                                                                                    | Acct Session ID<br>Auth Method Status List | 0x0000000                              |
|                      |                                                                                                    | Method                                     | Dot1x                                  |
|                      |                                                                                                    | SM State<br>SM Bend State                  | AUTHENTICATED                          |
|                      |                                                                                                    | Level Pelleles                             | The form                               |

Détails du client WPA3 Enterprise avec EAP-TLS

#### NetGear A8000

WPA3-Enterprise n'est pas pris en charge sur ce client.

#### Pixel 6a

À la date de rédaction de ce document, ce client n'était pas en mesure de se connecter à WPA3 Enterprise à l'aide d'EAP-TLS.

Il s'agissait d'un problème du côté du client sur lequel on travaille et, dès qu'il sera résolu, le présent document sera mis à jour.

#### Samsung S23

À la date de rédaction de ce document, ce client n'était pas en mesure de se connecter à WPA3 Enterprise à l'aide d'EAP-TLS.

Il s'agissait d'un problème du côté du client sur lequel on travaille et, dès qu'il sera résolu, le présent document sera mis à jour.

Conclusions sur la sécurité

Après tous les essais précédents, voici les conclusions qui en résultent :

| Protocol   | Chiffrement     | AKM                     | Chiffrement<br>AKM | Méthode EAP   | FT-<br>OverTA            | FT-<br>OverDS            | Intel AX211                                                                                | Samsung/<br>Android                                                                                 |
|------------|-----------------|-------------------------|--------------------|---------------|--------------------------|--------------------------|--------------------------------------------------------------------------------------------|----------------------------------------------------------------------------------------------------|
| DEVOIR     | AES-<br>CCMP128 | DEVOIR                  | S. O               | S. O          | S. O.                    | S. O.                    | Pris en<br>charge                                                                          | Pris en ch                                                                                          |
| SAE        | AES-<br>CCMP128 | SAE (H2E<br>uniquement) | SHA256             | S. O          | Pris en<br>charge        | Pris en<br>charge        | Prise en<br>charge :<br>H2E<br>uniquement<br>et FT-oTA                                     | Pris en cha<br>H2E uniqu<br>Échec de<br>Échec de<br>oDS.                                            |
| Entreprise | AES-<br>CCMP128 | 802.1x-<br>SHA256       | SHA256             | PEAP/FAST/TLS | Pris en<br>charge        | Pris en<br>charge        | Prise en<br>charge :<br>SHA256 et<br>FT-<br>oTA/oDS<br>Non pris en<br>charge :<br>EAP-FAST | Prise en cl<br>SHA256 e<br>oTA, FT-o<br>(S23)<br>Non pris e<br>charge : E<br>FAST, FT-<br>(Pixel6a) |
| Entreprise | GCMP128         | Suite B-1x              | SHA256-<br>SuiteB  | PEAP/FAST/TLS | Non<br>pris en<br>charge | Non<br>pris en<br>charge | Non pris en<br>charge                                                                      | Non pris e<br>charge                                                                                |
| Entreprise | GCMP256         | Bureau B-<br>192        | SHA384-<br>Suite B | TLS           | Non<br>pris en<br>charge | Non<br>pris en<br>charge | NA/À<br>déterminer                                                                         | NA/À déte                                                                                           |

# Dépannage

Le dépannage utilisé dans ce document est basé sur le document en ligne :

## Dépannage des AP COS

La ligne directrice générale pour le dépannage est de collecter la trace RA en mode de débogage à partir du WLC en utilisant l'adresse mac du client en s'assurant que le client se connecte en utilisant l'adresse mac du périphérique et non une adresse mac randomisée.

Pour le dépannage Over the Air, la recommandation est d'utiliser AP en mode sniffer capturant le trafic sur le canal du client desservant AP.

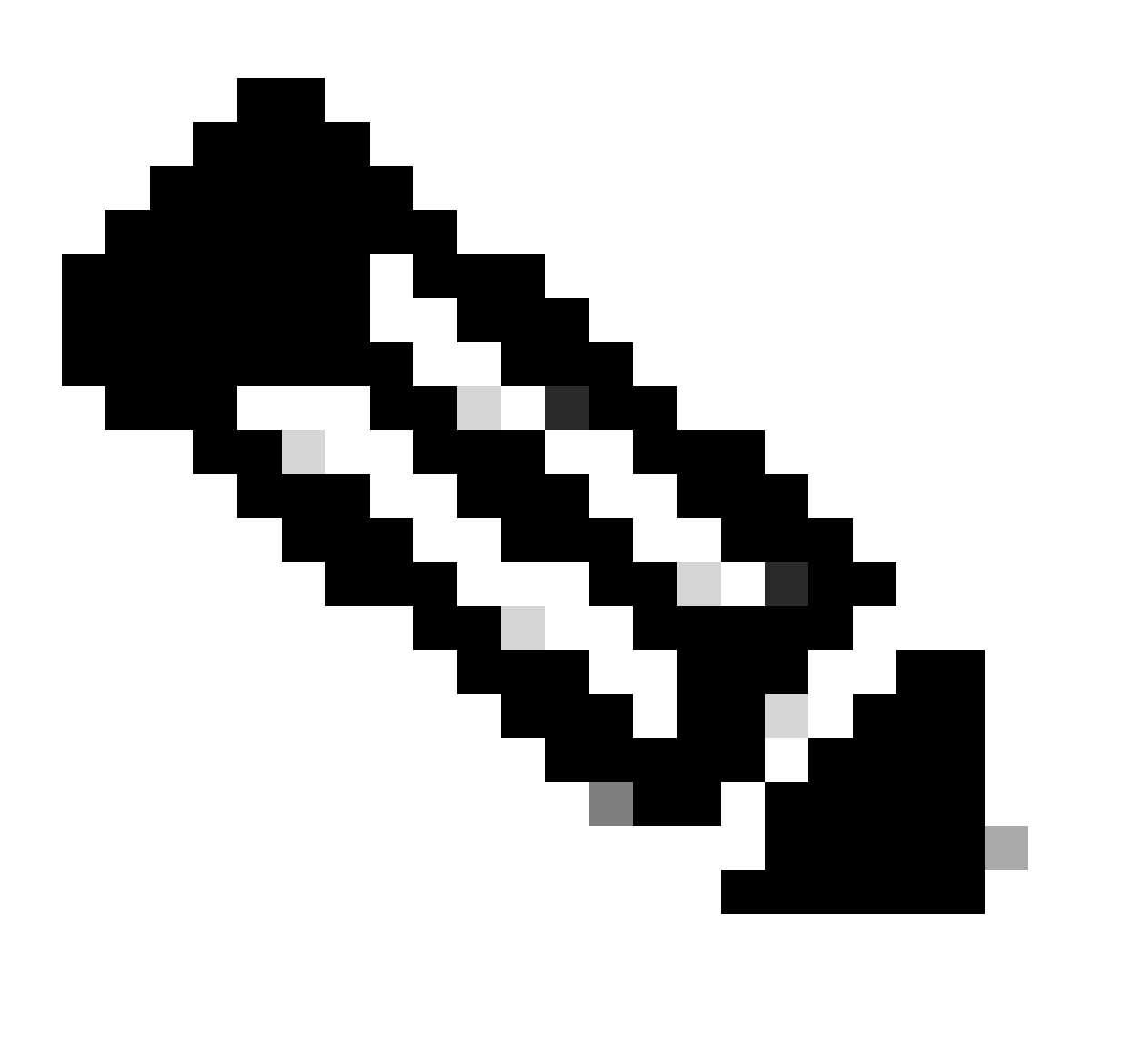

Remarque : reportez-vous à <u>Informations importantes sur les</u> commandes <u>de débogage</u> avant d'utiliser les commandes de débogage.

# Informations connexes

Qu'est-ce que le Wi-Fi 6E ?

Qu'est-ce que le Wi-Fi 6 et le Wi-Fi 6E ?

Wi-Fi 6E en quelques mots

Wi-Fi 6E : le prochain grand chapitre du livre blanc sur le Wi-Fi

<u>Cisco Live : concevoir un réseau sans fil de nouvelle génération avec des points d'accès Wi-Fi 6E</u> <u>Catalyst</u>

Guide de configuration du logiciel du contrôleur sans fil Cisco Catalyst 9800 17.9.x

Guide de déploiement WPA3

## À propos de cette traduction

Cisco a traduit ce document en traduction automatisée vérifiée par une personne dans le cadre d'un service mondial permettant à nos utilisateurs d'obtenir le contenu d'assistance dans leur propre langue.

Il convient cependant de noter que même la meilleure traduction automatisée ne sera pas aussi précise que celle fournie par un traducteur professionnel.